САНКТ-ПЕТЕРБУРГСКИЙ ПОЛИТЕХНИЧЕСКИЙ УНИВЕРСИТЕТ ПЕТРА ВЕЛИКОГО

О. Р. Рыкин

# ОБРАБОТКА ФОТО В ACD SEE PRO: СПЕЦЭФФЕКТЫ, ХУДОЖЕСТВЕННЫЕ НАДПИСИ, ТРИ ТИПА СЛАЙД-ШОУ

Учебное пособие

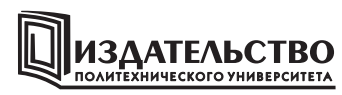

Санкт-Петербург 2018 УДК 004.925.8 ББК 37.940.3я7-3 Р94

*Рыкин О. Р.* **Обработка фото в ACD See Pro: спецэффекты, художественные надписи, три типа слайд-шоу** : учеб. пособие / О. Р. Рыкин. — СПб. : Изд-во Политехн. ун-та, 2018. — 80 с.

Учебное пособие соответствует государственному образовательному стандарту бакалаврской подготовки по направлению 27.03.05 «Инноватика» по дисциплине «Инструментарии мультимедиа в инженерном деле».

В пособии описаны свойства и инструменты самого универсального фоторедактора ACD See Pro 5 (АЦД Сии). На примерах преобразования фото показаны процедуры применения ряда инструментов («Лупа», «Навигация», «Сделать фоном рабочего стола», «Коррекция перспективы», «Кадрирование»), инструментариев («Изменить размер», «Текст», «Показ имен всех файлов в выделенном наборе папок с подпапками», «Экспозиция», «Осветление и затемнение», «Цвет дополнительно») и спецэффектов: «Водная рябь», «Негатив», «Дождь».

Приведена методика выполнения высокохудожественных уникальных выпуклых надписей на фото, недостижимая в других фоторедакторах и графических пакетах, включая всемирно известные Корелдро и Фотошоп.

Рассмотрены способы конструирования трех типов слайд-шоу: автономного из заданного набора фотографий или рисунков, видео-песни — слайд-шоу с точной синхронизацией подбираемого фото с мотивом или сюжетом песни с сохранением файла в одном из заданных видеоформатов и песнислайд-шоу с использованием методики синхронизации из видео-песни, но с сохранением файла в формате автономного слайд-шоу, что позволяет сохранить высокое разрешение исходных фото в слайдах с одновременным сокращением объема файла-результата в 10 и более раз.

В пособии помещены три задания по выполнению упражнений в АЦДСии на использование инструментов («Лупа», «Навигация», «Текст», «Изменить размер», «Водная рябь», «Дождь», «Показ имен всех файлов в выделенном наборе папок с подпапками», «Экспозиция/Освещение», «Цвет») и мастеров по созданию автономного слайд-шоу, Песни–видео–слайд-шоу и Пенсни–слайд-шоу. Каждое задание включает в себя 104 варианта исполнения.

Предназначено для студентов два курса Института компьютерных наук и технологий СПбПУ Петра Великого по профилю подготовки 27.03.05.01 «Управление инновациями по отраслям и сферам экономики» для очной, очно-заочной и заочной форм обучения.

Табл. 14. Ил. 30. Библиогр.: 13 назв.

Печатается по решению Совета по издательской деятельности Ученого совета Санкт-Петербургского политехнического университета Петра Великого.

© Рыкин О. Р., 2018

© Санкт-Петербургский политехнический университет Петра Великого, 2018

ISBN 978-5-7422-6214-5

## Оглавление

| Введение                                                                                                    | 5          |
|----------------------------------------------------------------------------------------------------|------------|
| В1. Сравнение пакетов ACD See Pro 5, CorelDRAW X7, Фотошоп CS5.1 при улучшении цифрового ф                          | ото        |
| по цветовым и светотеневым свойствам                                                                                | 5          |
| B2. Основные преимущества ACDSee Pro 5 как фоторедактора цифровых фото в                                            |            |
| любительской практике и некоторые его недостатки                                                                    | 11         |
| Ключевые термины Пособия                                                                                            | 14         |
| 1. Краткие сведения об ACD See Pro 5                                                                                | 17         |
| 1.1. Инструментарий ACD See Pro 5                                                                                   | 17         |
| 1.2. Поддерживаемые форматы файлов [3]                                                                              | 19         |
| 1.2.1. Форматы изображений (фото, рисунков, чертежей)                                                               | 19         |
| Таблица 1.1. Форматы чтения изображений                                                                             | 19         |
| Таблица 1.2. Форматы записи изображений                                                                             | 20         |
| 1.2.2. Форматы архивов файлов                                                                                       | 20         |
| Таблица 1.3. Читаемые форматы архивов                                                                               | 20         |
| Таблица 1.4. Форматы архивов записи                                                                                 | 20         |
| 1.2.3. Видео- и аудио-форматы                                                                                       | 21         |
| Гаолица 1.5. Видео- и аудио-форматы чтения                                                                          | 21         |
| Гаолица 1.6. Видео-форматы записи                                                                                   | 21         |
| <b>1.5.</b> Системные треоования [4]                                                                                | 21         |
| 2. Художественное редактирование фотографии                                                                         | 23         |
| 2.1. Применение инструмента «Лупа»                                                                                  | 23<br>24   |
| 2.2. Применение инструмента «навигация»                                                                             | 24         |
| 2.5. Инструментарии «изменить размер»                                                                               | 23         |
| Гаолица 2.5.1. газмеры и стоимость печати 1 фото из фаила заказчика в компании «яркии мир»<br>на матарай бимара [5] | 26         |
| Ha matobou oymate $[5]$                                                                                             | 20         |
| 2.3.1. у величение разрешения (объема) исходного фото с сохранением пропорции                                       | 20         |
| 2.5.2. подгонка размера с соолюдением пропорции под один                                                            | 28         |
| из стандартных размеров для фотопечати                                                                              | 20<br>u uv |
| подгонка размера фотоснимка с соолюдением пропорции под размер фотонечати при совпадении<br>фолматов                | 28         |
| форматов<br>Полгонка размера фотоснимка с соблюдением пропорций под размер фотопечати при несовпаден                | 20<br>1ии  |
| их форматов                                                                                                    | 30         |
| 2.4. Инструмент «Следать фоном рабочего стода».                                                                     |            |
| 2.5. Созлание эффекта «Волная рябь»                                                                                 |            |
| 2.6. Спенэффекты «Негатив». «Ложль»                                                                                 |            |
| 2.7. Вставка налписи на фото инструментарием «Текст»                                                                |            |
| 2.7.1. Влияние настроек инструмента «Скос» на вил букв текста                                                       |            |
| 2.7.2. Методика вставки надписи на фото инструментарием «Текст»                                                     | 40         |
| 2.8. Показ файлов в выделенных папках                                                                               | 41         |
| 2.8.1. Процедура получения снимка файлового состава Отчета                                                          | 41         |
| 2.8.2. Анализ результатов работы программы R–Studio по восстановлению папок и файлов на                             |            |
| логическом диске, утратившем свою MBR, посредством ACDSee                                                           | 42         |
| 2.9. Применение инструментов из разделов «Экспозиция/ Освещение» и «Цвет»                                           | для        |
| повышения живописности и выразительности фотографии                                                                 | 47         |
| 2.10. Инструментарии «Коррекция перспективы» и «Кадрирование»                                                       | 50         |
| 3. Создание слайд-шоу                                                                                               | 52         |
| 3.1. Виды слайд-шоу в ACDSee Pro5                                                                                   | 52         |
| 3.1.1. Мини-слайд-шоу ACDSee                                                                                        | 56         |
| 3.2. Автономное слайд-шоу                                                                                           | 57         |
| 3.2.1. Состав слайд-шоу                                                                                             | 57         |
| 3.2.2. Формирование исполнительного и проектного файлов автономного слайд-шоу                                       | 58         |
| Создание јрд-файла из рисунка Корелдро                                                                              | 58         |
| Создание Слайд-шоу из 17 объектов папки «Слайд-шоуФамилия(ваша))»                                                   | 58         |
| 3.2.3. Редактирование автономного слайд-шоу после создания                                                          | 60         |
| 4. Создание песни-слайд-шоу                                                                                         | 60         |
| 4.1. Создание видеопесни-слайд-шоу                                                                                  | 61         |
| Загрузка библиотеки «Директмедиа - 20 - Шедевры мировой живописи- 11 111 репродукций.iso»                           |            |
| посредством PowerISO                                                                                                | 62         |
| Запуск Конструктора видеопесни-слайд-шоу                                                                            | 65         |
| Конструирование видеопесни-слайд-шоу                                                                                | 66         |
| Оформление фаилов видеопесня-слаид-шоу и ее проекта                                                                 | 68         |
| 4.2. Конструирование песни-слаид-шоу                                                                                | 68         |
| <b>Формирование фаилов проекта и песни-слаид-шо</b> у                                                               | 68         |

| 5. Задания для упражнений по ACDSee Pro                                                     | 69 |
|---------------------------------------------------------------------------------------------|----|
| 5.1. Методика выполнения упражнений по ACDSee Pro                                           | 69 |
| 5.1.1. Задание 1. Создание фотографий: с лупой, с навигатором,                              |    |
| с эффектами «Водная рябь» и «Дождь»                                                         | 69 |
| Создание фото с «Лупой» из исходного                                                        | 69 |
| Создание фото с «Навигатором» из исходного                                                  | 70 |
| Создание фото с эффектом «Водная рябь»                                                      | 70 |
| Создание фото с эффектом «Дождь»                                                            | 70 |
| 5.1.2. Задание 2. Создание автономного слайдшоу                                             | 71 |
| 5.1.3. Задание 3. Создание видеопесни-слайдшоу и песни-слайшоу                              | 71 |
| Итоги выполнения упражнений по Заданиям 13                                                  | 72 |
| 5.2. Исходные данные для упражнений по ACDSee Pro                                           | 73 |
| 5.2.1. Фото для разд. 2                                                                     | 73 |
| 5.2.2. Таблицы данных для Заданий 13                                                        | 74 |
| Таблица 5.1. Распределение фото из папки «1_Фото_К Зад6_104фот_31.01.2018» по вариантам для | [  |
| Задания 1, коэффициента увеличения лупы КЛ, размера визира Навигатора и номера песни        |    |
| для Задания 3 из табл. 5.3.                                                                 | 74 |
| Таблица 5.2. Настройки спецэффектов «Водная рябь» и «Дождь».                                | 75 |
| Таблица 5.3. Песни для Задания 3                                                            | 77 |
| Литература                                                                                  | 79 |
|                                                                                             |    |

#### Введение

## В1. Сравнение пакетов ACD See Pro 5, CorelDRAW X7, Фотошоп CS5.1 при улучшении цифрового фото по цветовым и светотеневым свойствам

ACD See Pro 5 - продукт ACD Systems International Inc (канадского отделения компании ACD Systems) из города Виктории, известного своими программами для просмотра изображений ACDSee и ACDSee Photo Manager для 32-битных и 64-разрядных операционных систем Microsoft Windows).

Материнская компания (ACD Systems) была основана в 1993 году с миссией проектирования высококачественных профессиональных иллюстраторов, с помощью которых пользователи могли бы легко и эффективно управлять, создавать, редактировать, использовать и публиковать различного рода файлы мультимедиа. Программное обеспечение используется в учебных заведениях, корпоративном бизнесе и компаниями, входящие в Fortune 500 (500 самых крупных компаний США) [9]. ACD Systems состоит из 2 отделений: «Canvas GFX. Inc», США, штат Техас (пакеты векторной технической графики) и «ACD Systems International Inc», Канада (пакеты для просмотра, редактирования цифровых изображений) [10].

Компания была основана технологом и изобретателем концепций Дугом Вандекерховым (Doug Vandekerkhove) в Техасе в 1993 г. [11]. Дуг предвидел значение взаимовлияния аналога и цифра (печать, фото, сканирование, видео и метаданные) в 80-х, революционизирующих как аналоговую, так и цифровую информацию в доинтернетовских приложениях. Компания имеет 7 патентов, и миллионы её продуктов используются во всём мире. Семейство продуктов компании (ACDSee Pro 5, ACDSee Pro Mac, ACDSee 14 для фото–редактирования и –администрирования, программное обеспечение векторной технической графики, см.рис. В1) служит миллионам потребителей, малому и среднему бизнесу, правительственным агентствам и образовательным учреждениям, корпоративным клиентам.

| acd systems international inc 🗙 🕓 Product ComparisonCD° - 🗙                                                                                                    | Программы ACD Systems Inte                                                                                                    |                                                                                                    |                                                                                                    |
|----------------------------------------------------------------------------------------------------|----------------------------------------------------------------------------------------------------|----------------------------------------------------------------------------------------------------|----------------------------------------------------------------------------------------------------|
|                                                                                                    |                                                                                                    |                                                                                                    |                                                                                                    |
| Grade Control (State Reserved)       O Marte reserved)       O Marte reserved (State Reserved)         Grade Control (State Reserved)       O Marte reserved (State Reserved)       O Marte reserved (State Reserved)         ACDSee Ultimate 2018       Image: State Reserved (State Reserved)       O Marte reserved (State Reserved)         ACDSee Ultimate 2018       Image: State Reserved (State Reserved)       Image: State Reserved (State Reserved)         Image: Digital Asset Management       Image: Reserved (State Reserved)       Image: Reserved (State Reserved)         Image: Digital Asset Management       Image: Reserved (State Reserved)       Image: Reserved (State Reserved)         Image: Digital Asset Management       Image: Reserved (State Reserved)       Image: Reserved (State Reserved)         Image: Digital Asset Management       Image: Reserved (State Reserved)       Image: Reserved (State Reserved)         Image: Digital Asset Management       Image: Reserved (State Reserved)       Image: Reserved (State Reserved)         Image: Digital Asset Management       Image: Reserved (State Reserved)       Image: Reserved (State Reserved)         Image: Digital Asset Management       Image: Reserved (State Reserved)       Image: Reserved (State Reserved)         Image: Digital Asset Management       Image: Reserved (State Reserved)       Image: Reserved (State Reserved)         Image: Digital Asset Management       Image: Reserved (State Reserved) | Products         ACDSee Photo Studio Ultimate 2018         ACDSee Photo Studio Professional 2018         ACDSee Photo Studio Standard 2018         ACDSee Photo Studio for Mac 4         ACDSee Photo Studio for Mac 4         ACDSee Photo Studio for Mac 4         ACDSee Photo Studio 2         ACDSee Video Converter Pro 5         ACDSee Video Converter 5         ACDSee Video Converter 5         ACDSee Video Converter 5         ACDSee Ultimate Pack 2018         Canvas X GIS 2018         Canvas X GIS 2018         Canvas X GIS 2018         SeePlus         SeePlus Dicom         ACDSee for iOS         ACDSee Pro for iOS         ACDSee Pro for iOS         ACDSee Pro for iOS | Media         Product Comparison         Competitor Comparison         Brand Kit         Product Kits         Partners &         Corporate         Volume Licensing         Academic Pricing         Corporate Sales         Channel Partners         Affiliate Program | Company<br>About<br>Privacy Policy<br>Legal Notices<br>Careers<br>Support<br>Customer Care<br>How To Buy<br>Order Help |

Рис. В1. Типы продукции компании ACD Systems [10].

Сравним эскизно возможности по улучшению визуальной выразительности цифрового фото продуктом ACD Systems – ACDSee Pro 5 – с известными графическими редакторами: Корелдро (CorelDRAW X7, версия 17.0.0.491) [12] и Фотошоп CS5.1(64 bit) (версия: 12.1 (12.1x20110328 Г20110328.r.145 2011/03/28:10:30:00 cutoff; r branch] x64) [13]. Исходное фото, вид которого следует улучшить – на рис. В3, А. Недостаток фото очевиден. Оно выполнено в ясный солнечный день, а выглядит, как будто пасмурно, и всё находится в тени.

Инструменты для работы со светом и цветом обоих графредакторов показаны на рис. В2. Аналогичные по назначению инструменты АЦДСии – в разд. 2.9, частично – на рис. В2, Д и Е. По площади производимых изменений в фото инструменты разделяются на глобальные и локальные. Глобальный инструмент изменяет свойство (света, цвета, тени и т.п.) на всём фото. Локальный – в области непосредственной работы на фото. Рас-

сматриваемые инструменты работают с внутренними свойствами фото, не внося новых свойств. Есть инструменты, вносящие новые свойства в фото: кисть и аэрограф с палитрой цветов, различные виды заливок (градиентная, узором, текстурой и т.п.) – такие инструменты в Пособии не рассматриваются.

В Корелдро глобальные инструменты работы со светом и цветом сосредоточены в основной программе в разделе меню «Растровые изображения» с 28 начальными позициями, в позиции «Лаборатория по корректировке изображений» - рис. В2, А. Локальные же инструменты (13 шт) находятся в дополнительном инструментарии Корел- Фотопэйнт (Corel PHOTO-PAINT X7) на панели «Инструменты эффектов», вызываемом для редактирования растрового изображения из упомянутого раздела меню командой «Редактировать растровое изображение» - рис. В2, Б. Для каждого локинструмента имеется диалоговая панель настройки параметров (форма кисти инструмента, диаметр, режим обработки...) – обведена штрихлиниями. Каждый инструмент может работать в одном из 28 режимов, наименования которых показаны в правом списке рис. В2, Б.

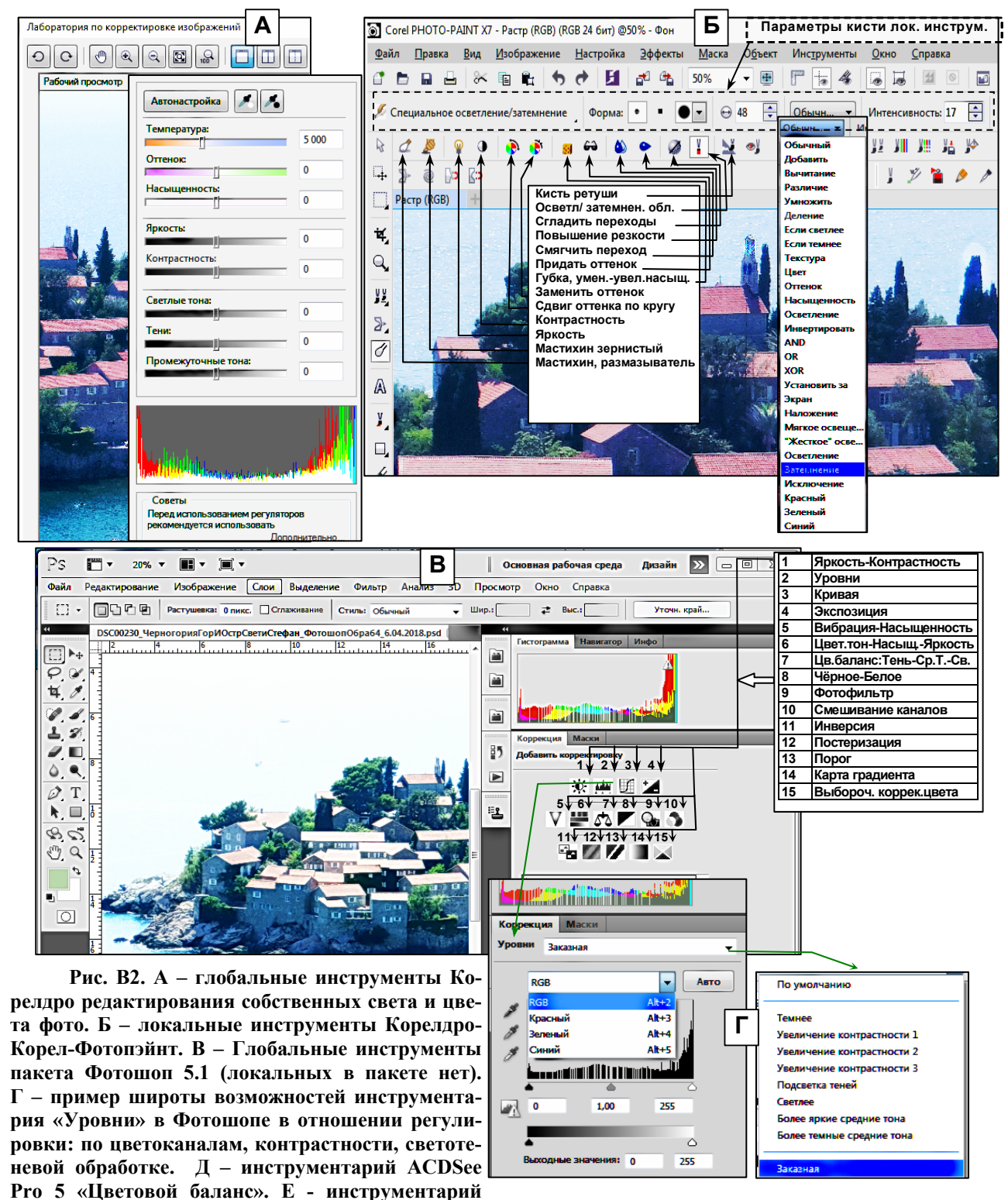

ACDSee Pro 5 «Осветление и затемнение».

Эффективность работы инструмента в том или ином режиме следует проверять практически: может оказаться, что в выбранном режиме инструмент не работает, или работает как стёрка.

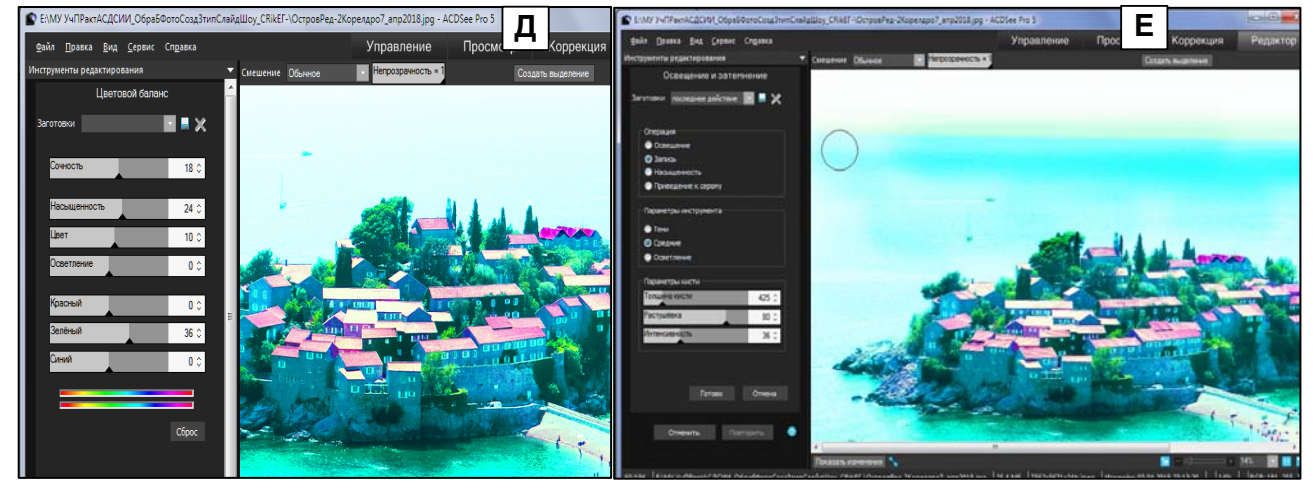

Продолжение рис. В2. Д – глобальный инструментарий ACDSee Pro 5 «Цветовой баланс». Е – локальный инструментарий ACDSee Pro 5 «Осветление и затемнение». Кружок справа – это кисть инструмента «Запись» в режиме «Средние» (полутона).

Набор инструментариев Фотошопа включает 15 позиций – рис. В2, В, верхняя таблица. Однако последние 5 инструментов являются инструментами спецэффектов, и ими невозможно корректно работать с внутренними свойствами света и цвета редактируемого фото. Некоторые из инструментов имеют множество средств влияния на фото, являясь по существу специализированным набором инструментов. Пример такого инструмента (инструмент «Уровни») показан на рис. В2, Г. Набор включает 4 индивидуальных канала воздействия по цвету (канал RGB и 3 канала его основных цветов) и 8 вариантов работы для каждого канального регулятора.

На рис. В2, Д и Е представлены примеры соответственно глобального и локального инструментариев ACDSee Pro 5, ссылки на которые понадобятся при сравнении результатов обработки фото рис. В3,А упомянутыми фоторедакторами.

Из сравнения инструментов рис. В2 можно заключить.

А. В пакетах Корелдро и АЦДСии есть как глобальные, так и локальные инструменты. В пакете Фотошоп – только глобальные.

Б. В пакетах Фотошоп и АЦДСии в составе инструментов есть инструменты (каналы) индивидуального воздействия на основные цвета палитры редактируемого фото. В Корелдро таких инструментов нет. Инструменты «Температура», «Оттенок» и «Насыщенность» влияют на все цвета фото одновременно, а не индивидуально отдельно по каналу цвета, как у двух других пакетов – см. рис. В2, Г и Д.

В. Из первых двух пунктов следует, что пакет ACDSee Pro 5 (теоретически) обладает большими возможностями по редактированию цвета и света фото, чем пакеты Корелдро и Фотошоп.

На рис. В3, Б...Е представлены результаты редактирования фото рис. В3, А инструментами каждым из 3 пакетов с целью придания исходному фото большей реалистичности и пейзажной выразительности. Для лучшего просмотра результатов масштаб электронной версии Пособия следует установить масштаб 300 %.

Рис. В3, Б – результат работы инструментариев ACDSee Pro 5: «Экспозиция», «Цвет дополнительно», «Осветление и затемнение» и повторно «Цвет дополнительно». Конкретные значения инструментов и подвергнутых воздействию части объектов фото приведены в тексте после рис. 2.20, В. Море на линии горизонта затемнялось для выделения горизонта. Инструментарий «Осветление и затемнение», инструмент «Запись», параметры инструмента: «Средние», толщина кисти 490 (диаметр круга на экране 11 мм при масштабе фото 8 %, см. также рис. В2, Е).

Рис. В3, В и Г - результат работы инструментариев пакета Корелдро (CorelDRAW X7). Локальные инструменты Corel PHOTO-PAINT X7 не использовались по причине, указанной ниже. При редактировании ставилась задача: убрать тень с фото «А», сохранить серый цвет стен домов и розовый цвет черепичных крыш отелей. На рис. «В» серый цвет домов получился, но крыши приобрели соломенный или серый цвет, и фото наполнилось вместо тени избытком света (настройки инструментов приведены на фото «В» справа). На рис. «Г» крыши домов стали бледно-розовыми, но одновременно и стены домов приобрели фиолетовый оттенок. Если увеличивать красный оттенок крыш, то одновременно увеличивается и насыщенность фиолетового оттенка стен. Применение локальных инструментов (в частности, «Осветление/ затемнение области» в режиме «затемнение») может принести некоторую пользу, но мало продуктивно из-за множества объектов для воздействия и необходимости общей колористической настройки под этот инструмент. Например, на рис. Г показано воздействие этого инструмента в режиме «Затемнение», приводящее к покраснению 2 крыш (половина длинной крыши в середине острова и 1-й из 3 крыш в правом верхнем углу острова); настройки инструментов Корелдро показаны на этом же рисунке. Второй результат воздействия этого же инструмента (но при других настройках Корелдро, к сожалению, не зафиксированных автором) показан на рис. ВЗ, Д и В2, Д на 3 соседних крышах в правом верхнем углу острова.

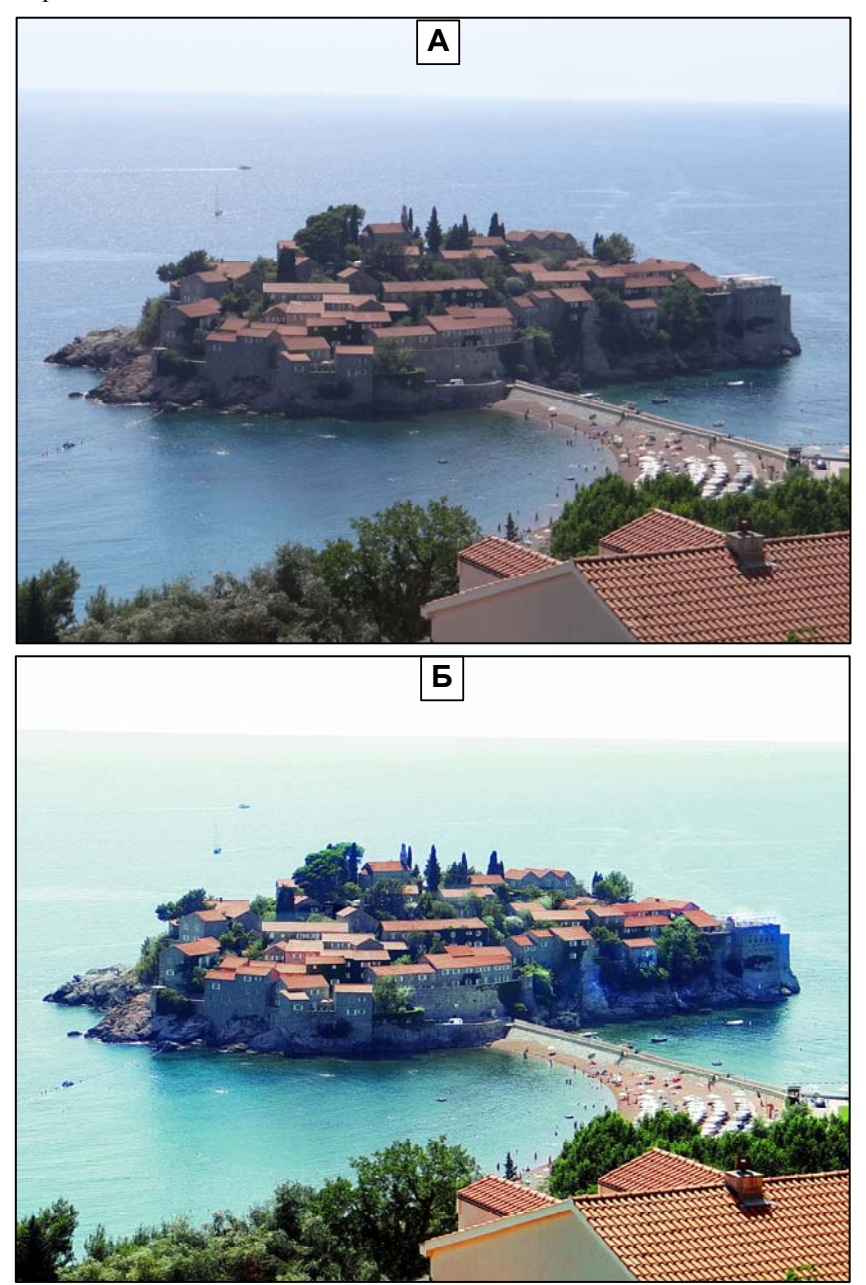

Рис. ВЗ. А – исходное фото «Черногория. Город и остров-элитный отель «Св. Стефана»», полученное фото аппаратом Sony DSC–HX200V: 18,2 Mpix, Full HD Movie 1920x1080, оптическое усиление до 30- кратного. Б – фото, отредактированное из фото А 4 инструментариями ACDSee Pro 5 (в последовательности): «Экспозиция», «Цвет дополнительно», «Осветление и затемнение» и повторно «Цвет дополнительно» - см. текст под рис. 2.20 в разд.2.9. В и Г – редакции в пакете Корелдро (CorelDRAW X7 + Corel PHOTO-PAINT X7). Д - редакция в пакете ACDSee Pro 5 в инструментарии «Цвет дополнительно» и «Осветление и затемнение» (исх. фото и настройки инструментов – на рис. В2, Д и Е). Е и Ж – редакции в пакете Фотошоп CS5.1(64 bit).

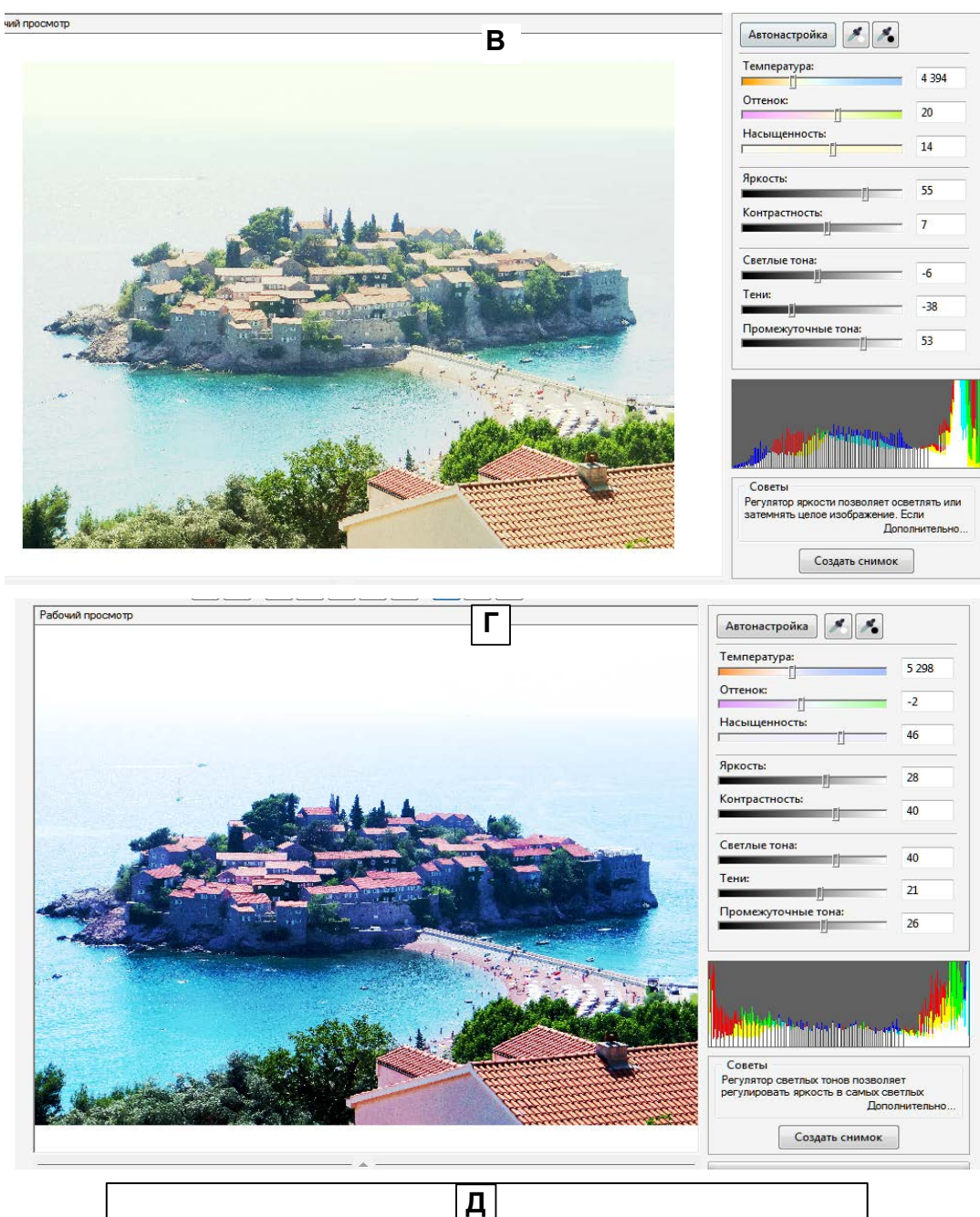

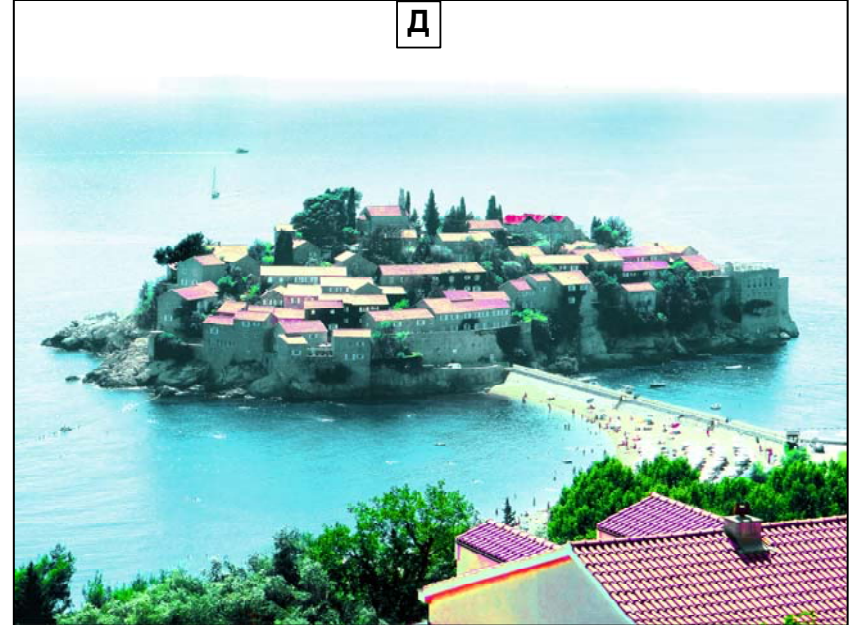

Продолжение рис. ВЗ. В и Г – редакции в пакете Корелдро (CorelDRAW X7 + Corel PHOTO-PAINT X7). Д - редакция в пакете ACDSee Pro 5 в инструментарии «Цвет дополнительно» и «Осветление и затемнение» (исх. фото и настройки инструментов – на рис. В2, Д).

9

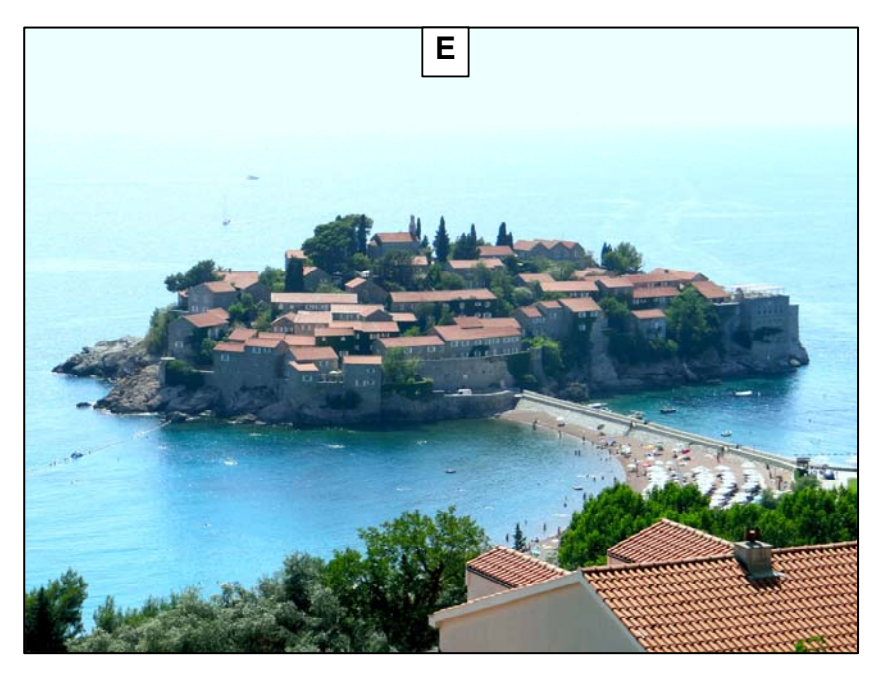

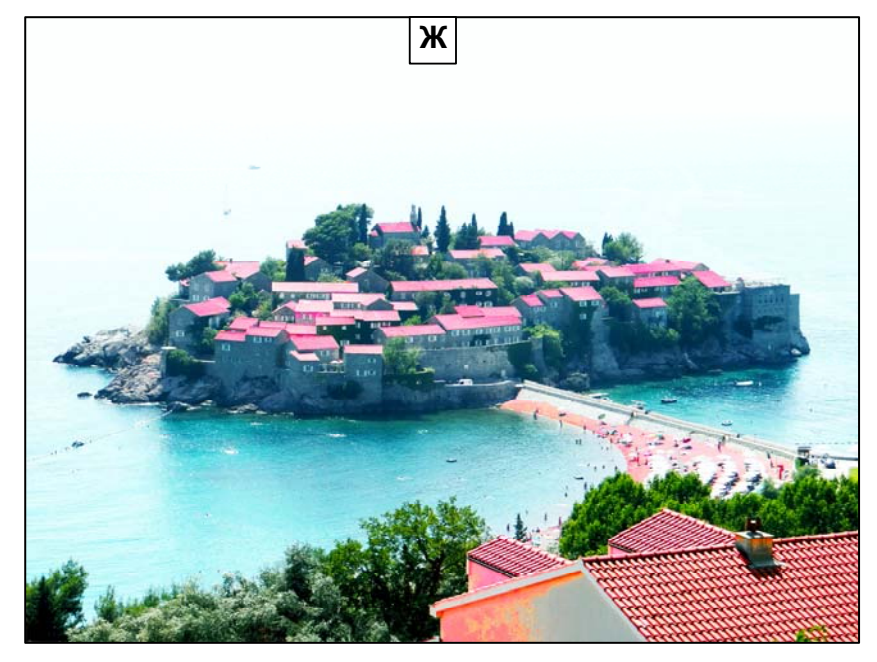

Продолжение рис. ВЗ. Е и Ж – редакции в пакете Фотошоп CS5.1(64 bit).

Рис. В3, Д - редакция в пакете ACDSee Pro 5 в инструментарии «Цвет дополнительно» и «Осветление и затемнение» фото, отредактированное в Корелдро до уровня приблизительно рис. В3, Г (исх. фото и настройки инструментов – на рис. В2, Д и Е). Причём, рис. В2, Д демонстрирует тот факт, что введение цвета только по одному каналу «Зелёный» до величины «36» приводит к серой окраске стен и к одновременному покраснению большинства крыш на острове: сравни с исходным рис. В3, Г. На рис. В2, Е показан рабочий момент выделения линии горизонта инструментом «Осветление и затемнение» в режиме «Затемнение».

Рис. ВЗ. Е и Ж – редакции в пакете Фотошоп. Рис. «Ж» выглядит предпочтительно. Но его недостаток в виде высветления моря вблизи горизонта и снижение чёткости морских участков за островом не поддаётся исправлению канальным регуляторам цвета и светотени в Фотошопе, а локальных инструментов у него нет.

Из сравнения трёх отредактированных фото (рис. ВЗ, Б, АЦДСии; ВЗ, Г, Корелдро и ВЗ, Ж, Фотошоп) видно, что редакция АЦДСии наиболее реалистична. На этом фото: стены серые, крыши кирпичного цвета (как у черепицы), а не пурпурные (фото «Ж» или серые, фото «Г»); пространство за островом не потеряло чёткость – просматриваются: яхта, проплывающий мимо кораблик, выбеленные участки моря – следы прошедших ранее катеров (один слева от острова, два – справа), видна линия горизонта.

Примечания к сравнению 3 пакетов.

1. Не следует думать, что автор, отдав в сравнении преимущество пакету АЦДСии, не предпринял долж-

10

ных действии по реализации всех возможностей двух остальных пакетов в направлении сравнения. Автор стремился, работая с каждым пакетом, к наилучшему результату. Если кто-то сомневается в результатах автора, пусть сам попробует улучшить фото рис. ВЗ, А, придав ему вид средствами Корелдро или Фотошоп, более впечатляющий, чем рис. ВЗ, Б.

2. Корректировка фото не ограничивается только свойствами цвета и светотени. Важным направлением корректировки является удаление из фото ненужных по каким-либо причинам объектов, перемещение объектов в другие места для придания большей выразительности фото, вставка новых объектов, геометрическая и цветосветотеневая коррекция этих объектов. В этом направлении Корелдро – абсолютный чемпион: таких средств, как у него, нет ни в АЦДСии ни в Фотошопе. Хотя в обоих пакетах есть средства выделения участков фото, но недостаточно развита система команд работы с этим выделением. В АЦДСии нет возможности сделать из выделения отдельный объект, перемещать его, копировать, сохранять.

В Фотошопе выделение можно использовать, как псевдообъект: его можно перемещать по фото, геометрически преобразовывать. Однако такой объект получается вырезанием участка фото, а не копированием, и в его контекстном меню нет стандартных команд работы с объектом: копировать, трансформировать, объединять с другим объектом, объединять объект с фоном, делающих объект мощным инструментом коррекции и преобразования фото.

### В2. Основные преимущества ACDSee Pro 5 как фоторедактора цифровых фото в любительской практике и некоторые его недостатки

Отметим следующие инновационные уникальные возможности и инструменты обработки и корректировки цифровых фото и создания информационных продуктов с их использованием.

1) Поканальное управление цветами и светотеневыми уровнями в принадлежащих фото палитре и светотеневых свойствах. Сравнительный анализ этой возможности выполнен в разд. В1. Описание всех 6 инструментариев этого направления и применение некоторых из них для коррекции фото – в разд. 2.9.

2) Создание уникальных настраиваемых выпуклых с бликом надписей на фото инструментарием «Текст». Уникальность надписей обеспечивает один из инструментов «Текста» - «Скос», оригинальный инструмент с 3 настройками: «Скос», осветление слева и сверху и затенение справа и снизу внутри контура буквы; «Высота», перемещения источника цвета над поверхностью текста, имитирующего перемещение Солнца над плоской поверхностью Земли; «Интенсивность», яркость цвета. Такого инструмента нет ни в Корелдро ни в Фотошопе. Описание и применение инструмента – в разд. 2.7. Надписи Передней и задней обложек этого Пособия выполнены также этим инструментарием.

3) Уникальная возможность показа в окне просмотра одновременно всех файлов в выделенной группе папок с подпапками в режиме «Управление». Автор не встречал в своей практике ни компьютерной системы, ни программного пакета, где был бы реализован подобный инструмент. Этот инструмент ускоряет поиск нужного файла в группе папок, даёт возможность компактно представить перечень выполненных файлов в отчёте по сложной многоаспектной с группой параллельных и вложенных папок инженерной работе. Описание применения этой возможности – в разд.2.8.

4) Инструмент создания минислайд-шоу. Он даёт возможность одновременного параллельного просмотра содержимого любого количества папок (совместимого с площадью монитора) в режимах слайд-шоу. Описание – в разд. 3.1.1.

5) Мастер создания видеопесни-видеослайд-шоу, позволяющий создавать видеоклип песни с иллюстрацией сюжетов и настроений песни набором видеоотрезков (видеослайдов), вставляемых в моменты появления сюжетов с точностью ±10 мс и с организацией встроенного (из 30 вариантов) видеоперехода от одного видеоотрезка к другому. Полное использование этого Мастера в Пособии не предусмотрено. Он используется как вспомогательное средство точного позиционирования фото-слайдов при создании песни-слайд-шоу с одновременным созданием вспомогательного продукта: видеопесни-слайдшоу, в которой применяются фотослайды – см. разд. 4.1.

6) Возможность создания песни-слайд-шоу, базирующаяся на применении Мастера слайдшоу и Мастера видеопесни-видеослайд-шоу, обеспечивающего точную (по моментам появления сюжетов песни) вставку фотослайдов для иллюстрации сюжетов. Процедура конструирования песни-слайд-шоу – в разд.4.2. 7) Инструментарий эффекта «Водная рябь» позволяет создавать внизу фото водную поверхность, регулируемую 5 инструментами, в честности, ширины поверхности, частоты и амплитуды волн на ней. На поверхности отражаются все объекты фото, расположенные выше уреза воды. Классный инструмент для создания шуточных или высокохудожественных фото на основе исходных. Такого инструментария нет ни в Корелдро с Фо топэйнтом (среди нескольких десятков спецэффектов) ни в Фотошопе среди его десятков фильтров (так называются у него спецэффекты). Описание и ряд преобразованных этим инструментарием фото – в разд. 2.5.

8) Инструментарий «Коррекция перспективы» позволяет устранять искажения вертикальных и горизонтальных линий на фото, возникающих из-за близкого расстояния между фотоаппаратом и большим объектом фотоснимка. Эти искажения – частые явления любительской фотопрактики. Аналогичный по принципу действия инструмент есть в дополнении Корелдро, Фотопэйнте. Но в Фотошопе его как-будто нет. На рис. В4 продемонстрировано применение этого инструмента в обоих фоторедакторах. В Пособии показана методически работа этого инструмента – разд. 2.10.

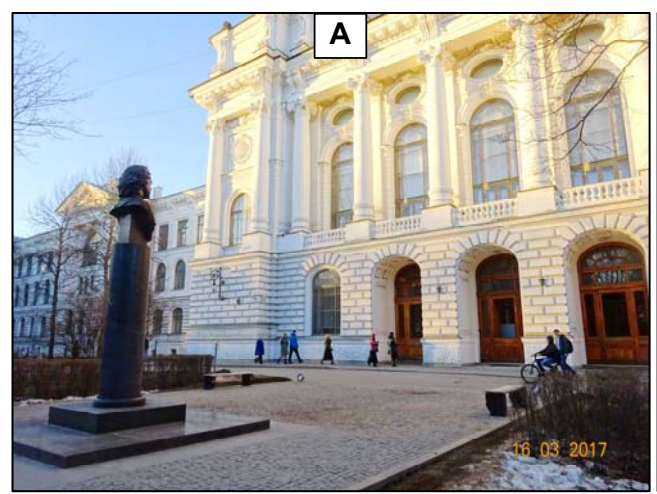

Рис.В4. А – исходное фото с искаженной перспективой вертикальных линий. Б – Коррекция перспективы фото А одноимённым инструментом АЦДСии. В - Коррекция перспективы фото А одноимённым инструментом Корелфотопэйнта.

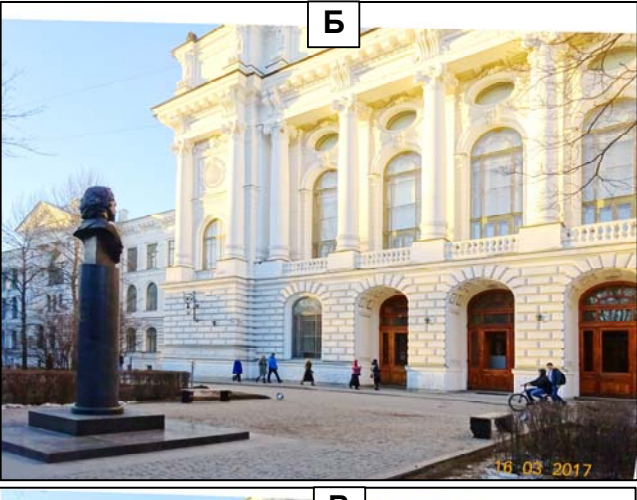

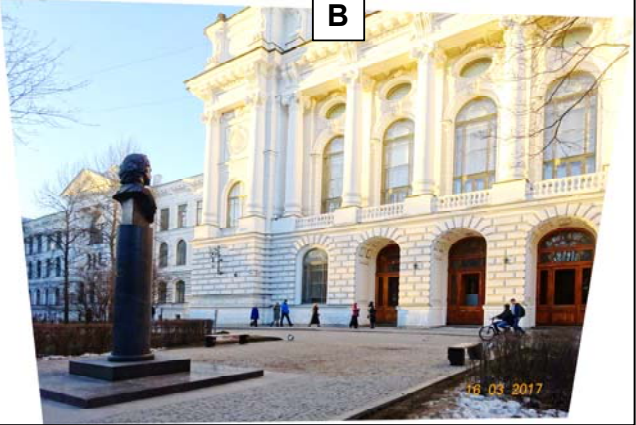

О недостатках АЦДСии, которые мешают в полной мере воспользоваться его достоинствами. И как обойти эти недостатки. По мнению автора таких недостатков два.

1) Отсутствие цифрового позиционирования текста на площади фото и ввода в одном сеансе текстовых групп с разным размером шрифта. При подписывании просто снимков такое позиционирование не нужно. Однако, если фото предназначено, например, для обложки книги, то позиционирование и ввод разноразмерного шрифта в сеансе сильно ускорило бы процесс его разработки. На глаз разметить текст практически невозможно, так как нужно выдержать размеры отступов от краёв обложки и корешка книги с погрешностью до 1...2 мм; текстовые группы разного кегля должны размещаться в определённых местах обложки с погрешностью 3...10 мм. Кроме того, обложка – это единое фото из 3 частей: фото передней части, корешка и заднего фото. Например, для книги формата A4 (297х210 мм) в 120 с фото для твёрдой обложка имеет размеры 456х338 мм с полями, ограничивающими текст: по 40 мм от краёв и 20 мм от корешка. Сделать такое фото в АЦДСии нельзя, а в Корелдро – можно, и средства позиционирования надписей в Корелдро есть.

Чтобы выполнить такое фото с уникальными надписями из АЦДСии, следует поступить так.

А) Скопировать фото передней и задней страниц обложки в Корелдро. Сделать прямоугольник корешка

10х338 мм и закрасить подходящим цветом. Задать каждому фото обложки размер 223х338 мм. Объединить все объекты в группу единого фото, линейно расположив их: переднее фото, корешок, заднее фото.

Б) Установить на фото поля с упомянутыми выше размерами при помощи 2 горизонтальных и 4 вертикальных направляющих. Поставить в 8 точек пересечения направляющих кружки диаметром 1,5...2 мм, и закрасить их выделяющемся на окрестном фоне цветом.

В) Заполнить текстом первую и последнюю страницы обложки, запомнив или записав сбоку размеры шрифтов в текстовых группах. Установить перед первыми словами текстгрупп такие же кружки, что в точках пересечения направляющих.

Г) Объединить все расставленные кружки в группу с фото обложки (разумеется, без текста), и экспортировать группу в файл jpg-формата. Целесообразно сделать копию полученного файла с размёткой.

Д) Файл запускается в АСДСии, и на страницах обложки выполняются текстовые надписи согласно методике из разд. 2.7. Размер шрифта в текстгруппе следует подбирать вручную, ориентируясь на размещение строки группы в отмеченных метками пределах.

E) После записи всего текста кружки-метки могут быть удалены из фото инструментом «Лечащая кисть». Меленькие объекты она удаляет хорошо. Если кружки не бросаются в глаза, то их можно и оставить на фото.

2) Второй недостаток: невозможность создания объектов из элементов фото с целью перемещения элементов в другие места фото. Посредством таких объектов выполняется: придание фото большей выразительности, удаление нежелательных или случайных элементов, улучшение вида и привлекательности элементов фото.

Такая возможность имеется в Корелфотопэйнте. Фоторедактирование объектов можно производить локальными инструментами, показанными на рис. В2, Б. Они используются также для улучшения вписываемости перемещенного объекта в среду его ближнего окружения.

## Ключевые термины Пособия

| АВТОНОМНОЕ СЛАЙД-       | – Это автоматическая демонстрация на мониторе последовательности рисун-                                                                        |
|-------------------------|----------------------------------------------------------------------------------------------------|
| ШОУ (АСШ)               | ков (слайдов) в выбранной последовательности и с заданной длительностью                                                                        |
|                         | показа каждого слайда, а также с заданной длительностью и видом перехода                                                                       |
|                         | (из встроенной библиотеки переходов) от одного слайда к другому, в сопро-                                                                      |
|                         | вождении музыки (или без музыки). Параметры и описание АСШ представле-                                                                         |
|                         | ны в поз.1 в табл. 3.1 и 3.2 разд. 3.1. Создаётся посредством Мастера АСШ                                                                      |
|                         | вызываемого в режиме «Управление» командами: «Создать/ Создать файл                                                                            |
|                         | слайд-шоу». Мастер АСШ создаёт 2 файла: демонстрационный исполнитель-                                                                          |
|                         | ный ехе-файл и asw-файл проекта, позволяющий постредактировать АСШ с                                                                           |
|                         | формированием нового ехе-файла. Методика создания АСШ – в разд. 3.2.2.                                                                         |
| АЦДСии                  | <ul> <li>Русское наименование для фоторедактора ACDSee.</li> </ul>                                                                             |
| ВИДЕОПЕСНЯ-СЛАЙД-       | – Это видеофайл СШ с песней, помещённой на звукодорожку видеофайла. При                                                                        |
| ШОУ (ВСШ)               | этом слайды служат для визуализации сюжетов, образов или настроений пес-                                                                       |
|                         | ни, которые и определяют порядок следования слайдов. Параметры и описа-                                                                        |
|                         | ние ВСШ представлены в поз.7 в табл. 3.1 и 3.2 разд. 3.1. Создаётся посредст-                                                                  |
|                         | вом Мастера ВСШ, вызываемого в режиме «Управление» командами: «Соз-                                                                            |
|                         | дать/ Создать видео или VCD/ Создать видео». Мастер ВСШ создаёт 2 файла:                                                                       |
|                         | демонстрационный исполнительный wmv-файл (или mpg- или avi-файл) и stx-                                                                        |
|                         | файл проекта, позволяющий постредактировать ВСШ с формированием ново-                                                                          |
|                         | го stx-файла. Методика создания ВСШ – в разд. 4.1.                                                                                             |
|                         | В Пособии ВСШ используется как инструмент точного (менее 1 с) форми-                                                                           |
|                         | рования таблицы моментов песни для вставки соответствующих слайдов, ко-                                                                        |
|                         | торая используется в конструировании песни-слаид-шоу.                                                                                          |
| ДОПОЛНИТЕЛЬНЫЕ<br>Прета | – (Complementary Colors) Если два цвета, будучи смешанными вместе, дают                                                                        |
| ЦВЕТА                   | неитрально-серыи (краска, пигмент) или оелыи (свет) цвет, они называются                                                                       |
|                         | цополнительми или комплиментарными цветами                                                                                                    |
| ШО                      | [100]//www.veraart.ru/osnovi/materiai-102/, noceni, 15.04.2018 14.25].                                                                         |
| дю                      | – Сокращение от полного имени «дюим». 1дю–25,4 мм.                                                                                             |
| ИНСТРУМЕНТ «КАДРИ-      | – Позволяет формировать новое фото из части старого, попадающей внутры                                                                         |
| РОВАНИЕ»                | прямоугольника с настраиваемыми размерами. Пример применения инстру-                                                                           |
|                         | мента – в разд. 2.10.                                                                                                    |
| ИНСТРУМЕНТ «КОРРЕК-     | – Позволяет устранять искажения в фото из-за небольшого расстояния между                                                                       |
| ция перспективы»        | объектом (например, зданием) и фотоаппаратом, заключающиеся в наклоне                                                                          |
|                         | вертикальных линии здания: слева направо (для части здания, слева от фото-                                                                     |
|                         | аппарата) и справа налево (для части здания, справа от фотоаппарата). Па-                                                                      |
|                         | клонные линии инструмент деласт вертикальными – пример применения ин-                                                                          |
| ИНСТРУМЕНТ « ПУПА»      | Позволяет создать в прямоугольном кадре урелиценный участок места на                                                                           |
|                         | тозволяет создать в прямоугольном кадре увеличенным участок места на<br>хожления курсора на фото Размеры кадра регулируются передвижением кур- |
|                         | сором его вертикальной или горизонтальной грании: коэффициент увеличения                                                                       |
|                         | регулируется от 1 до 20. Кадр может размешаться в любом месте фото. Фото                                                                       |
|                         | вместе с лупой можно экспортировать в отдельный јрд-файл (посредством                                                                          |
|                         | виндоус-инструмента «Ножницы» или иного экран-копировщика). Создание                                                                           |
|                         | фото с Лупой – см. разд. 2.1.                                                                                                    |
| ИНСТРУМЕНТ «НАВИГА-     | - Создаёт перемещаемый курсором кадр «Навигатор», в котором размещается                                                                        |
| ЦИЯ»                    | значок фото (вида «Крупный значок» из инструмента папки «Изменить пред-                                                                        |
|                         | ставление»), по которому курсором передвигаться визирная рамка, а участок                                                                      |
|                         | значка из визирной рамки в увеличенном масштабе занимает всё фото - см                                                                         |
|                         | рис. 2.2, Б в примере применения инструмента в разд. 2.2.                                                                                      |
| ИНСТРУМЕНТ «СКОС»       | - Инструмент из состава инструментария «Текст» с 3 настройками: Скос, ос-                                                                      |
|                         | ветление слева и сверху и затенение справа и снизу внутри контура буквы                                                                        |
|                         | Высота, перемещения источника цвета над поверхностью текста, имитирую-                                                                         |
|                         | щего перемещение Солнца над плоской поверхностью Земли; Интенсивность                                                                          |
|                         | яркость. Позволяет сделать буквы вводимого текста выпуклыми: сечения по                                                                        |
|                         | всей длине элементов буквы имеют вид полуовала (), высота которго                                                                              |
|                         | уменьшается до нуля в области верхней и нижней кромок вертикального                                                                            |
|                         | рлемента (левой, правой – горизонтального) – см. рис. 2.8, А, Б, Е и Ж.                                                                        |
| ИНСТРУМЕНТАРИЙ «ИЗ-     | - Включает 5 инструментов: «Заготовки» (сохранение установленного разме-                                                                       |
| МЕНИТЬ РАЗМЕР»          | ра для повторного использования к другим фото), «Пиксели», «Процент».                                                                          |

|                       | «Истинный размер печати в» «Разрешение» (по умолчанию – 300 dpi (точек на                                                                         |
|-----------------------|----------------------------------------------------------------------------------------------------|
|                       | люйм): максимим до 1000 тип) «Сохранять пропорции» (по умолнанию – сто-                                                                           |
|                       | цюим), максимум до 1000 гнд), «Сохранять пропорции» (по умолчанию – сто-                                                                          |
|                       | ит галочка в квадрате активизации), «интерполяция» и «газмер нового фаи-                                                                          |
|                       | ла». На нижнем крае Рабочего стола показаны атриоуты фото, включая «Пол-                                                                          |
|                       | ное имя», «Размер» и «Пиксельный объём фото – битовая длина цветовой ко-                                                                          |
|                       | дировки пикселя используемой палитры». Позволяет увеличивать-уменьшать                                                                            |
|                       | геометрические размеры фото с сохранением (или с увеличением-                                                                                     |
|                       | уменьшением) исходнодного разрешения (величины тнд). Пример применения                                                                            |
|                       | инструмента – в разд. 2.3.                                                                                                    |
| ИНСТРУМЕНТАРИЙ «ОС-   | – Включает 4 инструмента: Освещение Запись Насышенность Привеление к                                                                              |
| ВЕТ ПЕНИЕ И ЗАТЕМНЕ-  | серому Параметры каждого инструмента. Тени Средние Осветление: пара-                                                                              |
|                       | метры кисти инструмента: Топшина Растушёрка Интенсирность Уникальный                                                                              |
|                       | могры кноги инструменти. Толщини, тистушевки, титенсивноств. У никальный                                                                          |
|                       | инструментарии, позволяющий менять светотенсвые параметры, насыщен-                                                                               |
|                       | ность и сочность света у каждого объекта фото. пример применения инстру-                                                                          |
|                       | мента – в разд. 2.9.                                                                                                    |
| ИНСТРУМЕНТАРИИ        | – Инструментарий в составе 7 инструментов обеспечивает возможность созда-                                                                         |
| «ТЕКСТ»               | ния художественных надписей высокого качества на фото, недоступного даже                                                                          |
|                       | для таких всемирно известных графических пакетов, как Корелдро и Фотошоп                                                                          |
|                       | – см. пример применения инструмента – в разд. 2.5 на рис. 2.7 или 2.8.                                                                            |
| ИНСТРУМЕНТАРИЙ        | Включает 5 инструментов: «Сочность» с бегунковым и цифровым вводами;                                                                              |
| «ПВЕТ ЛОПОЛНИТЕЛЬ-    | «Переключатель на одну из 3 сущностей (Насышенность, Яркость, Цвет)»:                                                                             |
| HO»                   | «Лвумерный бегунковый цифрографический управитель величиной сушности                                                                              |
| 10//                  | по 2-мерной палитре сущности»: «8-зонный бегунково-шифровой управитель                                                                            |
|                       | по 2 мерной налитре сущности, «о зонный осгупково цифровой управитель                                                                             |
|                       | Примор примонация инструмента в розд 20                                                                                                    |
|                       | пример применения инструмента – в разд. 2.9.                                                                                                    |
| инструментарии        | – Включает 3 инструмента: Экспозиция (меняет экспозицию фото, т.е. коли-                                                                          |
| «ЭКСПОЗИЦИЯ»          | чество света, формирующего редактируемое фото), Контраст и Заполняющий                                                                            |
|                       | свет. Пример применения инструмента – в разд. 2.9.                                                                                                |
| ЛКМ (ПКМ)             | – Левая (Правая) кнопка мышки.                                                                                                    |
| МИНИ-СЛАЙД-ШОУ        | – Предназначено для просмотра папки с изображениями. Возможен парал-                                                                              |
| (МСШ)                 | лельный просмотр нескольких папок (для каждой папки своё окно). Настройки                                                                         |
| ,                     | МСШ – с панели «Параметры» (вызывается контексткомандой «Параметры») :                                                                            |
|                       | «Обзор» - лиректория папки с изображениями «Ллительность» - время перехо-                                                                         |
|                       | па от 1 с до 15 мин «Переход» - «скольжение» или «наплыв» «Размеры» -                                                                             |
|                       | ци от те до тэ мин. «переход» «скольжение» или «наплыш». «гизмеры»<br>«немного» (окно с зелёной рамкой рис Б) «имеренно» (коринневая рамка) и     |
|                       | «помного» (окно с зеленой рамкой, рис. D), «умеренно» (коричневая рамка) и<br>«большой» (осрод толжод ролжо) «Должо» 7 типор МСШ осруживатод в ро |
|                       | «обльшой» (серая тонкая рамка). «гамка» - / типов. місші запускается в ре-                                                                        |
|                       | жиме «управление» командами. «Создать/ Создать мини-слаид-шоу АСDSee».                                                                            |
|                       | 3 окна мини-слаид-шоу («умеренное», «оольшое» и «немного») – на                                                                                   |
|                       | рис. 3.2, ь в разд. 3.1.1. Для МСШ не создается отдельного демонстрационного                                                                      |
|                       | файла.                                                                                                    |
| НАСЫЩЕННОСТЬ ЦВЕТА    | - Степень визуального отличия хроматического цвета от равного по светлоте                                                                         |
|                       | ахроматического (серого) цвета (теория цвета) (англ. colorfulness, chroma,                                                                        |
|                       | saturation). Насыщенный цвет можно назвать «сочным», «глубоким», менее на-                                                                        |
|                       | сыщенный — «приглушённым», приближённым к серому. Полностью нена-                                                                                 |
|                       | сыщенный цвет будет оттенком серого. Насыщенность (saturation) — одна из                                                                          |
|                       | трёх координат в цветовых пространствах HSL и HSV. Насыщенность (цвето-                                                                           |
|                       | вая насышенность, англ. chroma) в цветовых пространствах CIE 1976 L*a*b* и                                                                        |
|                       | I *u*v* является неформализованной величиной используемой в представле-                                                                           |
|                       | нии СІЕ I *C*h (англ. lightness — светлота: англ. chroma — хрома насышен-                                                                         |
|                       |                                                                                                    |
|                       |                                                                                                    |
|                       | в физике насыщенность цьета определжется характером распределения                                                                                 |
|                       | излучения в спектре видимого света. паиоолее насыщенный цвет образуется                                                                           |
|                       | при существовании пика излучения на однои длине волны, в то время как оо-                                                                         |
|                       | пее равномерное по спектру излучение оудет восприниматься как менее на-                                                                           |
|                       | сыщенный цвет. В субтрактивной модели формирования цвета, например, при                                                                           |
|                       | смешении красок на оумаге, снижение насыщенности будет наблюдаться при                                                                            |
|                       | добавлении белых, серых, чёрных красок, а также при добавлении краски до-                                                                         |
|                       | полнительного цвета. [Википедия, https://ru.wikipedia.org/wiki/Hacыщенность-                                                                      |
|                       | _(цвет)].                                                                                                    |
| OTTEHOK (TINT), TO-   | - Если к цвету добавляется белый, эта более светлая разновидность цвета на-                                                                       |
| НАЛЬНОСТЬ (TÓNE). ПО- | зывается «оттенок» (tint). Если цвет делается темнее путём добавления чёрно-                                                                      |
| ЛУТЕНЬ (SHADE)        | го. полученный цвет называется «полутень» (shade) Если же лобавляется се-                                                                         |
|                       | пый цвет каждая градация дает вам различную тональность (tope)                                                                                    |
|                       | [https://colorscheme.ru/color_theory/color_glossary.html mocent 13.04.2018 16:001                                                                 |
|                       |                                                                                                    |
| ОТЧЕТ                 | Г это э орд-документ, содержащии сведения о результатах выполненной расо-                                                                         |

|                    | ты, включая приложения в виде множества файлов (несколько десятков, в том                |
|--------------------|------------------------------------------------------------------------------------------|
|                    | числе и файлы-изображения) разной природы, распределённых по ряду папок                  |
|                    | с подпапками разной степени вложения, которые входят в приложение к Отчё-                |
|                    | ту.                                                                                      |
| ПЕСНЯ-СЛАЙД-ШОУ    | - Это АСШ с песней, в котором слайды иллюстрируют образы и настроения                    |
| (ПСШ)              | песни, появляясь точно в моменты их озвучивания. Поскольку в Мастере                     |
|                    | АСШ отсутствует инструмент контроля текущей длительности песни, исполь-                  |
|                    | зуется инструмент из ВСШ. Мастер АСШ при формировании ПСШ создаёт 2                      |
|                    | файла: демонстрационный исполнительный exe-файл и asw-файл проекта, по-                  |
|                    | зволяющий постредактировать ПСШ с формированием нового ехе-файла. Ме-                    |
|                    | тодика создания ПСШ – в разд. 4.2.                                                       |
| снимок файлового   | - Снимок Рабочего стола ACDSee с 2 окнами: папок и файлов. В окне файлов                 |
| СОСТАВА ОТЧЕТА     | показаны все файлы, входящие в Отчёт, а в окне папок – показаны и выделены               |
|                    | все папки Отчёта с подпапками, разной степени вложения - см. рис. 2.10. Про-             |
|                    | цедура получения снимка – в разд. 2.6.                                                   |
| СОЧНОСТЬ ЦВЕТА     | - Это степень «чистоты» цвета, отсутствие примесей в нём. При добавлении в               |
|                    | основной цвет серого пигмента, цвет становится менее сочным, иначе - при-                |
|                    | глушённым, мягким. Т.е. его цветность понижается. При максимально сни-                   |
|                    | женной сочности любой цвет становится одним из оттенков серого                           |
|                    | [http://image-and-style.ru/teoriya-tsveta/, посещ. 13.04.2018 15:24].                    |
| СПЕЦЭФФЕКТ «ВОДНАЯ | - Один из 46 спецэффектов, инструмент которого создаёт водную гладь с 6                  |
| РЯБЬ»              | регулируемыми параметрами в нижней части фото с отражением в ней всех                    |
|                    | объектов фото, расположенных выше уреза воды, (рис. 2.3, Б). С регулировкой              |
|                    | частоты и амплитуды волн на поверхности воды. Пример применения инстру-                  |
|                    | мента – в разд. 2.5.                                                                     |
| СПЕЦЭФФЕКТ «ДОЖДЬ» | - Один из 46 спецэффектов, инструмент которого с 8 настройками создаёт                   |
|                    | штриховку на исходном фото, имитирующую струи дождя. Пример примене-                     |
|                    | ния инструмента – в разд. 2.6.                                                           |
| СПЕЦЭФФЕКТ «НЕГА-  | - Один из 46 спецэффектов, инструмент которого создаёт негатив исходного                 |
| ТИВ»               | фото. В негативе цвета исходного фото заменяются на дополнительные цвета.                |
|                    | В палитре RGB: чёрный – на белый, красный – на лазурный, зелёный на сире-                |
|                    | невый, синий - на жёлтый, и наоборот – см. рис. 2.5, пример применения инст-             |
|                    | румента в разд. 2.6                                                                      |
| ТНД                | <ul> <li>Точек на дюйм (разрешение фото, цифрового рисунка). Английское: dpi.</li> </ul> |
| ЯРКОСТЬ ЦВЕТА      | - Количество светового излучения, производимого цветом. Если много, то                   |
|                    | цвет максимально яркий. Чем меньше света, тем цвет выглядит темнее, яр-                  |
|                    | кость снижается. Любой цвет при максимальном снижении яркости становится                 |
|                    | чёрным. Предметы яркого цвета в условиях сумерек: цвет кажется тёмным, его               |
|                    | яркость – на минимуме [http://image-and-style.ru/teoriya-tsveta/, посещ.                 |
|                    | 13.04.2018 15:05].                                                                       |

#### 1. Краткие сведения об ACD See Pro 5

#### 1.1. Инструментарий ACD See Pro 5

ACD See Pro 5 предназначен для импорта, организации хранения, просмотра, улучшения и обработки цифровых фото и других медиафайлов [2]. В пакете реализованы 5 режимов работы: Управление, Просмотр, Коррекция, Редактор и Интернет-режим (создание интернет-альбомов).

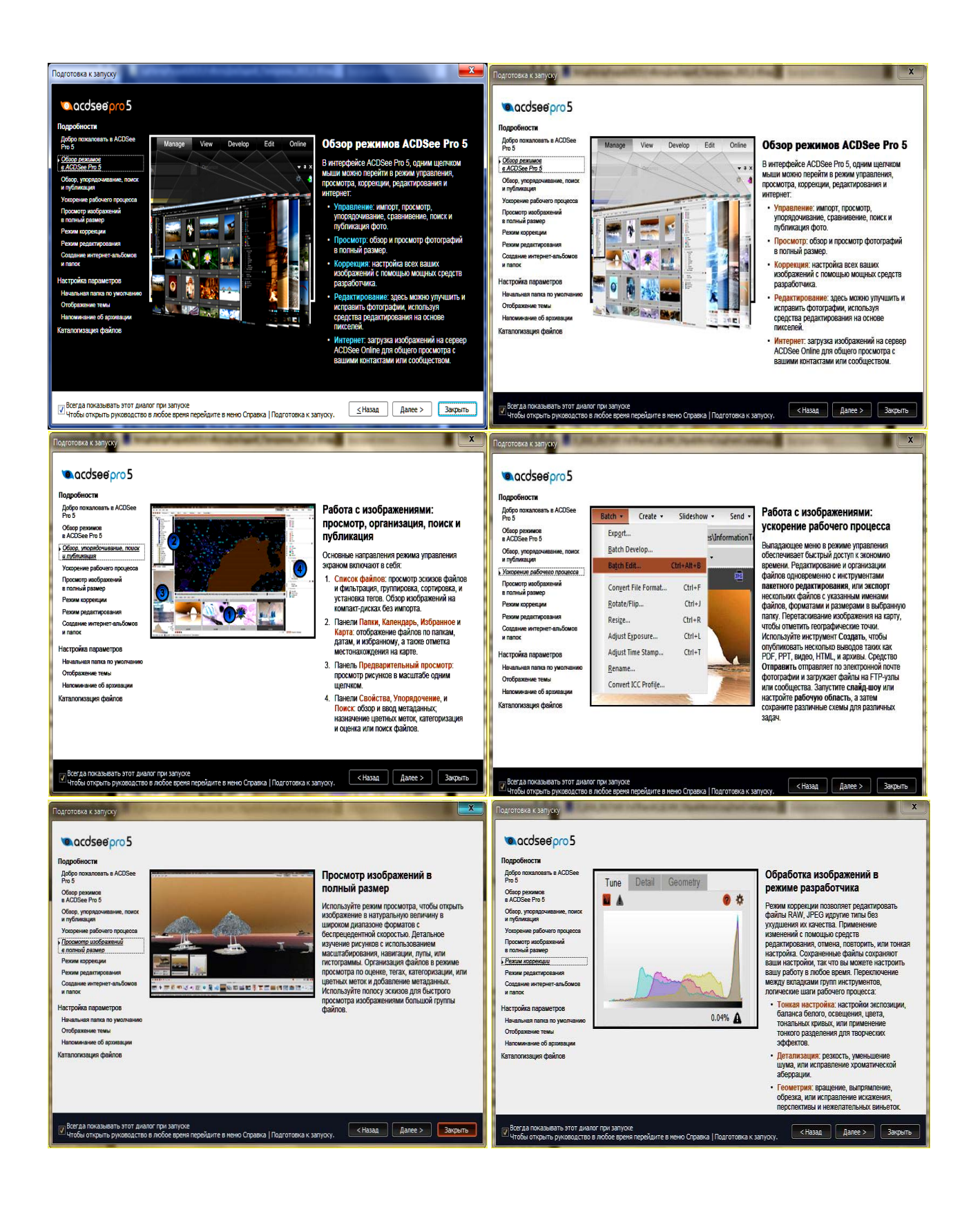

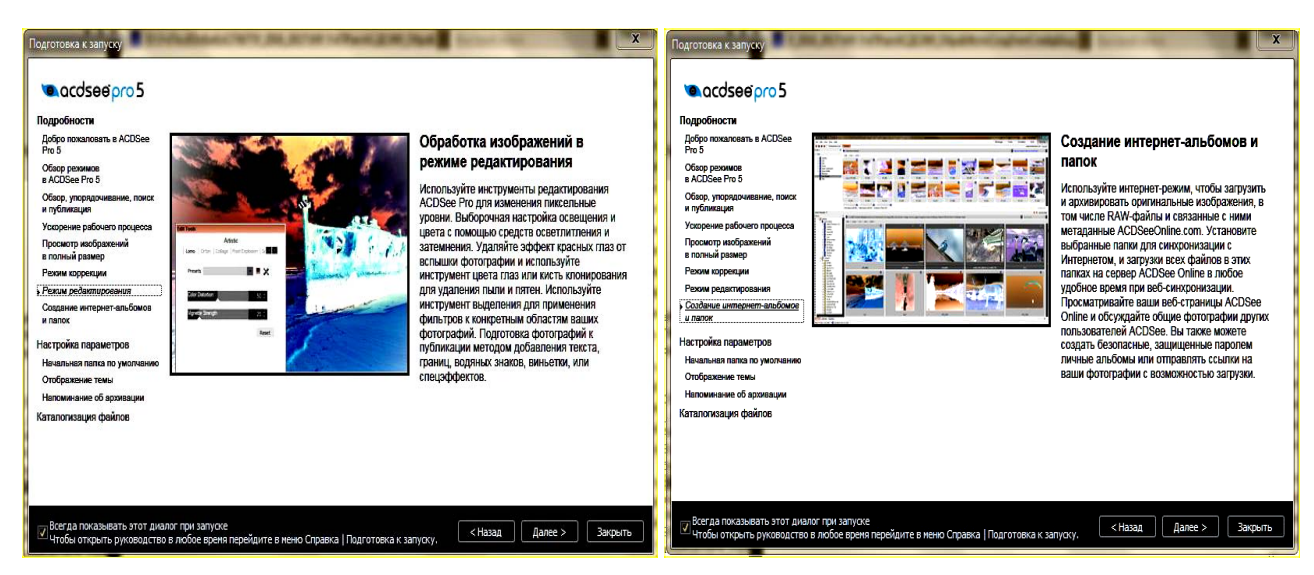

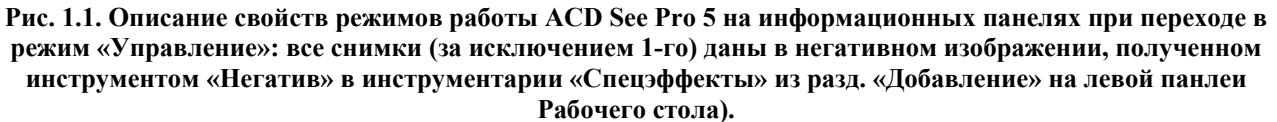

Ввод в каждый из 4 первых выполняется соответствующей кнопкой на панели меню рабочего стола пакета (см. рис. 1.2), а Интернет-режим – через соединение с сайтом компании «http://www.acdsystems.com». Описание возможностей представлено на демонстрационных панелях пакета (рис. 1.1), выдаваемых при переходе в режиме работы «Управление» (все снимки, за исключением 1-го, даны в негативном изображении, полученном инструментом «Негатив» в инструментарии «Спецэффекты» из разд. «Добавление» слева Рабочего стола ).

Наиболее инструментально насыщенными являются режимы: «Управление» и «Редактор».

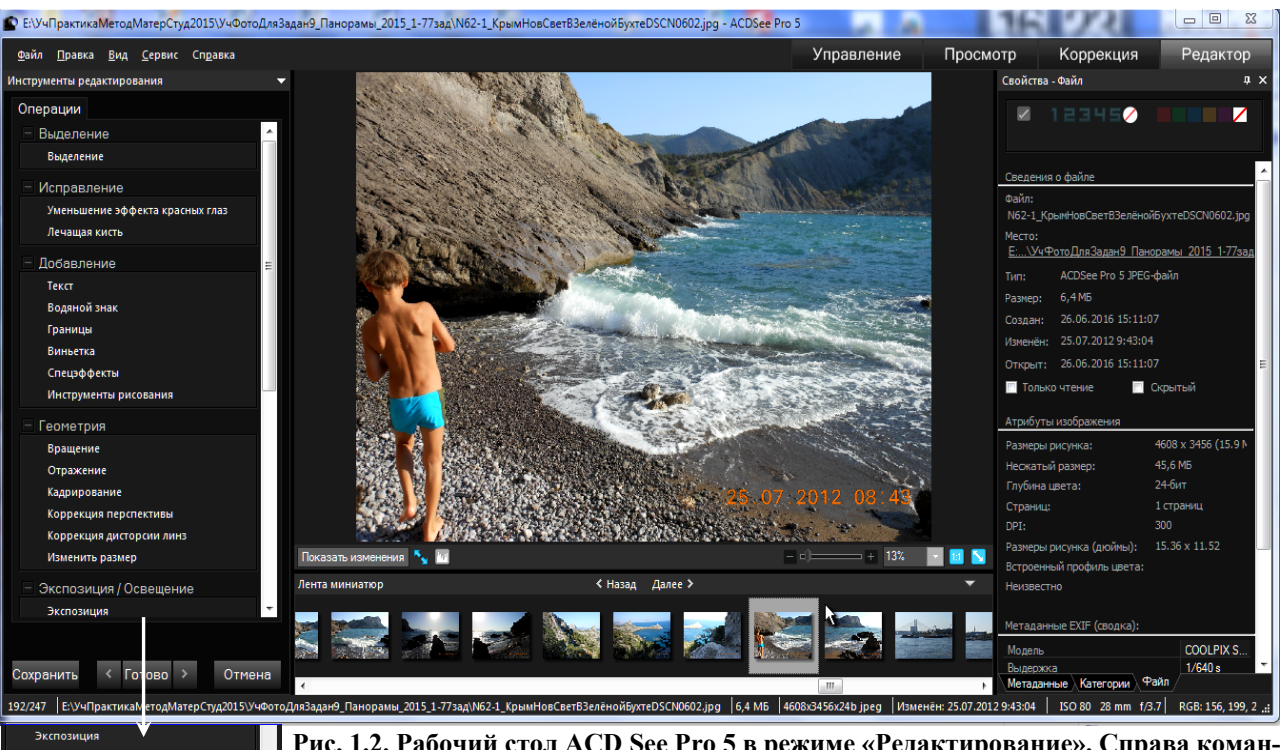

Уровни автоматически Тоновая кривая

ние и затег

Осветление

Баланс белого

Цвет дополнительн Цветовой баланс

Разделитель тонов Детализация

Резкость Размытие

Шум

Рис. 1.2. Рабочий стол ACD See Pro 5 в режиме «Редактирование». Справа командами «Вид/Свойства/ вкладка Файл» открыта вкладка «Свойства-Файл», на которой приведены данные о файле, сведения об изображении, параметры фотоаппарата при съёмке изображения.

В 1-м обеспечиваются разнообразные работы с файлами (изображений, аудиои видео-файлами). В частности, в режиме можно активизировать конструкторы: слайд-шоу, презентации на базе шаблонов Микрософт Пауэр-поинт, музыкальное слайд-шоу в видео-формате (конструктор CD или VCD), песенного слайд-шоу с точной синхронизацией слайдов и сюжетов песни ( на основе комбинации конструкторов

18

VCD и слайд-шоу), компает- и ДВД-дисков (очевидно, без меню).В режиме «Редактор» производится обработка индивидуального фото посредством 28 групп инструментов (левая панель Рабочего стола – рис. 1.2). Количество инструментов в каждой группе различно. Например, в 1-й «Выделение» - 3 (лассо, волшебная палочка, квадрат), в группе «Виньетка» 22 инструмента (14 видов представления, 2 формы рамки, 5 типов полей и настройка цвета виньетки), в группе «Спецэффекты» - 46 инстументов (в частнсти, Блик, Водная рябь, Дождь, Живопись маслом, Негатив и т.д.), в группе «Инструменты рисования» - 9 (7 инструментов рисования, заливка и цвет). Наиболее востребованные при любительской обработке инструментарии (группы инструментов) – рис. 1.2, левая панель, сверху вниз: Текст, Кадрирование (вырезка некоторой части фото), Изменить размер (геометрический или число точек на дюйм), Экспозиция, Уровни, Осветление, Цветовой баланс, Оттенки серого (для чёрно-белых фото).

Применение ряда инструментов из режимов «Управление» и «Редактор» показано ниже.

|    |                                                                    | Таблица 1.1. Форман                                                                               | DI 11                                    | спия изоорая | СНИИ                                                                                |
|----|--------------------------------------------------------------------|---------------------------------------------------------------------------------------------------|------------------------------------------|--------------|-------------------------------------------------------------------------------------|
| №  | Расши- Источник файла, компания- № Расширение<br>рение разработчик |                                                                                                   | Источник файла, компания-<br>разработчик |              |                                                                                     |
| 1  | ABR                                                                | Brush files                                                                                       | 29                                       | PBM          | Portable BitMap                                                                     |
| 2  | ANI                                                                | Windows animated cursor.<br>Shows cursor animation                                                | 30 PCD                                   |              | Kodakä PhotoCD Up to<br>3072x2048 resolution<br>(16BASE)                            |
| 3  | ART                                                                | AOL ART Still images                                                                              | 31                                       | PCX          | ZSoft Publishers Paint-<br>brush All sub-types sup-<br>ported                       |
| 4  | BMP                                                                | Windows Bitmap Windows and OS/2; 2/8/16/24/32 bpp; RLE and uncompressed                           | 32                                       | PEF          | Pentax RAW PEF                                                                      |
| 5  | CNV                                                                | Canvas Thumbnails only                                                                            | 33                                       | PGM          | Portable GrayMap                                                                    |
| 6  | CR2                                                                | Canon RAW CR2                                                                                     | 34                                       | PIC          | SoftImage PIC All sub-<br>types supported                                           |
| 7  | CRW                                                                | Canon RAW CRW                                                                                     | 35                                       | PCT          | Macintosh PICT                                                                      |
| 8  | CUR                                                                | Windows cursor                                                                                    | 36                                       | PDF          | Adobe Acrobat docu-<br>ments Can read all pages<br>(Ghostscript 8.0 re-<br>quired)  |
| 9  | CVX                                                                | Canvas Thumbnails only                                                                            | 37                                       | PIX          | Alias PIX 24 bpp                                                                    |
| 10 | DCR                                                                | Kodak RAW DCR                                                                                     | 38                                       | PNG          | Portable Network Graph-<br>ics All sub-types sup-<br>ported                         |
| 11 | DCX                                                                | Multiple-page PCX All sub-types<br>and multiple pages supported                                   | 39                                       | PPM          | Portable PixMap                                                                     |
| 12 | DNG                                                                | Digital negative An open-source archival format for RAW files                                     | 40                                       | PS           | Adobe Postscript First<br>page only                                                 |
| 13 | DJV                                                                | DjVu                                                                                              | 41                                       | PSD          | Adobe PhotoShop Docu-<br>ment RGB, grayscale,<br>duotone, paletted and bi-<br>level |
| 14 | EMF                                                                | Enhanced Metafile Format<br>Win32 enhanced placeable<br>metafiles                                 | 42                                       | PSP          |                                                                                     |
| 15 | EPS                                                                | Encapsulated PostScript Dis-<br>plays embedded thumbnail<br>(TIFF formats) and first page<br>only | 43                                       | Quick-Time™  | Paint Shop Pro Version 5<br>and version 6                                           |
| 16 | FPX                                                                | FlashPix Multiple resolution<br>support                                                           | 44                                       | RAF          | Fujifilm RAW                                                                        |
| 17 | GIF                                                                | Graphics Interchange Format<br>Single page and animated                                           | 45                                       | RAS          | Sun Raster Uncom-<br>pressed and RLE com-<br>pressed                                |
| 18 | ICN                                                                | AT&T ICN                                                                                          | 46                                       | RAW          | Pentax RAW, Leica RAW,<br>Contax RAW, Casio RAW                                     |
| 19 | ICO                                                                | Windows icon Shows multiple resolutions as separate pages                                         | 47                                       | RSB          | Red Storm image format<br>All sub-types are sup-<br>ported                          |
| 20 | IFF                                                                | EA/Amiga Interchange File<br>Format 1-24 bpp, including<br>HAM and HAM8                           | 48                                       | SGI          | SGI Image Format 8-32<br>bpp                                                        |

## 1.2. Поддерживаемые форматы файлов [3] 1.2.1. Форматы изображений (фото, рисунков, чертежей) Таблица 1.1. Форматы чтения изображений

| №  | Расши-<br>рение | Источник файла, компания-<br>разработчик                              | N⁰ | Расширение | Источник файла, компания-<br>разработчик                                            |
|----|-----------------|-----------------------------------------------------------------------|----|------------|-------------------------------------------------------------------------------------|
| 21 | JP2             |                                                                       | 49 | TGA        | Targa TGA All sub-types<br>supported                                                |
| 22 | JPC             | JPEG2000 48-bit support                                               | 50 | TIFF       | Tag Image File Format<br>1/2/4/8/12/16 bits per<br>sample, 1-4 samples per<br>pixel |
| 23 | JPG             | JPEG2000 48-bit support                                               | 51 | WBMP       | Wireless Bitmap                                                                     |
| 24 | KDC             | JPEG JFIF JFIF and Adobeä<br>CMYK                                     | 52 | WMF        | Windows Metafile Format<br>Win 3.x placeable meta-<br>files                         |
| 25 | MAG             | Kodakä KDC Reads both the full<br>image and the embedded<br>thumbnail | 53 | ХВМ        | X bitmap                                                                            |
| 26 | MRW             | MAG All sub-types supported                                           | 54 | XPM        | X pixmap                                                                            |
| 27 | NEF             | Konica Minolta RAW                                                    |    |            |                                                                                     |
| 28 | ORF             | Nikon RAW                                                             |    |            |                                                                                     |

## Таблица 1.2. Форматы записи изображений

| N⁰ | Расширение | Источник файла, компания-                                                                                                    | N⁰ | Расширение | Источник файла, компания-                                                                                                    |
|----|------------|----------------------------------------------------------------------------------------------------|----|------------|----------------------------------------------------------------------------------------------------|
| 1  | BMP        | Windows Bitmap Windows<br>1/8/24 bpp                                                                                                    | 8  | PSD        | Adobeä PhotoShop<br>Document RGB, gray-<br>scale, duotone, paletted<br>and bi-level; Lab color in-<br>terpreted as grayscale<br>only                                        |
| 2  | GIF        | Graphics Interchange Format<br>Non-interlaced GIF 89a only                                                                                                | 9  | RAS        | Sun Raster Uncom-<br>pressed and RLE com-<br>pressed                                                                                                    |
| 3  | IFF        | EA/Amiga Interchange File<br>Format 1-24 bpp, including<br>HAM and HAM8; multiple pages<br>and animations not supported                                   | 10 | RSB        | Red Storm image format<br>All sub-types supported                                                                                                    |
| 4  | JP2        | JPEG2000                                                                                                    | 11 | SGI        | SGI Image Format 8-32<br>bpp; no colormaps; RLE<br>or uncompressed                                                                                                    |
| 5  | JPEG       | JPEG JFIF 8 and 24 bpp. Pro-<br>gressive and baseline; adjust-<br>able compression factor, sub-<br>sampling, smoothing and Huff-<br>man code optimization | 12 | WBMP       | Wireless Bitmap                                                                                                    |
| 6  | PCX        | ZSoft Publishers Paintbrush 8<br>and 24 bpp;<br>RLE compressed                                                                                            | 13 | TGA        | Targa TGA 8 and 24 bpp.<br>RLE and uncompressed,<br>top-down and bottom-up                                                                                                  |
| 7  | PNG        | Portable Network Graphics<br>1/4/8 bpp colormapped; 24 bpp<br>RGB                                                                                         | 14 | TIFF       | Tag Image File Format<br>1/8/24 bits per pixel,<br>single-page; uncom-<br>pressed, CCITT3, CCITT4,<br>LZW, Deflate (ZIP), and<br>JPEG compression; Ad-<br>justable DPI tags |

## 1.2.2. Форматы архивов файлов

## Таблица 1.3. Читаемые форматы архивов

| N⁰ | Расширение | Источник файла, компания-разработчик                             |
|----|------------|------------------------------------------------------------------|
| 1  | ARJ        | ARJ archive ARJ format                                           |
| 2  | CAB        | CAB archive Microsoft CAB file format                            |
| 3  | GZ         | GZ archive Unix GZIP (GnuZIP)                                    |
| 4  | LHA        | LHA and LZH archives Lhd, Iz4, Ih0, Ih1, Ih4, Ih5, Ih6, Ih7, Lzh |
| 5  | RAR        | RAR archive RAR format                                           |
| 6  | TAR        | TAR archive Unix TAR format                                      |
| 7  | TGZ        | TGZ archive TAR format compressed with GZIP                      |
| 8  | UU         | UU archive UUEncoded files                                       |
| 9  | ZIP        | ZIP archive Store and Deflate                                    |

## Таблица 1.4. Форматы архивов записи

| № | Расширение | Источник файла, компания-разработчик |
|---|------------|--------------------------------------|
|   |            |                                      |

| 1 | LHA | LHA and LZH archives Lhd, Iz4, Ih0, Ih1, Ih4, Ih5, Ih6, Ih7, Lzh |
|---|-----|------------------------------------------------------------------|
| 2 | ZIP | ZIP archive ZIP format                                           |

## 1.2.3. Видео- и аудио-форматы

## Таблица 1.5. Видео- и аудио-форматы чтения

| N⁰ | Расширение | Источник файла, компания-разработчик                                 |  |  |
|----|------------|----------------------------------------------------------------------|--|--|
| 1  | AIF        | Audio Interchange File Format                                        |  |  |
| 2  | AIFC       | Audio Interchange File Format                                        |  |  |
| 3  | AIFF       | Audio Interchange File Format                                        |  |  |
| 4  | ASF        | Active Streaming File - HoTMetaL Pro                                 |  |  |
| 5  | AU         | A sound file format used on Sun Microsystems or other UNIX computers |  |  |
| 6  | AVI        | AVI movie format                                                     |  |  |
| 7  | GSM        | Global System for Mobile Audio                                       |  |  |
| 8  | M15        | Apple MPEG-1 Video                                                   |  |  |
| 9  | M1A        | Apple MPEG-1/2 Audio                                                 |  |  |
| 10 | M1V        | Apple MPEG-1 Video                                                   |  |  |
| 11 | M2A        | Apple Mpeg-1/2 Audio                                                 |  |  |
| 12 | M3U        | MP3 Playlist files                                                   |  |  |
| 13 | M75        | Apple MPEG-1 Video                                                   |  |  |
| 14 | MOV        | QuickTime movie                                                      |  |  |
| 15 | MP2        | MPEG Layer II compressed audio                                       |  |  |
| 16 | MP3        | MPEG Layer III compressed audio                                      |  |  |
| 17 | MPA        | Apple MPEG-1/2 Audio                                                 |  |  |
| 18 | MPEG       | MPEG movie or animation file                                         |  |  |
| 19 | MPG        | MPEG encoded file                                                    |  |  |
| 20 | MPV        | Apple MPEG-1 Video                                                   |  |  |
| 21 | QCP        | Qualcomm PureVoice                                                   |  |  |
| 22 | QTPF       | QuickTime PreFlight Text                                             |  |  |
| 23 | SD2        | Sound Designer II                                                    |  |  |
| 24 | SMI        | Synchronized Multimedia Integration Language                         |  |  |
| 25 | SMIL       | Synchronized Multimedia Integration Language                         |  |  |
| 26 | SML        | Synchronized Multimedia Integration Language                         |  |  |
| 27 | SND        | Sound file                                                           |  |  |
| 28 | SWA        | MPEG layer III audio                                                 |  |  |
| 29 | SWF        | Adobe Flash 4                                                        |  |  |
| 30 | ULW        | ULAW - Sun/NeXT                                                      |  |  |
| 31 | VFW        | Video for Windows                                                    |  |  |
| 32 | WAV        | Sound file                                                           |  |  |
| 33 | WMV        | Windows Metafile                                                     |  |  |

## Таблица 1.6. Видео-форматы записи

| N⁰ | Расшире- | Источник файла, компания-разработчик |  |  |
|----|----------|--------------------------------------|--|--|
|    | ние      |                                      |  |  |
| 1  | MPEG-1   | MPG                                  |  |  |
| 2  | WMV      | Windows Media Video                  |  |  |
| 3  | AVI      | AVI                                  |  |  |
| 4  | AVI DV   | AVI                                  |  |  |
| 5  | MOV      | QuickTime                            |  |  |

## 1.3. Системные требования [4]

| Оборудова-<br>ние, ПО | Минимальные                                             | Рекомендуемые                                             |
|-----------------------|---------------------------------------------------------|-----------------------------------------------------------|
| Hardware              | Intel® Pentium® III/ AMD Athlon processor or equivalent | Intel® Pentium® 4 / AMD Athlon XP processor or equivalent |

| Оборудова-<br>ние, ПО | Минимальные                                                                  | Рекомендуемые                                                                |
|-----------------------|------------------------------------------------------------------------------|------------------------------------------------------------------------------|
|                       | 512 MB RAM                                                                   | 1 GB RAM                                                                     |
|                       | 250 MB free hard drive space                                                 | 1 GBfree hard drive space                                                    |
|                       | High Color display adapter at 1024 x 768                                     | High Color display adapter at 1280 x 1024                                    |
|                       |                                                                              | CD/DVD burner - for creating CDs and DVDs                                    |
| Software              | Microsoft® Windows® XP with Service Pack 2,<br>Windows Vista®, or Windows® 7 | Microsoft® Windows® XP with Service Pack 2,<br>Windows Vista®, or Windows® 7 |
|                       | Microsoft® Internet Explorer® 7+                                             | Microsoft® Internet Explorer® 7.0 or higher                                  |
|                       |                                                                              | TiVo® Desktop Software - to publish images to TiVo                           |
|                       |                                                                              | Microsoft® DirectX® 9.0c - for Microsoft<br>DirectX file                     |
|                       |                                                                              | format support, and to create slideshows and screen savers                   |
|                       |                                                                              | QuickTime® 6.0 - for QuickTime file format sup-                              |
|                       |                                                                              | port                                                                         |
|                       |                                                                              | Ghostscript <sup>®</sup> 8.0 - for PDF support                               |
|                       |                                                                              | Windows Media® Player9.0                                                     |

### 2. Художественное редактирование фотографий

Инструменты: Лупа, Навигатор, Водная рябь, Негатив, Дождь, Текст, Показ файлов в выделенных папках.

#### 2.1. Применение инструмента «Лупа»

Инструмент «Лупа» позволяет создать в прямоугольном кадре увеличенный участок места нахождения курсора на фото. Размеры кадра регулируются передвижением курсором его вертикальной или горизонтальной границ; коэффициент увеличения регулируется от 1 до 20. Кадр может размещаться в любом месте фото. Фото вместе с лупой можно экспортировать в отдельный файл (посредством виндоус-инструмента «Ножницы» или иного экран-копировщика). В результате получается новое фото с большим информационным значением, чем исходное.

Преобразованное фото должно иметь вид типа рис. 2.1, т.е. может быть сделано средствами ACDSee Pro (А) или Корелдро (Б).

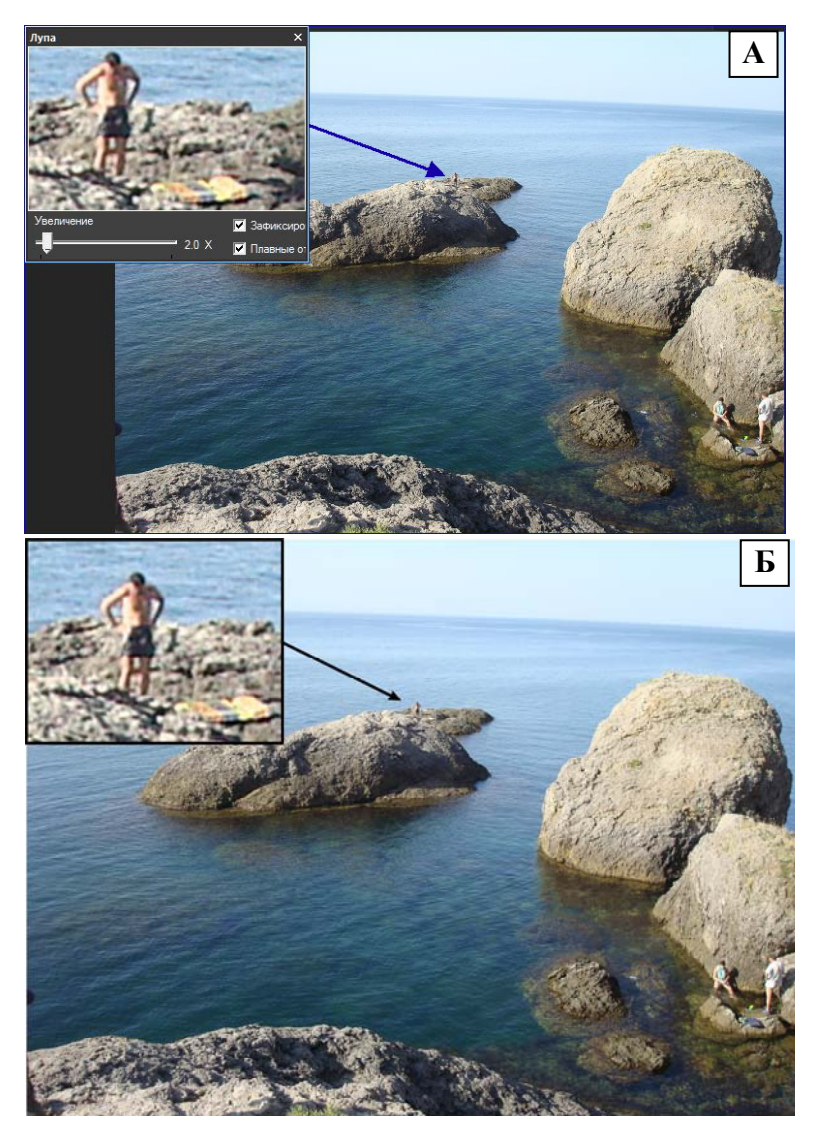

Рис.2.1. А – фото с лупой, сделанное средствами ACDSee 5, размер не регулируемый 787х525, 150 КБ; размер исходного фото: 3264х2448 точек, 2.83 МБ. Б – фото с квази-лупой, сделанное средствами Корелдро Х5, размер регулируемый 6277х4707, 15.38 МБ

Для создания и использования инструмента «Лупа» на фото вашего варианта (из задания 6) средствами ACDSee 5 выполните следующие действия.

1) Создайте в папке с вашим отчётом новую подпапку с именем «Zad8-v№ВарВашаФамилияД.М.Г» (Д – день, М – Месяц, Г – год создания подпапки). Скопируйте в неё ваше фото из задания 6 или из папки «Фото\_K3aд6\_90шт\_2017». 2) Посмотрите наличие в пусковом меню инструмента «Ножницы»; ecли его нет, то командами «Пуск\_Все программы\_Стандартные» откройте папку «Стандартные», и нажав ЛКМ на искомый инструмент и рукой на клавишу «Ctrl» перетащите его на кнопку «Пуск». Нажатием ЛКМ на кнопке «Пуск» убедитесь, что инструмент появился в меню.

3) Двойным щелчком ЛКМ откройте вставленное фото в редакторе ACDSee Pro (если файл открылся в другом редакторе, то выйдите из него, запустите редактор ACDSee, и в нем откройте ваш файл). Файл откроется в режиме «Быстрый просмотр». Нажмите кнопку «Просмотр» с расширенной функциональностью.

4) Командами меню «Вид\_Лупа» вызовите окно Лупы, установите увеличение согласно табл. 5.2. Наведите мышку на какой-либо мелкий объект сложной конфигурации и наблюдайте появление его в увеличенном виде в Лупе. Раздвиньте границы лупы, поместите её в несущественном месте фото, но так, чтобы он не выходил за границы окна ACDSee и не закрывал строку меню и строку инструментов.

5) Подведите вновь мышку к объекту (чтобы он попал в Лупу). Не сдвигая её, щелчком ПКМ вызовите Контекстное меню и отведите мышку на черное поле или на обрамление окна ACDSee, и там щелкните ЛКМ: Контекстменю удалится, мышка освободится от связи с Лупой, объект в Лупе останется неподвижным.

6) Из меню «Пуск» вызовите Ножницы. Весь экран закроется серым полупрозрачным цветом, а курсор превратится в перекрестье, которое следует установить в вершину левого верхнего угла фото с лупой.

7) Нажмите ЛКМ и не прерывая нажима протяните курсор в вершину правого нижнего угла фото. отпустите ЛКМ: появится Панель управления «Ножницы». Командами «Файл\_Сохранить как» сохраните снимок фото в вашей папке с именем «ЛупаФамилияN» (N – номер варианта задания 8 или в табл. 5.2).

8) Вставка стрелки-указателя на фото с лупой (рис. 2.1). Вызовите фото «ЛупаФамилияN». Переведите его в режим «Редактирование», нажатием одноимённой кнопки в правой части строки меню. На панели «Инструменты редактирования», в поле «Добавление» щелкните по строке «Инструменты рисования». В открывшейся Панели щёлкните по кнопке со стрелкой, в прямоугольнике «Цвет» установите подходящий цвет, а в другом прямоугольнике – толщину кисти в диапазоне 1...3. Подведите перекрестье курсора на ближнюю к объекту увеличения кромку лупы и проведите стрелку к объекту (рис. 2.1, А). Пересохраните фото.

9) Если увеличить масштаб до 500% (максимальный для Уорда) и сравнить оба фото из рис.2.1, то существенной разницы в чёткости изображения не обнаруживается, несмотря на то, что разрешение 2-го фото выше первого в 100 раз. В связи с этим обстоятельством использование Корелдро для создания лупы не описывается.

#### 2.2. Применение инструмента «Навигация»

Инструмент «Навигация» обратен по действию инструменту «Лупа». Если в подвижном кадре Лупы в увеличенном масштабе показывается участок фото в месте размещения курсора, то в «Навигации» – наоборот: в подвижном кадре размещается значок, по которому курсором передвигаться визирная рамка, и участок значка из визирной рамки в увеличенном масштабе занимает всё фото – см. рис. 2.2, Б. Получившееся фото средствами пакета нельзя сохранить: для его сохранения следует использовать инструмент Виндоус «Ножницы» или иной экран-копировщик, например, «Ashampoo Snap 4».

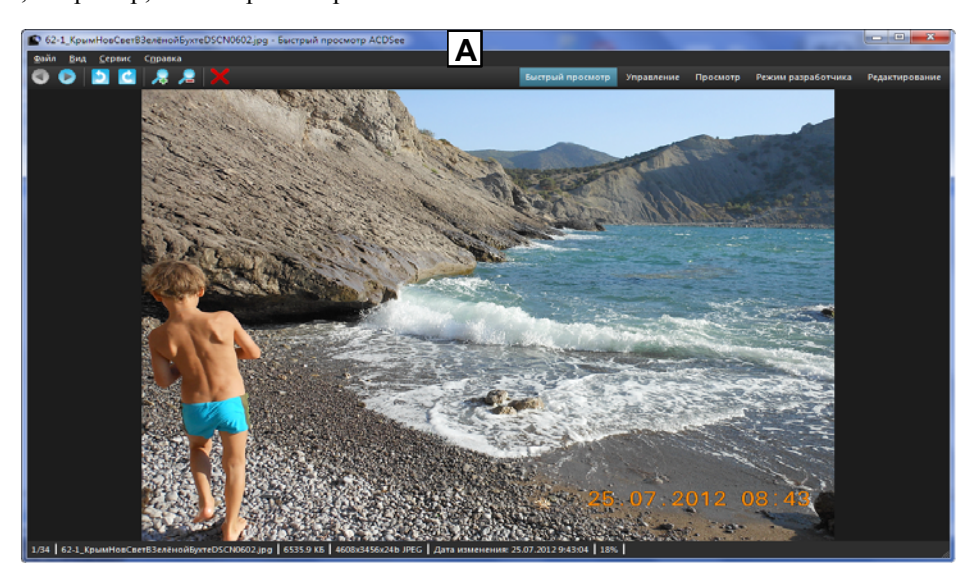

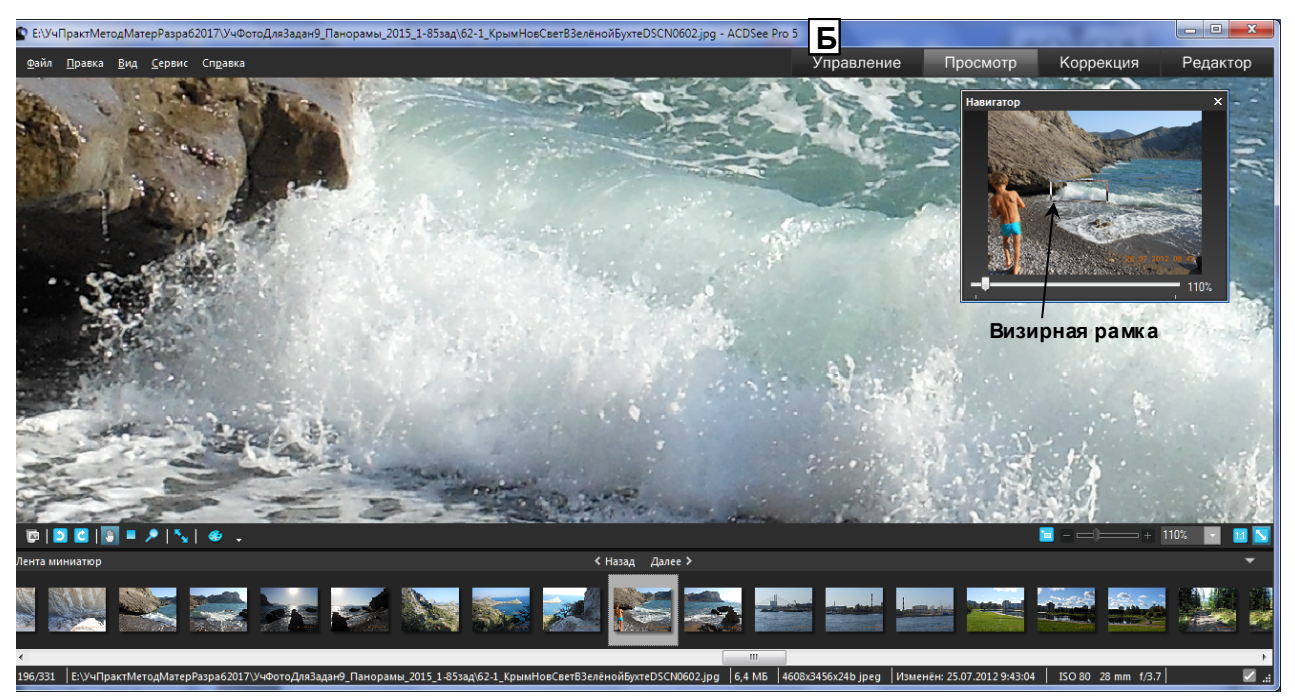

Рис. 2.2. А – исходное фото. Б – режим «Навигатор» (команды: «Просмотр/ Вид/ Навигатор»).

Создание фото с навигатором из исходного выполняется в следующей последовательности.

1. Двойным щелчком ЛКМ на исходном фото вызывается АЦДСии. Если фото открылось в режиме «Быстрый просмотр» (подсвечена одноимённая кнопка), то нажатием соответствующей кнопки устанавливается просто «Просмотр». Если внизу показана Лента миниатюр (как на рис. 2.2, Б), то командами «Вид/ Лента миниатюр» уберите её.

2. Командами «Вид/ Навигация» вызовите кадр «Навигатор» на фото. Бегунком внизу кадра устанавливается увеличение согласно табл. 5.3 разд. 5.2. Сдвиньте курсором визирную рамку в наиболее значимое место значка фото. Сдвиньте кадр на другое подходящее место, если он заслоняет на фото отражаемый участок значка.

3. Вырежьте снимок фото с кадром Навигатора инструментом Виндоус «Ножницы» без элементов Рабочего стола АЦДСии. Сохраните снимок в jpg-формате через панель редактора «Ножницы» с именем исходного фото, добавив к имени: Фамилию Исполнителя, Номер варианта\_Увеличение в Навигаторе (добавки следуют подряд без пробелов).

#### 2.3. Инструментарий «Изменить размер»

Инструментарий «Изменить размер» включает 9 инструментов (рис. 2.3, Б): «Заготовки» (сохранение установленного размера для повторного использования к другим фото), «Пиксели», «Процент», «Истинный размер печати в», «Разрешение» (по умолчанию – 300 dpi (точек на дюйм); максимум до 1000 тнд), «Сохранять пропорции» (по умолчанию – стоит галочка в квадрате активизации), «Интерполяция» и «Размер нового файла». На нижнем крае Рабочего стола показаны атрибуты фото, включая «Полное имя», «Размер» и «Пиксельный объём фото – битовая длина цветовой кодировки пикселя используемой палитры» (в примере – RGB).

Возможны 3 основные задачи изменения размера.

а) Увеличение объёма исходного фото с сохранением пропорций (шириной и высотой) свыше определённой величины (в КБ, в МБ) её файла, т.е. для увеличения пиксельной (точечной ёмкости, разрешения) фото и его геометрических размеров. Например, увеличить фото с документа до размеров альбомного или портретного фото.

б) Подгонка размера с соблюдением пропорций под один из стандартных размеров (табл.2.3.1) для фотопечати в компании фотоуслуг, например «Яркий мир» (см. табл. 2.3.1).

в) Подгонка размера без соблюдения пропорций под один из стандартных размеров с контролем допус-

тимости возникающих искажений на создаваемом фото.

Разумеется, возможны и сочетания упомянутых задач. Например, сочетание «а» и «б» или «а» и «в».

| N⁰ | Размер | Стоимость печати 1 фото (руб) в зависимости от срока выполнения |                 |                  |             |
|----|--------|-----------------------------------------------------------------|-----------------|------------------|-------------|
|    | мм∙мм  | В течение 30                                                    | В течение 2 ча- | В течение 12 ра- | В течение 3 |
|    |        | минут                                                           | сов             | бочих часов      | дней        |
| 1  | 10x15  | 30                                                              | 20              | 15               | 15          |
| 2  | 11x15  | 30                                                              | 20              | 15               | 15          |
| 3  | 13x18  | 40                                                              | 25              | 20               | 20          |
| 4  | 15x20  | 60                                                              | 38              | 30               | 30          |
| 5  | 15x21  | 60                                                              | 38              | 30               | 30          |
| 6  | 15x23  | 60                                                              | 38              | 30               | 30          |
| 7  | 20x30  | 140                                                             | 87              | 70               | 70          |
| 8  | 25x38  | 180                                                             | 113             | 90               | 90          |
| 9  | 30x40  | 240                                                             | 150             | 120              | 120         |
| 10 | 30x45  | 270                                                             | 169             | 135              | 135         |
| 11 | 30x90  | 540                                                             | 335             | 270              | 270         |
| 12 | 40x50  | -                                                               | 660             | 440              | 440         |
| 13 | 40x60  | -                                                               | 792             | 528              | 528         |
| 14 | 50x60  | -                                                               | 990             | 660              | 660         |
| 15 | 50x70  | -                                                               | 1155            | 770              | 770         |
| 16 | 50x75  | -                                                               | 1237            | 825              | 825         |
| 17 | 60x90  | -                                                               | 1782            | 1188             | 1188        |
| 18 | 70x100 | -                                                               | 2310            | 1540             | 1540        |
| 19 | 76x110 | -                                                               | 2758,8          | 1839,2           | 1839,2      |
| 20 | 76x400 | =                                                               | 10 032          | 6 688            | 6 688       |

Таблица 2.3.1. Размеры и стоимость печати 1 фото из файла Заказчика в компании «Яркий мир» на матовой бумаге [5]

#### 2.3.1. Увеличение разрешения (объёма) исходного фото с сохранением пропорций

Решение задачи «а» для фото рис. 2.3, А объёмом 98,8 КБ целесообразно выполнять в следующей последовательности.

А1. Двойным щелчком ЛКМ на преобразуемом фото откройте его в АЦДСии: фото открывается в режиме «Быстрый просмотр». Нажатием на кнопке «Просмотр» изменяется режим просмотра.

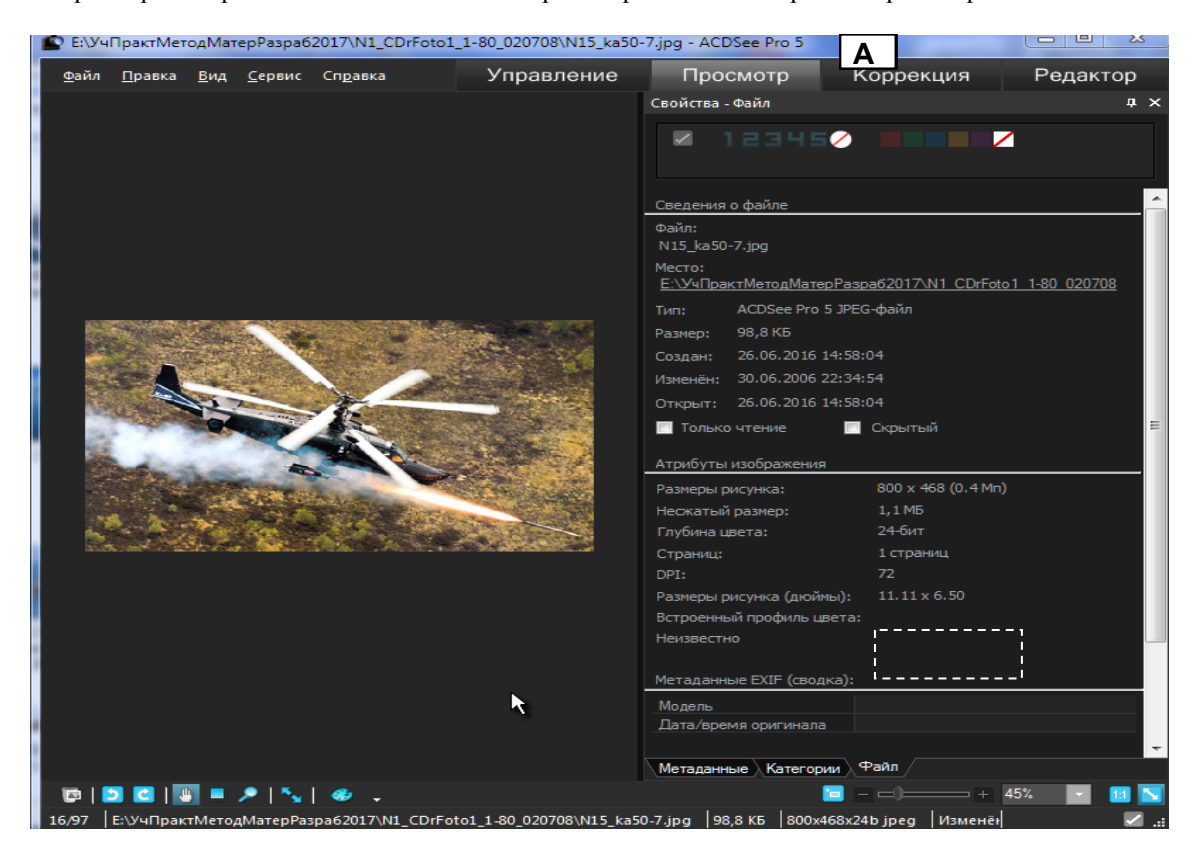

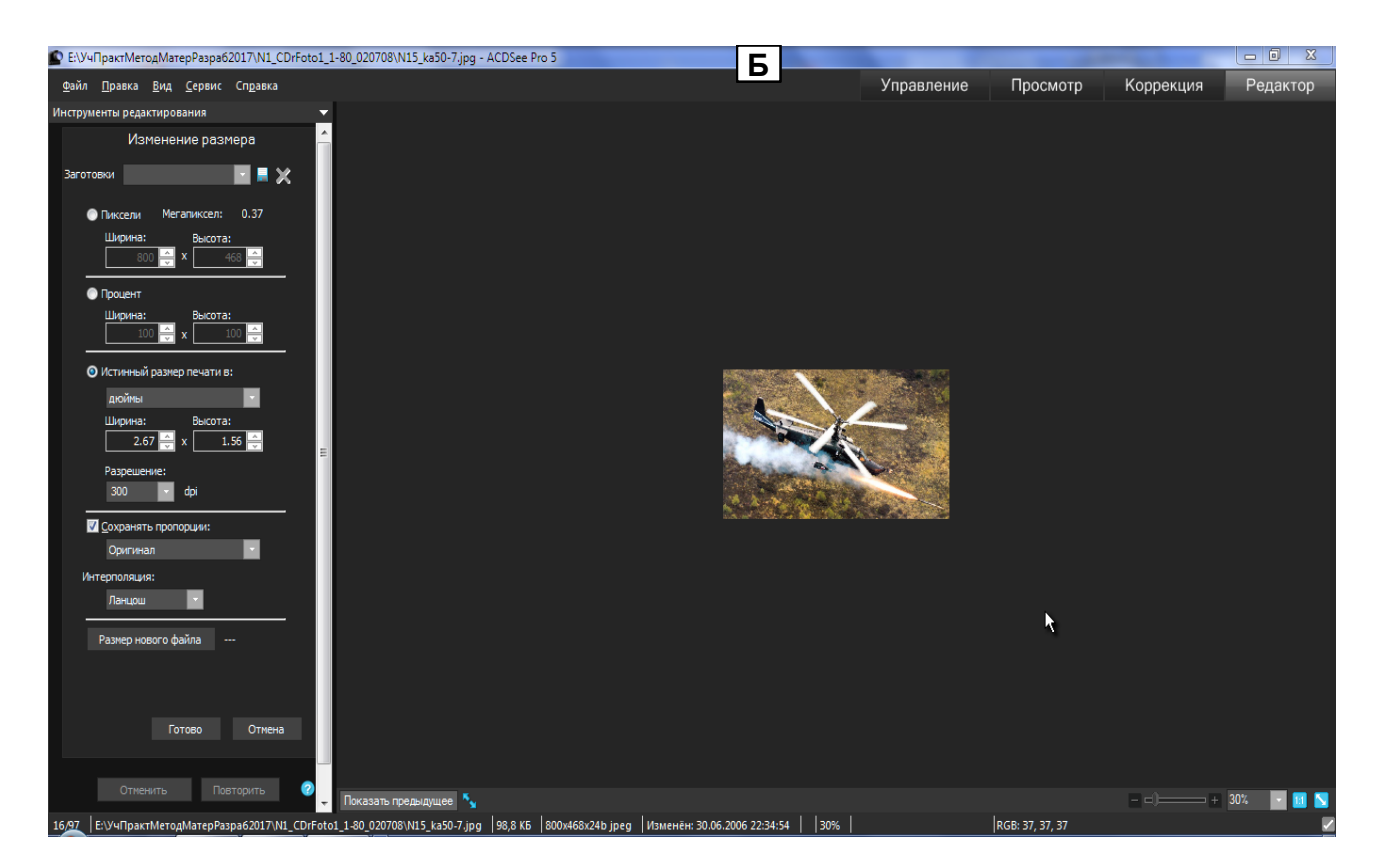

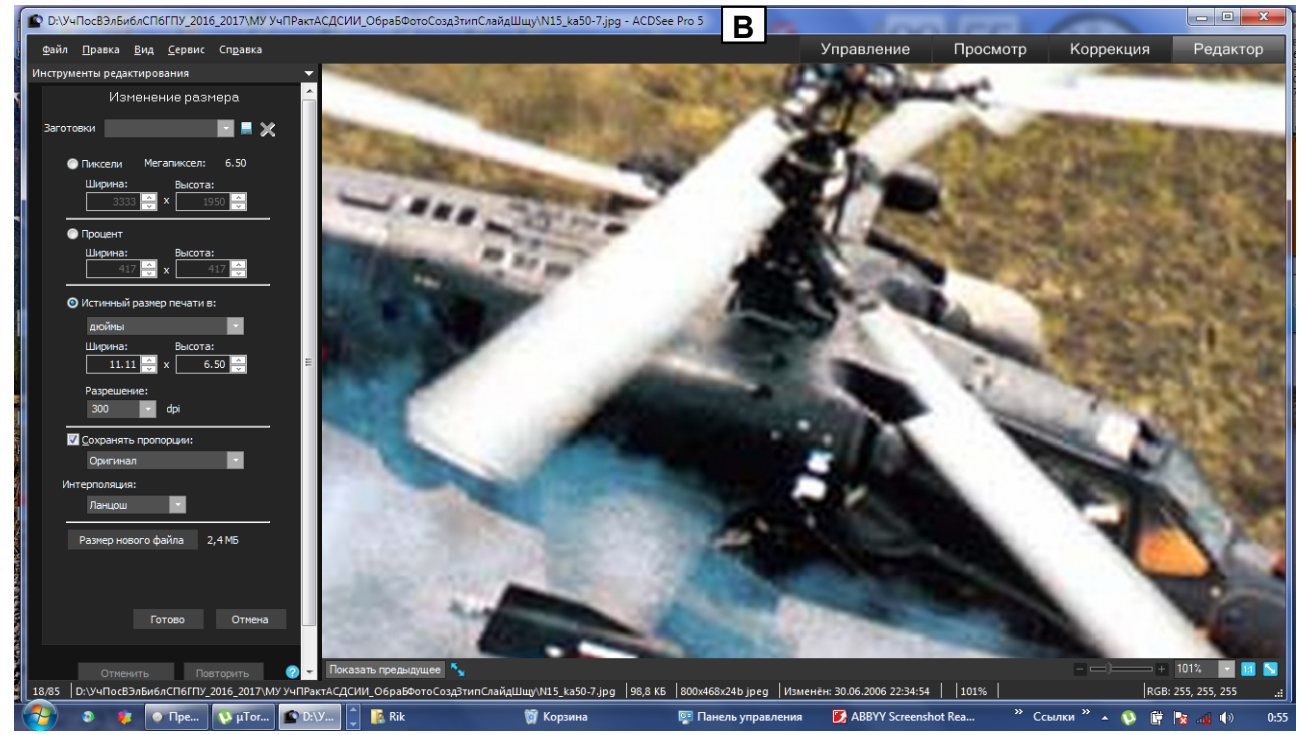

Рис. 2.3. А – изменяемое фото в режиме «Просмотр» с набором из 3 вкладок «Свойства», с открытой вкладкой «Файл». Б – фото в режиме «Редактор» в инструментарии «Изменить размер» с активированном (точка в кружке активации) инструменте «Истинный размер печати»: показан размер, подготовленный АЦДСии по умолчанию. В – вид фото при вводе его истинных размеров из п. А2 при сохранении предлагаемого по умолчанию разрешения 300 тнд и при нажатой кнопке «Размер нового файла» - размер увеличивается с 98.8 КБ на 2.4 МБ.

A2. Командами меню «Файл/Свойства» открывается магазин 3 вкладок: Метаданные, Категории и Файл. Открывается вкладка «Файл» - см. рис. 2.3, А. Записываются на подручном средстве для последующего использования разрешение изменяемого фото (в dpi) и его размеры в дюймах – для рис. 2.3, А: 72 и 11.11 х 6.50, обведены белым пунктиром.

АЗ. Нажатием кнопки «Редактор» АЦДСии переводится в одноимённый режим. Щелчком ЛКМ на стро-

ке «Изменить размер» раскрывается соответствующий инструментарий – рис. 2.3, Б. Ставится точка в кружок «Истинный размер печати в»: АЦДСии выдает предлагаемые новые разрешение и размеры фото по умолчанию (300 dpi и 2,67 x 1,56 дюймов), отличающиеся от истинных данных из п. А2. Кроме того, в квадрате «Сохранять пропорции» стоит галочка по умолчанию.

А4. В поля «Ширина» и «Высота» вставляются размеры, записанные в п. А2, т.е. 11.11 х 6.50 дюймов. Предлагаемое разрешение 300 тнд можно не менять. Нажатием на кнопку «Размер нового файла» определяется новая величина: в данном примере – 2.4 МБ. Для других разрешений (100, 200 и 400 тнд) размер файла фото примера будет соответственно равен: 320,9 КБ, 968,2 КБ и 3,8 МБ. Изменяя разрешение, можно установить заданный размер нового файла фото.

А5. После выбора нужного размера файла и нажатия дважды кнопки «Готово» АЦДСии предложит сохранить созданный файл. Его следует сохранить с прежним именем, добавив в конце имени установленное разрешение. Например, для фото рис. 2.3, В это имя имеет вид: N15\_ka50-7\_300тнд.jpg.

А6. В папке с сохранным фото проверяется его окончательный размер, который может отличаться от размера, показанного в инструментарии. Например, окончательный размер фото из рис. 3.3, В равен 1,303 МБ вместо 2,4.

Если полученный объём не удовлетворяет требования, то нужно повторить процедуру изменения размера с учётом возникающей разницы в размерах: предварительном в инструментарии и окончательном, после сохранения нового файла. В примере эта разница почти двукратна.

### 2.3.2. Подгонка размера с соблюдением пропорций под один из стандартных размеров для фотопечати

Стандартные размеры фотопечати приведены в табл. 2.3.1. Наиболее массовыми – первые 5 размеров. При подгонке размера следует учитывать формат фотоаппарата, сделавшего фото, или формат монитора, с которого выполнен снимок. Стандартные форматы ЖК-мониторов (ширина : высота, в относительных единицах): 4:3, 16:9 [6]. У фотоаппаратов настраиваемые форматы. Например, фотоаппарат фирмы Coни DSC–WX350 (18 Мпикс) имеет 4 формата для фото: 3:2, 4:3, 16:9 и 1:1. Другая модель этой фирмы DSC–H400 (20,1 Мпикс) имеет всего 2 формата: 4:3 и 16:9. При сравнении форматов этих фотоаппаратов с форматами первых 5 фото из табл. 2.1 видно, что только 2 формата фотопечати (обратные) в точности совпадают с форматами аппаратов: 3/2 и 4/3. Из этого обстоятельства вытекают 2 способа подгонки размера фотоснимка под размер фотопечати: с совпадением форматов и с несовпадением.

| N⁰ | Размер  | Форматы стандартных фото |               |  |
|----|---------|--------------------------|---------------|--|
|    | ШхВ, мм | Прямой, Ш/В              | Обратный, В/Ш |  |
| 1  | 10x15   | 2/3                      | 3/2           |  |
| 2  | 11x15   | 11/15                    | 15/11         |  |
| 3  | 13x18   | 13/18                    | 18/13         |  |
| 4  | 15x20   | 3/4                      | 4/3           |  |
| 5  | 15x21   | 5/7                      | 7/5           |  |

Таблица 2.2. Прямой и обратный форматы 5 стандартных фото предприятий фотопечати

## Подгонка размера фотоснимка с соблюдением пропорций под размер фотопечати при совпадении их форматов

Рассмотрим пример подгонки фото памятника известному русскому путешественнику Пржевальскому Николаю Михайловичу (31.03.1839 – 1.10.1888) в Александровском саду у Адмиралтейства, выполненном в формате 3/4 (повёрнутым на 90<sup>0</sup> фотоаппаратом) под стандартный размер фотопечати 15х20 (см. табл. 2.2).

Б1. Двойным щелчком ЛКМ на преобразуемом фото откройте его в АЦДСии: фото открывается в режиме «Быстрый просмотр». Нажатием на кнопке «Просмотр» изменяется режим просмотра. Командами меню «Файл/Свойства» открывается магазин 3 вкладок: Метаданные, Категории и Файл. Открывается вкладка «Файл» - см. рис. 2.4, А.

Б2. По строчке «Размеры рисунка» проверяется формат фото. В примере размеры 10.49 х 13.99 дюймов или 263,9 х 355,3 мм (1дюйм=25, 4 мм). Формат фото F при расчёте в дюймах равен F=10.49/13.99=0.7498=0.75=3/4 с погрешностью 0.0002: в действительности формат фото у аппарата, повёрну-

того на  $90^0$  равен 3/4. Этому формату соответствует согласно табл. 2.2 формат фотоотпечатка 150x200 мм.

БЗ. Записывается на подручном средстве разрешение фото, которое в примере равно 350 тнд – см. рис. А.

Б4. Нажатием кнопки «Редактор» фото переводится в режим редактирования. Вызывается инструментарий «Изменить размер». Ставится точка в кружок «Истинный размер печати в:»: АЦДСии показывает размер фото для печати и разрешение. В примере: размеры фото 12,24 x 16,32 дю, разрешение 300 тнд. Эти размеры отличаются от тех, что даёт файл фото - 10.49 x 13.99 дю и разрешение 350 тнд, т.е. АЦДСии определяет размеры и разрешение по внутренней программе, а не транслирует то, что ему сообщает в своём коде фото.

Б5. Разрешение 300 заменяется на исходное для фото 350 тнд. В строке дюймы через стрелку подбора заменяются на мм.

Б6. В прямоугольники «Ширина» и «Высота» вставляются размеры фотоотпечатка 150х200 мм. Нажимается кнопка «Размер нового» файла: АЦДСии даёт значение 2,2 МБ – см. рис. 2.4,Б.

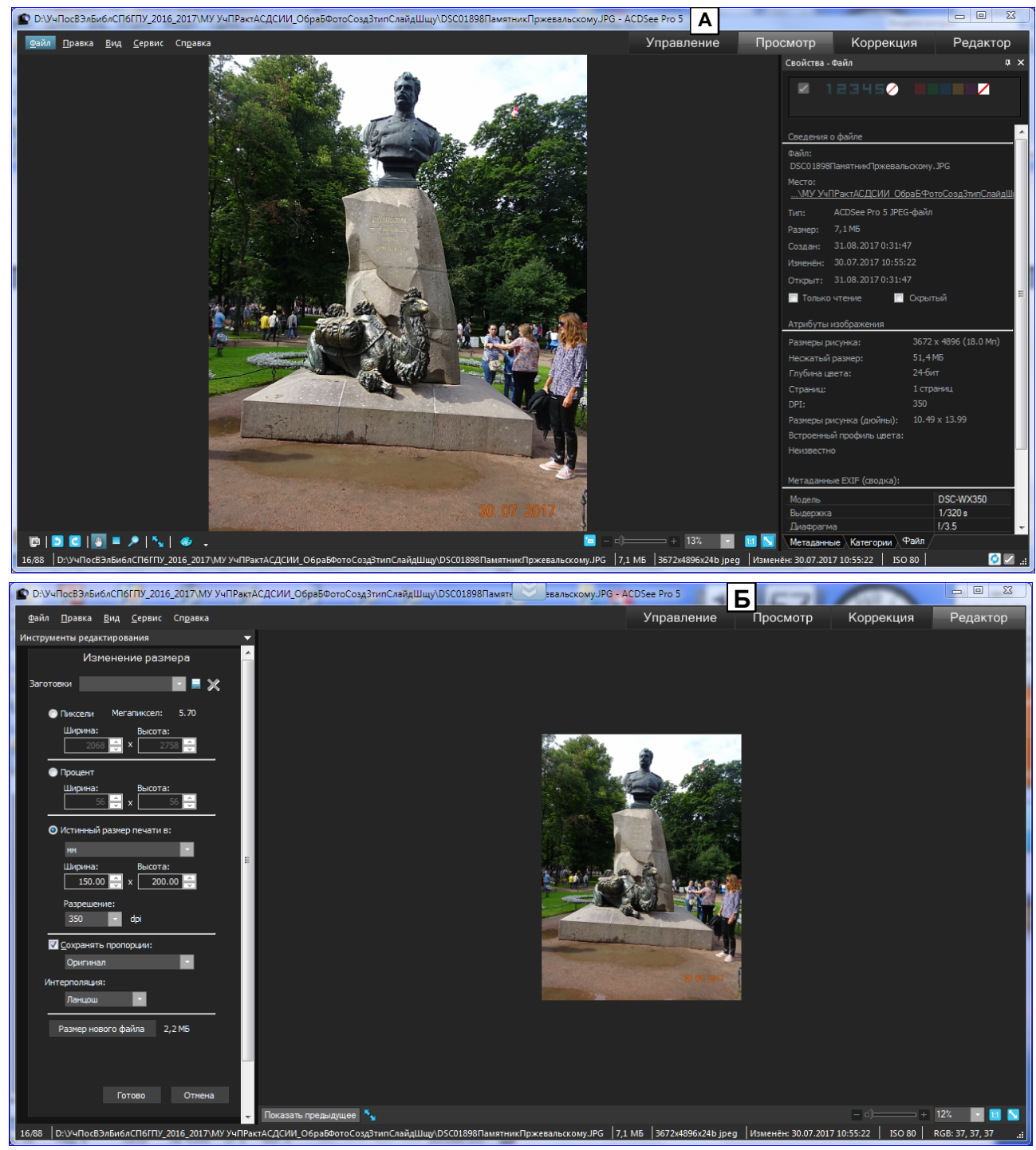

Рис. 2.4. Изменение размера фото для фотопечати с сохранение равного формата фото и фотоотпечатка. А – обзор параметров исходного фото на вкладке «Файл». Б – установка новых размеров, соответствующих формату фото 3/4 с сохранением исходного разрешения 350 тнд. В – результат преобразования фото к новому размеру 150х200 мм (вместо 264х355 – см. п. Б2).

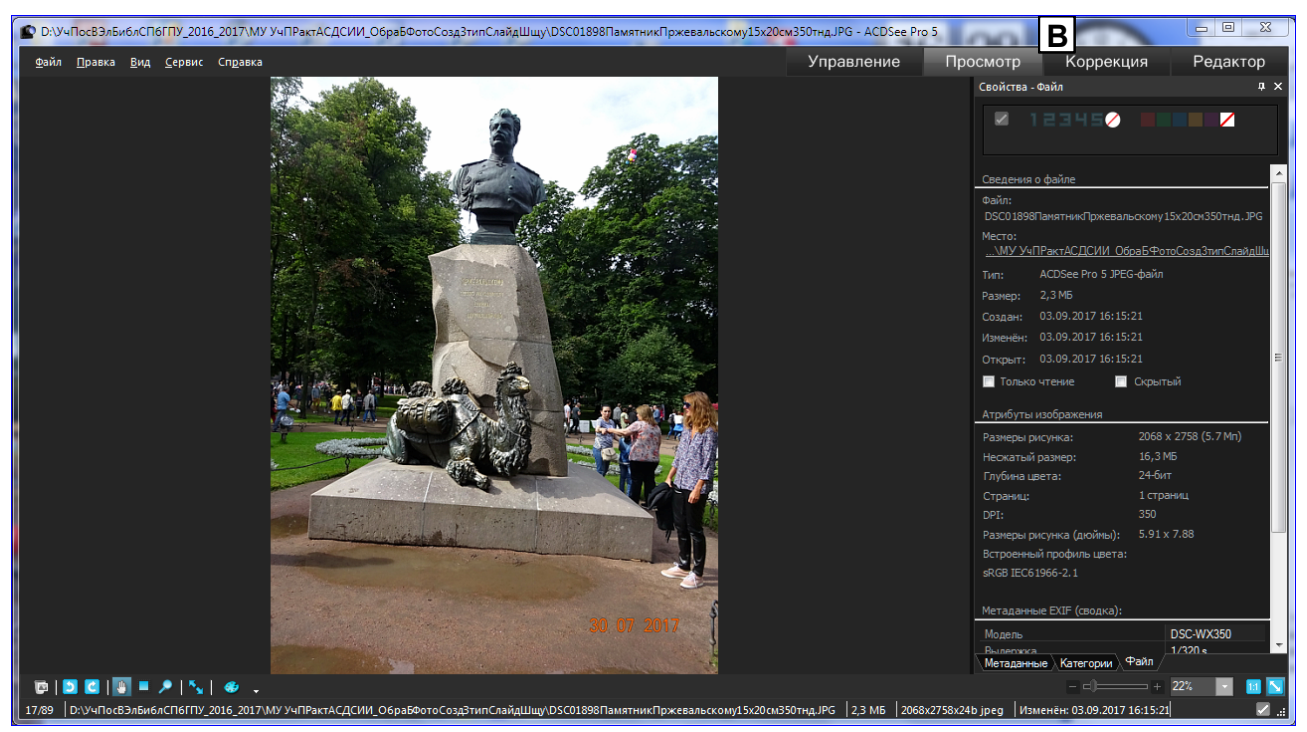

#### Продолжение рис. 2.4.

Б7. Два раза нажимается кнопка «Готово»: предлагаются варианты сохранение файла. Следует выбрать: «Сохранить как», и добавить к прежнему имени фото новые размеры и оставленное разрешение, т.е. «15х20см350тнд». В результате АЦДСии переходит в режим «Просмотр» и выдаёт фото с установленными размерами и разрешением – см. рис. 2.4,В (правда, размер выдаётся не в мм, а в дюймах 5,91х7,88).

## Подгонка размера фотоснимка с соблюдением пропорций под размер фотопечати при несовпадении их форматов

Такая задача возникает, когда делают фотоотпечатки для альбома. Стандартная ячейка в фотоальбоме 10x15 см. Её формат – 2/3, в то время как стандартный формат массовых фотоаппаратов – 4/3 (или 3/4, если делать снимок фотоаппаратом, повёрнутым в вертикальной плоскости на 90 град.). Рассмотрим пример создания для вышеупомянутого фото памятника Н.М.Пржевальскому файла для фотоотпечатка размером 100x150 мм, формат которого 2/3.

В1. Выполняются пункты Б1...Б5 из предыдущей методики.

В2. В прямоугольники «Ширина» и «Высота» следует вставить размеры фотоотпечатка. Произвольно можно вставить только 1 размер (ширину или высоту), т.к. АЦДСии поддерживает пропорцию исходного фото.

(Если убрать галочку в квадрате «Сохранять пропорции», то в упомянутые прямоугольники можно вставлять любые размеры, в том числе и 100х150, но тогда нужно контролировать степень искажения исполняемого фото – см. рис. 2.5).

Если вставить первым размер 100 мм, то второй АЦДСии поставит сам – 133,33мм – рис. 2.5, Б. Пространство фотоотпечатка будет незаполненным.

ВЗ. Если вставить первым 150 мм, то второй будет 112, 5 мм, т.е. фото не поместится в размер фотоотпечатка. Если сохранить полученный файл и отдать его для печати 100x150 мм, то изготовитель уберёт лишнюю часть фото по своему усмотрению (какому?). Например, если изготовитель фотоотпечатка использует для форматирования АЦДСии с инструментом «Кадрирование», то по умолчанию инструмент убирает лишнюю площадь, деля её на 2 равные части с левого и правого вертикальных обрезов фото. Это может не устроить Заказчика. Лучше самому обрезать фото (если содержание допускает).

В4. Пример кадрирования фото, не умещающегося в стандартный размер фотоотпечатка 100х150 мм. Пусть это буде фото, сохранённое в п. В3, т.е. имеет размер 112,5х150 мм с разрешением 350 тнд.

В4.1. Фото запускается в режим «Редактирование». Выбирается инструмент «Кадрирование». АЦДСии открывает файл со своими установками. Если есть галочка в квадрате «Сохранить пропорции», то она убирает-

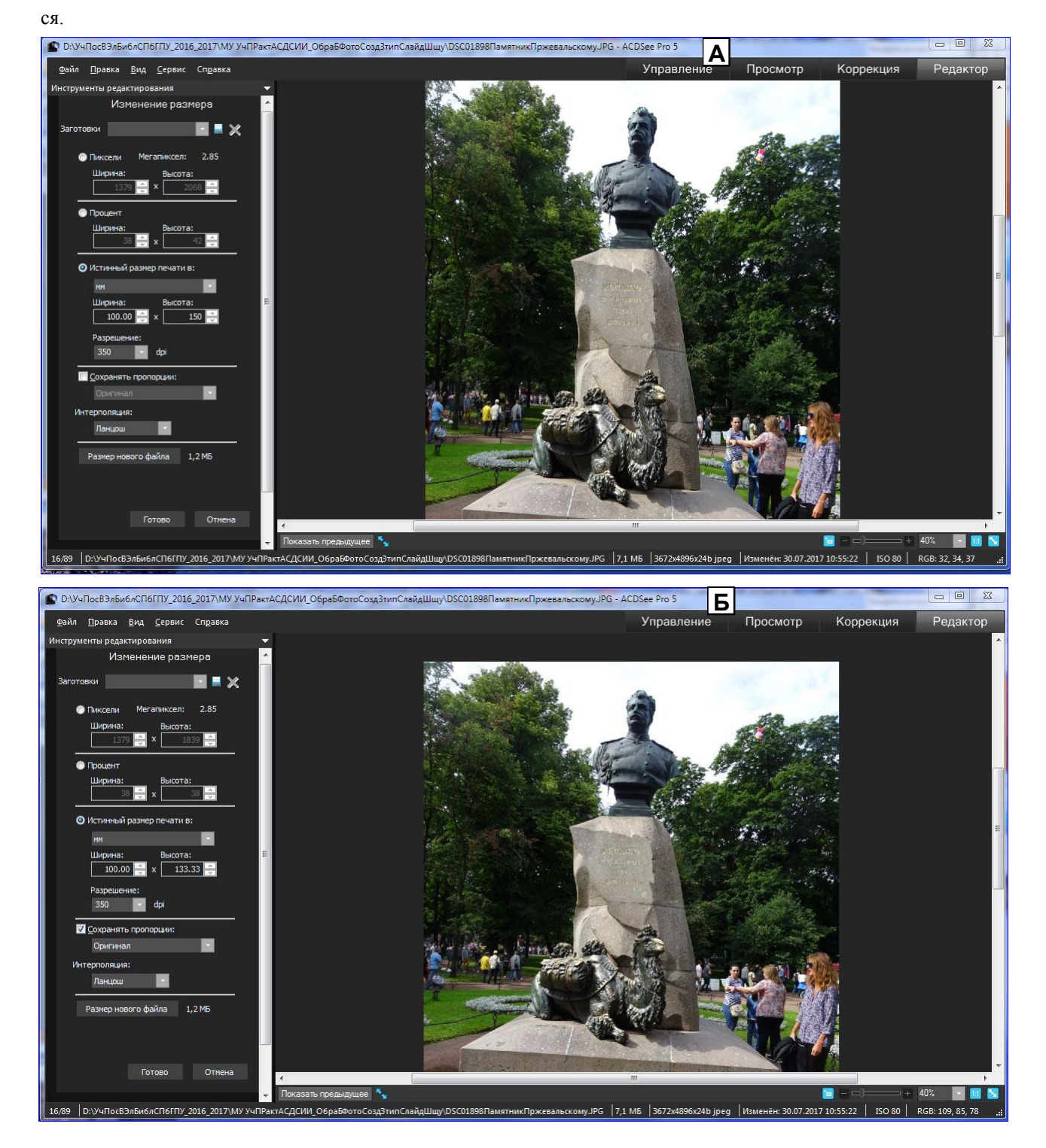

Рис. 2.5. Влияние свойства «Не сохранять пропорции» на степень искажения в исполняемом фото. А - убрана галочка «Сохранять пропорции», вставлен размер фотоотпечатка 100х150 мм. Б – восстановлено «Сохранять пропорции» вставлен 1-м размер 100 мм, второй 133,33 мм вставил АЦДСии сам. Из сравнения обоих рисунков видно, что в рисунке «А» головы памятника и стоящей справа девушки удлинены: величина удлинения (150-133) 100/133~=12%).

В4.2. Вставляется разрешение фото 350 тнд в соответствующее поле. Проконтролируйте, чтобы в поле «Единицы» стояло «мм».

В4.3. Первым вставляется размер (Ширина) 100 мм, вторым – 150 мм. АСДСии помещает кадр так, что отсекается правая часть фото вместе с девушкой на переднем плане, а её нужно оставить, и передвинуть отсекаемую часть на левую сторону фото.

В4.4. Правую границу кадра совмещают маркером с правой стороной фото – АЦДСии увеличит ширину до 112,5 мм. Левую границу перемещают вправо, наблюдая за уменьшением ширины, пока она не станет равно

31

100 мм (или чуть меньше – допускается настройка до сотых долей мм) – рис. 2.6. Полученное фото сохраняется с добавлением к имени изначально исходного фото данных: «100x150P350».

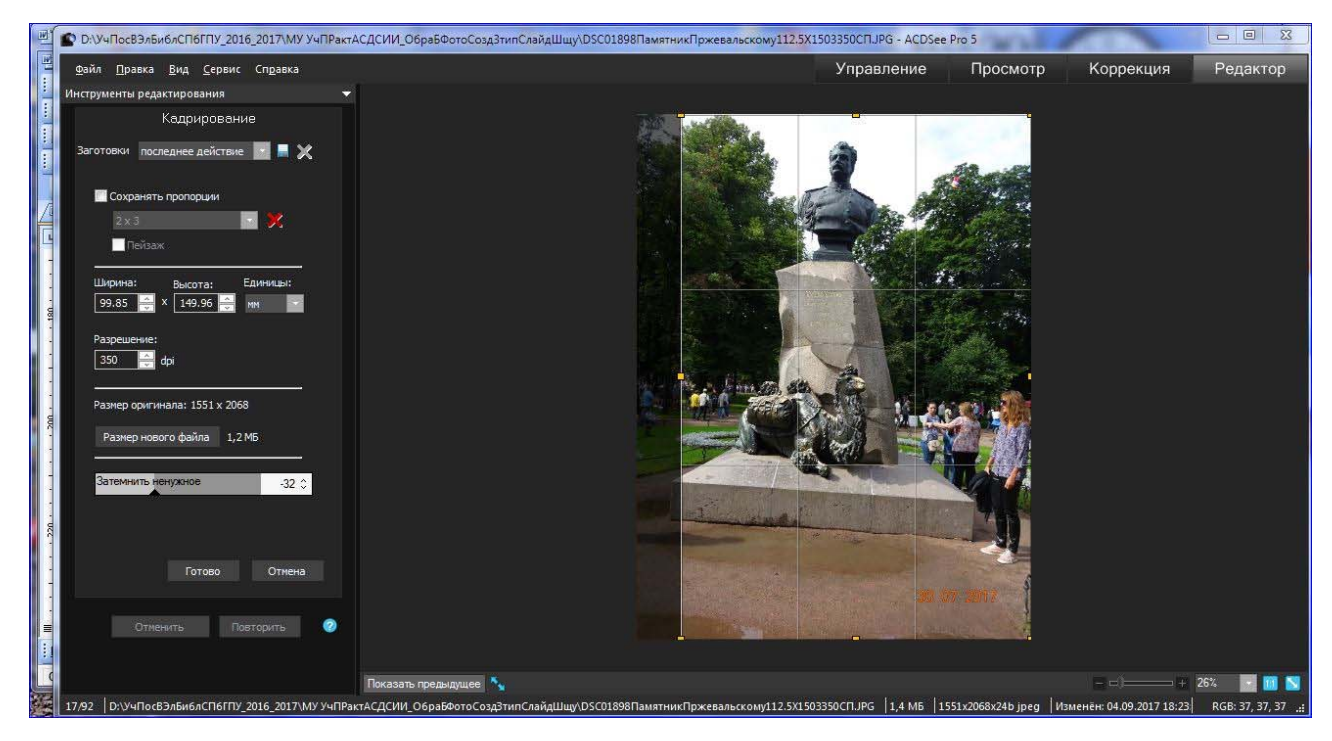

Рис. 2.6. Преобразование формата фото 3/4 к формату 2/3 путем использования инструмента «Кадрирование» с отсечением части фото по усмотрению Исполнителя (см. п. В4.1...В4.4).

#### 2.4. Инструмент «Сделать фоном рабочего стола»

Этот инструмент может любую фотографию сделать фоном рабочего стола компьютера. Вызов инструру- мента производится в режиме «Управление», включаемом после вызова фото (см. рис. 2.7, A) для рабочего сто- ла. После нажатия кнопки «Управление» рабочий стол Редактора преобразуется: появятся 3 раздела – «Папки»,

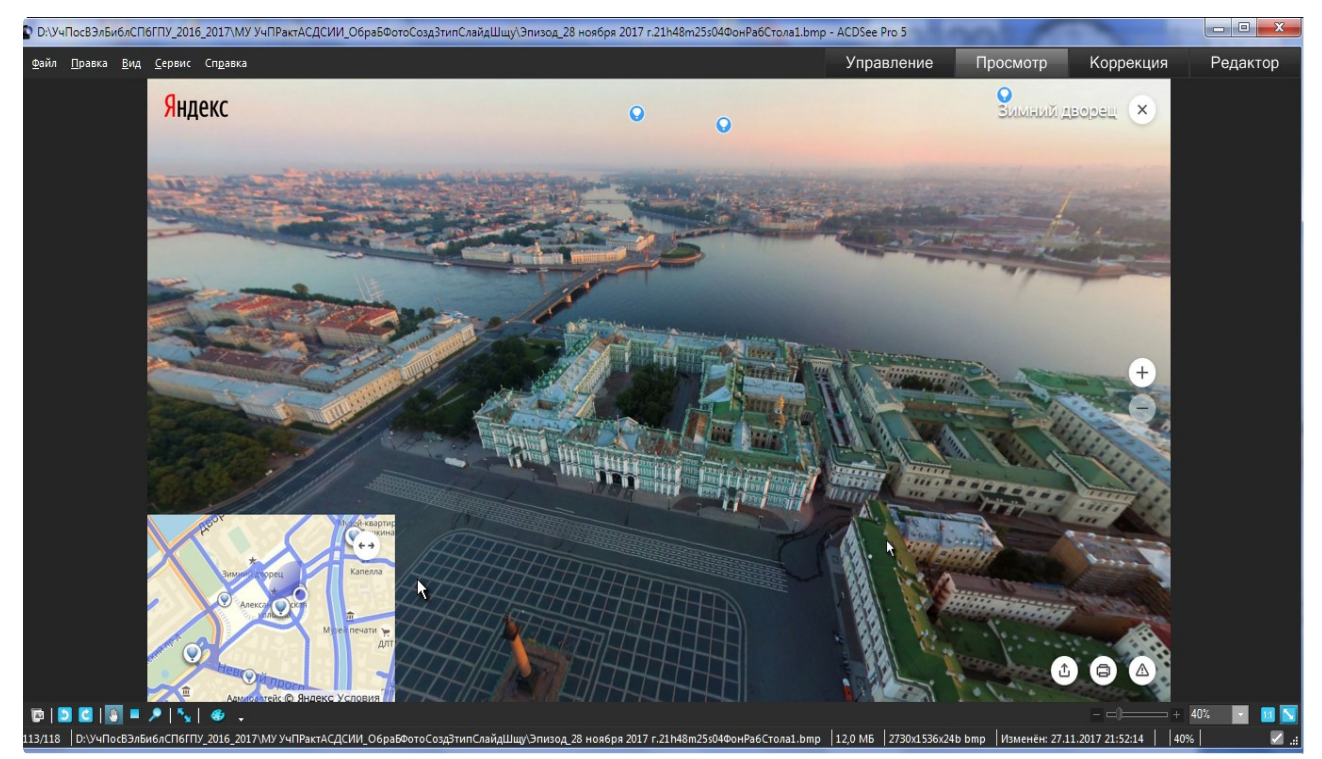

Рис. 2.7. Вставка фото «Зимний дворец» фоном Рабочего стола компьютера. А – вызов фото в АЦД Сии. Б – рабочее окно АЦДСии в режиме «Управление» после закрытия выпадающей панели «Подгтовка к запуску», вызова меню «Сервис» ивыделения его строки «Сделать фоном рабочего стола» (компью-

тера) – см. продолжение рис. 2.7.

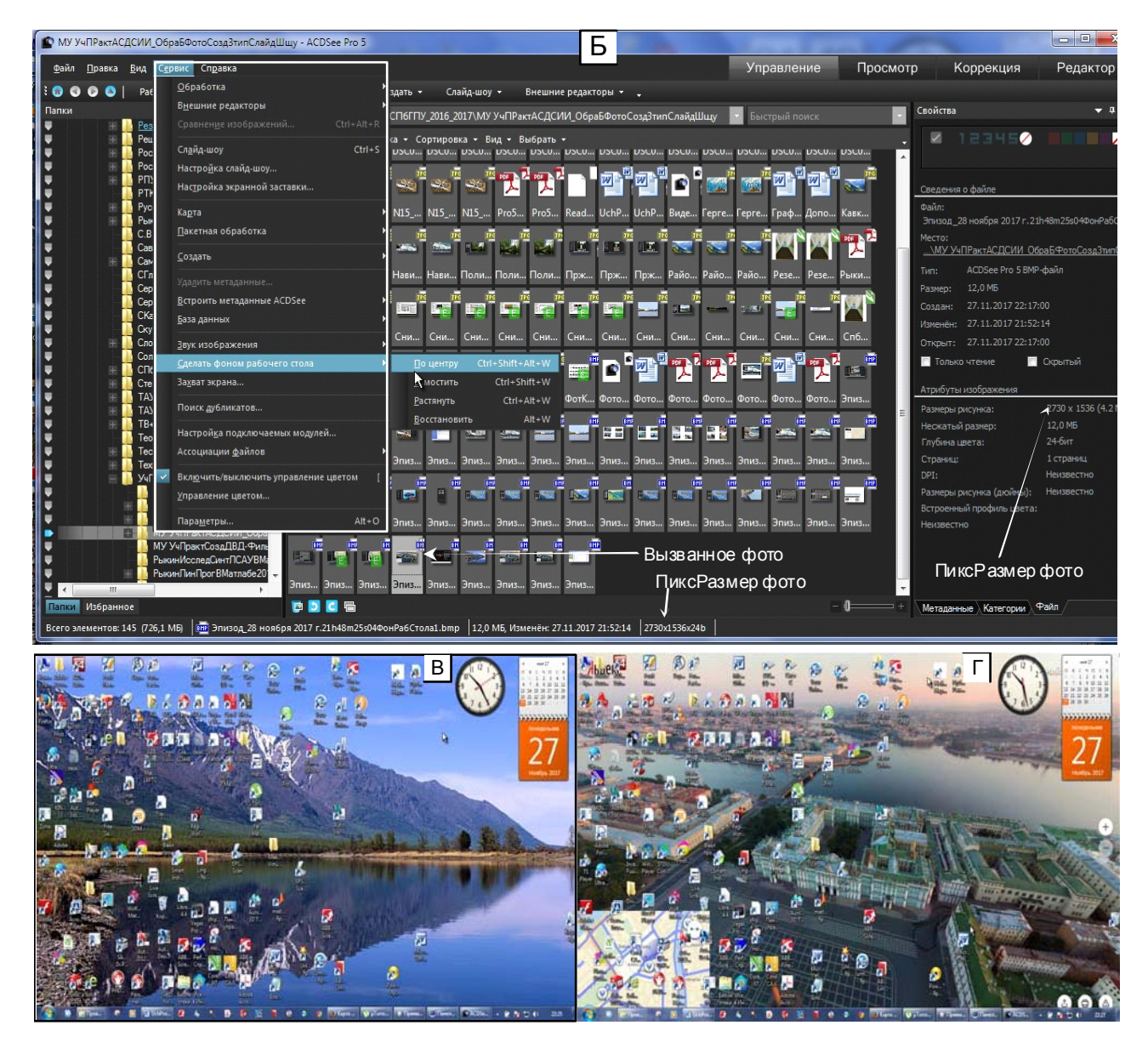

Продолжение рис. 2.7. В – исходный фон рабочего стола компютера, Г – новый фон, полученный выполнением команд из рис. 2.7, Б.

набор значков файлов папки, из которой вызвано фото для рабочего стола компьютера (его значёк выделен – см. рис. 2.7, Б) и «Свойства-файл», поверх которых установится панель «Подготовка к запуску». Панель следует закрыть нажатием одноимённой кнопки на ней. Командами «Сервис/ Сделать фоном рабочего стола/ По центру» вызванное фото становится фоном Рабочего стола компютера.

При этом нужно иметь ввиду следующее: если пиксельные размеры (пиксразмеры) фото (в примере 2730х1536 – см. рис. Б) больше или равны соответствущим размерам экраны монитора (в примере 1366х768), то Редактор уменьшает фото в размер экрана. Если какой-либо из рамеров меньше на величину dpix, то перпендикулярно этому размеру с обоих сторон экрана возникнут 2 чёрные полосы шириной dpix/2. Чтобы их убрать, необходимо выполнить цепочку команд «Сервис/ Сделать фоном рабочего стола/ Растянуть»: растяжением фото полосы будут закрыты.

Если вставленный фон не понравился, то можно вернуться к прежнему фону. Вызывается фото фона, устанавливается режим «Управление», и цепочкой команд «Сервис/ Сделать фоном рабочего стола/ Восстановит» восттанавливается прежний фон.

#### 2.5. Создание эффекта «Водная рябь»

Отличный эффект и инструмент – см. рис. 2.3. Создаёт водную гладь в нижней части фото с отражением в ней всех объектов фото, расположенных выше уреза воды, с регулируемыми параметрами (рис. 2.3, Б): Расположение (высота водной глади), Амплитуда (волны на поверхности воды), Длина волны (в поперечном к берегу направлении), Перспектива (степень уменьшения длины волны и увеличения плотности волн к урезу воды), Осветление (правильнее - «Затемнение»: с перемещением бегунка вправо окрашенные участки волн затемняются). Настройки можно сохранить, нажав на кнопку «Сохранить заготовку» [], и задав заготовке собственное имя, по которому можно вызвать настройки для другого фото, нажав на стрелку в строке «Заготовки».

Сохранённое фото с эффектом (рис. 2.3, В) демонстрирует совершенную иллюзию пруда перед Главным зданием Политехнического Университета.

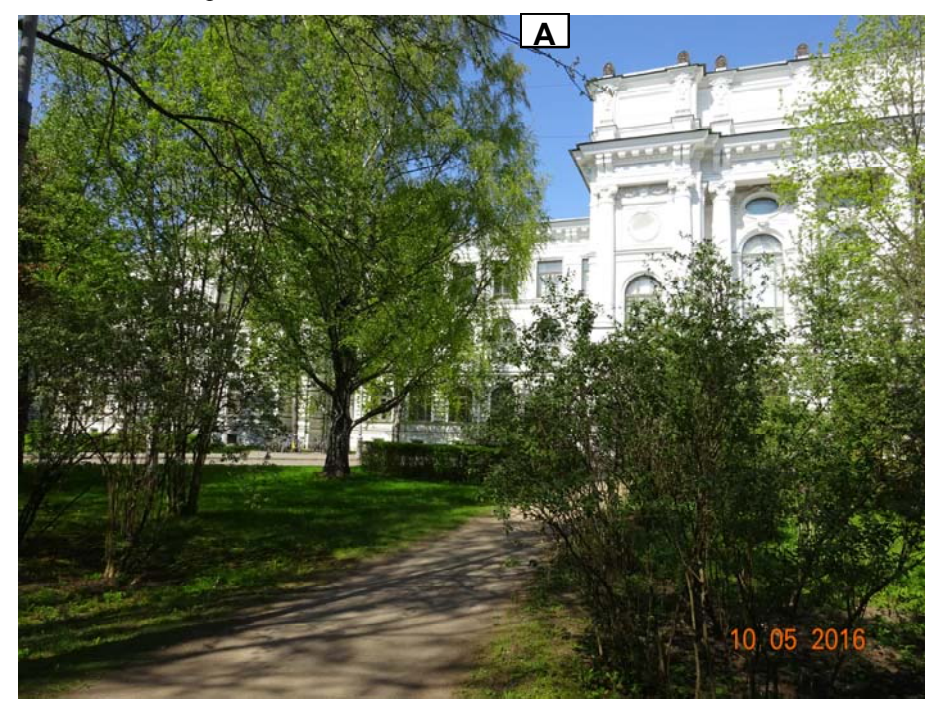

Рис. 2.8. А – исходное фото для создания эффекта «Водная рябь»: Политех, Главное здание. Разрешение матрицы фотоаппарата 20 МПикс.

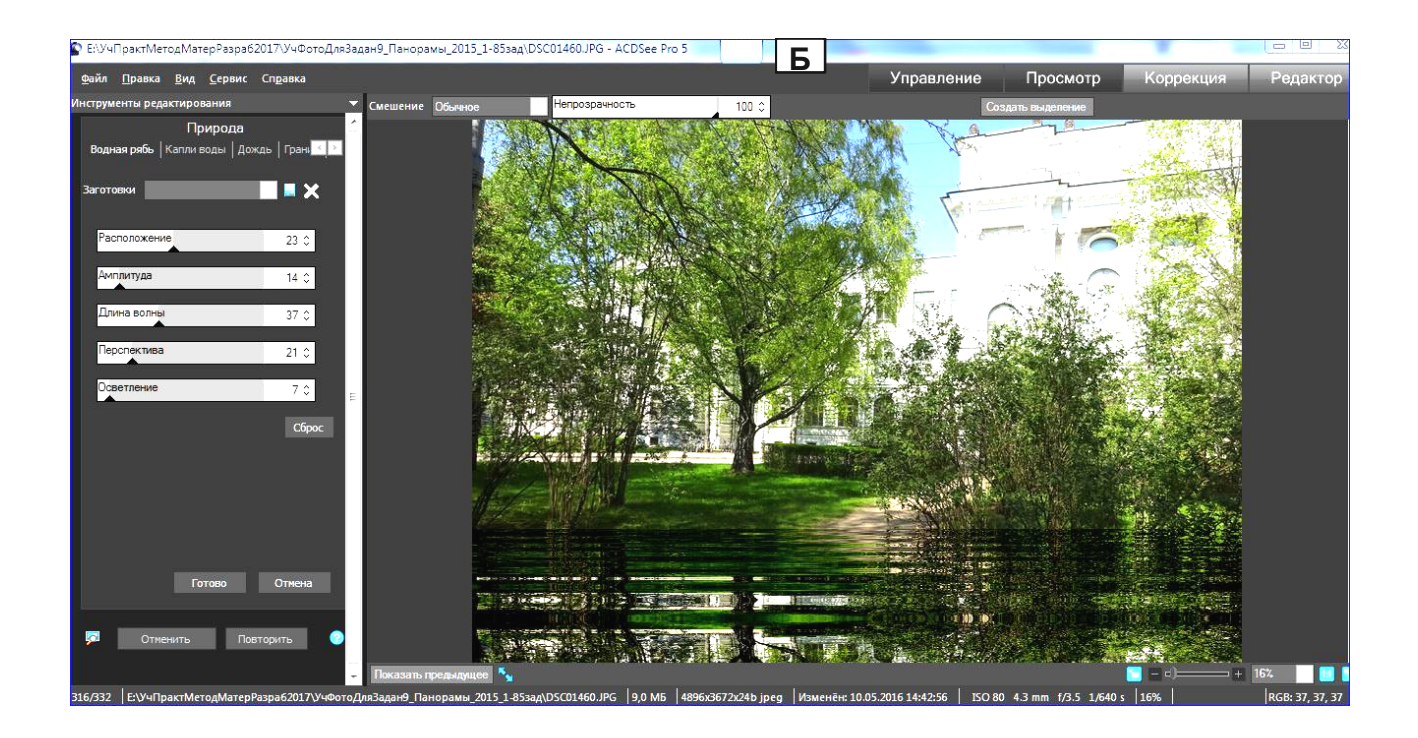

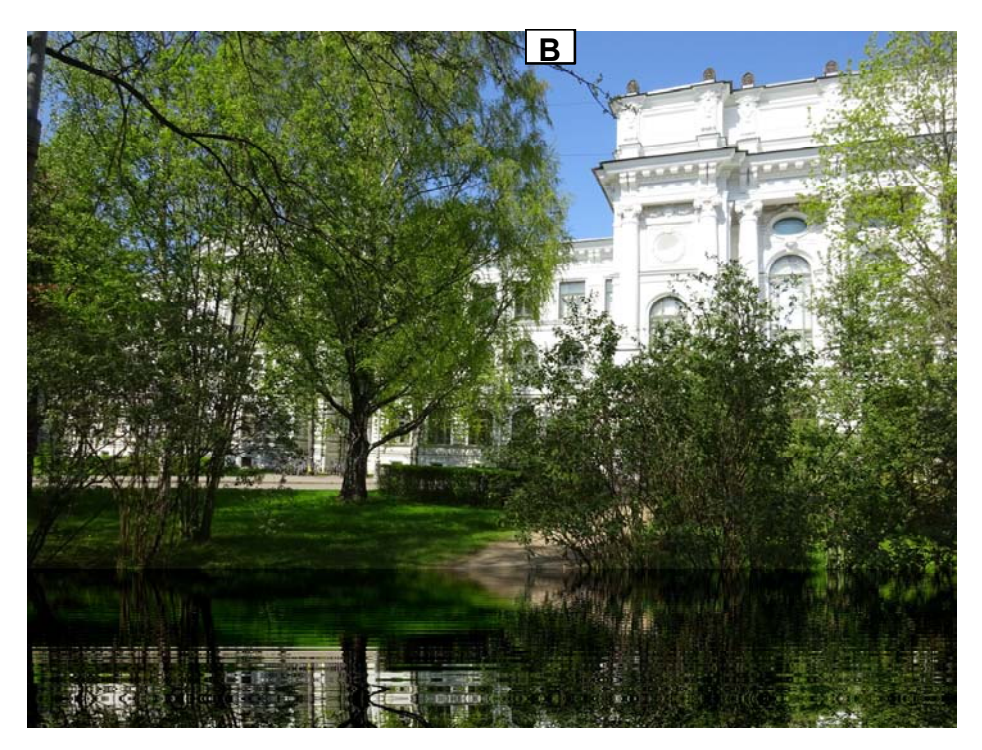

Продолжение рис. 2.8. Б – Настройки эффекта «Водная рябь», В – сохранённое фото с эффектом «Водная рябь».

На рис. 2.9 показаны ряд фото (исходных и с эффектом «Водная рябь» с настройкой из рис. 2.8,Б, за исключением последнего, в котором величина Расположения уменьшена с 23 до 17), демонстрирующих проявление эффекта «Водная рябь» на фото с разной фактурой.

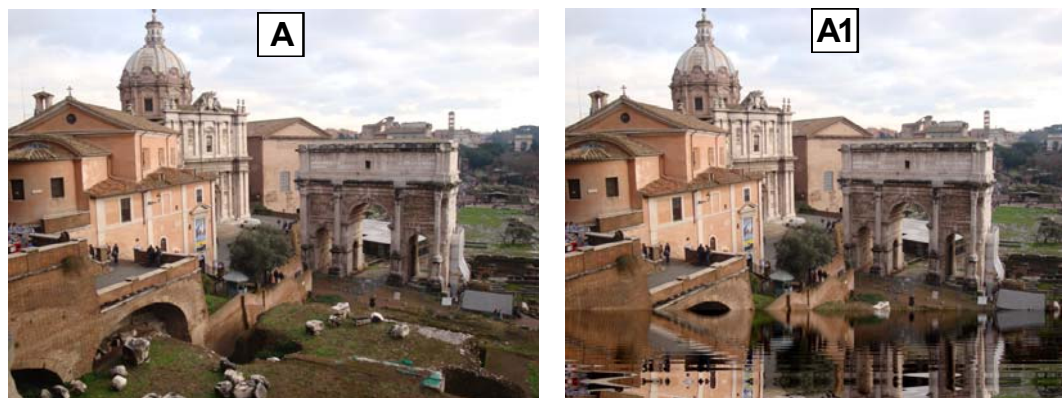

Римский форум. Триумфальная арка императора Септимия Севера. 6.01.2011. Размер 3648х2736 пикс, 2,97 МБ

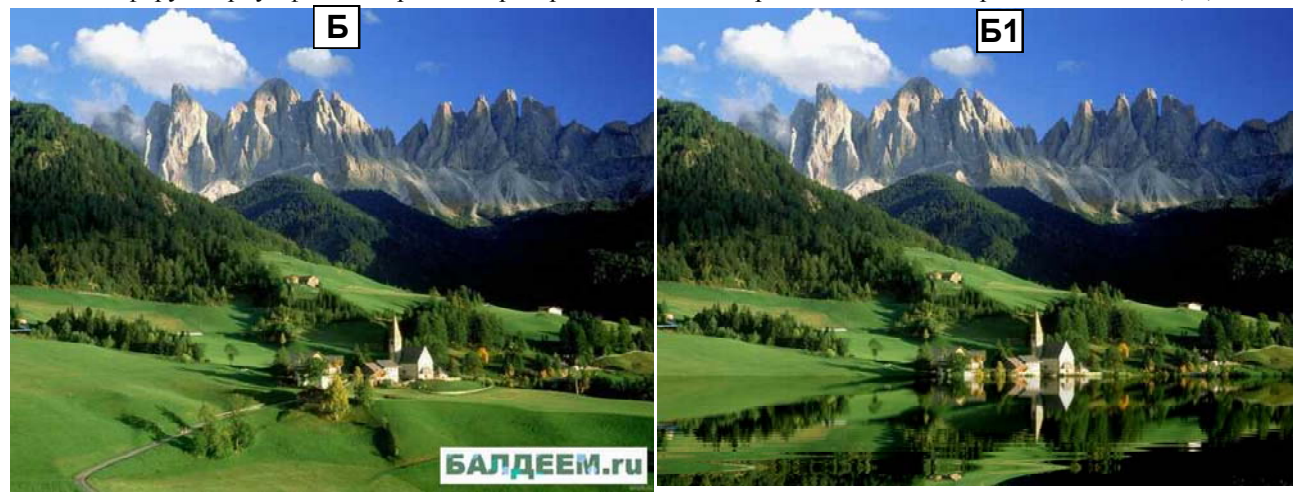

Горный пейзаж. Размер 7604х5603 пикс, 4,73 МБ.

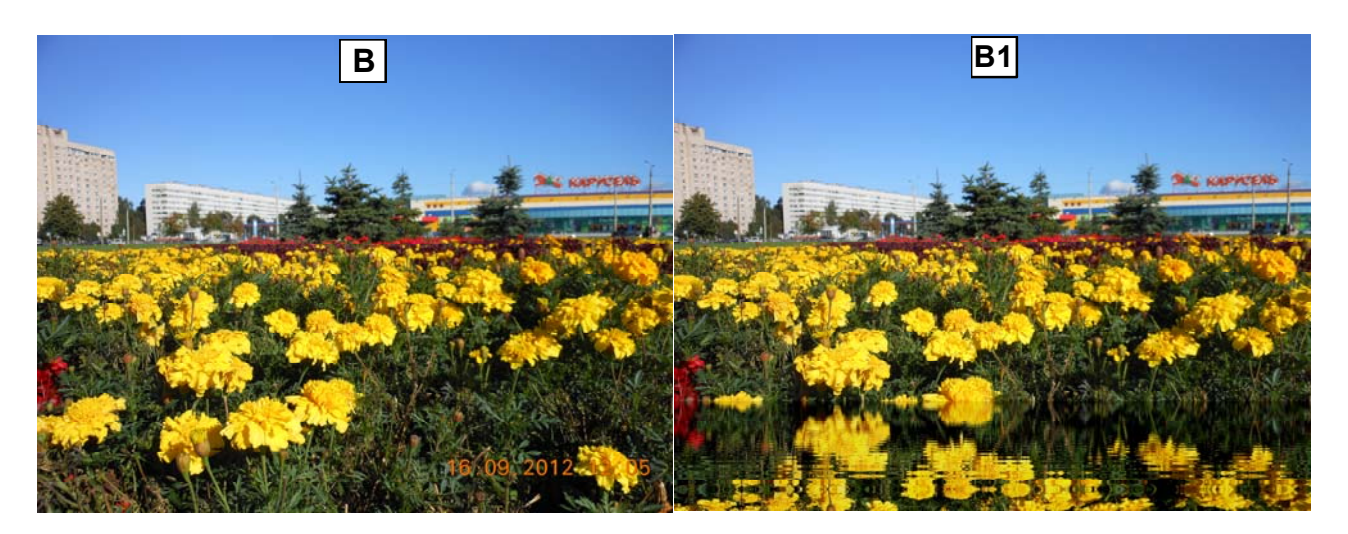

Бархатцы, сквер на О. Форш. Размер 4608х3456 пикс, 6,83 МБ.

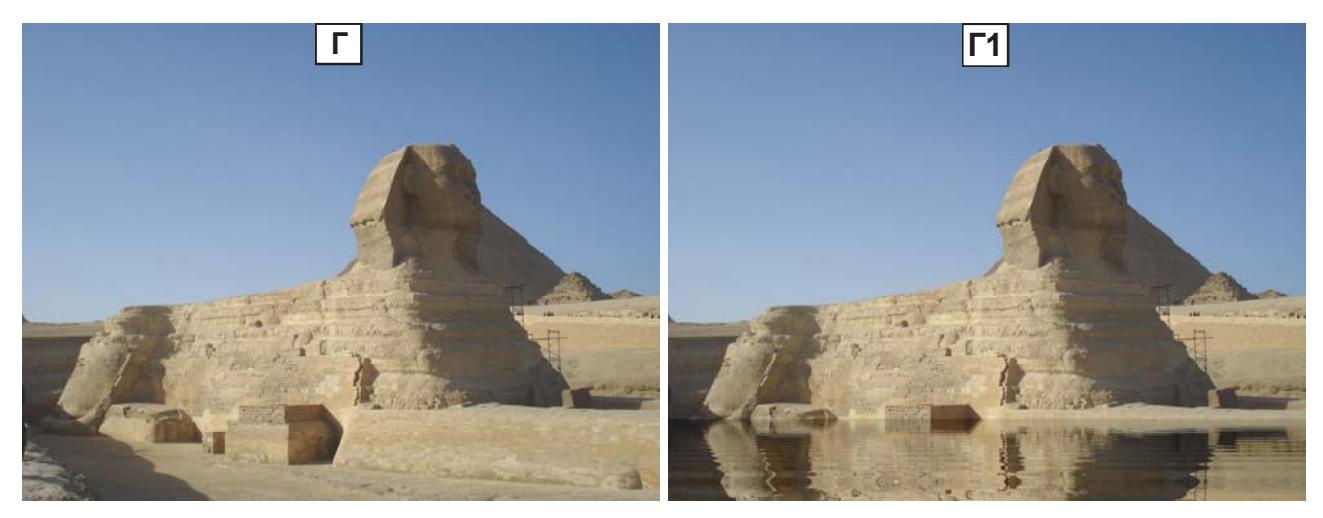

Египет. Сфинкс. 29.01.2009. Размер 3072х2304 пикс, 2,72 МБ.

Рис. 2.9. А, Б, В, Г – исходные фото. А1, Б1, В1, Г1 – фото с эффектом «Водная рябь» с настройкой из рис. 2.8, Б.
### 2.6. Спецэффекты «Негатив», «Дождь»

Влияние спецэффекта «Негатив» показано на первых 2 фото рис.1.1. В негативе цвета исходного фото заменяются на дополнительные цвета. В палитре RGB: чёрный – на белый, красный – на лазурный, зелёный на сиреневый, синий - на жёлтый, и наоборот – см. рис. 2.10.

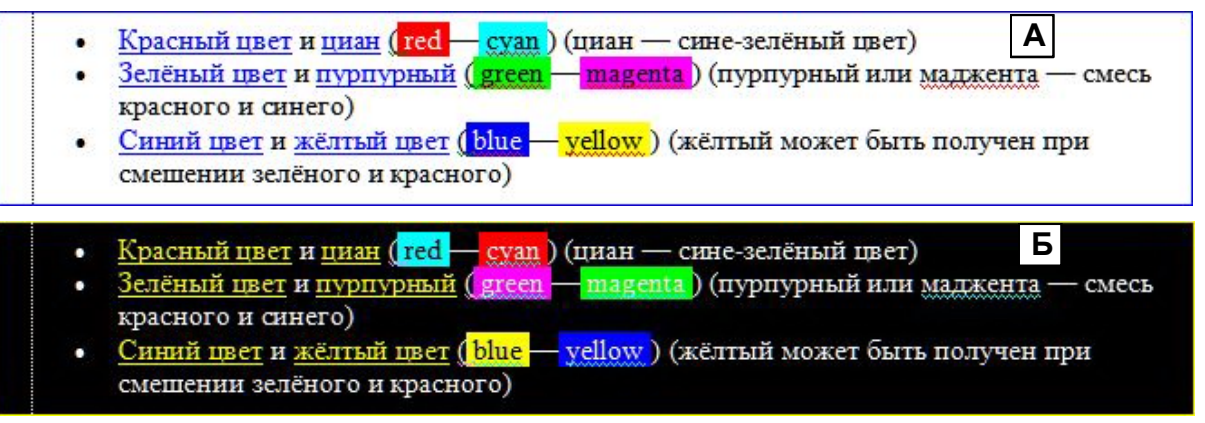

Рис. 2.10. А – исходное фото с текстом, палитра RGB. Б – негатив исходного фото.

Спецэффект «Дождь». Настройки – на рис. 2.11.

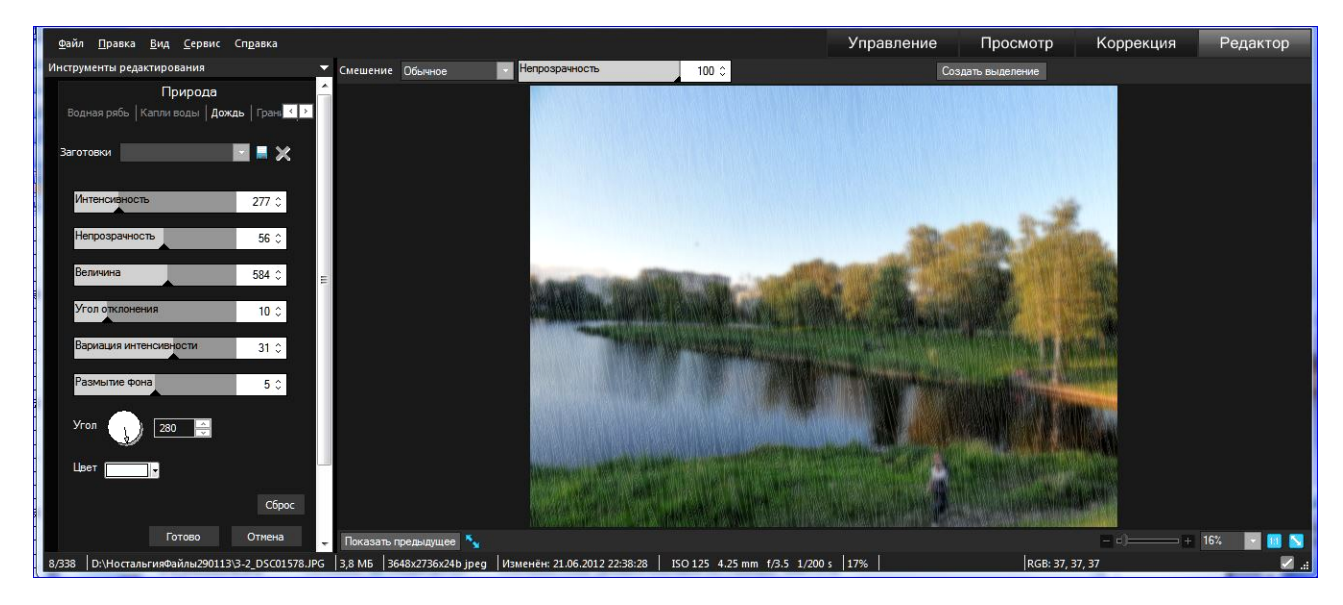

Рис. 2.11. Настройки спецэффекта «Дождь».

2.7. Вставка надписи на фото инструментарием «Текст»

Инструментарий «Текст» обеспечивает возможность создания художественных надписей высокого качества на фото, недоступного даже для таких всемирно известных графических пакетов, как Корелдро и Фотошоп – см. пример на рис. 2.12 или 2.13.

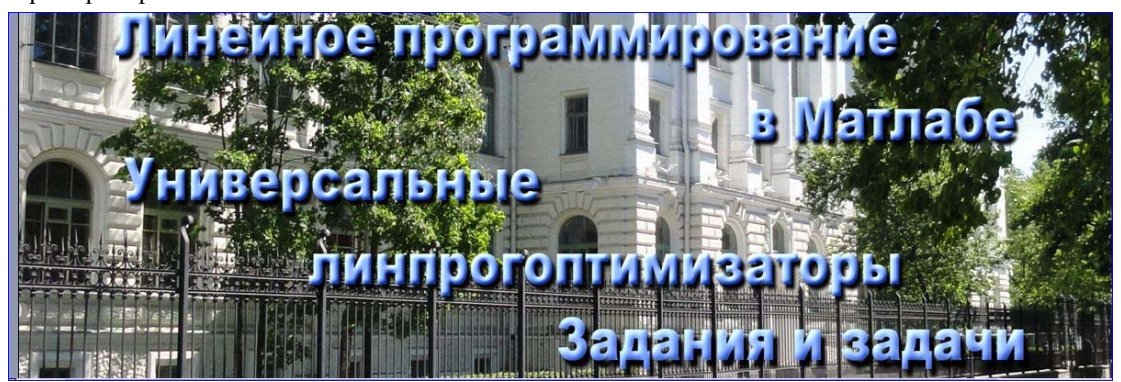

Рис. 2.12. Пример надписи на фото инструментарием ACDSee «Текст».

В состав инструментария входит ряд инструментов (см. панель «Добавить текст» на рис. 2.13): Заготовки (сохраняет введённый текст для повторного ввода на обратываемое или другое фото), «Поле ввода текста», «Шрифт» (набор настроек шрифта и вводимого текста), «Режим смешивания» (цветов, кроме «Стандартного» - ещё 13, но не очень конструктивных по сравнению со «Стандартным»), «Текст с выноской» и «Эффекты» (11 видов) – для забавных, но не художественных видоизменений текста, «Тень» (с 3 стандартными настройками: Зазор, Непрозрачность, Размытие), «Скос» (уникальный инструмент с 3 настройками: Скос, осветление слева и сверху и затенение справа и снизу внутри контура буквы; Высота, перемещения источника цвета над поверхностью Земли; Интенсивность, яркость цвета).

### 2.7.1. Влияние настроек инструмента «Скос» на вид букв текста

Инструмент «Скос» позволяет сделать буквы вводимого текста выпуклыми: сечения по всей длине элементов буквы имеют вид полуовала ( ), высота которго уменьшается до нуля в области верхней и нижней кромок вертикального элемента (левой, правой – горизонтального) – см. рис. 2.13, А, Б, Е и Ж.

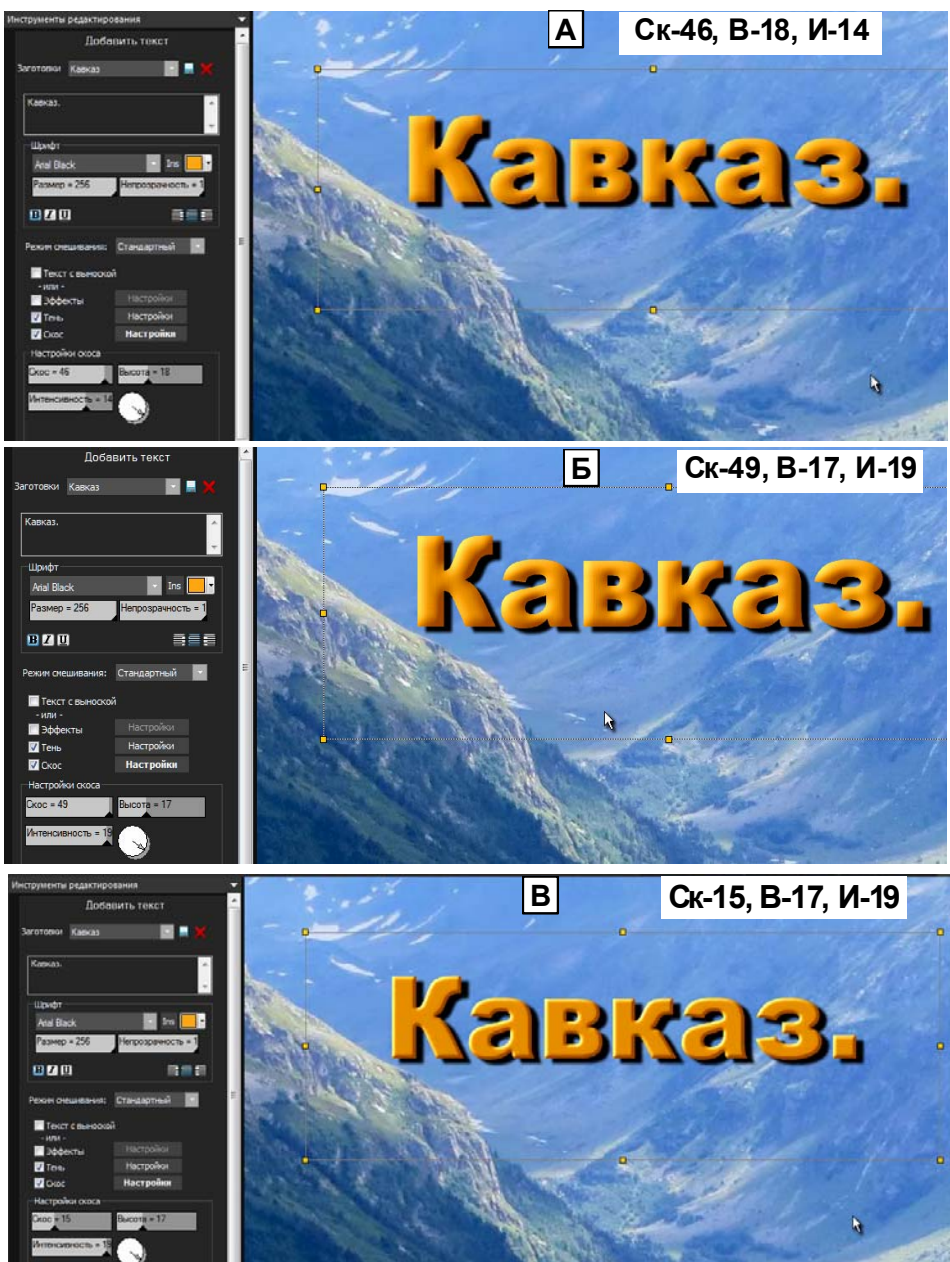

Рис. 2.13. Влияние настроек инструмента «Скос» на графоцветовое отображение букв текста надписи. Для хорошего наблюдения различий в текстах «Кавказ» целесообразно в электронной версии Пособия установить масштаб 200.

Уменьшение скоса «С» с 49 до 15 делает плоским рисунок буквы: сравни рис. В с А и Б. Увеличение высоты «В» с 17 до 42 изменяет оттенок цвета на более светлый: сравни рис. Г с В. Уменьшение интенсивности «И» с 19 до 5 делает цвет букв более бледным: сравни рис. Д с Г. Небольшие изменения настроек вблизи оптимума незначительно меняют выпуклость и оттенок букв – см. рис. А, Б, Е и Ж.

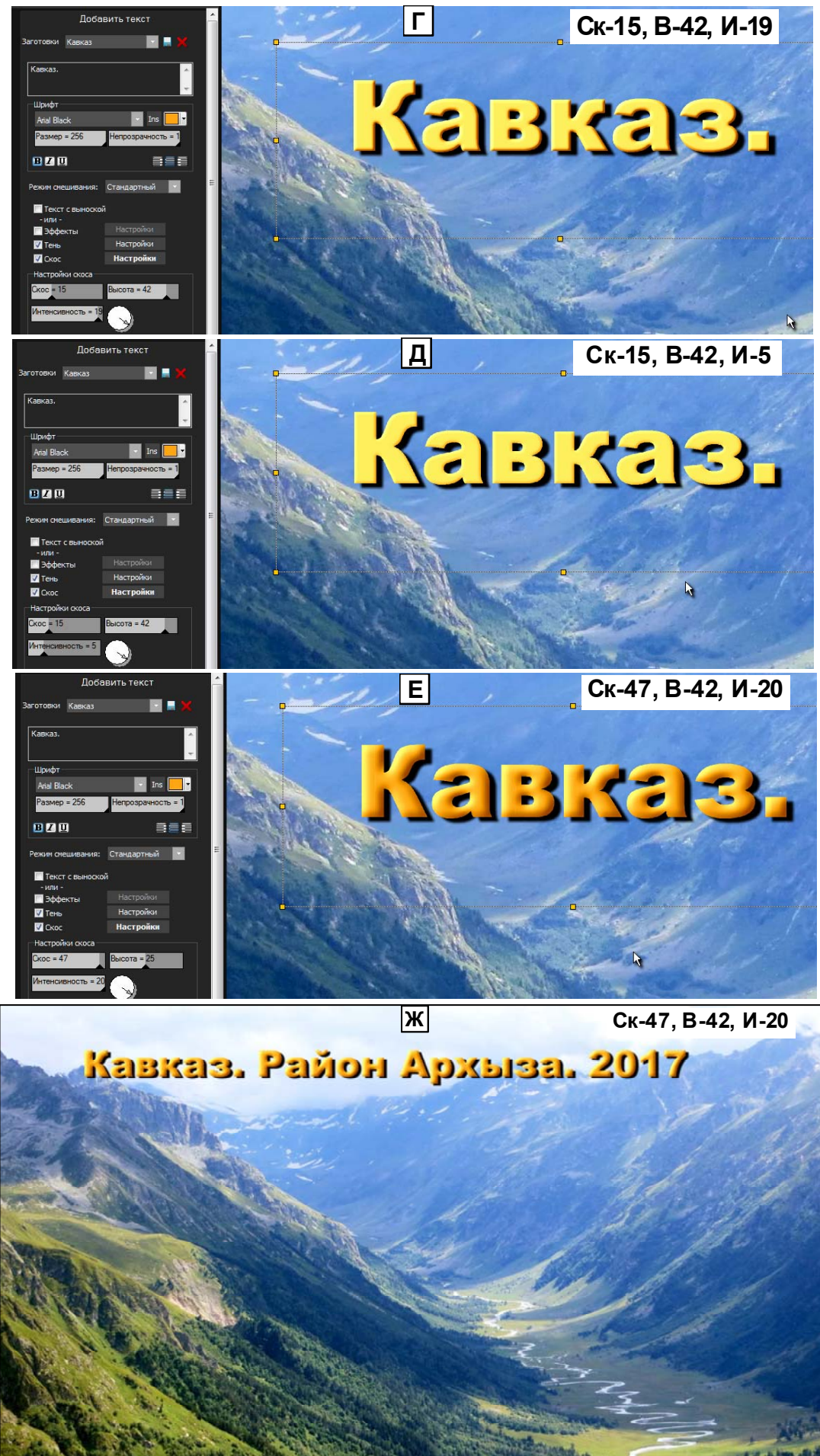

Продолжение рис. 2.13.

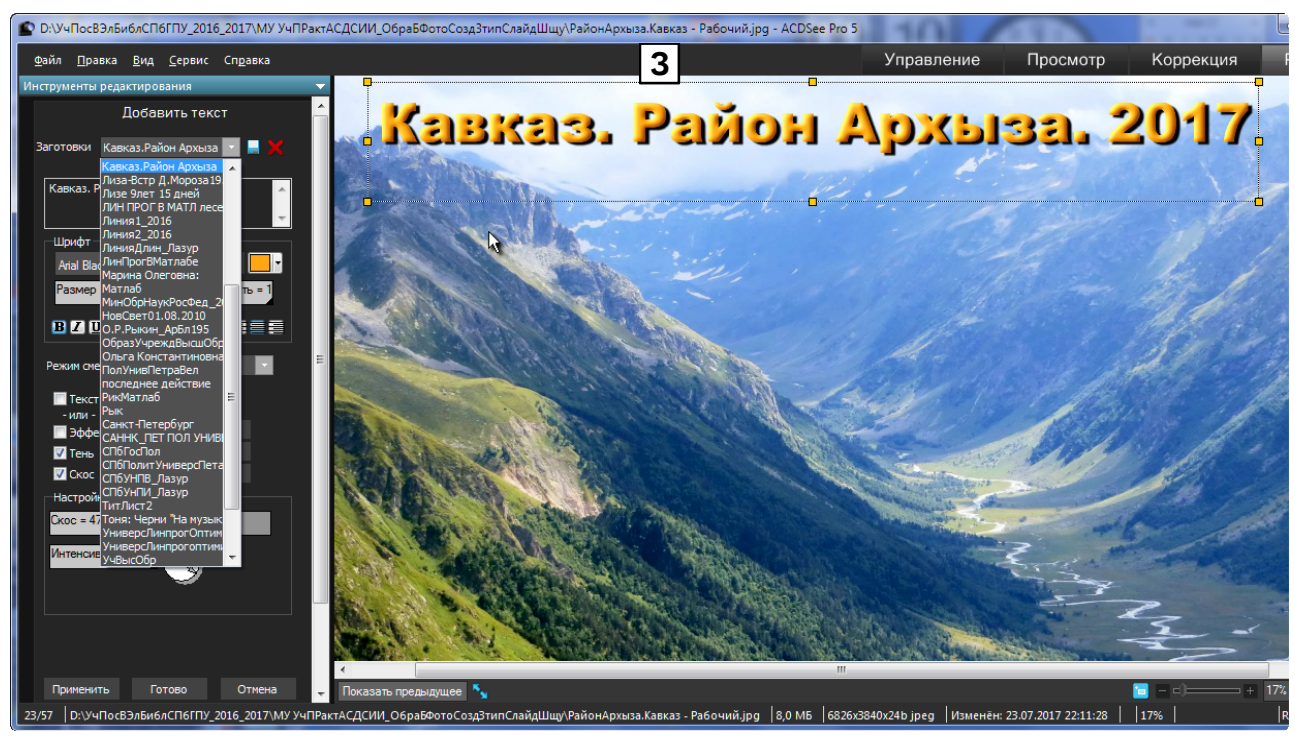

Продолжение рис. 2.13. 3 – список заготовок текста, сохранённых в процессе ввода надписей на различные фото.

Как следует из рис. 2.13 для наилучшей реализации возможностей инструмента «Скос» шрифт букв следует выбирать с элементами одинаковой толщины: это Arial и ему подобные.

### 2.7.2. Методика вставки надписи на фото инструментарием «Текст»

На примере фото с Лупой – рис. 2.1, А. Вставьте надпись на фото с Лупой, расширив имя файла фото из задания 6. Для этого выполните следующие действия.

1) Вызовите в ACDSee jpg-файл с объектом в Лупе и введите фото в режим редактирования, нажав на кнопку «Редактор».

2) Щелкните по строке «Текст» в разделе «Добавление» «Инструменты редактирования» : слева от окна фото появится панель «Добавить текст», а на фото возникнет текстовый шаблон. Сместите шаблон в подходящее место и маркерами установите под текст его размер. В поле текста вместо надписи «Text» введите расширенное имя файла фото из задания 6. Установите: шрифт – Arial или Arial Black (более широкий); бегунком размер текста (Size), стиль букв – В (полужирный), цвет – контрастирующий с общим цветом фото – в поле справа от кнопки «Ins».

3) Вставьте галочки в оконца «Drop Shadow - Тень» и «Bevel - Скос».

4) Установите бегунками следующие параметры. Тень при нажатой кнопке «Settings - уставки»: Distance (расстояние): 10, Opacity (непрозрачность): 1, Blur (размытие): 5, угол (на круге со стрелкой): 90...-90. Скос при; нажатой кнопке «Settings - уставки»: Bevel (скос) – 10, Elevation (выпуклость): 30, Strength (амплитуда): 15. Текст надписи должен выглядеть примерно так, как на рис. 2.14 или 2.13, А, Б или Е, Ж.

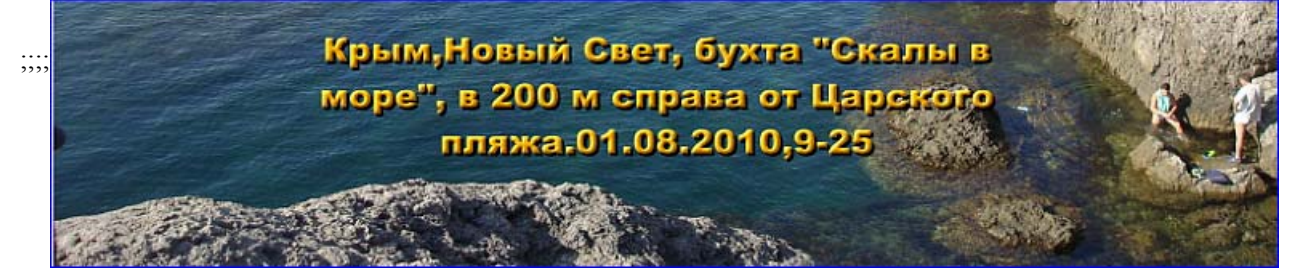

Рис. 2.14. Текст для рис. 2.1. Параметры текста: Arial Black, 132; Тень: направление – как на фото, зазор 20, непрозрачность 1, размытие 5; Скос: скос 32, высота 19, интенсивность 18.

5) Сохраните заготовку текста, нажав на кнопку 📃 «Сохранить заготовку», и вставив имя заготовки в появившуюся панельку «Новая заготовка», включив в имя величины настроек инструмента «Скос».

40

6) Сохраните введённый текст на фото кнопкой «Готово» и командой меню «Файл\_Сохранить как» с именем «ИмяИсходногоФайлаЛупаВашаФамилияТекст20XX» (XX – последние цифры года).

#### 2.8. Показ файлов в выделенных папках

Рабочий стол ACDSee в режиме «Управление» включает окно папок и окно файлов в выделенных папках, а также ряд других панелей из меню «Вид», которые нужно убрать.

Управитель файлов в режиме «Управление» обеспечивает выполнение двух функций:

а) показывает все файлы в окне файлов, входящие в папки, одновременно выделенные в окне папок,

б) при наведение курсора на файл-изображение показывает крупный значок этого изображения (для других файлов значок не показывается) – см. рис. 2.15.

Первую функцию можно использовать при составлении отчёта по работе, включающей обработку множества файлов-изображений, сгруппированных по типам обработки в ряде папок с подпапками разной степени вложения. Для этого случая снимок вида рис. 2.15 даёт полное представление об объёме проделанной работе: в количестве созданных папок с подпапками, в количестве файлов и общего объёма в МБ (берутся из 1-го сегмента нижней строки Рабочего стола – см. рис. 2.15).

Вторую функцию следует использовать для быстрого нахождения местоположения какого-либо файлаизображения в группе папок. Для этого достаточно выделить эту группу папок, и в окне файлов просканировать курсором все файлы изображения. По содержанию значка файла определяется искомый файл.

Управитель также может использоваться как уникальный инструмент для анализа результатов восстановления папок и файлов на логическом диске, утратившем свою MBR (MBR (Master Boot Record) – «Главная загрузочная запись»), посредством самой эффективной в настоящее время программы R–Studio различных выпусков – см. п. 2.8.2.

### 2.8.1. Процедура получения снимка файлового состава Отчета

Под Отчётом подразумевается Уорд-документ, содержащий сведения о результатах выполненной работы в виде множества файлов (несколько десятков, в том числе и файлы-изображения) разной природы, распределённых по ряду папок с подпапками разной степени вложения, которые входят в приложение к Отчёту.

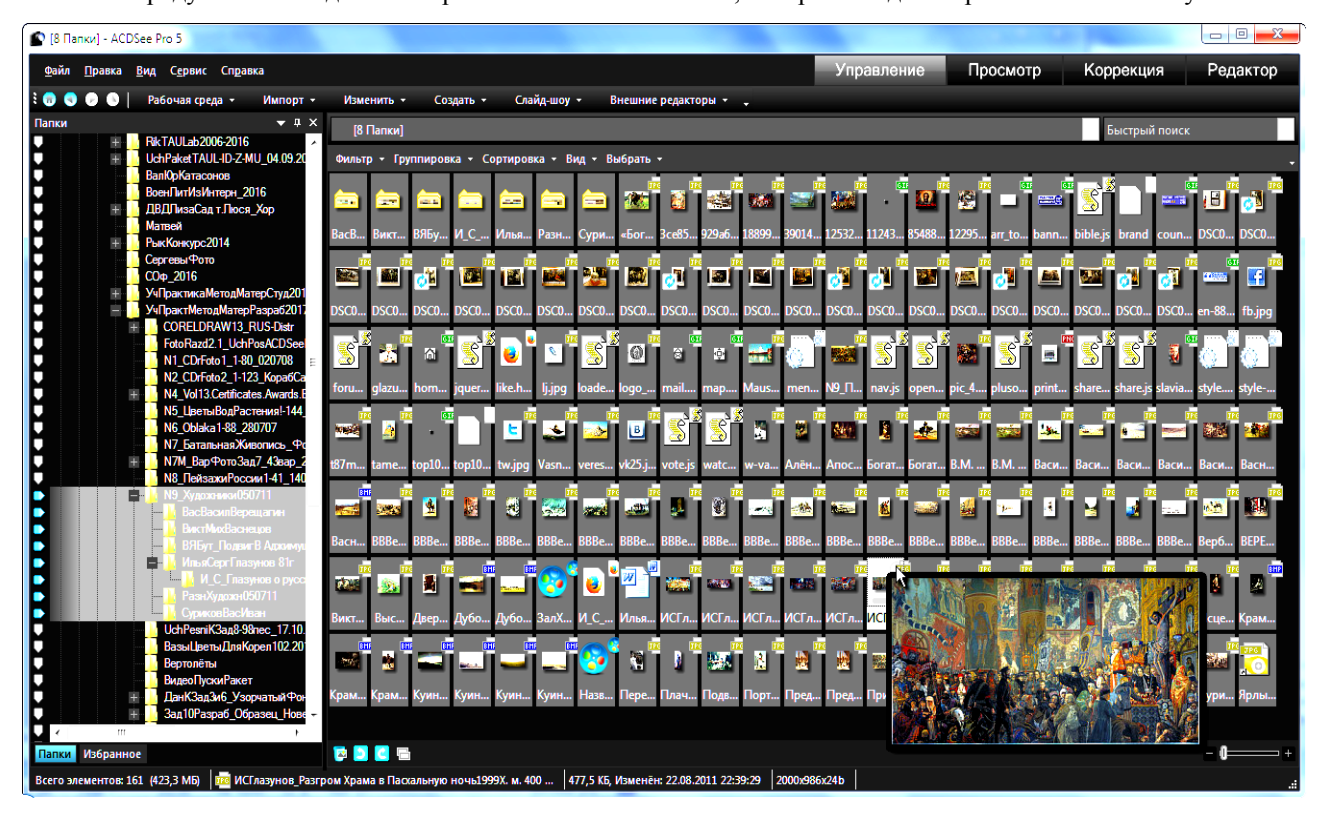

Рис. 2.15. Рабочий стол ACDSee Pro в режиме «Управление» с окнами просмотра папок и файлов в выделенных папках. Сведения в нижней строке рабочего стола: 1-й сегмент – всего элементов в выделенных папках, объём папок в МБ; 2-й сегмент – имя выделенного файла в окне файлов; 3-й – объём выделенного файла, дата и время изменения (скорее, создания); 4-й – точечный (пиксельный) состав (2 первые группы цифр) изображения и количество битов кода цвета каждой точки.

41

1. В любой из папок, входящих в Отчёт, выбирается любой файл-изображение, и двойным щелчком ЛКМ на файле вызывается фоторедактор ACDSee.

2. Нажатием на кнопке «Управление» фоторедактор переводится в одноимённый режим. Появившуюся панель «Подготовка к запуску» следует закрыть. Закрываются также другие панели справа и снизу Рабочего стола: остаться должны: окно папок и окно файлов – см. рис. 2.15.

3. В окне папок выделяются все папки, в которых есть файлы, имеющие отношение к Отчёту. «Плюсики» на папках (если они есть) раскрываются, и подпапки тоже выделяются. В окне файлов появятся значки всех файлов из выделенных папок.

4. Чтобы все значки поместились в окне файлов, следует уменьшить их величину бегунком в правом нижнем углу окна. Если размер значков на нижнем пределе, а часть их не помещается в окне файлов, следует уменьшить ширину окна папок, но так, чтобы сохранились хотя бы частично имена папок и их принадлежность Исполнителю Отчёта. Если и это не помогает, то снимок делают в 2 приёма – см. п.5.

5. Клавишами <Alt>+<Print Screen> копируется снимок окна в буфер и вставляется в соответствующий раздел Отчета. Если не все файлы поместились в окно файлов, то снимок делается дважды: 1-й раз без файлов, не попавших в окно, 2-й – в окно файлов передвигаются файлы, не попавшие в 1-й снимок. Оба снимка вставляются в Уорд-файл Отчёта. У 2-го снимка срезается верхняя часть с файлами из 1-го снимка, а оставшаяся часть снимка присоединяется к 1-му снимку и объединяется с ним в группу.

## 2.8.2. Анализ результатов работы программы R–Studio по восстановлению папок и файлов на логическом диске, утратившем свою MBR, посредством ACDSee

Кратко о возможностях R-STUDIO на примере R-STUDIO Network 6.1.152012 согласно её Справке [7]. **<Возможности R-Studio. (Цитата).** 

· Стандартный пользовательский интерфейс "Windows Explorer".

· Операционная система (OC) хоста: Windows 9x, ME, NT, 2000, XP, 2003, Vista, 2008, Windows 7.

· Восстановление данных по сети. Файлы могут быть восстановлены по сети с удаленных компьютеров, на которых установлены ОС Win95/98/ME/NT/2000/XP/2003/Vista/Windows 7, Macintosh, Linux и UNIX.

· Поддерживаемые файловые системы: FAT12, FAT16, FAT32, NTFS, NTFS5 (созданных или измененных в Win2000 или XP), exFAT, Ext2/3/4FS (созданных Linux или другими OC), HFS, HFS+, HFSX и UFS1, UFS2, UFS BigEndian (используемых OC FreeBSD, OpenBSD и NetBSD) и exFAT.

Обратите внимание, если файл удален на файловых системах HFS, HFS+, HFSX, то будет удалена и вся системная информация о данном файле; найти и восстановить его можно только проведя Поиск Файлов Известных Типов. Тем не менее R-Studio способна прочесть существующие файлы на дисках HFS, HFS+ и HFSX.

• Поддержка файлов известных типов. R-Studio производит поиск файлов известных типов используя типовые характеристики их структур, что позволяет пользователю восстановить файлы с устройств, где файловая система неизвестна: HD, CD, DVD, дискет, Compact Flash Card, USB дисков, ZIP дисков и устройств флешпамяти (Compact Flash Card, Memory Sticks).

• Визуализация процесса сканирования. В процессе сканирования объекта R-Studio графически отображает найденную информацию, включая файлы известных типов, FAT и NTFS MFT записи, записи загрузки и т.п.

· Поддержка Массового восстановления файлов.

• Поддержка Динамических дисков.

• Создание Файла-образа для целого Физического Диска (HD), Раздела или его части. Такие файлы образов диска могут обрабатываться программой как обычный диск. Возможны два вида образов: 1) Образы, являющиеся точной побайтовой копией объекта (Несжатые образы) - такие образы совместимы с предыдущими версиями R-Studio; 2) Сжатые образы - могут быть сжаты, разбиты на несколько файлов и защищены паролем. Такие образы полностью совместимы с образами, создаваемыми програмой R-Drive Image, но несовместимы с предыдущими версиями R-Studio.

· Модуль копирования диска. Возможно побайтное копирование любого объекта панели Диски, а также копирование разделов и жестких дисков.

- · Восстановление файлов с поврежденных или удаленных разделов.
- · Восстановление сжатых файлов (NTFS, NTFS5).
- · Восстановление зашифрованных файлов (NTFS5).

### R-Studio восстанавливает файлы.

- · Удаленные вне Корзины или когда Корзина была очищена;
- · Удаленные вирусной атакой или сбоем питания компьютера;
- · После того, как раздел с файлами был переформатирован, даже в раздел с другой файловой системой;

· Когда структура раздела на жестком диске были изменена или повреждена. В этом случае с помощью программы R-Studio можно отсканировать жесткий диск, найти удаленный или поврежденный раздел, а уже потом восстановить данные с найденного раздела.

• С жестких дисков, на которых имеется большое число поврежденных секторов. Программа восстановления R-Studio может сначала скопировать информацию и создать образ целого диска или его части, а уже затем работать с файлом образа, сохраненным на другом носителе, как с оригинальным диском...

## ... 2. Восстановление файлов, расположенных на диске с поврежденной файловой системой или на ранее удаленных или переформатированных разделах

Если файловая система логического диска повреждена, то операционная система не покажет такой диск как раздел. Поэтому сначала необходимо сканировать. диск. Также необходимо сканировать диск при восстановлении данных с ранее удаленных или переформатированных разделов.

При сканировании будет найдено некоторое число найденных (распознанных) разделов. R-Studio покажет такие разделы различным цветом в зависимости от того, какие были найдены элементы разделов.

| - 🕪 F:            | Существующий логический диск или раздел                              |
|-------------------|----------------------------------------------------------------------|
| Распознанный 2    | На таком разделе были найдены как загрузочные записи, так и<br>файлы |
| Распознан ный 1   | На таком разделе были найдены только файлы                           |
| Распознанный 3    | На таком разделе были найдены только загрузочные записи              |
| 🖳 💭 Empty Space21 | Свободное пространство объекта                                       |

Хотя такие найденные разделы и являются виртуальными объектами, на них можно искать и восстанавливать файлы как на обычных логических дисках, как описано в разделе Восстановление Файлов. Основные Операции.

Для успешного восстановления файлов с найденного раздела необходимо найти такой раздел, который соответствует реальному логическому диску, на котором были расположены файлы. Для этого не существует каких-либо правил, однако необходимо принять во внимание следующее:

· Если вам нужно восстановить файлы с диска с поврежденной файловой системой, то скорее всего нужный вам раздел будет зеленого цвета.

· Если вы хотите восстановить файлы с ранее удаленного или переформатированного раздела, то скорее всего нужный вам раздел будет желтого цвета.

Также обязательно проверьте файловую систему, начало и размер найденного раздела. Они должны совпадать с файловой системой, началом и размером реального логического диска/раздела. Если вы точно не уверены, то попробуйте просмотреть пару файлов с найденного раздела. Если файлы откроются и у них будет корректное содержание, то это правильный раздел.>

Восстановление папок и файлов с удалённой MBR проходит в 3 этапа (на примере диска D 280 ГБ, утратившего MBR при неудачной пробной попытке присоединения к нему дополнительно 4ГБ).

1) Программа R–Studio сканирует D, и результаты сканирования (в виде разделов «Распознанный 1...N)» помещает в файл с расширением «scn» для многократного повторного вызова результатов для последующих анализов (время сканирования D - 1 + 20 м, число разделов «Распознаный» - 9, объём файла scn - 179 МБ).

2) Программа R–Studio восстанавливает на внешний носитель один из отсканированных разделов (в примере – «Распознанный0» с начальным адресом 192.77 GB и объёмом 221.39 GB; время восстановления до остановки программы – более 2 ч, структурные элементы восстановления – на рис. 2.16).

| 🕞 🕞 🗢 📙 🕨 Компьютер 🕨 D6_Seag       | ate Expans | ion DriveRik (M:) 🔸 | ВосстФайлыС_DиE_дек2017 🕨 |
|-------------------------------------|------------|---------------------|---------------------------|
| Файл Правка Вид Сервис Справк       | a          |                     |                           |
| Упорядочить 🔻 Добавить в библиот    | теку 🔻     | Общий доступ 🔻      | Новая папка               |
| 📗 Мои документы                     | •          | Имя                 | Дата изменения            |
| 🛃 Мои документы                     |            | 🔒 \$\$\$Папка41394  | 20.12.2017 2:07           |
| 👔 Моя музыка                        |            | \$\$\$Папка41409    | 20.12.2017 2:07           |
| 🗾 Новая папка                       |            | \$\$\$Папка41578    | 20.12.2017 2:07           |
| № Поиски                            |            | 📙 \$\$\$Папка41631  | 20.12.2017 2:07           |
|                                     |            | 📙 \$\$\$Папка41689  | 20.12.2017 2:07           |
| Сохраненные игры                    |            | 📙 \$\$\$Папка42209  | 20.12.2017 2:07           |
|                                     |            | 📙 \$\$\$Папка42456  | 20.12.2017 2:07           |
| Пе Сот                              |            | 📙 \$\$\$Папка42476  | 17.12.2017 21:57          |
|                                     |            | 📙 \$\$\$Папка42514  | 20.12.2017 2:07           |
|                                     |            | 🍌 \$\$\$Папка43666  | 20.12.2017 2:07           |
| Порзина<br>Файд протокода установки | _          | 📙 \$\$\$Папка43781  | 17.12.2017 21:23          |
|                                     |            | 🍌 \$\$\$Папка43783  | 17.12.2017 21:23          |
|                                     |            | 🍌 \$\$\$Папка43788  | 17.12.2017 21:35          |
|                                     | -          | 🍌 \$\$\$Папка43793  | 17.12.2017 22:05          |
| MakBit Virtual CD DVD 1 3.0         | =          | 🍌 \$\$\$Папка45171  | 17.12.2017 21:58          |
| PinnacleStudioSetup                 |            | 📙 \$\$\$Папка46176  | 20.12.2017 2:07           |
|                                     |            | 🍌 \$\$\$Папка53890  | 20.12.2017 2:07           |
|                                     | <b>.</b>   | 🍌 Root              | 22.12.2017 19:23          |
| Элементов: 167                      |            |                     |                           |
| Элементов: 167 шт.                  |            |                     |                           |

Рис. 2.16. Основные структурные элементы распознанного раздела «Распознанный0» в результате его восстановления программой R–Studio.

Результат восстановления включает набор множества системных папок типа «\$\$\$Папка43781» (в примере: папок с подпапками – 224, файлов – 1479, объём – 29,4 ГБ) и папку Root, в которой помещены восстановленные из числа существовавших на D папки и файлы (папок с подпапками – 1928, файлов – 18 423, объём – 139 ГБ).

Системная папка «\$\$\$ПапкаN» – это папка с ненайденным R–Studio именем, некоторые элементы содержимого которой (ссылки, имена файлов- системных и пользовательских, сами файлы – системные и пользователские) обнаружны программой и соответственно помещены в неё [8]. Содержание этих папок нужно проверить, полезные данные скопировать, а сами папки – удалить. Если открывать каждую папку и файл в ней, то полный анализ займёт много времени. Например, если на каждый файл тратить 30 с, то при их количестве 1479, общее время анализа составит чуть болше 12 ч.

Для ускорения анализ следует использовать ACDSee. Порядок действий примерно следующий.

1) Просмотр содерожания всех папок сразу: есть ли в них значимые данные. Для этого раскрываются все плюсы на папках и подпапках, и весь массив папок и подпапок выделяется: выделяется 1-я папка массива, а затем – при нажатой клавише «Ctrl» - последняя - см. рис. 2.17.

При выделении какого-либо файла во 2-м и в 3-м разделах информационной строки (поле «В» на рис. 2.17) появляется информация о нём: имя файла, объём и дата его последнего изменения (выделенный файл «iReadme.txt» имеет объём 879 байт – очевидно, это какой-то вспомогательный файл). Двойным щелчком ЛКМ на значке файла можно обеспечить его вызов в редакторе, соответствующем расширению файла – см. рис. 2.18. Файл не читается, следовательно, его невозможно использовать – подлежит уничтожению. Второй файл «#паз-лыТКП. Снайпера Майдана. Часть 1. Сектор обстрела» нормально открывается в «Windows Player» - неиспорченный видеоролик. Третий файл открывается в Матлабе, представляет собой адрес файла «GlobOptWhileSkan.m» - файл ненужный. Четвёртый файл «[Vitenberg M.I.] Raschet yelektromagnitnueh rele djBookZ» – неповреждённый справочник Витенберга М.И. по расчёту электромагнитных реле. Пятый файл «1F.VF0» не открывается, следовательно - не нужен. Итак, из 5 файлов 2 оказались нужными, а 3 - подлежащими удалению. Вывод из анализа: чохом удалять все папки типа «\$\$\$ПапкаN» нельзя, т.к. в некоторых из них могут содержаться нормально восстановленные нужные файлы.

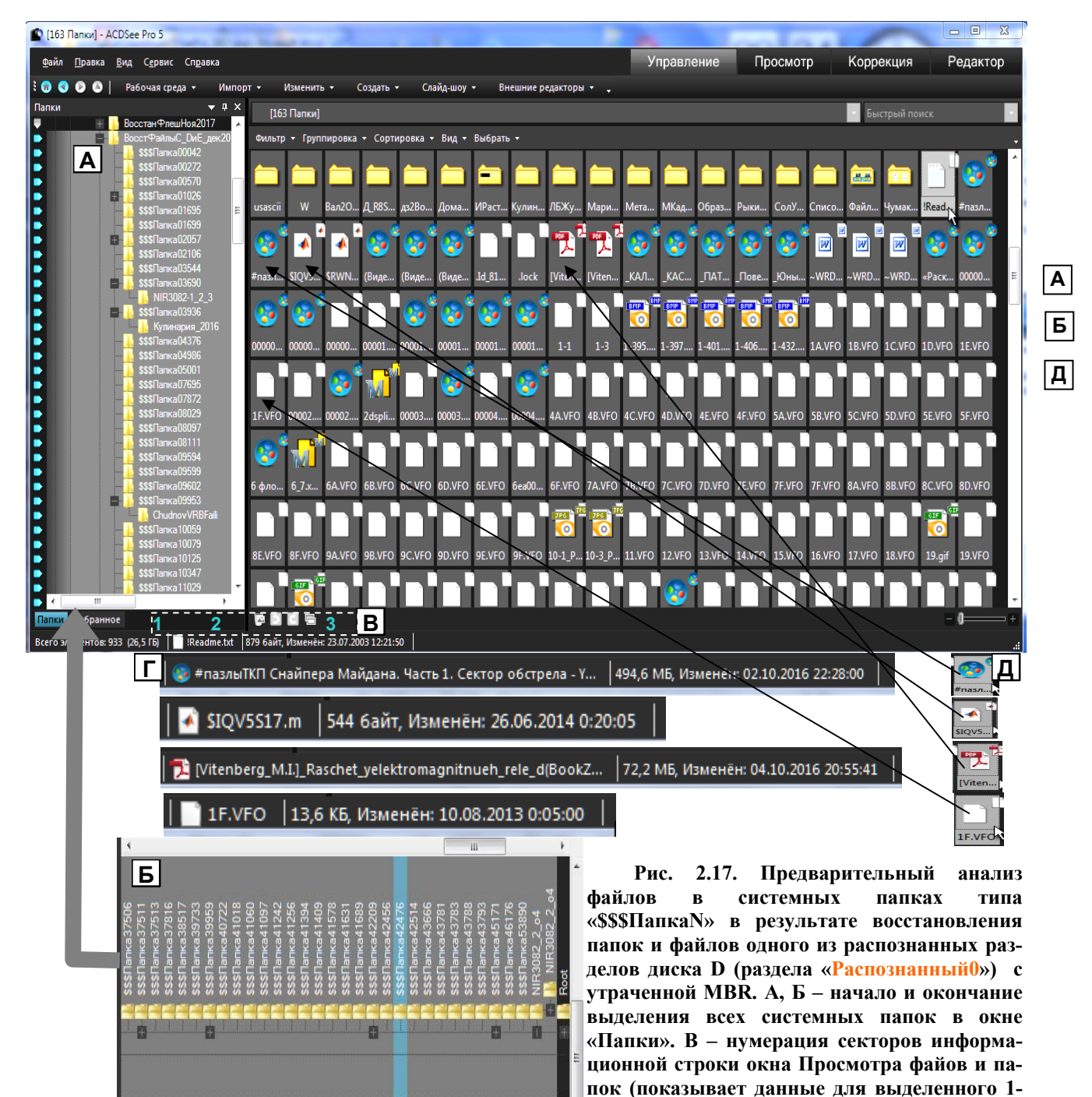

го из общего списка файла «iReadme.txt»). Г – 2-й и 3-й секторы инфостроки для выделенного файла Д (стрелка указывает местополо-

жение файла в списке; файл «#пазлыТКП Снайпера Майдана. Часть 1. Сектор обстрела»). Три остальных объекта, аналогичных Г-Д, относятся к другим по природе вариантам файлов – см. текст п. 1).

!Readme.txt — Блокнот Файл Правка Формат Вид Справка Ubi#fi...if®|<sup>⊥</sup>H5suhjKN!<sup>°</sup> 4\*HsT>00of®g9u.<sup>⊥</sup>щD5jm6i/bH<sup>\*</sup>± @<sup>1</sup>PHO8I<sup>0</sup><sup>L</sup>uP-<sub>1</sub>J®2\*C5b/>Wo|± ¶YG8<sup>⊥</sup>«OSZci(NhjMÿJ5Xittpo° f\*Hmi&OV<sup>™</sup>...isZ ig<sup>1</sup>L5Urinµtb° ЂЂ'H=y0~v is1&ib—G5<sup>™</sup>ф#fT<sup>⊥</sup>c° 'bG =C eB A Ђ?°s%A<sup>+</sup>FM°K<f\*CQ0|-Q5Uj2hd5±<sup>1</sup>CK<?/IXBPщeBa<sup>⊥</sup>Ae<sup>+</sup>шFB<sub>2</sub>jC±MdF Uv...57%x(H-ЂюB-ЯТВаv B)YPF\*EnC.n=...f <sup>™</sup>(HnRv45hXBRDB/JxFou.F<sup>+</sup>yor Ђ5(H→n-TKKЧBA)8BFsb=Tb>DX|\*B @5(H0-q<sup>-</sup>W3<sup>+</sup>T)-s,ioFUuBF(ogf A ) HUkDB(e08M | oBUCTFI0...Bar<sup>+</sup> A+H2oFwLBňZV8Щ/OWFBg\_DUPF I<sup>1</sup>+H<sup>™</sup>)-B(<sup>+</sup>XBIpJB tuFЛПјDA?1F @3+H<sup>\*</sup>|IbB)XXB<sup>+</sup>A3BC5b4F3/E08/XxF <sup>\*</sup>X+H<sup>+</sup>eTS/QBňK B<sup>\*</sup>uqF14Bf3,hF @<sup>+</sup>+H5wwTxFuBbiH,BVOFFJA+D¶NeT Ђ%(Hubi¶0XIT\*AN03K5'e12/C6± <sup>™</sup>(H+7)ID@-\*bB0BT05\*\*±c<sup>3</sup>T 55(H)0+±ŽU;<sup>\*</sup>UI<sub>1</sub>e0-bU51a %3<sup>1</sup>-U<sup>1</sup>4] ± @5(Hwyй'[-tuI+60<sup>+</sup>TUV5\*Ko±йhT± A )H,T\$0 `r\*TgHOD>M5,=B0V3b± A+HQ#\*b,\*CkJ0~[R55]<sup>2</sup>24Y<sup>+</sup>± I<sup>+</sup>+Hb<sub>2</sub>\*5<sup>5</sup>×(0.EP5wy%2)C+± @<sup>\*</sup>X+HtuI/C€ °щC®LяР5т А0ЩnT±

Рис. 2.18. Вызванный файл из 1-го значка последовательности значков файлов рис.2.17. Файл не читается, несмотря на применение разных кодировок.

45

2) Удаление ненужных папок и файлов и переименование папок с «хорошими» восстановленными файлами. ACDSee допускает 2 варианта решения этой задачи. Можно, не выходя из режима п.1 проверить и удалить ненужные файлы в окне просмотра файлов – нужные файлы остаются. Затем перейти в режим выделения папок по небольшим группам с поиском папок, содержащих нужные файлы. Пустые папки удаляются как из окна файлов, так и из окна папок. Оставшиеся непустые папки переименовываются или нумеруются в последовательном порядке. Недостаток этого варианта – двойной просмотр исходных папок и возможность нечаянного удаления некоторых нужных файлов, особенно таких, которые стоят в плотном окружении ненужных файлов.

Второй вариант – выйти из режима п. 1 и начать анализировать группы папок последовательно сверху, причём количество выделяемых в группу папок соотносить с количеством показываемых в окне файлов. После анализа файлов в группе на пригодность ненужные удаляются, Для оставшихся нужных определяются содержащие их папки, которые для ускорения всего анализа нумеруются в порядке их следования (через контекстменю для выделенной папки - «Переименовать») в группе проанализированных папок, а пустые папки удаляются.

В результате применения 2-й процедуры для первых 70 папок из 224 получено 11 пронумерованных папок с файлами, 59 папок удалено; затраты времени – 1 час.

# **2.9. Применение инструментов из разделов**<sup>47</sup> «Экспозиция/ Освещение» и «Цвет» для повышения живописности и выразительности фотографии

Раздел «Экспозиция/ Освещение» режима «Редактор» состоит из 6 инструментариев (рис. 2.19): «Экспозиция» с 3 инструментами (Экспозиция, Контраст и Заполняющий свет); «Уровни» с 5 инструментами (Канал: Яркость, Красный, Зелёный и Синий; Светотень с непрерывным или цифровым набором уровня: Тени, Полутени и Света; Точечный выбор уровня по образцу из фото: Тени, Полутени и Света; Автокоррекция уровня и Сброс установленного уровня без выхода из «Редактора»); «Уровни автоматически» с 4 инструментами (Контраст и цвет автоматически, Контраст автоматически, Цвет автоматически и Сброс); «Тоновая кривая» с 4 инструментами (Канал с 4 каналами (RGB, Красный, Зелёный и Синий); Показать гистограмму; Тоновая кривая графического ввода светотени; Сброс); «Осветление» с 5 инструментами ( Тени, Средние, Осветление, Авто и Сброс); «Освещение и затемнение» с 5 инструментами (Операция с 4 позициями: Освещение, Запись, Насыщенность, Приведение к серому; Параметры инструмента: Тени, Средние, Осветление; Параметры кисти: Толщина, Растушёвка, Интенсивность).

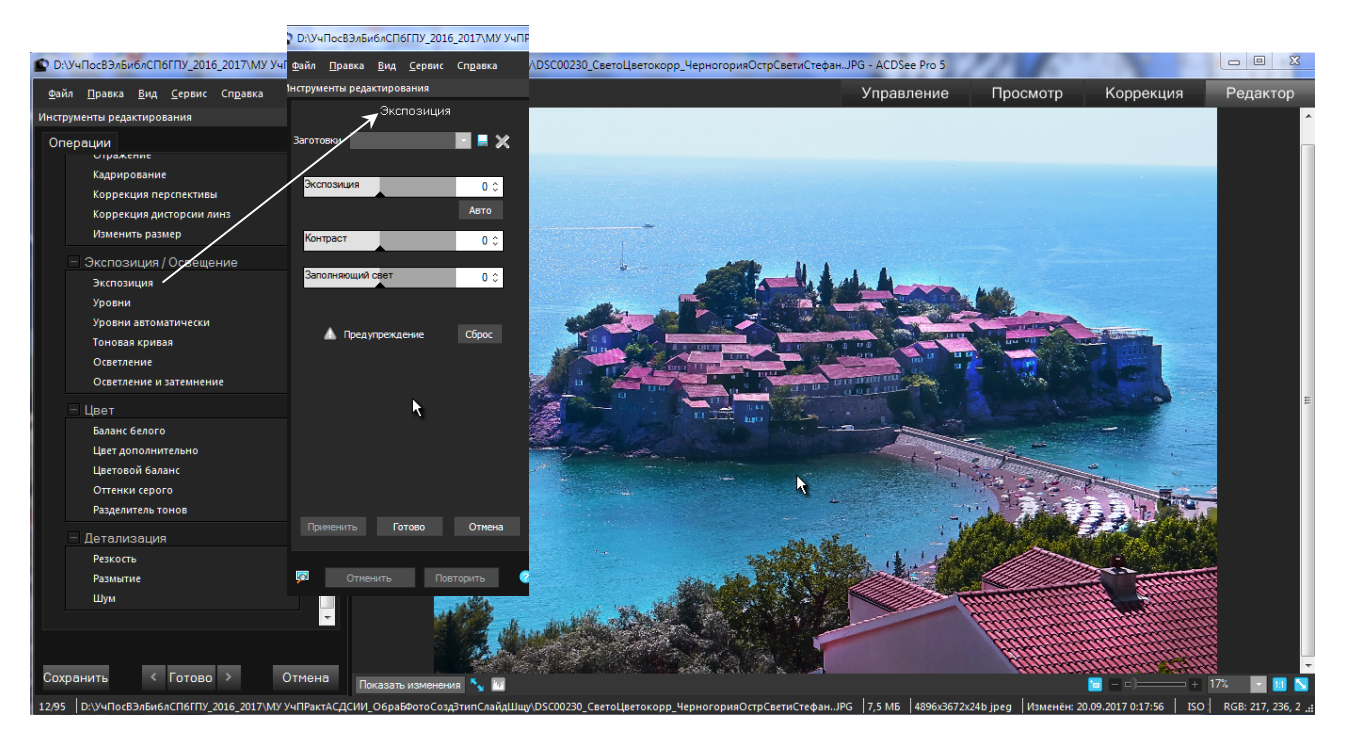

Рис. 2.19. Редактирование фото «Черногория. Город и остров-элитный отель «Св. Стефана»». Показана секция из 3 инструментов редактирования «Экспозиция».

В разделе «Цвет» - 5 инструментариев (рис. 2.19): «Баланс белого» с 3 инструментами (Выбранный цвет, Меньше-Больше, Сброс); «Цвет дополнительно» с 5 инструментами: «Сочность» с бегунковым и цифровым вводами; «Управление каналом на 3 положения» (Насыщенность, Яркость, Цвет); «Двумерный бегунковый цифрографический управитель сущностью канала по 2-мерной палитре сущности»; «8-зонный бегунковоцифровой управитель для палитры сущность канала с независимым управлением в каждой зоне»; «Сброс»); «Цветовой баланс» с 7 бегунково-цифровыми в инструментами ввода (Сочность, Насыщенность, Цвет, Осветление, Красный, зелёный, Синий), «Сбросом» и двумя индикаторами; «Оттенки серого» с 5 инструментами (4 бегунково-цифровые (Красный в сером эквиваленте, Зелёный, Синий, Яркость) и Сброс) и с 3 индикаторами (цветовой палитры, серой палитры и миниатюры фото, показывающей влияние каждого из 4 канальных инструментов); «Разделитель тонов» с 5 бегунково-цифровыми инструментами (Оттенок в цветах, Насыщенность в цвет, Оттенок теней, Насыщенность теней, Баланс) и Сбросом.

Каждый из помянутых инструментариев содержит строку «Заготовки» (см. рис. 2.19), позволяющую внедрять в редактируемое фото заранее сохранённую заготовку настроек всех инструментов инструментария, а также сохранять все настройки с присвоением заготовки собственного имени.

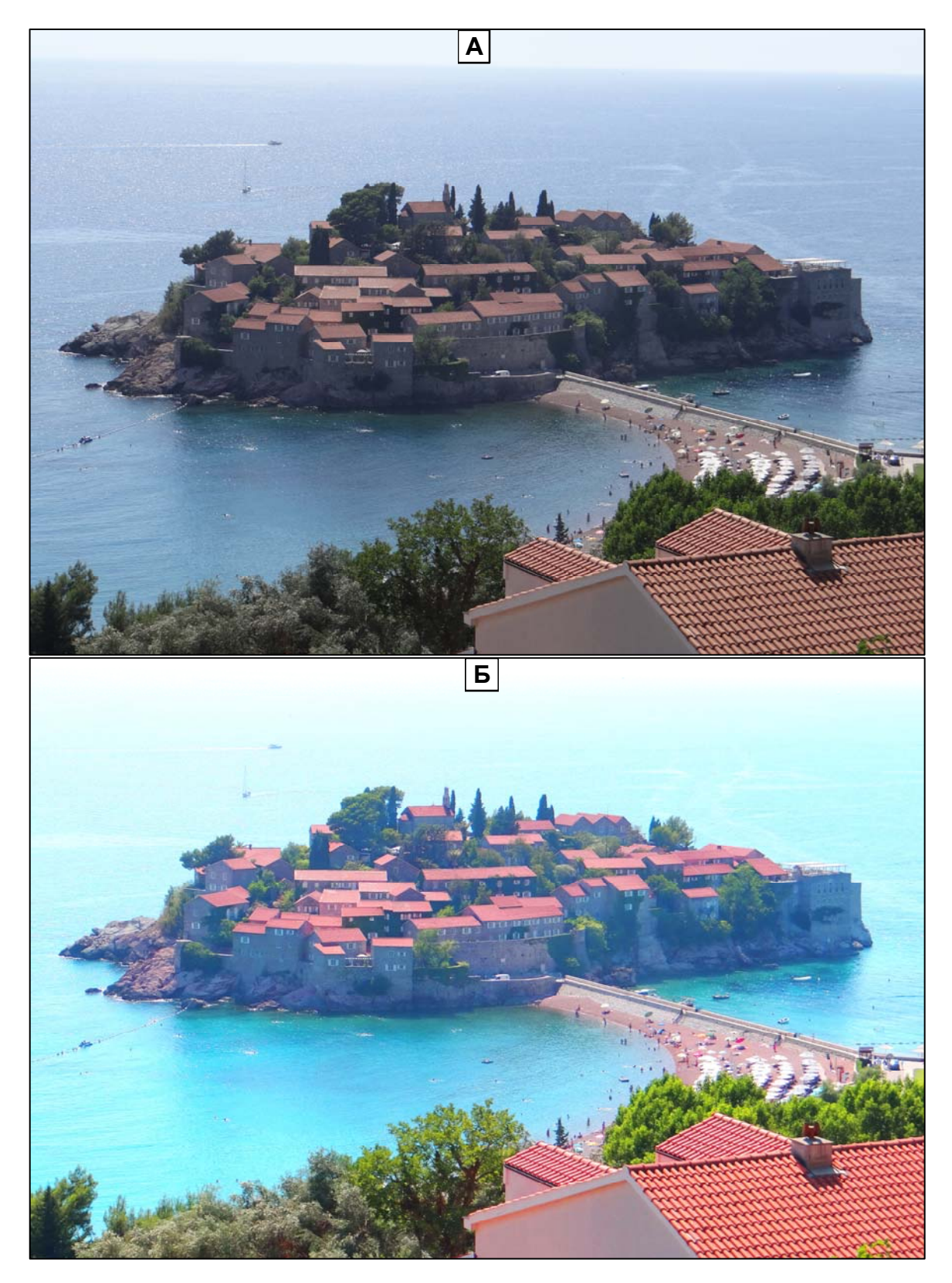

Рис. 2.20. А – исходное фото «Черногория. Город и остров-элитный отель «Св. Стефана»», полученное фотоаппаратом Sony DSC–HX200V: 18,2 Mpix, Full HD Movie 1920x1080, оптическое усиление до 30-кратного. Б – фото из рис. А, отредактированное инструментариями: «Цвет дополнительно» и «Экспозиция» (настройки инструментов – в тексте). В - фото А, отредактированное инструментариями: «Экспозиция», «Цвет дополнительно», «Осветление и затемнение» и повторно «Цвет дополнительно».

Исходное фото рис. 2.20, А (в дальнейшем – фото А) выполнено в 13 часов. Солнце – в зените. Фото А получилось невыразительным из-за наличия серого тона, покрывающего весь образ. Впечатление пасмурного дня.

Фото Б получено из фото А редактированием двумя инструментариями (в порядке применения): «Цвет дополнительно» и «Экспозиция». В 1-м инструментарии использовался общий бегунок. Его настройки по разделам: Насыщенность – «54», Яркость – «-24», Цвет – «4». Настройки в «Экспозиции»: «Экспозиция» (инструмент повторяет имя инструментария) – «21», <sup>49</sup> «Контраст» - «16», «Заполняющий свет» - «18». Серый фон исчез, море получило бирюзовый цвет, сформировано впечатление «знойного полдня». Однако можно заметить и не- которые недостатки: архитектурный комплекс полуострова выглядит «однотонным», плоским и как бы накрытым некоей пеленой; яхта и катер на заднем плане потеряли графическую выразительность по сравнению с фото А.

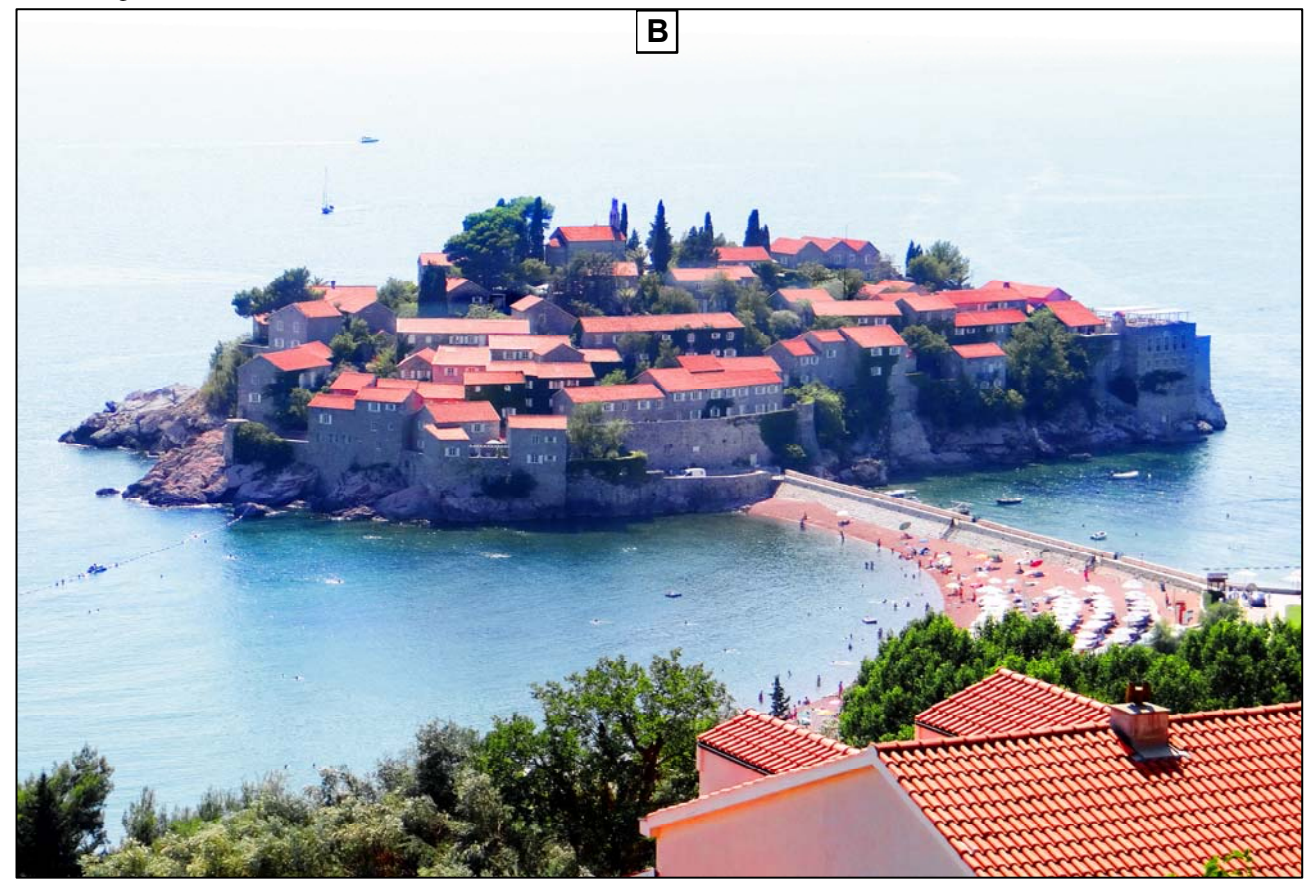

#### Продолжение рис. 2.20.

Фото В отредактировано из фото А 4 инструментариями (в последовательности): «Экспозиция», «Цвет дополнительно», «Осветление и затемнение» и повторно «Цвет дополнительно». Настройки в инструментариях.

«Экспозиция»: «Экспозиция» - «0», «Контраст» - «66», «Заполняющий свет» - «73». «Цвет дополнительно», раз- дел «Насыщенность», группа из 8 бегунков: 1-й (красный) – «66», 8-й (сиреневый) – «38», для остальных бегунков – по умолчанию «0».

«Осветление и затемнение»: Операция «Освещение» (точка в кружке), Параметры инструмента «Тени» (точка в кружке), Диапазон=100 (по умолчанию); Параметры кисти – «Толщина кисти» - «90» (на экране кружок диаметром 4 мм при масштабе фотоокна 16%), «Растушёвка» и «Интенсивность» - по «50». В результате применения этого инструмента (при нажатой ЛКМ кистью, т.е. кружком, проводят по выбранной крыше дома) 14 крыш стали более светлыми по сравнению с кирпичной окраской необработанных крыш (см. рис. 2.20, В).

Продолжение 1 использования инструментария «Осветление и затемнение»: Операция «Насыщенность» (точка в кружке), Параметры инструмента «Сочность» (галочка в квадрате), Параметры кисти – «Толщина кисти» - «540» (на экране кружок диаметром 22 мм при масштабе фотоокна 16%), «Растушёвка» и «Интенсивность» - по «50». При нажатой ЛКМ кружком проводят по морю на заднем плане от левого края фото до право- го и сзади полуострова, не заходя на строения. В результате бледная поверхность моря приобретает бирюзовый цвет с более чётким белесым выделением следов от судов или от порывов ветра. Однако яхта и катер слабо выделяются на фоне моря.

Продолжение 2 использования инструментария «Осветление и затемнение»: Операция «Запись» (точка в кружке), Параметры инструмента «Тени» (точка в кружке) Диапазон=99 (по умолчанию); Параметры кисти –

«Толщина кисти» - «90» (на экране кружок диаметром 4 мм при масштабе фотоокна 16%), «Растушёвка» и «Интенсивность» - по «50». При нажатой ЛКМ кружком проводят по яхте и по катеру: их цвет становится более темным, и они более чётко выделяются из морского фона. Однако вместе с объектами получили выделение и участки моря, попавшие в пределы кружка. Их <sup>50</sup> следует осветлить так, как осветлялись некоторые крыши на полуострове – см. упомянутую выше операцию «Освещение».

Повторное применение инструментария «Цвет дополнительно». Раздел «Насыщенность», группа из 8 бегунков: 2-й (оранжевый) – «13», 3-й (лимонный) – «100», 4-й (зелёный) – «-47», 5-й (лазурный) – «-63» для остальных бегунков (1-го, 6-го...8-го) – по умолчанию «0».

В результате получается фото рис. 2.20, В. Из сравнения фото Б и В видно, что в последнем за счёт светлых пятен ряда крыш, повышенной контрастности между освещенными и теневыми цветами объектов удалена дымка, окутывающая полуостров, весь пейзаж выглядит светлым, прозрачным, объёмным, насыщенным светом и воздухом.

### 2.10. Инструментарии «Коррекция перспективы» и «Кадрирование»

В случае коррекции перспективы фото применение инструментария «Кадрирование» практически обязательно, т.к. наряду с коррекцией происходит искажение периферийных участков фото, которые следует удалять с помощью этого инструментария.

Рассмотрим пример коррекции перспективы для фото «Вход в Главное здание Политехнического университета» - рис. 2.21, А (вызван инструмент «Коррекция перспективы», поставлена галочка в квадрате «Показать сетку»). Из фото видно, что относительно сетки левое и правое края здания наклонены к середине, а горизонтальные линии здания, особенно в верхней части здания значительно отклоняются от горизонтальных линий сетки. Коррекция производится перемещением маркеров сетки: угловых – по всем 4 направлениям и их сочетания

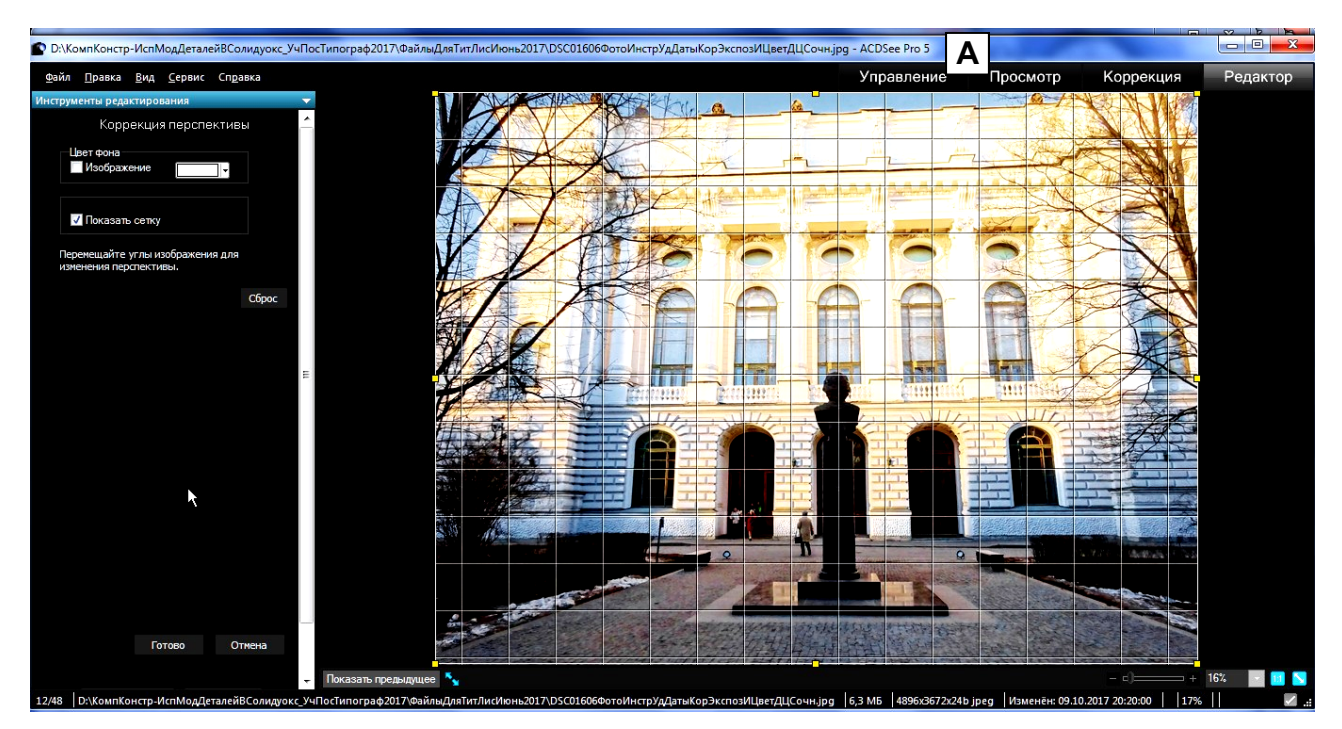

Рис. 2.21. А – исходное фото с включённым инструментом «Коррекция перспективы» и вставленной галочкой в квадрат «Показать сетку». Б – результат коррекции перспективы: здание обрело сои вертикальные и горизонтальные линии, но на краях фото образовались искажения – эти участки будут удалены инструментом «Кадрирование». В – применение инструмента «Кадрирование»: остаётся центральная часть фото, соответствующая наибольшей высоте отображения здания (см. продолжение рис. 2.21).

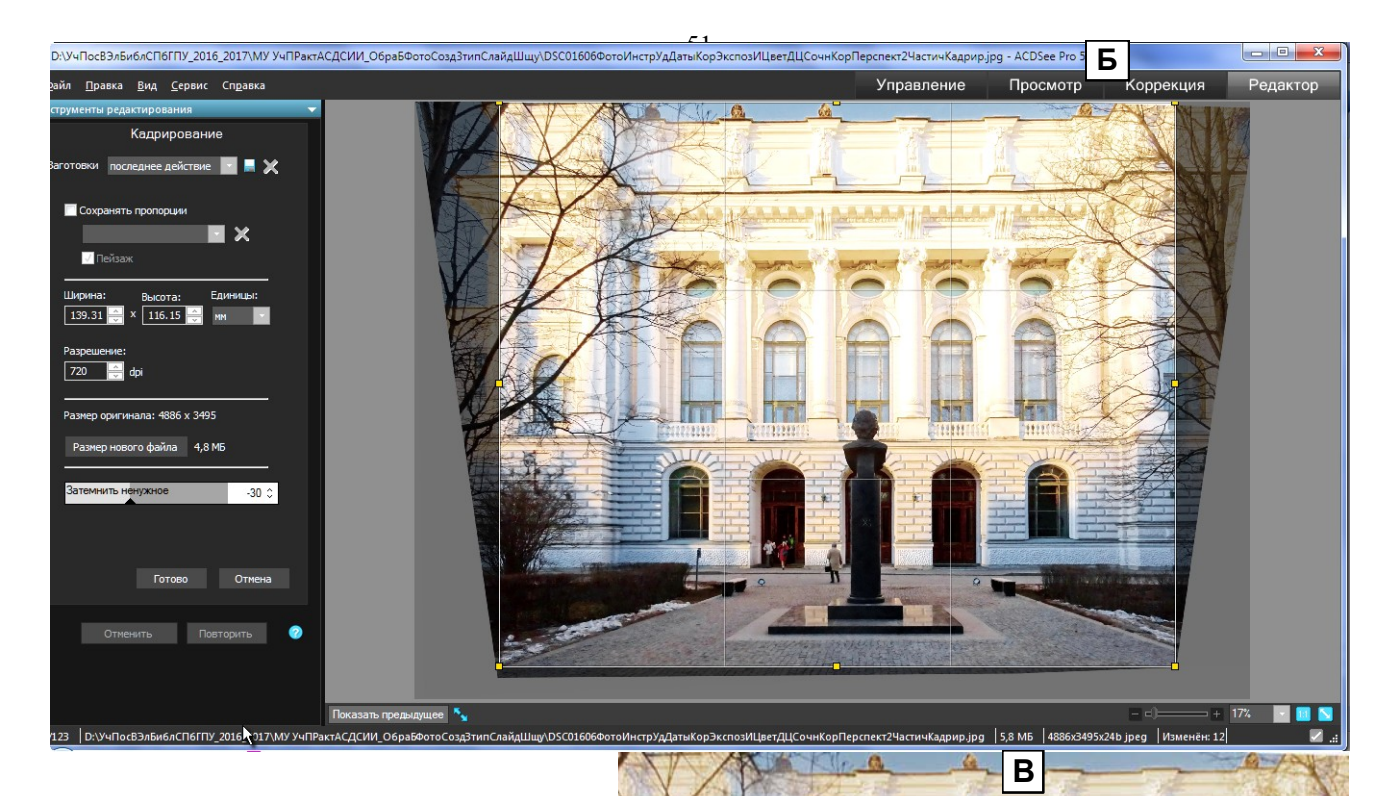

Продолжение рис. 2.21. В - сохранённый результат кадрирования фото из рис. 2.21, Б.

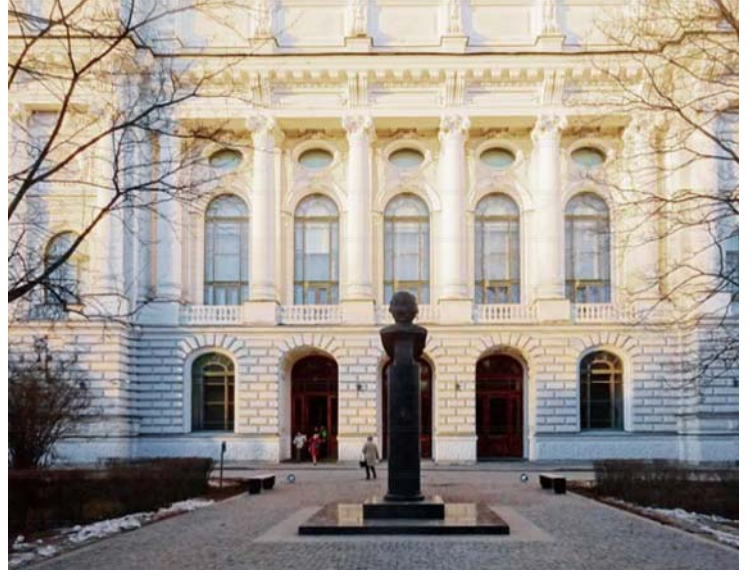

боковых - влево-вправо, горизонтальных срединных – вверх-вниз. На рис. 2.21, Б показан результат коррекции: левая и правая части здания, все колонны стоят вертикально; горизонтальные линии здания – горизонтально. На периферии фото появились искажения. Участки фото с искажениями следует удалить инструментом «Кадрирование» - см. рис. В и Г. При кадрировании маркеры сетки можно двигать в направлениях, аналогичным направлениям инструмента «Коррекция перспективы» с ограничением для угловых маркеров: они могут двигаться тоько строго вверх-вниз и влево-вправо без сочетаний направлений.

### 3. Создание слайд-шоу

Слайд-шоу (С-Ш) – это автоматическая демонстрация на мониторе последовательности рисунков (слайдов) в выбранной последовательности и с заданной длительностью экспозиции каждого слайда, а также с заданной длительностью и видом перехода (из встроенной библиотеки переходов) от одного слайда к другому, в сопровождении музыки (или без музыки).

### 3.1. Виды слайд-шоу в ACDSee Pro5

В АЦДСии в принципе возможно создание 8 слайд-шоу разных типов: Автономное слайд-шоу (файл .exe), Заставка Windows (файл .scr), Macromeda Flash (файл .swf), мини-слайд-шоу ACDSee, VCD-слайд-шоу (файл .MPEG-1), видео-слайд-шоу (файл .wmv), песня-фото-и-видео-шоу (файл .wmv)), песня-слайд-шоу (файл .exe). При этом, первые 7 С-Ш выполняются каждое своим Мастером, а для последнего (песни-слайд-шоу) необходимо использовать 2 Мастера. Вызов Мастеров для первых 3 С-Ш показан на рис. 3.1. Параметры 8 С-Ш представлены в табл. 3.1, их характеристики – в табл. 3.2.

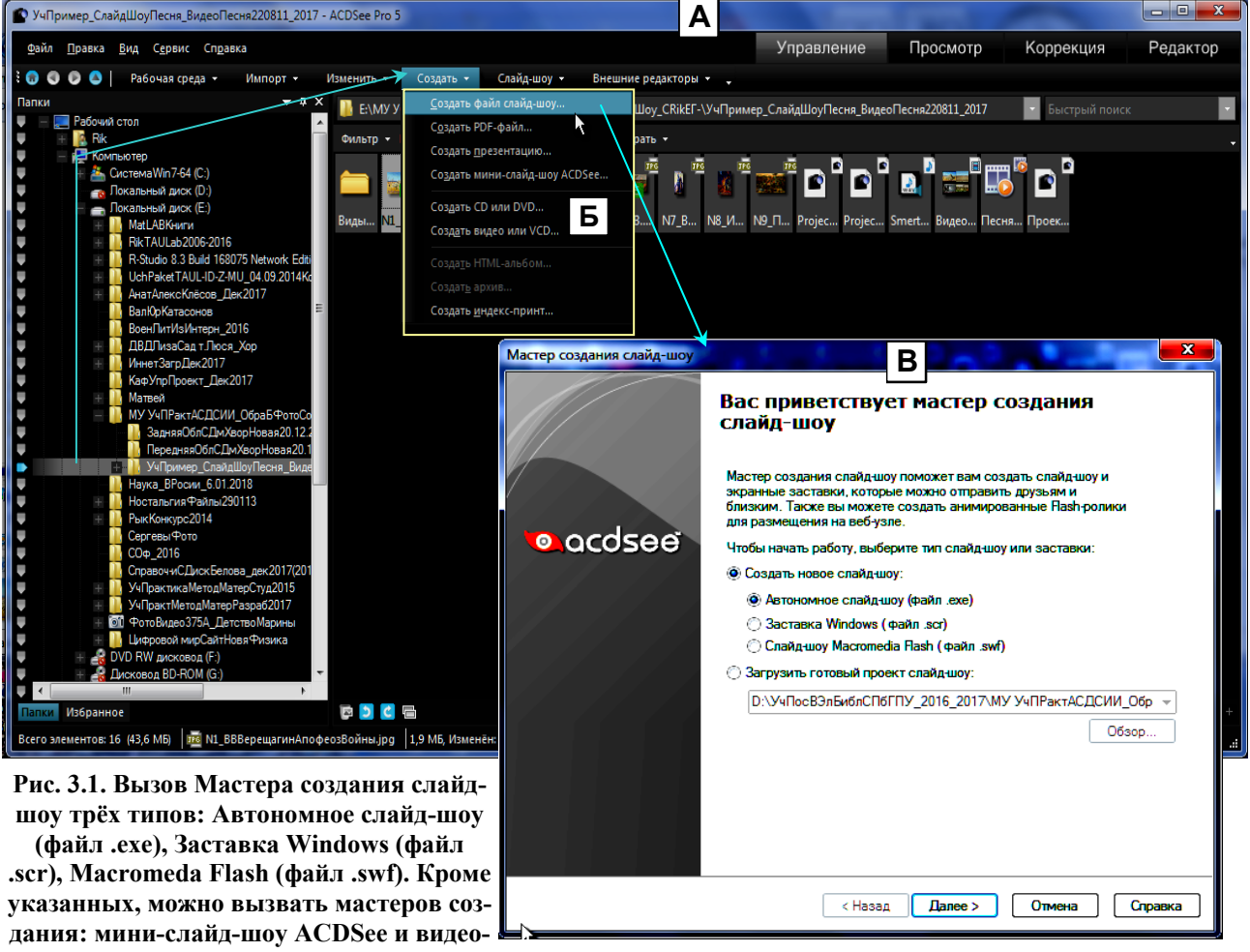

дания: мини-слайд-шоу ACDSee и видеоили VCD-слайд-шоу (строки 4 и 6 менюфрагмента Б).

Как следует из табл. 3.2 наибольший практический интерес (для начального ознакомления) представляют 1-й, 4-й, 7-й и 8-й С-Ш: автономное, мини, песня-фото-и-видео-шоу и песня-слайд-шоу. Причём, 7-е используется как носитель инструмента точного позиционирования слайда на шкале исполнения для песня-слайд-шоу.

Остальные не рассматриваются по следующим причинам.

«Заставка Windows» - не работает в Win7. Если бы даже и работала, то она не может конкурировать с великолепной программой-заставкой «Nostalgic.scr» (свободно копируется из Интернета), обеспечивающей включение заставки через задаваемый период неактивности клавиатуры и мышки, черпающей слайды из указанной папки с изображениями, показывающей один слайд с изменяющемся плавно во время экспозиции увеличением, а соседний слайд – с аналогичным уменьшением масштаба, не сжимая его меньше экрана монитора.

| Таблица 3.1 Папа  | аметры типов ( | спайп-шоу в А | CDSee Pro 5 |
|-------------------|----------------|---------------|-------------|
| таблица 5.1. пара | amerph innub   | сланд-шоу в и |             |

| Тип слайд-шоу                                | Виды слайдов                                                                                      | Колонтитулы        | Переход между слайда-                                                                                                    | Наличие                                           | Установка дли-                    | Шкала времени                                        | Вставка           | Плавающее                                                                               | Тип фай-               | Тип ис-                                      | При                                                                         | мечания                                                                                                    |
|----------------------------------------------|---------------------------------------------------------------------------------------------------|--------------------|----------------------------------------------------------------------------------------------------|---------------------------------------------------|-----------------------------------|------------------------------------------------------|-------------------|-----------------------------------------------------------------------------------------|------------------------|----------------------------------------------|-----------------------------------------------------------------------------|----------------------------------------------------------------------------------------------------|
|                                              |                                                                                                   | к слайду           | МИ                                                                                                    | подписи<br>и аудио-<br>подписи<br>для слай-<br>да | тельностей пе-<br>рехода и слайда | для позициониро-<br>вания слайда                     | фоновой<br>музыки | окно показа                                                                             | ла проек-<br>та<br>С-Ш | полняемо-<br>го файла<br>С-Ш                 |                                                                             |                                                                                                    |
| <ol> <li>Автономное<br/>слайл-шоу</li> </ol> | Изображение,<br>текст                                                                             | Верхний,<br>нижний | 9 типов: куб, наплыв,,<br>растяжение, жалюзи.                                                                             | Есть                                              | Есть, раздельно                   | Отсутствует                                          | Есть              | Нет                                                                                     | .asw                   | .exe                                         | Методика созда                                                              | ния – в разд. 3.2.                                                                                                   |
| 2. Заставка<br>Windows                       | Изображение,<br>текст                                                                             | Верхний,<br>нижний | 9 типов, как в п.1.                                                                                                    | Есть                                              | Есть, раздельно                   | Отсутствует                                          | Есть              | Нет                                                                                     | .asw                   | .scr                                         | В Windows 7 в с<br>ранной заставки<br>кается.                               | окне «Параметры эк-<br>и» файл.scr не запус-                                                                         |
| 3.Macromeda Flash                            | Изображение                                                                                       | Нет                | 7 типов: нет, жалюзи<br>гор., жалюзиверт.,,<br>слайд, растяжение.                                                         | Нет                                               | Есть, раздельно                   | Отсутствует                                          | Нет               | Есть, одно                                                                              | .asw                   | .swf                                         | Открывается то<br>Player»                                                   | лько в «Adobe Flash                                                                                                  |
| 4.Мини слайд-шоу<br>ACDSee                   | Изображение                                                                                       | Нет                | 3 типа: никакой, сколь-<br>жение, наплыв.                                                                                 | Нет                                               | Есть, совместно<br>в равной мере. | Отсутствует                                          | Нет               | Есть, множе-<br>ство                                                                    | Нет                    | Нет                                          | Выполняется в<br>мой ACDSee пр<br>ре папки со слай                          | строенной програм-<br>и указании в Масте-<br>ідами.                                                                  |
| 5.VCD-слайд-шоу                              | Изображение, ау-<br>дио-клип, видео-<br>клип типов: mpg,<br>mpe, mpv, mpeg,<br>avi, wmv, qt, mov. | Нет                | Выбор одного для всех<br>или индивидуально из 31<br>типа: нет, пикселиза-<br>ция,, бабочка горизон-<br>тальная, случайно. | Нет                                               | Есть, раздельно                   | Есть                                                 | Есть              | Есть, как окно<br>плеера,, про-<br>игрывающего<br>файл с внеш-<br>него диска<br>CD-R/RW | .stx                   | MPEG-1<br>VCD                                | Исполняемый ф<br>ко на внешнем д<br>Разрешение ка<br>скорость 30 кад/       | райл создаётся толь-<br>циске CD-R/RW.<br>дра 352x240 пикс,<br>/c.                                                   |
| 6.Видео-слайд-<br>шоу                        | Изображение, ау-<br>дио-клип, видео-<br>клип типов: mpg,<br>mpe, mpv, mpeg,<br>avi, wmv, qt, mov. | Нет                | Выбор одного для всех<br>или индивидуально из 31<br>типа: нет, пикселиза-<br>ция,, бабочка горизон-<br>тальная, случайно. | Нет                                               | Есть, раздельно                   | Есть                                                 | Есть              | Есть, множе-<br>ство для каж-<br>дого проекта –<br>окно проигр.<br>Windows Me-<br>dia   | .stx                   | Настройки:<br>MPEG–<br>1(MPG)<br>.wmv<br>AVI | Скор.кадр. к/с<br>30<br>30<br>15; 24; 25; 30                                | Разреш.кад.,пикс<br>352x240<br>320x240; 352x288<br>160x120; 320x240;<br>640x480; 800x60;<br>1024x768.                |
| 7. Песня-фото-и-<br>видео-шоу                | Изображение, ау-<br>дио-клип, видео-<br>клип типов: mpg,<br>mpe, mpv, mpeg,<br>avi, wmv, qt, mov. | Нет                | Выбор одного для всех<br>или индивидуально из 31<br>типа: нет, пикселиза-<br>ция,, бабочка горизон-<br>тальная, случайно. | Нет                                               | Есть, раздельно                   | Есть                                                 | Есть              | Есть, множе-<br>ство для каж-<br>дого проекта –<br>окно проигр.<br>Windows Me-<br>dia   | .stx                   | Настройки:<br>MPEG–<br>1(MPG)<br>.wmv<br>AVI | Скор.кадр. к/с<br>30<br>30<br>30<br>15; 24; 25; 30                          | Разреш.кад.,пикс<br>352x240<br>320x240; 352x288<br>160x120; 320x240;<br>640x480; 800x600;<br>1024x768.               |
| 8.Песня-слайд-<br>шоу                        | Изображение,<br>текст                                                                             | Верхний,<br>нижний | 9 типов: куб, наплыв,,<br>растяжение, жалюзи.                                                                             | Есть, но<br>аудио не<br>исполь-<br>зуется         | Есть, раздельно                   | Есть посредством<br>использования<br>Мастера из п.7. | Есть              | Нет                                                                                     | .asw                   | .exe                                         | Разрешение сла<br>Фотоаппарат<br>6 Мпикс<br>8<br>10<br>13<br>16<br>18<br>20 | йдов, пикс:<br>Слайд<br>2800x2100 пикс<br>3200x2400<br>3600x2700<br>4100x3100<br>4600x3400<br>4900x3600<br>5100x3800 |

### Таблица 3.2. Характеристики типов слайд-шоу

| Тип слайд-    | Виды слайдов    | Описание слайд-шоу                                              | Достоинства                    | Недостатки                            |
|---------------|-----------------|-----------------------------------------------------------------|--------------------------------|---------------------------------------|
| шоу           |                 |                                                                 |                                |                                       |
| 1.Автономное  | Изображение,    | Текст – это текстовые фрагменты в верхнем и нижнем колонти-     | Возможность автономного про-   | Отсутствие в Мастере прямой возмож-   |
| слайд-шоу     | текст           | тулах, сопровождающих изображение (их можно включать/ от-       | смотра набора изображений без  | ности позиционирования слайда на вре- |
|               |                 | ключать при записи exe-файла С-Ш). Количество загружаемых в     | уменьшения их разрешения, с    | менной шкале исполнения музыки.       |
|               |                 | С-Ш изображений и музыкальных файлов не ограничено. Муз-        | оперативным наименованием      | Отсутствие перевода окна исполнения   |
|               |                 | файлы исполняются в порядке списка при автоматической смене     | каждого изображения, со встав- | С-Ш в плавающий режим.                |
|               |                 | слайдов. Если музыка заканчивается раньше исчерпания всех       | кой музыкального сопровожде-   | При ручной смене слайдов в ехе-файле  |
|               |                 | слайдов, С-Ш продолжается без музыки. Если длительность всех    | ния практически любой дли-     | желательно бы иметь ленту миниатюр    |
|               |                 | слайдов меньше, чем длительность музыки, слайды повторяются     | тельности.                     | для переключения из одного слайда в   |
|               |                 | до конца музыки (при уставке «Повтор слайдов») или их показ без | Возможность создания нового    | любой другой без последовательного    |
|               |                 | повторения может растягиваться до конца музыки (при уставке     | типа С-Ш: Песни-слайд-шоу (см. | перебора промежуточных слайдов.       |
|               |                 | «В такт музыке»).                                               | п.8)                           |                                       |
|               |                 | При ручной смене слайдов Мастер музыку не записывает в ехе-     |                                |                                       |
|               |                 | файл С-Ш.                                                       |                                |                                       |
| 2.Заставка    | Изображение,    | -                                                               | -                              | Не peanusyetcя в Windows 7, возможно  |
| Windows       | текст           |                                                                 |                                | и в других системах.                  |
| 3.Macromeda   | Изображение     | Слайд - только изображение. Переходов – 7. Мастер устанавли-    | Возможности: проигрывания в    | Отсутствие вставки музыки в Мастере   |
| Flash         |                 | вает длительности (независимо) перехода и слайда. Исполняемый   | плавающем окне, параллельный   | Ф-С-Ш.                                |
|               |                 | swf-файл проигрывается только в Adobe Flash Player. Вид испол-  | запуск нескольких Ф-С-Ш, регу- |                                       |
|               |                 | нения регулируется: во весь экран или в плавающем окне. Возмо-  | лировка в Мастере разрешения   |                                       |
|               |                 | жен параллельный запуск любого количества флеш-слайд-шоу. В     | разом всех слайдов.            |                                       |
|               |                 | Мастере возможна регулировка разрешения совокупности всех       |                                |                                       |
|               |                 | слайдов от любого минимума до максимума, в том числе - до ве-   |                                |                                       |
|               |                 | личин, превосходящих натуральное разрешение слайда. В Масте-    |                                |                                       |
|               |                 | ре возможна установка исполнения: автоматически или вручную.    |                                |                                       |
| 4.Мини слайд- | Изображение     | Слайд - только изображение. Переходов – 3. Мастер устанавлива-  | Возможность параллельного      | Нет: хрошее средство автоматического  |
| шоу ACDSee    |                 | ет одинаковую длительность перехода и слайда. Вид исполнения    | просмотра с регулируемой ско-  | просмотра содержания папки с фото-    |
|               |                 | регулируется: во весь экран или в плавающем окне. В Мастере     | ростью и размером окна не-     | графиями.                             |
|               |                 | можно установит 7 видов обрамлений окна исполнения. Возможен    | скольких папок с изображениями |                                       |
|               |                 | параллельный запуск любого количества мини-С-Ш. Файлы про-      | в поисках нужного фото или     |                                       |
|               |                 | екта и исполнительный не создаются: слайды черпаются из папки   | группы фото.                   |                                       |
|               | TT 6            | с изображениями.                                                |                                |                                       |
| 5.VCD-слайд-  | Изображение,    | -                                                               | -                              | Исполняемый файл создаётся только     |
| шоу           | аудио-клип,     |                                                                 |                                | на внешнем диске CD-R/RW, и поэтому   |
|               | видеоклип ти-   |                                                                 |                                | с-ш далее не оосуждается.             |
|               | пов: mpg, mpe,  |                                                                 |                                |                                       |
|               | mpv, mpeg, avı, |                                                                 |                                |                                       |
| 1             | wmv, gt, mov.   |                                                                 |                                |                                       |

| Тип слайд-     | Виды слайдов   | Описание слайд-шоу                                               | Достоинства                    | Недостатки                             |
|----------------|----------------|------------------------------------------------------------------|--------------------------------|----------------------------------------|
| шоу            |                |                                                                  |                                |                                        |
| 6.Видео-слайд- | Изображение,   | Изображения и видеоклипы помещаются в порядке ввода на ви-       | Мастер этого С-Ш может обес-   | Мастер не работает с современным ви-   |
| шоу            | аудиоклип, ви- | деодорожку, а аудиоклипы (тоже в порядке ввода) – на 1-ю или 2-  | печивать создание высококаче-  | деоформатом mp4.                       |
|                | деоклип типов: | ю дорожки Мастера В-С-Ш. В мастере возможна установка инди-      | ственных мультимедиа продук-   |                                        |
|                | mpg, mpe, mpv, | видуально или для всех слайдов перехода из 31 вида, а также пре- | тов: Песня-фото-и-видео-шоу и  |                                        |
|                | mpeg, avi,     | образование изображений в соответствии с определённым эффек-     | Песня-слайд-шоу.               |                                        |
|                | wmv, qt, mov.  | том из 21 типа. В Мастере есть микшер регулировки одновремен-    |                                |                                        |
|                |                | ного звучания обеих звукодорожек. В Мастере возможна точная      |                                |                                        |
|                |                | регулировка вставки слайда на временную шкалу исполнения.        |                                |                                        |
|                |                | Есть возможность создания файла проекта (расширение: .stx) и     |                                |                                        |
|                |                | исполняемого файла в форматах: MPEG-1(MPG), wmv и AVI;           |                                |                                        |
|                |                | причём в последнем возможно разрешение кадра 1024x768 пикс.      |                                |                                        |
| 7.Песня-видео- | Изображение,   | То же, что в п.6, но с особенностями: на аудиодорожку вставля-   | Подчёркивание и усиление эмо-  | Невозможность использования видео-     |
| слайд-шоу      | аудиоклип, ви- | ется 1 песня (а не какой-то музфон); изображения и видеоклипы    | ционального воздействия песни  | клипов высокой чёткости и сильного (до |
|                | деоклип типов: | вставляются на видеодорожку для визуализации сюжетов и на-       | на зрителя.                    | 100 и более раз) снижения разрешения   |
|                | mpg, mpe, mpv, | строений песни в моменты времени их возникновения посредст-      |                                | (и качества) цифровых изображений.     |
|                | mpeg, avi,     | вом инструмента позиционирования слайдов на оси времени ис-      |                                |                                        |
|                | wmv, qt, mov.  | полнения песни.                                                  |                                |                                        |
| 8.Песня-слайд- | Изображение,   | То же, что в п.1, но с особенностями: на аудиодорожку вставля-   | В С-Ш сохраняется исходное     | Недостатков нет.                       |
| шоу            | текст          | ется 1 песня; изображения вставляются на видеодорожку для ви-    | разрешение цифровых изобра-    |                                        |
|                |                | зуализации сюжетов и настроений песни в моменты времени их       | жений (см.п.8 табл.3.1); объём |                                        |
|                |                | возникновения. Для определения моментов времени используется     | исполняемого файла по сравне-  |                                        |
|                |                | инструмент позиционирования слайдов на оси времени исполне-      | нию с реализацией в видеофор-  |                                        |
|                |                | ния песни в Мастере п.7.                                         | мате уменьшается в десятки раз |                                        |
|                |                |                                                                  | – см. текст раздела.           |                                        |

«Macromeda Flash». Отсутствие вставки музыки, невозможность плавающего окна, единственный проигрыватель (Adobe Flash Player) делают это С-Ш непривлекательным для реализации в виде исполняемого файла.

VCD-слайд-шоу: основной недостаток – запись на внешний диск.

Видео-слайд-шоу. Видеоформат не очень подходит для С-Ш из-за большого объёма исполняемого файла и низкого разрешения видеокадра по сравнению с исходным изображением. Например, при скорости кадров 15 кд/с при максимальном разрешении кадра в avi-формате (1024x768) с количеством изображений 10 (формат изображения 3264x2448 пикс, 2,89 МБ) при длительности перехода 1 с и кадра 5 с, с песней А.Герман «Эхо любви» (3,76 МБ, 3,17 мин) длительность AVI-слайд-шоу составляет 41 с (до исчерпания 10 слайдов), а объём 1,36 ГБ. При avi-формате (1024x768) и объёме фото 8-мегапиксельного аппарата (3264x2448) снижение разрешения составит: (3264x2448) / (1024x768), т.е. в 10,16 раз. В то же время, аналогичное по составу автономное С-Ш с изображениями в натуральном формате (3264x2448 пикс) занимает объём 38,5 МБ, что меньше AVI-слайд-шоу в 35,32 раза (1360/38,5), и с разрешением слайдов в 10 раз большим.

Значит ли приведенное, что видео-слайд-шоу не следует использовать как жанр слайд-шоу? Конечно нет! Он эффектно реализуется в форме Песня-видео-слайд-шоу (п. 7 в табл. 3.2), в которой видео-слайды используются для иллюстраций сюжетов музыки-песни. Примеры известных песен-видео-слайд-шоу в Интернете. Игоря Растеряева: «Русская дорога» (<u>https://www.youtube.com/watch?v=o1Y9ihaXtOE</u>, 20.01.2018 22:22) и «Бой» (<u>https://www.youtube.com/watch?v=vrLADYOwuV8</u>, 20.01.2018 22:28); Владимира Высоцкого: «Песня о воздушном бое» (<u>https://www.youtube.com/watch?v=ETQsCCUFQXk</u>, 20.01.2018 23:08), «Тот, который не стрелял» (<u>https://www.youtube.com/watch?v=9DWY09LJNvM</u>, 20.01.2018 23:24), «Разведка боем» (<u>https://www.youtube.com/watch?v=wMhXe4QkCTw</u>, 20.01.2018 23:29).

### 3.1.1. Мини-слайд-шоу ACDSee

Это С-Ш предназначено для просмотра папки с изображениями. Возможен параллельный просмотр нескольких папок (для каждой папки своё окно). Вызывается оно 4-й строкой меню «Создать» (см. рис.3.1, Б). При этом, если такое С-Ш ни разу не запускалось, то появится панель «Параметры» (рис. 3.2), в которой можно установить параметры запускаемого С-Ш.

| Параметры    | Α                                                                   | ? ×               |  |  |  |  |  |
|--------------|---------------------------------------------------------------------|-------------------|--|--|--|--|--|
| Папка изобра | ажений                                                              |                   |  |  |  |  |  |
| M:\FotoVide  | M:\FotoVideoN132-228-263,281,286-401\216_NashPrudHX5VPanorama O63op |                   |  |  |  |  |  |
| 🔲 Включая    | вложенные папки 📝 Пропуска                                          | ть скрытые папки  |  |  |  |  |  |
| Скольжение   |                                                                     |                   |  |  |  |  |  |
| Длительнос   | ть:                                                                 | 6 секунд          |  |  |  |  |  |
| Порядок:     | Последовательно 🔻                                                   |                   |  |  |  |  |  |
| Переход:     | Скольжение 🔻                                                        | Применить ко всем |  |  |  |  |  |
| Окно просмот | тра                                                                 |                   |  |  |  |  |  |
| Прозрачнос   | ть:                                                                 |                   |  |  |  |  |  |
| Размер:      | Немного                                                             | 🗖 Всегда сверху   |  |  |  |  |  |
| Рамка:       | Green                                                               | Применить ко всем |  |  |  |  |  |
| 🔄 Запускат   | гь при запуске                                                      |                   |  |  |  |  |  |
| Использова   | ать по умолчанию ОК                                                 | Отмена Справка    |  |  |  |  |  |
|              |                                                                     |                   |  |  |  |  |  |
| 2 a 3        |                                                                     |                   |  |  |  |  |  |

Рис. 3.2. А - панель настройки параметров Мини-слайд-шоу. «Обзор» -директория папки с изображениями. «Длительность» - время перехода от 1 с до 15 мин. «Переход» скольжение или наплыв. «Размеры» - немного (окно с зелёной рамкой, рис. Б), умеренно (коричневая рамка) и большой (серая тонкая рамка). «Рамка» - 7 типов.

Б – 3 окна мини-слайд-шоу (умеренное, большое и «немного») на экране монитора 15,3 дюйма (видимая область 34х19 см).

Панель параметров доступна в работающем окне С-Ш через контекстменю.

### 3.2. Автономное слайд-шоу

Вызов Мастера этого С-Ш показан на рис. 3.1.

### 3.2.1. Состав слайд-шоу

В слайд-шоу должны входить следующие объекты (для Исполнителя, выполнившего задания по Корелдро 3...7; для невыполнявшего – см. ниже пп. А...В).

1) Из задания 3: один рисунок с градиентной заливкой и один рисунок из заливок узором, текстурой или узорчатым фоном (всего 2 рисунка).

2) Из задания 4: 1 рис. из пп. 4.1...4.3; 1 рис. из п. 4.4; 1 рис. из 4 п. 4.5 (всего 3 рисунка).

3) Из задания 5: 1 рис. из пп. 5.1, 5.2; 1 рис. из пп. 5.3; 1 рис. из 3 п. 5.4 (всего 3 рисунка).

4) Из задания 6:исходное фото для задания 6, 1 фото из 2 п. 6.2; 1 фото п. 6.3, 6.4; 1 фото из 4 п. 6.5 (всего 4 фото).

5) Из задания 7:исходное фото для задания 7 и фото со вставкой (всего 2 фото).

6) Из задания 8:повторное исходное фото для задания 6, фото с лупой (всего 2 фото).

7) јрд-файл заголовка слайд-шоу. Вырежьте инструментом «Ножницы» 2/3 пустой страницы Уорд-файла (без полей), присвоив јрд-файлу имя «ЗаголовокС-ШФамилия». Инструментом «Текст» ACDSee сделайте надпись, аналогичную рис. 3.3, дополнив её своими данными.

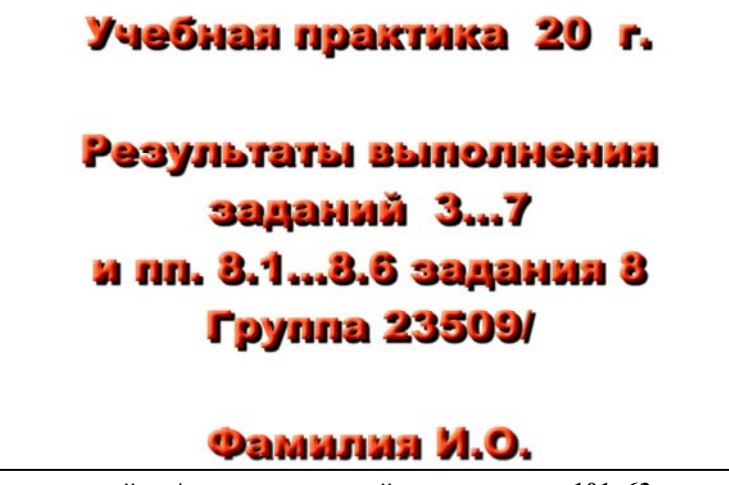

Рис. 3.3. Текст титульного слайда Автономного слайд-шоу: размер 101х63 мм, шрифт Arial Black, 48; Тень – 3=15, Н=9, Р=6, направление=-45 град; Скос – С=22, В=28, И=15 (С, Н, И – заглавные имён настроек).

Всего 17 изображений (jpg-файлов).

### Состав Слайд-шоу для Исполнителя, не выполнявшего задания по Корелдро.

А. В состав С-Ш должно входить 17 изображений. 1-е – титульное согласно рис. 3.4. Остальные 16 должны быть подобраны тематически на любую тему. Примеры тем: «ВКС РФ в разгроме ИГИЛ», «Керченский мост», «Севастополь – город герой», «Кавказ», «Политехнический университет в Санкт-Петербурге» и т.д.

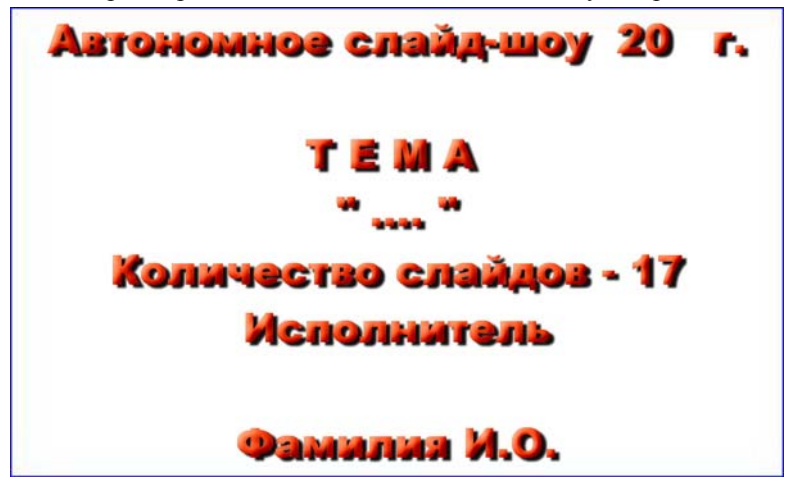

Рис. 3.4. Текст титульного слайда Автономного слайд-шоу: размер 101х63 мм, шрифт Arial Black жирный, 48; Тень – 3=9, Н=9, Р=4, направление=-45 град; Скос – С=22, В=28, И=15

Б. Любое изображение из 16 должно быть не менее 0,5 МБ. Если меньше, то необходимо увеличить его объём согласно методике изменения размеров п. 2.3.1.

В. Каждое изображение должно быть подписано по нижнему краю по методике разд. 2.7. В качестве текста следует использовать сопутствующий текст оригинала в Интернете.

### 3.2.2. Формирование исполнительного и проектного файлов автономного слайд-шоу

1) Создайте папку «Слайд-шоуФамилия(ваша) N\_Дата(д.м.г)» (N – номер варианта, д.м.г. – день. месяц.год) и поместите туда все 17 объектов из п. 3.2.1.

2) Присвойте всем 16 файлам номера согласно их появлению при выполнении заданий, аналогично номерам фото в папке «Фото\_К Зад6\_90шт173МБ\_2015», например, для фото 2 из папки - «2\_Александро-НевскаяЛавра.JPG». Номер титульного слайда – 1.

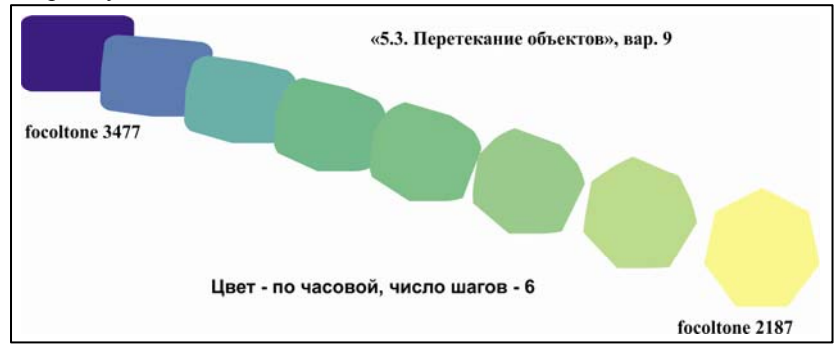

Рис. 3.5. Пример оформления рисунка Корелдро в јрд-файл без подписи ACDSee

Каждый объект для слайд-шоу должен иметь надпись на нижнем крае, выполненную инструментарием «Текст» ACDSee, повторяющую имя файла фото или подпись под рисунком Корелдро. Если рисунок преобразовывался в jpg-файл со своей подписью, то подпись ACDSee не нужна – см. рис. 3.5.

### Создание јрд-файла из рисунка Корелдро

а) Выделите рисунок и щелкните на кнопке «Экспорт».

б) В появившемся окне «Экспорт»: поставьте галочку в оконце «Выделенные объекты» (если этого оконца нет, то нажмите на кнопку «Параметры >>» – оконце появится); в оконце «Имя файла» вставьте Имя, которое должно отражать сюжет рисунка и вашу фамилию; в оконце «Тип файла» вставьте посредством полосы прокрутки «JPG – растровые изображения JPEG» и нажмите кнопку «ОК».

в) В появившейся панели «Преобразование в растровое изображение» нажмите кнопку «ОК».

г) На появившейся панели «Экспорт JPEG» нажмите кнопку «Просмотр», установите галочку в оконце «Оптимизировать», а бегунок «Сжатие» в «0». Величина файла, которую выдает панель, должна быть: для простых рисунков 100...300 кб, для фото – 1,5...2 Мб. В оконце «Папка» вставьте адрес вашей папки.

д) Нажатие кнопки «ОК» завершает экспорт.

### Создание Слайд-шоу из 17 объектов папки «Слайд-шоуФамилия(ваша))»

 Дважды щелкните ЛКП на фото в ACDSee. Закройте появившееся окно «Quick Start Guide»: останется окно «ACDSee Pro Photo Manager» с набором миниатюр всех фото из вашей папки – см. рис. 3.6. Для слайд-шоу используйте все 17 JPG-файлов из п. 3.2.1.

 Командами меню «Создать\_Создать файл слайд-шоу» (см. рис. 3.6) вызовите панель Мастера Установите точки в кружках «Создать новое слайд-шоу» и «Автономное слайд-шоу (файл.exe)» и нажмите кнопку «Далее».

5) В появившемся окне «Выберите изображения» нажмите кнопку «Добавить»: откроется панель «Добавить изображения». В окне «Папки» панели найдите и выделите вашу папку с 17 jpg-файлами: миниатюры этих файлов появятся в соседнем окне панели «Доступные элементы». Нажмите кнопку «Выбрать всё», а затем – «Добавить»: копии 17 миниатюр появятся в окне «Выбранные элементы» панели. Нажмите кнопку «Выбрать всё», а затем - «ОК»: Мастер вернётся к панели «Выберите изображение», окно которой «Выбранные изображения» будет заполнено выбранными ранее 17 миниатюрами. Нажмите кнопку «Далее».

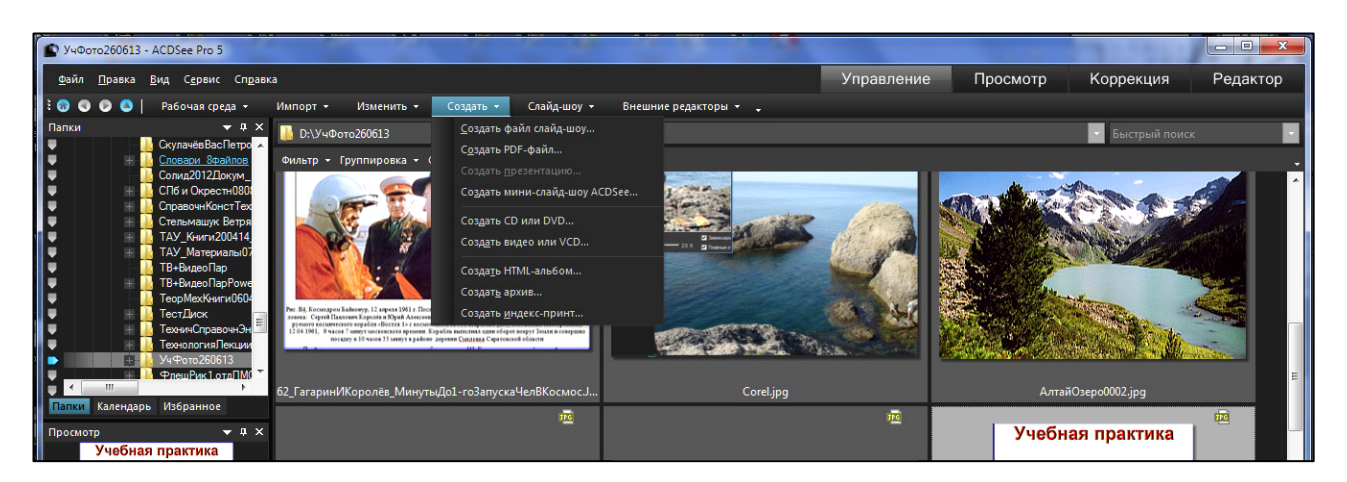

Рис. 3.6. Рабочее окно ACDSee Pro 5 перед началом создания Слайд-шоу из jpg-файлов папки УчФото260613 (выделена в окне поиска). Нажата кнопка «Создать»

6) В появившейся панели «Установить особые параметры» в окне «Параметры файлов» появятся миниатюры всех файлов, против каждого из которых будет размещено по 5 настраиваемых параметров – см. рис. 3.7. Три первых из них следует настроить: Переход, Длина перехода и Продолжительность слайда.

7) Настройка Перехода. Всего переходов 10, включая и переход «Нет» (когда один слайд просто замещается другим). Переход «Случайный» выбирает любой переход из 10. Щелчком ЛКМ выделяется строка «Переход» и появляется панель настройки вида перехода. Выделите строку «Случайный» и поставьте галочку в квадрат «Применить ко всем» - рис. 3.7.

8) Настройка Длины перехода и Продолжительности слайда. Первый должен быть 4 с, второй – 10 с (для наблюдения особенностей перехода и качества исполнения изображений в слайдах). Щёлкните по параметру «Длина перехода» у 1-й миниатюры: появится панель «Продолжительность слайд-шоу». В настраиваемых полях «Переход» и «Слайд» установите значения 4 и 10 соответственно. В обоих квадратах «Применить ко всем» вставьте галочки, и нажмите «ОК». Введённые значения появятся у всех миниатюр – рис. 3.7.

| Мастер создания слайд-шоу<br>Установить особые параметры<br>Задайте эффект перехода, подпись или аудио-клип для каждо                                                                                                    | го изображения в слайдшоу.                                                                                                    | 12345 🖉             |
|----------------------------------------------------------------------------------------------------|----------------------------------------------------------------------------------------------------|---------------------|
| Параметры Файлов<br>ЗаголовокС-Ш3_1000тТекстурд<br>Городод Случайный<br>Плена переода Случайный                                                                                                    | Эффекты переходов                                                                                                    | аринИКоролёв_Минута |
| Provide a start     Advanta indexedudada, start     Voc.       Provide a start     Dogonzavrene Hochs chalka; 10 cek.       Opanica     Advanta indexedudada, start       Start     Advanta indexedudada, start       Start     Advanta indexedudada, start       Start     Advanta indexedudada, start       Start     Advanta indexedudada, start       Start     Advanta indexedudada, start       Advanta indexedudada, start     Advanta indexedudada, start       Advanta indexedudada, start     Advanta indexedudada, start       Advanta indexedudada, start     Advanta indexedudada, start       Advanta indexedudada, start     Advanta indexedudada, start       Advanta indexedudada, start     Advanta indexedudada, start | Выбрано<br>(Нет)<br>Куб<br>Наплыв<br>Отразить по горизонтали<br>Отразить по вертикали<br>Пикселизация<br>Слайд<br>Кручение<br>Растяжение<br>Жалози<br>(Спучайный) | rp:                 |
| 53_Стратег АППДнитрий Донской јред<br>Переход:<br>Длина перехода: 4 сек.<br>10                                                                                                    | Применить ко всем                                                                                                    |                     |

Рис. 3.7. Панель настройки параметров слайдов в слайд-шоу (5 параметров справа от каждой миниатюры). Открыт параметр «Переход» для 1-й миниатюры. Выделена строка (Случайный), поставлена галочка в квадрат «Применить ко всем», что привело к появлению установленного значения перехода у всех миниатюр.

Нажмите кнопку «Далее».

9) Заполните две вкладки появившейся панели («Общие» и «Текст») так, как показано на рис. 3.8 дополнительной вставкой собственных данных – см. текст ниже рис. 3.8.

| ер создания слайд-шоу<br>астройка параметров слайд-шоу<br>Установите основные параметры, время и<br>Текст введите заголовок и подписи к ках | показа слайда и муз. сопровождение. На закладке<br>кдому кадру. | Мастер создания слайд-шоу<br>Настройка параметров слайд-шоу<br>Установите основные параметры, время по<br>Текст введите заголовок и подписи к кажд | жаза слайда и муз. сопровождение. На закладке<br>ому кадру. |
|----------------------------------------------------------------------------------------------------|-----------------------------------------------------------------|----------------------------------------------------------------------------------------------------|-------------------------------------------------------------|
| Общие Текст                                                                                                    |                                                                 | Общие Текст                                                                                                    |                                                             |
| Смена кадров                                                                                                    | Прочее                                                          | Верхний колонтитул                                                                                                    | Нижний колонтитул                                           |
| • Автоматически                                                                                                    | Автоматически повторять слайд-шоу                               | Отображать верхний колонтитул                                                                                                    | Отображать нижний колонтитул                                |
| 0                                                                                                    | Скрывать управление слайд-шоу                                   | Выравнивание: по центру 🔻                                                                                                    | Выравнивание: по центру 🔻                                   |
| • вручную                                                                                                    |                                                                 | 🔽 Цвет фона:                                                                                                    | 🗸 Цвет фона:                                                |
| Показ слайда: Вперёд                                                                                                    | • Цвет фона:                                                    | Текст:                                                                                                    | Текст:                                                      |
| Фоновая музыка                                                                                                    |                                                                 | Группа 23509/                                                                                                    | 2 песни                                                     |
| Повторять Один раз Вт                                                                                                    | акт музыки 🔿 Повтор слайдов                                     | Дата: д.м.г.<br>Фамилия И.О.                                                                                                    |                                                             |
| Файлы: Е:\УчПрактМетодМатерРазраб20                                                                                                    | 17/UchPesniKЗад8-101лес_1.08.2017/W7 Добавить                   |                                                                                                    | · · · · · · · · · · · · · · · · · · ·                       |
|                                                                                                    | Удалить                                                         | Шрифт Вставка тега метаданных                                                                                                    | Шрифт Вставка тега метаданных                               |
|                                                                                                    |                                                                 | Подпись                                                                                                    |                                                             |
|                                                                                                    |                                                                 | Выравнивание: по центру 🔻 💷                                                                                                    | Јрифт                                                       |
|                                                                                                    |                                                                 |                                                                                                    |                                                             |
|                                                                                                    |                                                                 | <b>i</b>                                                                                                    |                                                             |
|                                                                                                    |                                                                 |                                                                                                    |                                                             |

### Рис. 3.8. Заполнение вкладок «Общие» (2 точки, 2 галочки, цвет по п. 9, файл песни – по варианту С-Ш) и «Текст» (2 галочки, «по центру», цвет любой, кроме цвета из левой панели и чёрного, данные в ткстполе шрифтом из п. 9).

Собственные данные необходимо вставить на вкладке «Текст» в поля: Выбор цвета фона, Текст, Шрифт. Выбор цвета производится по 1-й цифре вашего варианта из 7 цветов: цвет выбирается по 1-й букве слова из фразы «Каждый Охотник Желает Знать, Где Сидят Фазаны», номер которой совпадает с 1-й цифрой варианта (К – красный, О – оранжевый и т.д.). Для цифры 8 следует использовать Сиреневый, а для 9 – Белый.

В поле «Текст» дополните: номер группы и Фамилия И.О. Нажмите на кнопку «Шрифт» и в появившейся панели вставьте «Полужирный» и «12».

Нажмите кнопку «Далее».

10) В появившейся панели установите галочку в квадрате «Растянуть небольшие фото на весь экран». В 1-м оконце ввода должно стоять значение «без ограничений... В два нижних оконца появившееся панели, вставьте имена файлов Слайд-шоу «АвтС-ШФамилия(ваша)N\_Дата(д.м.г).exe» и его Проекта «ПроектАвтС-ШФамилия(ваша)N\_Дата(д.м.г).asw» (N – номер варианта) и вместо предлагаемой папки для сохранения вставьте имя вашей папки «Слайд-шоуФамилия(ваша)N». Нажмите кнопку «Далее».

11) После завершения процесса создания файла Слайд-шоу нажмите на кнопку «Запуск Слайд-шоу»: запустится просмотр файла. Останавливается просмотр клавишей <Выход> на панели управления, всплывающей при помещении курсора в окно просмотра.

### 3.2.3. Редактирование автономного слайд-шоу после создания

Применяется для изменения количества слайдов и настроек С-Ш. Используется файл Проекта слайд-шоу (с расширением .asw). Для повторного входа в Проект С-Ш необходимо выполнить.

1) Щелчком ЛКМ на любом jpg-файле из папки «Слайд-шоуФамилия(ваша)N\_Дата(д.м.г)» вызывается редактор «ACDSee Pro Photo Manager». Щелчком ЛКМ на открытом рисунке редактор переводится в режим Просмотра файлов.

2) Командами «Создать\_Создать файл слайд-шоу» вызывается Мастер С-Ш. В оконце «Загрузить готовый...» вставляется точка. Через кнопку «Обзор» в поле вызываемого файла вставляется полное имя файла Проекта С-Ш.

3) После нажатия кнопки «Далее» открывается файл проекта с набором jpg-файлов. Посредством кнопок «Добавить» и «Удалить» можно добавлять и удалять jpg-файлы. Выделяя мышкой файл (файлы) и перетаскивая их по списку можно менять порядок следования файлов в С-Ш. При переходе к другим панелям управления можно менять остальные управляющие величины. Внесённые изменения можно сохранить в обоих файлах с изменение их имён или только в exe-файле.

### 4. Создание песни-слайд-шоу

Это слайд-шоу служит для иллюстрации текстового и эмоционального содержания песни. Номера Файлов песен приведены в табл. 5.1 разд. 5.2.2, а сами песни – в табл. 5.3 в том же разделе.

60

Задача заключается в подборе для заданной песни не менее 10 художественных объектов (фото картины, скульптуры, значимого события, пейзажа, рисунок), В их числе должно быть не менее 2 картин русских художников из Энциклопедии шедевров мировой живописи (11 тыс. картин, установлена на компьютерах) или из приведенных ниже дополнительных папок-источников или из Интернета для иллюстрации песни: при исполнении песни на компьютере картины должны появляться на экране как художественный комментарий к текстовым или эмоциональным образам песни в моменты их возникновения. Для выбора файл-образов можно использовать данные из папки «ДанныеУчПракт...» в подпапках N1, 5, 7...9. Можно использовать также файл-образы из Интернета.

В ACDSee представлено 2 инструмента выполнения задачи. Согласно первому – создаётся видео-файл из подобранных для песни фотообъектов, расположенных на видеодорожке в порядке появления в песне образов. На звуковой дорожке записывается песня. В инструменте имеется возможность визуально регулируемой вручную расстановки фотообъектов с точностью 1 мс. Недостаток способа – большой размер видео-файла при среднем качестве воспроизведения фотообъектов. Например, при наборе из 10 фото от 6-мегапиксельного фотоаппарата (разрешение RGB–фото 2800х2100 пикс, объём 2800х2100x3/(1024x1024x10) = 1,68 MБ; 3 – число байт на 1 пикс, 10 – сокращение объёма при кодировке фотоаппаратом), длительности песни 2 мин 47 с при записи видеопесни в wmv-формате с кодеком «PAL 700 Kbps» при наивысшем разрешении видеокадра (352x288 точек) и рабочей скорости 30 кад/с объём wmv-файла составит 1453,09 MБ ~ 1,5 ГБ (352\*288\*3\*30\*167/(1024\*1024), что превышает суммарный объём 10 фото (16, 8 МБ) и песни (2,5 МБ) в 75,29 раз. В то же время разрешение видеокадра ухудшило разрешение исходного фото в 58 раз (2800\*2100/(352\*288)). Этот способ предпочтительнее использовать для иллюстрации песни набором видео сюжетов (видео-песня) сходного разрешения.

2-й инструмент - создание обычного слайд-шоу, в котором на предпоследнем этапе создания вставляется файл песни. Достоинства: разрешение фото-объектов не ухудшается, размер файла определяется суммарным размером фото-объектов и песни (около 19, 3 Мб). Недостаток – отсутствует инструмент оперативной точной привязки фото к событию песни, что приводит к приблизительной вставке слайда в момент сюжета песни с определением этого момента по цифровому отсчёту исполнения в плейере с последующим пересчётом на длительности исполнения предыдущих слайдов и переходов в Мастере С-Ш (рис. 3.7).

Возможен 3-й способ, использующий достоинства первых двух. Вначале создаётся видеофайл по первому способу с точной привязкой фото к событиям песни. В видеоконструкторе на временной шкале проекта видеофайла измеряются время (в мин: сек) появления задаваемого по сюжету фото и записываются в таблицу вспомогательного Уорд-файла (типа табл. 3.3), по которым в этой же таблице вычисляется длительность каждого слайда С-Ш. Открывается Мастер обычного слайд-шоу, в него копируются все фото-объекты, использованные для видеофайла, а длительность каждого слайда устанавливается в соответствии с вычисленными в таблице данными. Далее вставляется в проект файл песни, и оформляется формирование экзе-файла песни-слайдшоу.

Чтобы иметь возможность оперативной коррекции песни-С-Ш по количеству и виду слайдов и их привязке к песне следует формировать 2 исполнительных файла: видеопесни-С-Ш и песни-С-Ш.

### 4.1. Создание видеопесни-слайд-шоу

1) Создайте папку «Песня-слайд-шоуФамилия N(номер песни) Д.М.Г» и поместите туда песню из задания: номер песни – в табл. 5.1 разд. 5.2.2, а имя песни – в табл. 5.3 в разд. 5.2. Файл песни – в папке «UchPesniK3ag8\_2018» или его следует скачать из Интернета.

 Включите гарнитуру в компьютер, с которым работаете, откройте из папки «УчПример\_Слайд-ШоуПесня\_ВидеоПесня220811» пример песни-слайд-шоу «ПесняСлайд-Шоу\_СмертьКружитВороньём2015-.exe», прослушайте и просмотрите её организацию в папке.

3) Прослушайте песню вашего варианта, отметив «про себя» вчерне описательные или эмоциональные образы или настроения песни (количество образов должно быть не менее 10). Свяжите появление каждого образа с конкретным словом песни (вводящим словом). Создайте Уорд-файл с именем «ТаблСинхрСлдФамилияN(Песни)Д.М.Г». Скопируйте в него табл. 4.2, оставив имеющийся номер таблицы, заменив часть данных на ваши (имя песни, имена имеющихся на данный момент слайдов, вводящих слов) и удалив остальные.

4) Подберите и установите в папку 2-3 иллюстрации под песенные образы (повторяя прослушивание

перед выбором очередного образа), используя картины русских художников или выдающихся зарубежных мастеров из энциклопедий: «Директмедиа - 06 - Пейзаж.iso» или «Директмедиа - 20 - Шедевры мировой живописи- 11 111 репродукций.iso» (см. табл. 4.1), которые находятся на диске D в папке «ЭнциклопедииИскусств 190409» (доступ – в п.7). Можно также использовать материалы из Сервера «L» в папке, в подпапках: 1 (корабли, самолёты, горно-морские виды), 5 (цветы, клумбы), 6 (облака), 7 (жанровые фото), 8 (ряд художников России), 9 (панорамные фото), раскрывая каждую в режиме «Эскизы страниц» и копируя иллюстрации в созданную папку (количество иллюстраций берётся с запасом для последующего более тщательного отбора). При неудаче поиска образа - пропустите сюжет, не заменяйте его эрзацем!

5) Требования к вставляемым иллюстрациям (слайдам). Каждая иллюстрация должна быть не менее 500 КБ. Количество иллюстраций не менее 10. Две иллюстрации должны быть картинами русских художников, взятых из упомянутой энциклопедии «Директмедиа - 20 - Шедевры мировой живописи - 11 111 репродукций.iso», неполный и краткий обзор которой приведен в табл. 4.1. Каждый должен продемонстрировать Преподавателю уменье запускать просматриватель энциклопедии и пользоваться им. Если подходящий файл имеет размер, меньше 500 КБ, то инструментом «Изменить размер» пакета ACDSee Pro5 в режиме редактирования можно увеличить размер (см. разд. 2.3.1), установив разрешение 1000 тнд (точек на дюйм). При необходимости такую процедуру над изображением можно выполнить несколько раз.

6) Шедевры мировой живописи находятся в iso-файле «Директмедиа - 20 - Шедевры мировой живописи- 11 111 репродукций.iso». Для получения доступа к картинам следует файл загрузить на заранее установленный виртуальный диск, открыть содержание диска и запустить файл «setup.exe», который установит специализированный просматриватель библиотеки Шедевров.

7) Процедура установки Библиотеки на виртуальный диск.

Виртуальный диск должен быть установлен на компьютере заранее посредством одной из специализированных программ. Наиболее известные в Интернете программы: MakBit Virtual CD\_DVD (в Windows 7, 8... не устанавливается), winmount (в современных выпусках удалена опция создания виртуальных дисков), Alcohol120% (из Интернета скачиваются только пробные (на неделю) версии; если сразу после скачивания создать 1...3 виртуальных диска, то они останутся работоспособными и после прекращения работы программы), DVDFabVirtualDrive151, PowerISO (последние 2 программы устанавливают собственные виртдиски, и на них же монтируют iso-файлы.

Загрузку библиотеки на виртуальный диск. Устанавливается библиотека в 2 этапа. Вначале iso-файл библиотеки монтируется на виртуальный диск. Далее переходят к содержанию диска, и запускают файл «setup.exe», который и устанавливает библиотеку.

### Загрузка библиотеки «Директмедиа - 20 - Шедевры мировой живописи- 11 111 репродукций.iso» посредством PowerISO

Аналогично может быть загружена и библиотека «Директмедиа - 06 - Пейзаж.iso».

а. Щелчком на значке диска 😰 вызывается окно Программы PowerISO (рис. 4.1, А). нажимается

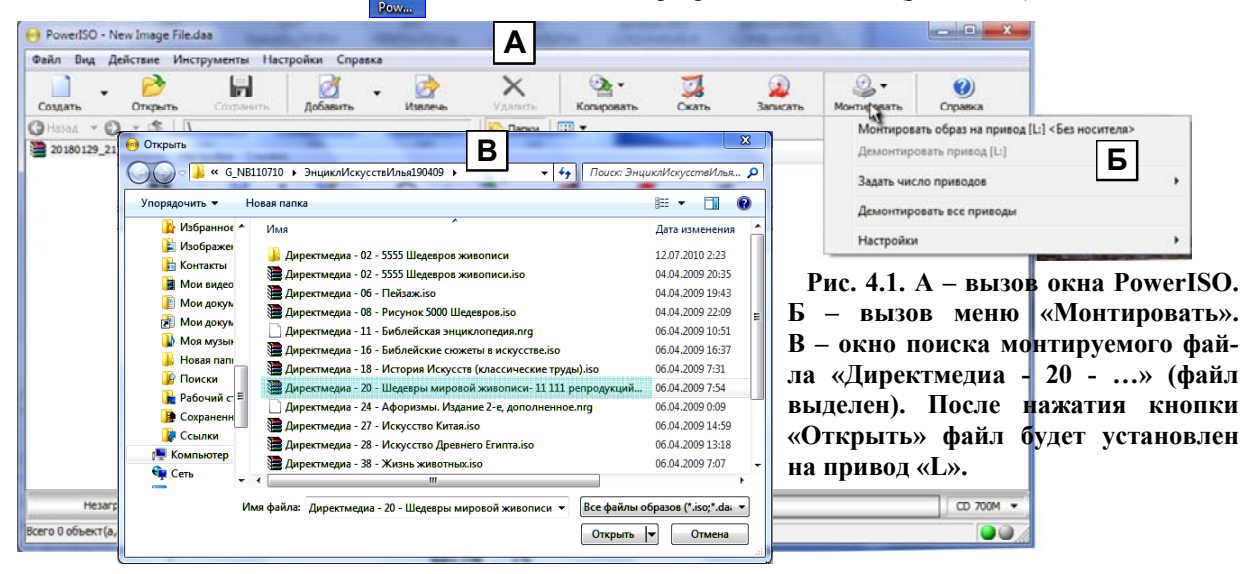

Кнопка «Монтировать». В появившемся меню (рис. 4.1, Б) запускается строка «Монтировать образ на привод [?:]»: появляется окно поиска, в котором указывают нужный файл (рис. 4.1,В – выделен голубым цветом). После нажатия «Открыть» файл будет загружен на виртуальный диск «?».

b. Раскрывается содержание папки «Компьютер». Двойным щелчком на диске «?» раскрывается его содержание, и запускается файл «setup.exe», выдающий диалоговую панель, в которой через кнопку «Поиск» предлагается указать путь к установленному диску (рис. 4.2, А). Следует нажать кнопку «Да», если буква диска совпадает с буквой виртуального диска. Если нет, то через кнопку «Поиск» в папке «Мой Компьютер» указывают имя установленного диска – окно интерфейса Библиотеки будет установлено после нажатия кнопки «Да» (рис. 4.2, Б).

| Электронная библиотека 4.30(RE)                            | Шедевры мировой живописи: 11111 репродукций     Б     От редакции     От редакции                                                                                                    |
|------------------------------------------------------------|----------------------------------------------------------------------------------------------------|
| Том 20. Шедевры мировой живописи: 11 111 репродукций       | том Алфавитный указатель Таблицы Иллюстрации<br>В создании CD-ROM<br>"Шедевры мировой живописи: 11111 репродукций<br>⊕ Шедевры мировой живописи: 11111 репродукций<br>Координатор проекта –<br>А. Литвина<br>Редакторы – |
| Том<br>Том 20. Шедевры мировой живописк 11 111 репродукций | А. Ткаченко, Д. Хартман,<br>К. Вязовикина, О. Дожева<br>Руководитель производственного отдела –<br>А. Павловский                                                                                                    |
| Сткрыть в новом окне                                       | - Техническое сопровождение -<br>Ф. П. Лобанов                                                                                                    |
| Путь к СО-ROM                                              | Автор программного оосслечения –<br>Эрвин Юржица<br>Издатели обязуются урегулировать все претевзии<br>по поводу материалов, происхождение которых не<br>учалось установить.                                              |
| Диск присутствует. Выход Да                                | Сли Вы хотите получать информацию о наших<br>новых изданиях и техническую поддержку при                                                                                                    |

A

Б

B

## Рис. 4.2. Окно установки электронной библиотеки «Шедевры мировой живописи». (В примере вместо диска «Н» через кнопку «Поиск» потребовалось указать диск «L» согласно рис. 4.1, Б).

с. В интерфейсе щелчком по квадрату «+» раскрывается алфавитный список букв. Щелчком по плюсу рядом с выбранной буквой можно раскрыть перечень авторов шедевров, имена которых начинаются с выбранной буквы (рис. 4.3). Щелчок на любом имени вызовет перечень работ автора ниже его имени и аналогичный перечень в правом поле окна. Передвинув мышку на кружок с точкой напротив имени картины в правом поле можно увидеть миниатюрное изображение картины. Щелчок на кружке выведет в правое поле полноформатное изображение картины со справочным текстом.

8) Для копирования картины её следует перевести в отдельное инструментальное окно показа щелчком ЛКМ на ней. Перед сохранением картины скопируйте в буфер её подпись. Сохраняется картина командами «Файл\_Сохранить как», причём в имя файла картины вставляется её подпись из буфера. В Инструментальном окне картины можно перелистывать стрелками «вперёд-назад» в нижних углах окна.

9) Аналогично устанавливается библиотека «Директмедиа - 06 - Пейзаж.iso» - рис. 4.2, В.

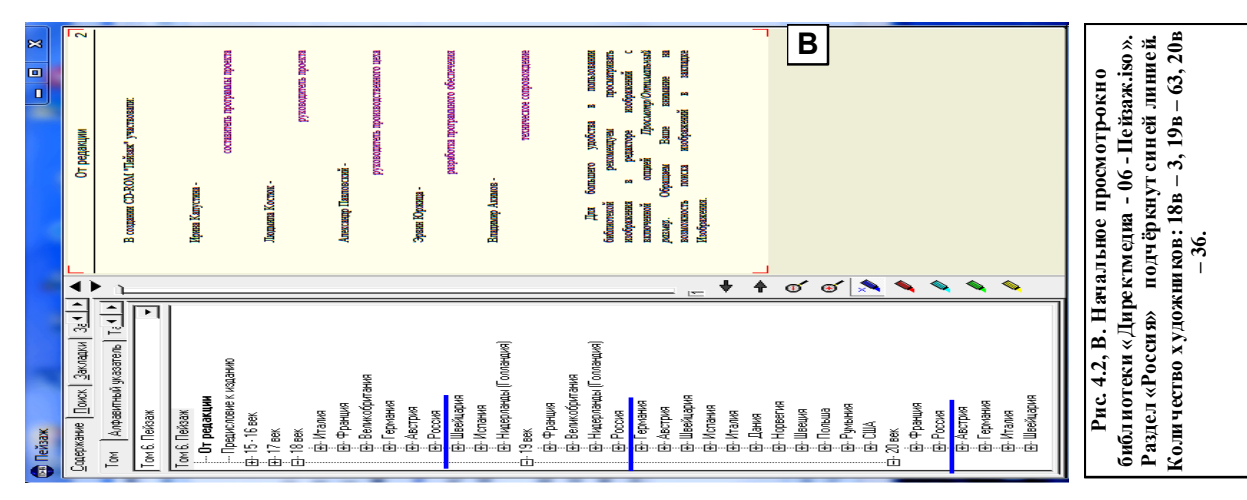

| 📾 Шедевры мировой живописи: 11111 репродукций                                                                                                    |                                                                                                    |
|----------------------------------------------------------------------------------------------------|----------------------------------------------------------------------------------------------------|
| <u>Содержание</u> <u>П</u> оиск <u>З</u> акладки З <u>а</u> писи <u>П</u> ечать <u>Р</u> азное                                                                                                    | 29 Айвазовский, Иван Константинович 1                                                                                                    |
| Том Алфавитный указатель Таблицы Иллюстрации Библиотек 	 ►<br>Том 20. Шедевры мировой живописи: 11 111 репродукций<br>Том 20. Шедевры мировой живописи: 11 111 репродукций<br>— От редакции                                                                                                    | Айв азов ский, Ив ан Константинович                                                                                                    |
| <ul> <li>Шедевры мировой живописи: 11111 репродукций</li> <li>А</li> <li>А</li> <li>Аахен, Ханс фон</li> </ul>                                                                                                    | 17.07.1817, Феодосия — 19.04.1900, Феодосия                                                                                                    |
| <ul> <li>Аббате, Никколо дель</li> <li>Авед, Жак-Андре-Жозеф-Камелот</li> <li>Аверкамп, Хендрик</li> </ul>                                                                                                    | Количество произведений: 128                                                                                                    |
| <ul> <li>Австрийский художник</li> <li>Агассе, Жак Лоран</li> <li>Адальпертус</li> <li>Айвазовский Иван Константинович</li> </ul>                                                                                                    | <ul> <li>Вид на взморье в окрестностях Петербурга</li> <li>Ночь. Контрабандисты</li> <li>Існица на берегу моря</li> </ul>                                                                                                    |
| <ul> <li>Вид на взморье в окрестностях Петербурга</li> <li>Ночь. Контрабандисты</li> <li>Ветряная мельница на берегу моря</li> <li>Берег моря ночью</li> <li>Морской берег</li> <li>Лазоревый грот. Неаполь</li> <li>Побережье в Амальфи</li> <li>Морской вид</li> <li>Неаполитанский залив</li> <li>Хаос (Сотворение мира)</li> <li>Венеция</li> <li>Неаполитанский маяк</li> <li>Гондольер на море ночью</li> <li>Берег моря. Штиль</li> <li>Михталисты на остдове св. Пазаря</li> </ul> | <ul> <li>очью<br/>ег<br/>оот. Неаполь</li> <li>Побережье в Амальфи</li> <li>Побережье в Амальфи</li> <li>Побережье в Амальфи</li> <li>Морской вид</li> <li>Неаполитанский залив</li> <li>Неаполитанский залив</li> <li>В Неаполитанский залив</li> <li>Венеция</li> <li>Венеция</li> <li>Венеция</li> <li>Венеция</li> <li>Венеция</li> <li>Берег моря. Штиль</li> <li>Митаристы на острове св. Лазаря</li> </ul> |
| <ul> <li>Кораблекрушение</li> <li>Лунная ночь. Капри (фрагмент)</li> <li>Спасающиеся от кораблекрушения</li> </ul>                                                                                                    | <ul> <li>Кораблекрушение</li> <li>Шунная ночь. Капри (фрагмент)</li> <li>Спасающиеся от кораблекрушения</li> <li>Вид на Капри</li> </ul>                                                                                                    |

Рис. 4.3. Вид окна библиотеки «Шедевры …». Выделен Автор «Айвазовский Иван Константинович». В правом поле окна мышка подведена к картине второй позиции «Ночь. Контрабандисты»: показана выданная интерфейсом миниатюра этой картины. 2 стрелки в левом верхнем углу правого поля окна – для листания страниц, показываемых в поле: вначале идут страницы со списком работ, а потом – отдельные картины. Номер страницы поля указан в правом верхнем углу его

10) Для облегчения поиска картин в Библиотеке, в табл. 4.2 приведена характеристика сюжетов картин ряда известных русских и зарубежных мастеров.

### Таблица 4.1.

### Характеристика сюжетов картин ряда мастеров из Библиотеки шедевров

| Художник                  | Кол.<br>Картин<br>в Библ. | Сюжеты                                                                                                   |
|---------------------------|---------------------------|----------------------------------------------------------------------------------------------------|
| 1. Айвазовский И.К.       | 128                       | Морские виды, бедствия на море, жанровые сцены, знамени-<br>тые сражения Русского Флота                  |
| 2. Богаевский К.Ф.        | 15                        | Стилизованные виды и пейзажи                                                                             |
| 3. Боголюбов А.П.         | 15                        | Реалистичные морские и городские виды 18-го столетия                                                     |
| 4. Боровиковский В.Л.     | 22                        | Портреты деятелей России конца 18-го начала 19-го вв                                                     |
| 5. Ботичели Сандро (итал) | 84                        | Библейские сцены, Мадонны, портреты середины-конца 15-<br>го века                                        |
| 6. Васильев Ф.А.          | 23                        | Предгрозовые и послегрозовые пейзажи 1870–1873 гг                                                        |
| 7. Васнецов А.М.          | 9                         | Элегические пейзажи, виды Москвы 17-го века                                                              |
| 8. Воробьев М.Н.          | 9                         | Виды Кремля, Петербурга, Рима, Италии; 1819–1850 гг                                                      |
| 9. Ге Н.Н.                | 19                        | Итальянские приморские виды, портреты деятелей России<br>(Герцен, Толстой Л.Н.), парковый–лесной пейзажи |
| 10. Дубовский Н.Н.        | 10                        | Волжские и полевые пейзажи, 1890–1900 гг                                                                 |
| 11. Жуковский С.Ю.        | 7                         | Весенне-осенние и вечерние виды усадеб, 1900–1912 гг                                                     |

| Художник                      | Художник Кол. Сюжеты |                                                                                                    |  |  |
|-------------------------------|----------------------|----------------------------------------------------------------------------------------------------|--|--|
|                               | Картин<br>в Библ.    |                                                                                                    |  |  |
| 12. Каменев Л.Л               | 9                    | Романтические пейзажи: «Лунная ночь на реке», «Туман.<br>Красный пруд в Москве осенью»                                                                                               |  |  |
| 13. Каналето Д.А. (итал)      | 56                   | Виды средневекового Рима, немецких городов 1737–1789 гг                                                                                                    |  |  |
| 14. Каналето А. (итал)        | 29                   | Виды средневековой Венеции, вторая треть 18-го века                                                                                                    |  |  |
| 15. Клодт М.К.                | 8                    | Реалистические пейзажи речных долин, Финского залива, 1860–1880 гг                                                                                                    |  |  |
| 16. Коровин К.А.              | 31                   | Жанровые сцены, натюрморты, портреты. 1883-1930 гг                                                                                                    |  |  |
| 17. Крамской И.Н.             | 65                   | Портреты известных деятелей России, лунные жанровые пейзажи 1866–1886 гг                                                                                                    |  |  |
| 18. Куинджи А.И.              | 50                   | Виды гор, морского побережья, рек, леса летом, осеню, зи-<br>мой. Лунные пейзажи. 1869–1908 гг                                                                                       |  |  |
| 19. Кустодиев Б.М.            | 16                   | Портреты, жанровые сцены («Ночной праздник на Неве»), 1902–1923 гг                                                                                                    |  |  |
| 20. Левитан И.И.              | 18                   | Осенние, вечерние пейзажи (в т.ч. на Волге), 1879–1900 гг                                                                                                    |  |  |
| 21. Леонардо да Винчи (итал)  | 60                   | Знаменитые картины («Мадонна Лита») и их увеличенные фрагменты, 1472–1516 гг                                                                                                    |  |  |
| 22. Лоррен Клод (фр)          | 32                   | Жанровые картины на библейские и мифологические сюжеты. 1631–1681 гг                                                                                                    |  |  |
| 23. Нестеров М.В.             | 11                   | Портреты и пейзажи реалистического символизма (Препо-<br>добный Сергий Радонежский, Дмитрий-царевич убиенный,<br>Осенний пейзаж), 1888–1922 гг                                       |  |  |
| 24. Поленов В.Д.              | 25                   | Реалистические пейзажные миниатюры и пейзажи с реками,<br>речками и озёрами (Нил у Фиванского пруда, Золотая осень,<br>Ока близь Тарусы), 1874–1900 гг                               |  |  |
| 25. Рафаэл Санти (итал)       | 54                   | Мадонны, Библейские сюжеты, портреты Пап (Сикстинская Мадонна, Бриджуотерская Мадонна), 1501–1520 гг                                                                                 |  |  |
| 26. Рембранд Х.Р. (гол)       | 156                  | Библейские и евангельские сюжеты, портреты и жанровые сцены его времени, 1625–1669 гг                                                                                                |  |  |
| 27. Репин И.Е.                | 33                   | Портреты известных людей России, жанровые картины (зна-<br>менитая «Запорожцы пишут письмо турецкому султану»),<br>1872–1910 гг                                                      |  |  |
| 28. Рерих Н.К.                | 55                   | Старославянские сюжеты, большой цикл гималайских картин (44), 1897–1940 гг                                                                                                    |  |  |
| 29. Рылов А.А.                | 15                   | Пейзажи с непогодой, реками, морем (Зелёный шум, Пейзаж с рекой, Буйный ветер), 1904–1934 гг                                                                                         |  |  |
| 30. Саврасов А.К.             | 18                   | Пейзажи в различное время года и суток (Вид на Кремль в ненастную погоду, Пейзаж с рекой и рыбаками, Грачи прилетели, Оттепель–Ярославль), 1851–1883 гг                              |  |  |
| 31. Суриков В.И.              | 23                   | Портреты, жанровые картины (Завоевание Сибири Ермаком), 1876–1913 гг                                                                                                    |  |  |
| 32. Тициан Вечеллио (Венеция) | 105                  | Портреты современников, Мадонны, евангельские, библей-<br>ские и мифологические сюжеты, 1500–1576 гг                                                                                 |  |  |
| 33. Тьеполо Д.Б. (итал)       | 92                   | Евангельские, библейские, мифологические и древне-<br>исторические сюжеты (Крестный путь, Христос на Маслич-<br>ной горе, Александр Великий в мастерской Аппалеса), 1719–<br>1768 гг |  |  |
| 34. Шишкин И.И.               | 32                   | Лесные пейзажи (известные картины «Утро в сосновом ле-<br>су», «Лесная глушь», «Лес перед грозой», «Сосновый бор»),<br>1856–1896 гг                                                  |  |  |
| 35. Щедрин С.Ф.               | 17                   | Италия: Рим, Неаполь, Сорренто, Капри; 1815–1829                                                                                                    |  |  |

11) Надписи на иллюстрациях из папки «Песня-слайд-шоуФамилияN(номер песни)» выполняются инструментом «Текст» пакета «ACDSee Pro 5» согласно разд. 2.7.

### Запуск Конструктора видеопесни-слайд-шоу

12) Это 1-й этап при создании песни-СШ. Он позволяет на временной шкале песни с точностью 1 с установить появление и длительность изоиллюстрации выбранного песенного образа. Чтобы можно было многократно обращаться к временному расположению слайдов в песне с целью коррекции и дополнения, необходимо сохранить слайдовый ряд в виде видеопроекта с сопутствующим созданием видеопесни-СШ (по условиям пакета) подходящего размера (не очень большого).

а. Войдите в папку «Песня-слайд-шоуФамилияПеснN» со сайд-иллюстрациями (включая картины), и щелчком по файлу-иллюстрации №1 вызовите редактор ACDSee Pro.

b. Двойным щелчком на поле картины вызовите режим отображения содержимого папки. Закройте появившуюся панель «Quick Start Guide».

с. Командами меню «Создать\_Создать видео или VCD» вызовите одноимённую с последней командой панель Конструктора и нажмите на ней кнопку «Создать видео», переведя Конструктор в режим создания Видео или VCD (Видео Компакт Диск) типа рис. 8.9МКор, А, но с одним файлом №1 в начале видеодорожки, окруженном слева и справам шаблонами 2 миниатюр слайд-переходов, и без звуковых дорожек.

### Конструирование видеопесни-слайд-шоу

13) В результате будут созданы: видеопесня-слайд-шоу в формате wmv и файл проекта в формате stx. В файле проекта содержится информация о всех фото, их размещении на шкале времени, об имени папки. При изменении имени папки (например, одного знака, буквы) выполненный проект придётся выполнять с самого начала (или возвращаться к прежнему имени). Поэтому имя папки с первого шага следует дать по заданию, и в дальнейшем не менять.;

а. Щелчком на команде «Добавить музыку/ аудио» вызывается окно поиска файлов, посредством которого выбирается находящийся в вашей папке файл заданной песни. Имя файла в Конструкторе появляется на дорожке 701 - рис. 4.4, А.

b.Щелчком на команде «Добавить изображение» вызывается вновь окно поиска файлов. Выделяются все, созданные к этому моменту файлы слайдов, начиная со 2-го, и все вместе вставляются на видеодорожку конструктора в соответствии с их номерами в пределах выделенной Конструктором длительности начального куска песни (длительность указана в правом нижнем углу конструкторского проигрывателя - 37 с при длительности песни 2 мин. 46,7 с, которЗые указаны на 1-й дорожке в квадратных скобках перед именем песни) – см. рис. 4.4, А. После вставки все фото становятся слайдами. Дополнительные слайды, заготовленные в течение работы Конструктор вставляет в конец слайдоряда: мышкой вставленный слайд перетаскивается на задаваемое место в ряде слайдов.

с. После упорядочения всего слайдоряда активизируйте команду « Подогнать к звуку»: Мастер расположит все слайды равномерно вдоль истиной длины песни.

d. Щелчком по кнопке «Переключение режимов просмотра» переведите Мастер в режим настройки переходов – рис. 4.4, Б. Выделите первую миниатюру перехода, и щелчков ПКМ вызовите панель «Переходы». На ней выделите 1-ю строку «Нет» и поставьте галочку в квадрат «Применить ко всем переходам на шкале времени» и нажмите «ОК»: миниатюры переходов заменятся на миниатюры разрезанной киноленты. Это удаление необходимо для исключения влияния переходов на определение временных параметров вставляемых слайдов.

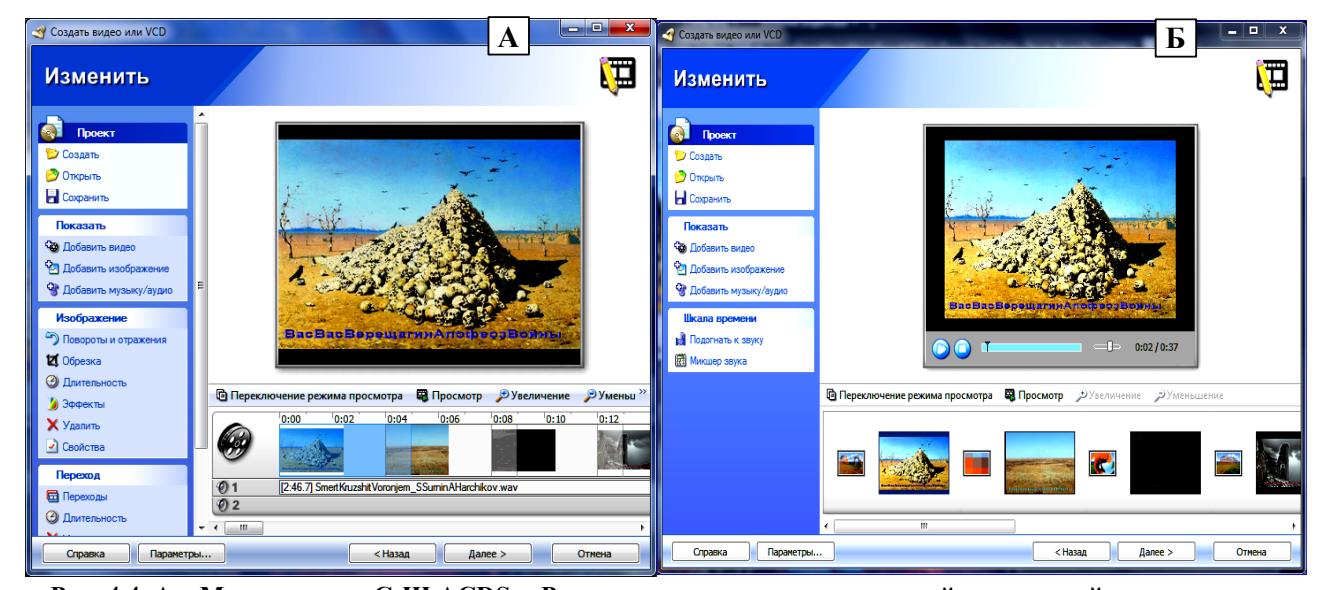

Рис. 4.4. А – Мастер видео-С-Ш ACDSee Pro в режиме синхронизации слайдов с песней после вставки слайдов перед началом редактирования. На видеодорожке показаны 4 из 9 вставленных слайдов.

| Проект           Создать           Открыть           Сохранить           Показать           Фобавить видео                                                                    | B                                                                                                    |
|----------------------------------------------------------------------------------------------------|----------------------------------------------------------------------------------------------------|
| <ul> <li>Добавить изображение</li> <li>Добавить изображение</li> <li>Добавить музыку/аудио</li> <li>Шкала времени</li> <li>Подогнать к звуку</li> <li>Микшер звука</li> </ul> |                                                                                                    |
|                                                                                                    | В Переключение режима просмотра         В Просмотр         У Увеличение         У Уменьшені           0:00         0:07         0:14         0:21         0:35         0:42         0:49         0:55           0         1         [2:46.7] Smert Kruzshit Voronjem_SSumin AHarchikov wav         0         2         •         • |
| Справка Параметры.                                                                                                    | < Назад Далее > Отмена                                                                                                    |

Продолжение рис.4.4. Остальные слайды на рис.4.4, А просматриваются с использованием бегунка на дорожке прокрутки. Длительность песни (2 мин. 46,7 с) и её имя указаны на дорожке 1. Линия времени пронумерована в (мин: сек). При вставке картин Мастер выделил часть песни (36 с), чтобы картины расположились компактно для оперативного изменения порядка их следования в песне посредством перетаскивания мышкой. Б - режим настройки слайд-переходов. Настройка производится с использованием миниатюры слева от слайда. Картинка на миниатюре отображает символически вид перехода. На 1-й, 2-й 3-й и 4-й миниатюрах установлены и изображены: «Наплыв», «Пикселизация», «Водоворот» и

#### «Сжать».

## В – режим просмотра и настройки временных параметров слайдов (момент появления и длительность показа). Кнопки под экраном Конструктора: «Останов/Пуск» (Ш/ Q), Q - «В начало».

14) Синхронизация слайдов (распределение слайдов по моментам появления в песне иллюстрируемых сюжетов или образов).

1-й слайд расположен в начале временной шкалы, и изменять его позицию Конструктор не позволяет.

Синхронизация 2-го слайда. Кнопкой «Переключения режима просмотра» установите режим настройки слайдов, как на рис. 4.4, В. Кнопкой «Просмотр» на экране Конструктора запускается исполнение песни: под экраном в голубой полосе проигрывания будет двигаться курсор отсчёта времени: текущая величина (в мин: сек) показывается правее регулятора громкости. На временной шкале появится голубая риска, двигающаяся вправо. Появление в песне 2-го слайда свяжите с конкретным словом песни (вводящее слово слайда). Подведите мышку на кнопку «Останов» и следите за песней, за моментом появления вводящего слова 2-го образа песни. Как только слово произнесено следует остановить исполнение нажатием кнопки останова (длиться) до этого момента. Скопируйте значение из индикатора текущего времени в столбец 3 строки 2-го слайда и в 4-й столбец 1-го слайда (это его длительность).

14) Установка длительности 1-го слайда. Щелкните ЛКМ на кадре: кадр и пространство до 2-го окрасится в голубой цвет. Щелчком ПКМ на 1-м слайде вызовите контекстное меню. Щелчком ЛКМ на команде «Установить продолжительность» вызывается Панель «Длина изображения» и в поле с цифрами вставляется скопированное значение времени в мс (т.е. умноженное на 1000). После нажатия «ОК» голубое пространство расшириться вправо, 2-й слайд переместиться на его конец, сдвинутся вправо на установленную величину и остальные слайды.

15) Щелчком на кнопке «пуск» запустите воспроизведение, и далее моментально щелкните ЛКМ на полосе воспроизведения левее момента предыдущей остановки: исполнение начнётся с момента щелчка. Уточните момент появления 2-го образа и откорректируйте по нему длительность 1-го слайда: добавляя или удаляя в цифровом поле панели «Длина изображения» 1000 мс к имеющемуся там значению.

16) Длительность 2-го слайда равна разности моментов появления 3-го и 2-го слайдов. Длительности остальных слайдов (за исключением последнего) установите аналогичным образом. Длительность последнего слайда равна продолжительности песни минус момент его появления. Найдите недостающие до 10 иллюстрации, вставьте их слайдами в песню. При определении длительности всех 10 слайдов заполняйте таблицу типа табл. 4.2.

67

17) Если сеанс прерывается при незаконченной работе, текущие результаты следует сохранить; (нажав кнопку ГСохранить) ив файле проекта с именем «ВидеоИмяПесни№\_Фамилия(Ваша)2015.stx» и кнопку «Отмена»: Конструктор закроется. Для возобновления работы над проектом после выхода из него необходимо щелкнуть ЛКМ на иллюстрации №1. Затем нажатием кнопки «Управление» перейти в одноимённый режим работы ACDSee, убрать информационное окно и командами «Создать\_ Создать видео или VCD» вызвать панель Мастера, в поле которого «Последние проекты» будет показано имя сохранённого проекта. Щелчок ЛКМ на имени вызовет Конструктор видео-песни.

| Таблица 4.2.                                                     |
|------------------------------------------------------------------|
| Время появления фото в «ПеснеСлайд-Шоу СмертьКружитВороньём.exe» |

| № _ имя файла фото                                                | Вводящие слова       | Время появле-<br>ния, мин: с<br>По видеоконст-<br>руктору | Длительность<br>слайда, с<br>В конструкторе<br>C-Ш<br>без учёта пере-<br>хода | Длительность<br>слайда, с<br>В конструкторе<br>С-Ш<br>с учётом перехо-<br>да 1 с |
|-------------------------------------------------------------------|----------------------|-----------------------------------------------------------|-------------------------------------------------------------------------------|----------------------------------------------------------------------------------|
| 1                                                                 | 2                    | 3                                                         | 4                                                                             | 5                                                                                |
| N1_BBBерещагинАпофеозВойны                                        | -                    | 0                                                         | 21                                                                            | 20                                                                               |
| N2_СевКрымСтепь                                                   | Степь велика         | 21                                                        | 24                                                                            | 23                                                                               |
| N3_ПолярнаяЗвездаСПб_210811-23-00                                 | Полярная звезда      | 45                                                        | 18                                                                            | 17                                                                               |
| N4_КонстантинВасильев_1974_Нашествие                              | Ужели лишь беда      | 1:03                                                      | 18                                                                            | 17                                                                               |
| N5_ИС Глазунов. Вечная Россия. 1988 год                           | О Русская земля      | 1:21                                                      | 23                                                                            | 22                                                                               |
| N6_В.М. ВаснецовПосле побоища Игоря<br>Святославича с половцами_Б | Защитников твоих     | 1:44                                                      | 11                                                                            | 10                                                                               |
| N7_ВМВаснецовПлач Ярославны                                       | Прольются слёзы вдов | 1:55                                                      | 11                                                                            | 10                                                                               |
| N8_ИСГлазуновГимнГероям984                                        | Сынам мечи           | 2:06                                                      | 6                                                                             | 5                                                                                |
| N9_Присекин НС 1980 Куликовская битва-<br>3                       | О Русь скорее        | 2:12                                                      | 35                                                                            | 35                                                                               |
| Длительность песни «Смерть кружит во-<br>роньём»                  | _                    | 2:47                                                      | -                                                                             | -                                                                                |

### Оформление файлов видеопесня-слайд-шоу и её проекта

14) После проверки правильности появления слайдов в песне (с погрешностью 1 с) нажмите кнопку «Далее»: Конструктор откроет панель «Сохранить видео/ Проект». Необходимо сохранить: видеофайл (расширение wmv) и файл проекта (расширение stx).

a. Создание WMV-файла. В оконце «Format» установите «Windows Media Video (WMV-формат)». Нажатием на кнопку «Настройки» вызывается панель «Настройки WMV», и в поле «Профиль кодирования» выбирается строка «Windows Media Video 8 for Broadband (PAL, 700 Kbps)», обеспечивающая наивысшее разрешение видеокадра (352x288 точек) среди всех профилей поля.

В поле «Output file name» вставьте имя WMV-файла: «Видео№ИмяПесни-Фамилия\_PAL700Kbps\_Д.М.Г.wmv» (Д.М.Г – День. Месяц. Год). Через кнопку обзора указывается папка с иллюстрациями.

b. Сохранение проекта. В квадрат «Save project file to edit later» вставьте галочку щелчком ЛКМ по нему. В поле «Project file name» вставьте имя файла проекта: «ПроектВидеоИмяПесни№\_Фамилия(Ваша) \_Д.М.Г.stx». Через кнопку обзора указывается папка с иллюстрациями.

Нажмите кнопку «Далее»: Конструктор сформирует оба файла и выдаст Панель с поздравлением.

с. Просмотрите видеофайл и проконтролируйте появление слайдов в песне в соответствии с произнесением вводящих слов: в случае заметного отклонения запустите вновь проект (согласно п.13), откорректируйте проект и пересохраните Проект и Видеофайл.

### 4.2. Конструирование песни-слайд-шоу

Войдите в папку со слайдами-иллюстрациями, и щелчком по файлу №1 вызовите редактор ACDSee Pro. Формирование файлов проекта и песни-слайд-шоу 15) Песня-слайд-шоу – это слайд-шоу, в которое в качестве фоновой музыки вставлен файл песни, вставлены переходы между слайдами длительностью 1 с (это задание), время появления слайдов взято из проекта видеопесни-слайд-шоу, а длительность слайдов укорочено на время перехода, т.е на 1 с.

а. Откройте созданную в п. 13) Уорд-таблицу и заполните столбец 5 «Длительность слайда ...», значения в котором меньше значений в столбце 4 на 1 с.

b. Выполните пп. 3)...7) из разд. 3.2.2, но для вашей папки «Песня-слайд-шоуФамилияN(номер песни)». Переходы между слайдами должны иметь значение «Случайный».

с. Установка длительности переходов. В появившемся после выполнения п.b панели «Установить особые параметры» у 1-й миниатюры щелкните на 1-й строке (Переход) и в появившемся Установщике выберите «Нет». Активизируйте строку «Длина перехода». В поле «Переход» установите число 1 (сек), поставьте галочку в квадрат «Применить ко всем», в поле «Слайд» установите значение для 1-го слайда из столбца 5 табл. 4.2, нажмите «ОК».

d. У 2-й миниатюры щелкните на 3-й строке настроек (Длительность слайда). В появившемся Установщике в поле «Слайд» вставьте длительность 2-го слайда из столбца 5 табл. 4.2. Установите аналогичным образом длительности остальных слайдов. Нажмите кнопку «Далее».

е. В появившейся панели «Настройка параметров слайд-шоу» на вкладке «Общие» установите: точку в круге «Автоматически», «Впереёд» в поле «Показ слайда», галочки – в квадратах «Автоматически повторять слайд-шоу» и «Скрывать управление слайд-шоу автоматически», точку в круге «Повторять» раздела «Фоновая музыка». В том же разделе нажмите на кнопку «Добавить»: в появившемся окне вставки укажите файл песни. После нажатия «ОК» длинное имя файла появится в поле «Файлы: ». Нажмите кнопку «Далее».

f. В появившейся панели «Установить параметры файла» установите галочку в квадрате «Растянуть изображения с учётом экрана» (растянуть небольшие фото на весь экран). В 1-м оконце ввода должно стоять значение «Без ограничений (истинный размер изображений). Во второе оконце ввода вставьте имя выводимой песни-слайд-шоу: «№ИмяПесни\_СлШоу\_Фамилия(ваша)Д.М.Г.ехе» и через кнопку «Обзор» укажите путь к вашей папке. Вставьте галочку в квадрат «Сохранить файл проекта». В 3-е оконце ввода вставьте имя проекта песня-слайд-шоу: «Проект№ИмяПесни\_СлШоу\_Фамилия(ваша)Д.М.Г.asw» и через кнопку «Обзор» укажите путь к папке «Песня-слайд-шоуФамилияN(номер песни)Д.М.Г.».

g. Нажмите кнопку «Далее»: Конструктор выдаст панель со строкой визуализации процесса формирования файлов, по завершении которого напишет Поздравление. Нажатием на кнопке «Запуск слайд-шоу» запустите песню-слайд-шоу.

h. В случае, если некоторые слайды появляются заметно позже (раньше) вводящих слов иллюстрируемых образов песни, через кнопки «Назад» вернитесь к панели «Установить особые параметры» и откорректируйте длительность соответствующих слайдов через параметр «Продолжительность слайда» согласно табл. 4.2.

i. Запустите файлы «№ИмяПесни\_СлШоу\_Фамилия(ваша)Д.М.Г.ехе» и «Видео№ИмяПесни-Фамилия\_PAL700KbpsД.М.Г.wmv». Отметьте разницу в воспроизведении слайдов.

### 5. Задания для упражнений по ACDSee Pro

Задания включают: методику выполнения упражнений, комплект исходных данных (наборы фото, таблицы, вариантно устанавливаемых параметров), перечень результатов в каждом упражнении.

### 5.1. Методика выполнения упражнений по ACDSee Pro

## 5.1.1. Задание 1. Создание фотографий: с лупой, с навигатором, с эффектами «Водная рябь» и «Дождь»

### Создание фото с «Лупой» из исходного

1. Для Исполнителя, выполнившего задания 3...7 по Корелдро. Создайте папку с именем «Р8-NBaшaФамилияД.М.Г» (N – номер варианта из табл. 5.1, Д.М.Г – День.Месяц.Год – дата создания папки). Скопируйте в эту папку фото из задания 6 и увеличьте объём (разрешение) копии фото более 0,5 МБ по методу разд. 2.3.1, если копия имела меньший объём (например, фото 2, 3 и 4 имеют объём соответственно 334, 200 и 123 КБ). Из этой копии сделайте ещё 3 копии для всего задания 1. Если фото имеет объём более 0,5 МБ, то

69

сделайте из него 4 копии.

2. Для 1-й копии выполните пп. 1...8 из разд. 2.1 (применяя в лупе коэффициент КЛ из варианта табл. 5.1), присвоив её файлу имя: «ЛупаФамилия Д.М.Г» (N – номер варианта задания 6 по Корелдро или в табл. 5.1, повторяющей распределение фото из Задания 6 по Корелдро).

3. Сделайте надпись на изображении инструментом «Текст» по способу разд. 2.7.2, взяв для неё полное наименование файла фото: не сокращённое, без номера и расширения файла. В надпись вставляется величина Коэффициента увеличения лупы по заданному варианту - КЛ\_?.

4. Для Исполнителя, не выполнявшего задания 3...7 по Корелдро. Создайте на диске «D» компьютера папку с именем «PACDSee N\_ВашафамилияД.М.Г» (N – номер варианта из табл. 5.1, Д.М.Г – День.Месяц.Год – дата создания папки). Скопируйте в неё ваше фото из папки «1\_Фото\_К Зад6\_104фот\_31.01.2018», соответствующее варианту в табл. 5.1 разд. 5.2, расположенной на сайте кафедры «Управление проектами» http://www.ii.spb.ru, в папке «Общая документация», в подпапке «PosobiyaPoKomputerKonstr–SystAnalizu». Создайте копию скопированного фото: выделите фото, наведите курсор на выделение, нажмите ЛКМ и клавишу «Ctrl», не прекращая нажима на обе клавиши, сдвиньте курсор вниз - система сделает копию файла, добавив к исходному имени слово «копия».

5. Увеличьте объём (разрешение) копии более 0,5 МБ по методу разд. 2.3.1, если фото имело меньший объём (например, фото 2, 3 и 4 в папке «1\_Фото\_К Зад6\_104фот\_31.01.2018» имеют объём соответственно 334, 200 и 123 КБ). Из этой копии сделайте ещё 3 копии для всего задания 1. Если фото имеет объём более 0,5 МБ, то сделайте из него 4 копии.

6. Для 1-й копии выполните п. 2...8 из разд. 2.1 по созданию фото с лупой (применяя в лупе коэффициент КЛ из варианта табл. 5.1), присвоив его файлу имя: «ЛупаФамилияN\_Д.М.Г» (N - номер варианта, Д – день, М – месяц, Γ – год создания файла).

7. Сделайте надпись на фото с лупой инструментом «Текст» по способу разд. 2.7.2, взяв для неё полное наименование файла фото: не сокращённое, без номера и расширения файла. В надпись вставляется величина коэффициента увеличения лупы по заданному варианту - КЛ ?.

### Создание фото с «Навигатором» из исходного

8. Из 2-й копии фото следует сделать фото с Навигатором (аналогичное рис. 2.2, А) по процедуре разд. 2.2, используя значение размера визира Навигатора из табл. 5.1 согласно выполняемому варианту. Наведите визир на какую-либо мелкую деталь (совокупность мелких деталей) фото. Навигатор размещают так, чтобы он не закрывал основной сюжет, показываемый визиром.

9. Сделайте надпись на фото с Навигатором инструментом «Текст» по способу разд. 2.7.2, взяв для неё полное наименование файла фото: не сокращённое, без номера и расширения файла. В надпись вставляется величина значения визира по заданному варианту «\_Визир\_?%».

10. Присвойте файлу с Навигатором имя: «НавигаторФамилия N\_Д.М.Г» (N - номер варианта, Д – день, М – месяц, Г – год создания файла).

### Создание фото с эффектом «Водная рябь»

11. Из 3-й копии фото следует сделать фото с эффектом «Водная рябь», взяв настройки инструментария из табл. 5.2 согласно варианту Исполнителя, на основании содержания раздела 2.5.

12. Сделайте надпись на фото с Водной рябью инструментом «Текст» по способу разд. 2.7.2, взяв для неё полное наименование файла фото: не сокращённое, без номера и расширения файла. В надпись вставляется величины настроек по заданному варианту «\_ВодРябь\_Р?-А?-ДВ?-П?-О?.

13. Сохраните файл. Выйдите из АЦДСии и переименуйте его на имя: «ВодРябьФамилия N\_Д.М.Г» (N - номер варианта, Д – день, М – месяц, Г – год создания файла).

### Создание фото с эффектом «Дождь»

14. Из 4-й копии фото следует сделать фото с эффектом «Дождь», взяв настройки инструментария из табл. 5.2 согласно варианту Исполнителя, на основании рис. 2.11 из разд. 2.6.

15. Сделайте надпись на фото с «дождём» инструментом «Текст» по способу разд. 2.7.2, взяв для неё полное наименование файла фото: не сокращённое, без номера и расширения файла. В надпись вставляется величины настроек по заданному варианту «\_Дождь\_И?-Н100-В?-УОО-ВИ?-РФ?-УКр?-Ц? (И – интенсивность, Н

– непрозрачность, В - величина, УО – угол отклонения, ВИ – вариация интенсивности, РФ – размытие фона, УКр – угол круга, Ц - цвет.

16. Сохраните файл с «дождём» с именем: «ДождьФамилия N\_Д.М.Г» (N - номер варианта, Д – день, М – месяц, Г – год создания файла).

### 5.1.2. Задание 2. Создание автономного слайдшоу

1. Состав слайдшоу. Создайте папку «СлайдшоуФамилия(ваша)N\_Дата(д.м.г)» (N – номер варианта, д.м.г. – день. месяц. год) и поместите туда все 17 объектов из п. 3.2.1, а также 4 фото с применением инструментов АЦДСии из Задания 1, т.е. всего должно быть 20 объектов (фото с лупой входит один раз).

2. Если изображение берётся из Интернета, то его объём должен быть не менее 0,5 МБ. Если меньше, то необходимо увеличить его согласно методике изменения размеров п. 2.3.1. На увеличенном изображении необходимо придумать и сделать надпись инструментом «Текст» по методике разд. 2.7.2, раскрывающую сущность изображения, если на изображении отсутствовала надпись.

3. Среди 20 объектов должен быть титульный слайд согласно рис. 3.3 или 3.4.

4. Выполните согласно разд. 3.2.2 формирование исполнительного файла слайдшоу «АвтС-ШФамилия(ваша)N\_Дата(д.м.г).exe» и его Проекта «ПроектАвтС-ШФамилия(ваша)N\_Дата(д.м.г).asw» (N – номер варианта). Настройка переходов: тип – случайный, длительность перехода – 4 с, длительность кадра – 10...12 с.

5. В Мастере при заполнении вкладки «Общие» в поле «Файлы» добавляется имя файла песни согласно варианту из табл. 5.1 и 5.3. В кружок «В такт песни» вставляется точка.

6. В результате выполнения задания 2 должно быть создано:

а) папка «СлайдшоуФамилия(ваша) N\_Дата(д.м.г)»;

б) в папке должно находиться не менее 20 иллюстраций-слайдов, каждый объёмом не менее 0,5 МБ. В их числе должен быть титульный слайд типа рис. 3.3 или 3.4. Если слайды – не результат выполнения работы по Корелдро, тогда их следует подобрать по определённой теме, задаваемой Исполнителем;

в) файл заданной в варианте песни из табл. 5.1 и 5.3

в) исполнительный файла слайдшоу «АвтС-ШФамилия(ваша)N\_Дата(д.м.г).exe» с переходами между сайдами: тип – случайный, длительность перехода – 4 с, длительность кадра – 10...12 с;

г) файл проекта слайдшоу «ПроектАвтС-ШФамилия(ваша) N\_Дата(д.м.г).asw».

### 5.1.3. Задание 3. Создание видеопесни-слайдшоу и песни-слайшоу

В обоих созданиях должно присутствовать не менее 10 художественных объектов (фото картины, скульптуры, значимого события, пейзажа, рисунок), иллюстрирующих сюжеты или настроения в заданной песне. В их числе должно быть не менее 2 картин русских художников из Энциклопедии шедевров мировой живописи (11 тыс. картин, установлена на компьютерах) или из приведенных дополнительных папок-источников или из Интернета для иллюстрации песни. При исполнении песни на компьютере картины должны появляться на экране как художественный комментарий к текстовым или эмоциональным образам песни в моменты их возникновения, и исчезать с экрана в момент прекращения сюжета или в момент появления очередной иллюстрациислайда.

1. Создайте и поместите туда песню из задания: номер песни – в табл. 5.1 разд. 5.2.2, а имя песни – в табл. 5.3 в разд. 5.2. Файл песни – в папке «UchPesniK3ag8\_105пес.2018» на сервере «L», или его следует скачать из Интернета.

2. Скопируйте в свою папку с сервера «L» из папки «УчПрактикаМетодМатерСтуд2018» папку примера видеопесни-слайдшоу и песни-слайшоу «УчПример\_СлайдШоуПесня\_ВидеоПесня45МБ\_2018». Просмотрие-прослушайте видеопесню-слайдшоу «ВидеоПеснСлШСмертьКружВороньёмПовтАCDSee5\_КодекРАL700\_20-15.wmv» и песню-слайшоу «ПесняСлайд-шоу\_СмертьКружВороньём2015.exe». Оцените разницу в качестве показываемых слайдов.

- 3. Создайте видеопесню-слайдшоу для заданной песни, выполнив метдуказания разд. 4.1.
- 4. Создайте песню-слайшоу для заданной песни, выполнив метдуказания разд. 4.2.

### 5. В итоге работы должны быть созданы.

А. Папка «Песня-слайд-шоуФамилия N(номер песни) Д.М.Г».

Б. Файл заданной песни.

В. Не менее 10 слайдов, объёмом каждый не менее 0,5 МБ. В том числе должны находиться 2 картины русских художников. Если слайд имеет объём менее 0,5 МБ, объём его увеличивают по методике разд.2.3.

Г. Уорд-файл «ТаблСинхрСлдФамилияN(Песни)Д.М.Г» с таблицей синхронизации слайдов с песней типа табл.4.2.

Д. WMV-файл видеопесни «Видео№ИмяПесниФамилия\_PAL700Kbps\_Д.М.Г.wmv» (Д.М.Г – День. Месяц. Год).

Е. Файл проекта видеопесни «ПроектВидеоИмяПесни№\_Фамилия(Ваша) \_Д.М.Г.stx».

Ж. Файл песни-слайд-шоу «№ИмяПесни\_СлШоу\_Фамилия(ваша)Д.М.Г. exe».

3. Файл проекта песни-слайд-шоу «Проект.№ИмяПесни\_СлШоу\_Фамилия(ваша)Д.М.Г.asw».

И. Папка примера видеопесни-слайдшоу и песни-слайшоу «УчПример\_СлайдШоуПесня\_ВидеоПесня-45МБ\_2018».

### Итоги выполнения упражнений по Заданиям 1...3

В результате выполнения заданий по ACDSee Pro должна быть создана папка «P8-NBaшaФамилияД.М.Г» (для Исполнителей заданий по Корелдро) или папка «PACDSee N\_BaшaфамилияД.М.Г» (дя Исподнителей заданий только по ACDSee Pro). В каждой из этих папок должны находится следующие объекты.

1. Jpg-файл «ИмяИсходногоФайлаЛупаВашаФамилияТекстN\_ДМ.Г» с Лупой, надписью и с неподвижным объектом в лупе.

2. Папка «СлайдшоуФамилия(ваша))»с 19 объектами: с 17 пронумерованными файлами с подписанными рисунками или фото и файлами слайд-шоу «СлайдШоуФамилия(ваша)N\_Д.М.Г.ехе» и его Проекта «ПроектСлайдШоуФамилия(ваша)N\_Д.М.Г.asw.

3. Папка «Песня-слайд-шоу № (номер песни)» с 15 объектами. Её состав: файл песни; 10 пронумероjpg-файлов с подписанными изображениями; файл видеопесня-слайд-шоу «Виванных део№ИмяПесни PAL700KbpsN Д.М.Г.wmv» «Видео№ИмяПесниФамилия(Ваша)N И файл проекта Д.М.Г.stx»; файл песня-слайд-шоу «№ИмяПесни СлШоу Фамилия(ваша) Д.М.Г.exe» и файл его проекта «№ИмяПесни СлШоу Фамилия(ваша) NД.М.Г.asw».
#### 5.2. Исходные данные для упражнений по ACDSee Pro

#### 5.2.1. Фото для разд. 2

Фото следует скопировать из папки «1\_Фото\_К Зад6\_104фот\_31.01.2018», расположенной на сайте кафедры «Управление проектами» http://www.ii.spb.ru, в папке «Общая документация», в подпапке «Posobiya-PoKomputerKonstr–SystAnalizu». Значки фото из этой папки представлены на рис. 5.1. Для индивидуальной работы подойдут фото из Интернета с наличием разноразмерных объектов, аналогичном фото из рис. 5.1; при этом объём фото должен быть от 0.5 МБ и более (чем больше, тем лучше: детали мелких объектов в Лупе и в Навигационной рамке будут более чёткими и живописными).

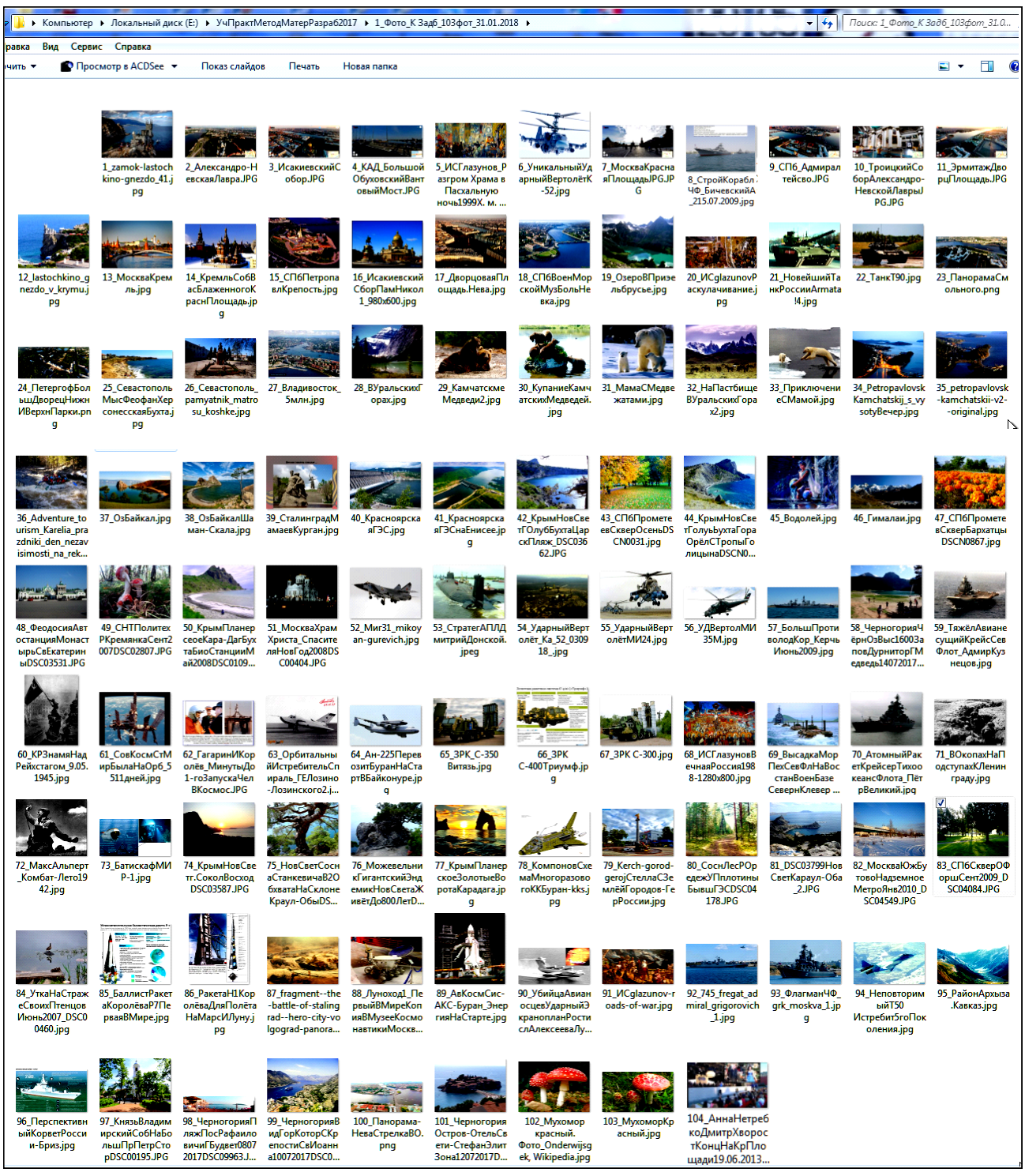

Рис. 5.1. Значки фото для Задания 1 разд. 5.1 «Упражнения ...» из папки

«1\_Фото\_К Зад6\_104фот\_31.01.2018». Распределение фото по вариантам – в табл. 5.1, в которой повторено распределение фото из задания 6 по Корелдро.

## 5.2.2. Таблицы данных для Заданий 1...3

## Таблица 5.1. Распределение фото из папки «1\_Фото\_К Зад6\_104фот\_31.01.2018» по вариантам для Задания 1, коэффициента увеличения лупы КЛ, размера визира Навигатора и номера песни для Задания 3 из табл. 5.3.

| Вариант  | № фото   | Коэф. уве-       | Размер              | № песни                  | Вариант   | № фото | Коэф.           | Размер         | № песни для           |
|----------|----------|------------------|---------------------|--------------------------|-----------|--------|-----------------|----------------|-----------------------|
|          |          | лич лупы,<br>К П | визира<br>Навигато- | для Зад. 3<br>из табл 53 |           |        | увелич<br>пупы. | рамки<br>Нави- | Зад. 5 из<br>табл 5 3 |
|          |          | 101              | pa, %               | 15 10011 0.0             |           |        | КЛ              | гатора,        | 14000 0.00            |
|          | 0.0      | 1.0              | 0.05                | 20                       | - 4       | (7     |                 | %              | <u> </u>              |
| 1        | 99       | 1.3              | 285                 | 28                       | 53        | 6/     | 1.5             | 261            | 64                    |
| 2        | 32       | 1.9              | 248                 | 4                        | 54        | 84     | 1.1             | 400            | 67                    |
| 3        | 40       | 2.1              | 457                 | 79                       | 55        | 90     | 2.6             | 119            | 33                    |
| 4        | 22       | 1.8              | 230                 | 80                       | 56        | 97     | 2.1             | 292            | 50                    |
| 5        | 34       | 1.9              | 492                 | 57                       | 57        | 83     | 1.4             | 461            | 69                    |
| 6        | 92       | 2.4              | 446                 | /5                       | 58        | 59     | 2.2             | 240            | 56                    |
| 7        | 91       | 1.2              | 155                 | 51                       | 59        | 79     | 2.9             | 125            | 36                    |
| 8        | 35       | 2.7              | 101                 | 24                       | 60        | 5      | 2.7             | 464            | 25                    |
| 9        | 6        | 2.4              | 415                 | 95                       | 61        | 48     | 2.7             | 258            | 16                    |
| 10       | 55       | 2.5              | 156                 | 17                       | 62        | 53     | 1.6             | 296            | 85                    |
|          | 3        | 1.8              | 234                 | 32                       | 63        | 29     | 1.7             | 447            | 3                     |
| 12       | 96       | 2.5              | 189                 | 70                       | 64        | 21     | 2.1             | 302            | 61                    |
| 13       | 68       | 1.2              | 457                 | 26                       | 65        | 25     | 2.2             | 273            | 60                    |
| 14       | 16       | 1.6              | 288                 | 65                       | 66        | 52     | 2.3             | 343            | 49                    |
| 15       | 69       | 2.7              | 107                 | 53                       | 67        | 37     | 1.4             | 391            | 9                     |
| 16       | 101      | 2.9              | 171                 | 1                        | 68        | 64     | 2.9             | 203            | 22                    |
| 17       | 101      | 1.7              | 187                 | 71                       | 69        | 31     | 1.7             | 252            | 86                    |
| 18       | 54       | 2.6              | 357                 | 41                       | 70        | 49     | 1.6             | 383            | 44                    |
| 19       | 30       | 2                | 321                 | 45                       | 71        | 27     | 2.1             | 177            | 2                     |
| 20       | 45       | 2                | 398                 | 40                       | 72        | 61     | 1.7             | 484            | 74                    |
| 21       | 77       | 2.7              | 131                 | 20                       | 73        | 88     | 1.6             | 102            | 43                    |
| 22       | 60       | 2                | 182                 | 6                        | 74        | 50     | 2.1             | 391            | 11                    |
| 23       | 74       | 3                | 266                 | 10                       | 75        | 87     | 1.1             | 300            | 47                    |
| 24       | 78       | 2.4              | 121                 | 81                       | 76        | 26     | 1.1             | 456            | 93                    |
| 25       | 72       | 1.8              | 208                 | 38                       | 77        | 43     | 1.3             | 388            | 84                    |
| 26       | 62       | 2                | 239                 | 91                       | 78        | 94     | 1.7             | 318            | 82                    |
| 27       | 70       | 1.3              | 141                 | 54                       | 79        | 19     | 1.8             | 350            | 13                    |
| 28       | 51       | 2.1              | 367                 | 89                       | 80        | 102    | 1.4             | 149            | 90                    |
| 29       | 33       | 1.4              | 424                 | 18                       | 81        | 44     | 2.2             | 264            | 14                    |
| 30       | 1        | 1.3              | 263                 | 76                       | 82        | 15     | 2.8             | 347            | 83                    |
| 31       | 86       | 2.1              | 365                 | 52                       | 83        | 73     | 1.3             | 469            | 88                    |
| 32       | 103      | 1.1              | 265                 | 55                       | 84        | l      | 1.6             | 295            | 15                    |
| 33       | 38       | 2.7              | 207                 | 68                       | 85        | 36     | 1.2             | 464            | 29                    |
| 34       | 100      | 1.7              | 496                 | 34                       | 86        | 82     | 1               | 188            | 94                    |
| 35       | 58       | 1.0              | 447                 | 12                       | 8/        | /1     | 12              | 2/0            | 66                    |
| 30       | /0       | 1.0              | 423                 | 39                       | 88        | 25     | 1./             | 148            | 1                     |
| 3/       | 81       | 1.5              | 397                 | 8/                       | 89        | 65     | 2               | 146            | 35                    |
| 38<br>20 | 89       | 3                | 393                 | 8                        | 90        | 2      | 21              | 254            | 30                    |
| 39       | 42       | 1.0              | 495                 | 5                        | 91        | 4      | 2.5             | 399            | /8                    |
| 40       | 28       | 1.5              | 155                 | 02                       | 92        | 18     | 2.1             | 272            | 21                    |
| 41       | 1/       | 2                | 287                 | 48                       | 93        | 85     | <u> </u>        | 3/3            | 46                    |
| 42       | 41       | 2.5              | 372                 | 100                      | 94        | 75     | 1.1             | 240            | 31                    |
| 43       | 4/       | 1./              | 182                 | 92                       | 95        | 24     | 1.9             | 124            | 42                    |
| 44       | 98       | 2.1              | 10/                 | 19                       | 90        | 20     | 2.4             | 124            | /3                    |
| 43       | 0U<br>14 | 2.2              | 215                 | 50                       | 97        | 12     | 2.4             | 172            | 27                    |
| 40       | 14       | 2.1              | 213                 | 39                       | 98<br>00  | 15     | 2.4             | 1/3            | 23                    |
| 4/       | 40       | 1./              | 225                 | 02                       | 99<br>100 | 9      | 1.2             | 12/            | 93                    |
| 40       | 30       | 1.6              | 233                 | 95                       | 100       | 20     | 1./             | 11/            | 97                    |
| 49       | 104      | 1.0              | 1/2                 | 101                      | 101       | 20     | 2.2             | 100            | 99                    |
| 50       | 104      | 1.4              | 119                 | //                       | 102       | 3/     | 1.9             | 123            | 90                    |
| 51       | 93       | 2.4              | 121                 | 98                       | 103       | 10     | 1.8             | 162            | 04                    |
| 52       | ð        | <i>L.L</i>       | 4/9                 | 104                      | 104       | 12     | 1.3             | 100            | 94                    |

| Banu- | Doguog ngés |          |             |             |            | лочат              |          |                            |                  |                                  |      |
|-------|-------------|----------|-------------|-------------|------------|--------------------|----------|----------------------------|------------------|----------------------------------|------|
| ант   | водная рябь |          |             |             |            | Дождь              |          |                            |                  |                                  |      |
|       | Расположени | Амплитда | Ллина волны | Перспектива | Осветление | Непрозрач<br>ность | вничипа  | Вариация ин<br>тенсивности | Размытие<br>фона | Угол от-<br>клонения<br>на круге | Цвет |
| 1     | 30          | 59       | 10          | 12          | 22         | 670                | 736      | 46                         | 8                | 289                              | 5    |
| 2     | 47          | 44       | 4           | 7           | 3          | 696                | 854      | 48                         | 7                | 321                              | 2    |
| 3     | 48          | 19       | 10          | 2           | 23         | 802                | 878      | 26                         | 4                | 334                              | 2    |
| 4     | 40          | 42       | 8           | 6           | 5          | 746                | 829      | 47                         | 5                | 272                              | 3    |
| 5     | 36          | 66       | 4           | 14          | 24         | 397                | 324      | 26                         | 9                | 222                              | 4    |
| 6     | 32          | 33       | 8           | 8           | 45         | 463                | 398      | 29                         | 8                | 331                              | 2    |
| 7     | 39          | 10       | 2           | 3           | 19         | 418                | 528      | 28                         | 9                | 326                              | 2    |
| 8     | 42          | 57       | 3           | 7           | 13         | 936                | 519      | 11                         | 7                | 329                              | 4    |
| 9     | 16          | 51       | 6           | 11          | 19         | 872                | 958      | 37                         | 7                | 262                              | 5    |
| 10    | 48          | 26       | 6           | 1           | 34         | 476                | 479      | 41                         | 8                | 310                              | 2    |
| 11    | 41          | 62       | 10          | 3           | 7          | 275                | 758      | 42                         | 8                | 335                              | 4    |
| 12    | 46          | 67       | 5           | 10          | 9          | 357                | 293      | 21                         | 9                | 313                              | 4    |
| 13    | 27          | 16       | 5           | 11          | 34         | 326                | 543      | 23                         | 4                | 339                              | 3    |
| 14    | 18          | 33       | 2           | 1           | 26         | 743                | 984      | 18                         | 6                | 327                              | 4    |
| 15    | 39          | 48       | 4           | 1           | 50         | 639                | 323      | 2                          | 1                | 310                              | 3    |
| 10    | 29          | 65       | 2           | 5           | 22         | 620                | 5/6      | 43                         | 6                | 321                              | 5    |
| 1/    | 20          | 24       | 2           | 12          | 3          | 755                | 411      | 4/                         | 8                | 256                              | 2    |
| 10    | 21          | 26       | 8           | 3           | 49         | 760                | 516      | 12                         | 0                | 246                              | 2    |
| 20    | 4/          | 22       | 3           | 15          | 20         | 246                | <u> </u> | 27                         | 9                | 240                              | 0    |
| 20    | 24          | 16       | 4           | 11          | 11         | 561                | 667      | 12                         | 5                | 230                              | 5    |
| 21    | 24          | 50       | 6           | 4           | 4/         | 680                | 863      | 34                         | 7                | 240                              | 5    |
| 22    | 28          | 70       | 2           | 2           | 33         | 328                | 771      | 38                         | /                | 203                              | 5    |
| 23    | 16          | 21       | 3           | 6           | 5          | 994                | 824      | 40                         | 8                | 227                              |      |
| 25    | 36          | 25       | 3           | 6           | 5          | 829                | 849      | 15                         | 7                | 321                              | 2    |
| 25    | 41          | 23       | 2           | 12          | 28         | 600                | 299      | 41                         | 6                | 258                              | 2    |
| 20    | 30          | 35       | 1           | 13          | 20         | 879                | 366      | 16                         | 4                | 263                              | 5    |
| 28    | 26          | 26       | 4           | 4           | 22         | 392                | 664      | 45                         | 3                | 294                              | 3    |
| 29    | 34          | 66       | 2           | 7           | 42         | 458                | 278      | 35                         | 7                | 218                              | 2    |
| 30    | 18          | 68       | 5           | 9           | 42         | 334                | 537      | 43                         | 6                | 280                              | 5    |
| 31    | 45          | 56       | 6           | 11          | 30         | 693                | 628      | 13                         | 7                | 221                              | 2    |
| 32    | 23          | 15       | 10          | 12          | 20         | 360                | 726      | 47                         | 6                | 310                              | 4    |
| 33    | 15          | 69       | 9           | 13          | 3          | 922                | 510      | 42                         | 7                | 294                              | 1    |
| 34    | 30          | 36       | 7           | 10          | 5          | 494                | 921      | 44                         | 6                | 262                              | 1    |
| 35    | 19          | 19       | 9           | 6           | 49         | 847                | 432      | 2                          | 10               | 267                              | 5    |
| 36    | 29          | 64       | 4           | 6           | 31         | 443                | 328      | 26                         | 8                | 328                              | 4    |
| 37    | 17          | 19       | 3           | 4           | 12         | 207                | 293      | 1                          | 6                | 219                              | 2    |
| 38    | 18          | 14       | 7           | 10          | 6          | 864                | 500      | 40                         | 4                | 224                              | 5    |
| 39    | 24          | 38       | 2           | 4           | 28         | 795                | 209      | 30                         | 7                | 269                              | 6    |
| 40    | 16          | 40       | 2           | 6           | 27         | 938                | 970      | 15                         | 7                | 207                              | 4    |
| 41    | 31          | 28       | 10          | 11          | 2          | 856                | 614      | 47                         | 9                | 236                              | 2    |
| 42    | 30          | 10       | 3           | 9           | 20         | 880                | 310      | 21                         | 8                | 219                              | 1    |
| 43    | 42          | 60       | 9           | 13          | 19         | 263                | 846      | 5                          | 5                | 267                              | 6    |
| 44    | 27          | 45       | 3           | 13          | 13         | 820                | 463      | 44                         | 9                | 295                              | 3    |
| 45    | 28          | 68       | 2           | 10          | 22         | 930                | 660      | 42                         | 5                | 282                              | 3    |
| 46    | 36          | 26       | 8           | 12          | 36         | 621                | 546      | 8                          | 7                | 220                              | 5    |
| 47    | 39          | 42       | 3           | 11          | 1          | 857                | 688      | 29                         | 6                | 339                              | 2    |
| 48    | 19          | 61       | 5           | 3           | 4          | 971                | 360      | 14                         | 8                | 317                              | 6    |
| 49    | 18          | 57       | 2           | 11          | 29         | 656                | 664      | 21                         | 4                | 310                              | 1    |

Таблица 5.2. Настройки спецэффектов «Водная рябь» и «Дождь».

(Постоянные настройки для Дождя: Непрозрачность – 100, Угол отклонения – 0. Цвет: 1 – красный, 2 – жёлтый, 3 – зелёный, 4 – голубой, 5 – синий, 6 – пурпурный)

| Вари-    | Водная рябь  |           |             |             |            | Дождь               |            |                             |                  |                                  |               |  |
|----------|--------------|-----------|-------------|-------------|------------|---------------------|------------|-----------------------------|------------------|----------------------------------|---------------|--|
| ант      | Расположение | Амплитуда | Длина волны | Перспектива | Осветление | Непрозрач-<br>ность | Величина   | Вариация ин-<br>тенсивности | Размытие<br>фона | Угол от-<br>клонения<br>на круге | Цвет          |  |
| 50       | 36           | 44        | 2           | 4           | 31         | 670                 | 644        | 20                          | 8                | 242                              | 2             |  |
| 51       | 32           | 52        | 8           | 4           | 38         | 964                 | 246        | 47                          | 10               | 268                              | 4             |  |
| 52       | 26           | 49        | 10          | 10          | 34         | 710                 | 275        | 8                           | 9                | 307                              | 1             |  |
| 53       | 18           | 31        | 5           | 2           | 12         | 783                 | 462        | 13                          | 7                | 279                              | 3             |  |
| 54       | 45           | 62        | 9           | 11          | 16         | 820                 | 659        | 24                          | 8                | 267                              | 5             |  |
| 55       | 34           | 41        | 5           | 10          | 14         | 758                 | 995        | 39                          | 5                | 273                              | 5             |  |
| 56       | 47           | 23        | 7           | 7           | 46         | 420                 | 722        | 29                          | 4                | 224                              | 2             |  |
| 57       | 46           | 62        | 2           | 14          | 42         | 632                 | 945        | 39                          | 9                | 238                              | 3             |  |
| 58       | 40           | 34        | 9           | 12          | 17         | 444                 | 743        | 12                          | 8                | 258                              | 5             |  |
| 59       | 30           | 18        | 2           | 3           | 5          | 497                 | 680        | 41                          | 4                | 298                              | 1             |  |
| 60       | 45           | 49        | 4           | 12          | 10         | 6/5                 | 83/        | 21                          | 10               | 226                              | 5             |  |
| 01<br>62 | <u> </u>     | 25        | 4           | /           | <u> </u>   | 004                 | 413        | 4                           | 4                | 209                              | 4             |  |
| 63       | 20           | 18        | 3           | 5           | 27         | 034                 | 323        | 20                          | 0                | 200                              | 3             |  |
| 64       | <u> </u>     | 36        | 3           | 7           | 27         | 260                 | 605        | 23                          | 3                | 320                              | 2             |  |
| 65       | 18           | 69        | 6           | 14          | 33         | 677                 | 227        | 8                           | 4                | 301                              | 3             |  |
| 66       | 30           | 46        | 5           | 6           | 35         | 326                 | 976        | 44                          | 6                | 309                              | 6             |  |
| 67       | 24           | 54        | 3           | 2           | 21         | 214                 | 504        | 6                           | 8                | 280                              | 4             |  |
| 68       | 16           | 42        | 9           | 14          | 9          | 344                 | 392        | 46                          | 7                | 244                              | 3             |  |
| 69       | 16           | 46        | 8           | 14          | 23         | 264                 | 561        | 45                          | 5                | 216                              | 2             |  |
| 70       | 21           | 63        | 7           | 11          | 30         | 409                 | 214        | 13                          | 9                | 287                              | 3             |  |
| 71       | 36           | 36        | 4           | 12          | 8          | 880                 | 606        | 10                          | 8                | 227                              | 6             |  |
| 72       | 30           | 25        | 9           | 2           | 50         | 220                 | 973        | 42                          | 8                | 282                              | 5             |  |
| 73       | 15           | 50        | 6           | 11          | 39         | 364                 | 660        | 30                          | 7                | 233                              | 2             |  |
| 74       | 28           | 21        | 5           | 13          | 25         | 726                 | 956        | 46                          | 7                | 287                              | 5             |  |
| 75       | 19           | 41        | 5           | 3           | 42         | 576                 | 878        | 12                          | 3                | 331                              | 5             |  |
| 76       | 25           | 47        | 5           | 12          | 12         | 918                 | 856        | 1                           | 7                | 330                              | 2             |  |
| 77       | 18           | 42        | 4           | 9           | 16         | 630                 | 386        | 11                          | 9                | 329                              | 4             |  |
| 78       | 45           | 46        | 7           | 8           | 8          | 805                 | 706        | 11                          | 8                | 222                              | 1             |  |
| 79       | 36           | 65        | 3           | 15          | 31         | 849                 | 259        | 41                          | 4                | 274                              | 4             |  |
| 80       | 15           | 36        | 2           |             | 10         | 395                 | 515        | 22                          | 9                | 211                              | 4             |  |
| 81       | 27           | 48        | 5           | 6           | 45         | 011                 | 6/8        | /                           | 4                | 220                              | 4             |  |
| 02<br>93 | 33           | 60        | 0<br>       | 12          | 18         | 911<br>453          | 438        | 40                          | /                | 229                              | 2             |  |
| 84       | 42           | 64        | 4           | 2           | 15         | 455                 | 713        | 25                          | <u> 9</u><br>Д   | 216                              | 2             |  |
| 85       | 25           | 37        | 7           | 4           | 0          | 347                 | 501        | 30                          | 4                | 335                              | 4             |  |
| 86       | 47           | 48        | 5           | 12          | 42         | 820                 | 367        | 24                          | 7                | 309                              | 4             |  |
| 87       | 45           | 48        | 2           | 0           | 37         | 351                 | 642        | 41                          | 10               | 275                              | 5             |  |
| 88       | 31           | 65        | 2           | 4           | 46         | 620                 | 537        | 40                          | 4                | 231                              | 6             |  |
| 89       | 28           | 11        | 1           | 8           | 41         | 780                 | 700        | 43                          | 8                | 217                              | 3             |  |
| 90       | 49           | 69        | 8           | 13          | 43         | 690                 | 228        | 45                          | 3                | 203                              | 1             |  |
| 91       | 41           | 28        | 7           | 4           | 4          | 421                 | 972        | 15                          | 6                | 218                              | 3             |  |
| 92       | 26           | 11        | 9           | 14          | 39         | 433                 | 719        | 27                          | 3                | 224                              | 1             |  |
| 93       | 39           | 21        | 4           | 10          | 46         | 927                 | 353        | 38                          | 7                | 223                              | 5             |  |
| 94       | 36           | 55        | 2           | 4           | 26         | 879                 | 859        | 39                          | 4                | 350                              | 5             |  |
| 95       | 37           | 32        | 4           | 3           | 41         | 655                 | 574        | 39                          | 3                | 244                              | 2             |  |
| 96       | 18           | 63        | 3           | 15          | 48         | 615                 | 268        | 28                          | 3                | 221                              | 2             |  |
| 97       | 40           | 34<br>12  | 2           | 15          | 29         | 511                 | 824<br>672 | 22                          | 10<br>o          | 24/                              | 1             |  |
| 98       | 30           | 12        | 2           | 2           | 28<br>48   | 544<br>165          | 356        | 32                          | ð<br>7           | 206                              | 1             |  |
| 99       | 25           | 32        | 8           | 8           | 40         | 926                 | 798        | 47<br><u>/0</u>             |                  | 313                              | <u>з</u><br>Л |  |
| 100      | Δ7           | 17        | 0           | 7           | 36         | 858                 | 710        | 36                          | 4                | 370                              | 4             |  |
| 101      | 19           | 45        | 7           | 14          | 41         | 899                 | 641        | 23                          | 5                | 204                              | 4             |  |
| 102      | 18           | 52        | 6           | 1           | 35         | 886                 | 432        | 43                          | 5                | 300                              | 2             |  |
| 104      | 33           | 66        | 4           | 2           | 14         | 707                 | 956        | 24                          | 8                | 260                              | 2             |  |
|          |              |           |             |             |            |                     |            |                             |                  |                                  |               |  |

| 1. AGerman-Vykhodun Odin Ya na Dorogu mp3     5 428       2. AGerman-Kogda Tsveli Sady mp3     5 656       3. German-Belaya Cheremukha mp3     3 030       4. AGerman-Aon Mne mavitsya mp3     3 624       5. AGerman-Macrofi, Gori, Moya Zvezda mp3     4 338       7. AGerman-Ekho Lyubvi.mp3     4 338       7. AGerman-Ekho Lyubvi.mp3     4 530       9. SmertKruzshiiVorojem, SluminAHarchikov.wav     7181       10. Wisotsky-PRATSKIP. MOGIL mp3     1 421       11. Wisotsky-PRATSKIP. MOGIL mp3     2 655       12. Wisotsky-PESNYA 0 ZEMI E.mp3     2 451       14. Wisotsky-PESNYA 10 ZEMI E.mp3     2 445       15. Wisotsky-PESNYA 10 ZEMI E.HBUELYA mp3     2 445       15. Wisotsky-RORSAR.mp3     2 750       19. Wisotsky-CHIRK 10 SIRTERBUELYA Lmp3     2 897       20. Wisotsky-MR VASILEMU DOMU.mp3     3 122       17. Wisotsky-RAZVEDKA BOEM rp3     2 897       20. Wisotsky-FURR HOURE BUSITS PEREVAL.mp3     2 897       20. Wisotsky-MI VASILEMU ZUM mp3     4 450       21. Wisotsky-GORST PEREVAL.MU mp3     4 930       22. ZBichevskifalermonKoman Poanus.mp3     6 493       22. ZBichevskifalermonKoman Poanus.mp3                                              | Песня                                                       | Объём, КБ |
|----------------------------------------------------------------------------------------------------|-------------------------------------------------------------|-----------|
| 2. AGerman-Kogda Tsveli Sady.mp3     5 656       3. AGerman-Balaya Cheremukham p3     3 030       4. AGerman-Aon Men mavikaya.mp3     3 624       5. AGerman-Radezhada.mp3     4 338       6. AGerman-Nadezhada.mp3     4 338       7. AGerman-Ekho Lyubyi.mp3     3 834       8. AGerman-Stuchanost.mp3     4 650       9. SmertK ruzshitVorojem, SkuminAharchikov wav     7181       10. Wisosky-SHITRAINE BATALLONI mp3     2 685       12. Wisosky-PESNYA 0 DRUGE.mp3     2 445       13. Swisosky-FESNYA 0 DRUGE.mp3     2 790       13. Wisosky-PESNYA 0 DRUGE.mp3     2 780       16. Wisosky-MIR VASHEMU DOMU.mp3     2 780       17. Wisotsky-ROSAR mp3     2 683       18. Wisotsky-CHERIE BUSHLATI.mp3     3 561       19. Wisotsky-MIR VASCHAKM ZEMLYU.mp3     2 649       20. Wisotsky-MIN KASCHAKM ZEMLYU.mp3     2 949       21. Wisotsky-MIN NASCHAKM ZEMLYU.mp3     2 949       22. Wisotsky-MIN NASCHAKOSTS FEREVAL.mp3     2 949       23. Zibchevskf.ada.mpa canaster (B.Aranster).mp3     4 930       24. Zibchevskf.ada.mpa canaster (B.Aranster).mp3     4 930       24. Zibchevskf.adama canaster (B.Aranster).mp3     4 56                                              | 1_AGerman-Vykhozhu Odin Ya na Dorogu.mp3                    | 5 428     |
| 3 AGerman-Delaya Cheremukha.mp3     3 030       4 AGerman-A On Mae narvisya.mp3     3 624       5 AGerman-Cori, Gori, Moya Zvezda.mp3     4 338       7 AGerman-Riko Lyubvi.mp3     4 385       7 AGerman-Skuchainost.mp3     4 8650       9 SmettKruzshiVorojem SSuminAHarchikov.wav     7181       10 Wisotsky-PRATSKIE MOGIL.mp3     1 421       11 Wisotsky-PESNYA 0 ZEMLE.mp3     2 685       12 Wisotsky-PESNYA 0 ZEMLE.mp3     2 445       13 Wisotsky-PESNYA 0 ZEMLE.mp3     2 445       15 Wisotsky-PESNYA 0 ZEMLE.mp3     2 693       18 Wisotsky-PCNNR VASTEMU DDMU.mp3     3 122       17 Wisotsky-MR VASTEMU DDMU.mp3     2 693       18 Wisotsky-CHERLE UBLALTLmp3     2 693       18 Wisotsky-CHERLE UBLALTLMP3     2 897       20 Wisotsky-Ohota na volkov.mp3     2 649       21 Wisotsky-GHEAT BEDGEN.mp3     4 930       24 ZBichevskfia-PEMDROBROBT S PEREVALA.mp     1 817       22 Wisotsky-Ohota na volkov.mp3     6 4850       25 ZBichevskfia-PESNA DORROBT S PEREVALA.mp     4 930       24 ZBichevskfia-PESNA DORROBT S PEREVALA.mp     4 826       25 ZBichevskfia-PESNA DORROBT S PEREVALA.mp     6 4850 <td>2_AGerman-Kogda Tsveli Sady.mp3</td> <td>5 656</td>    | 2_AGerman-Kogda Tsveli Sady.mp3                             | 5 656     |
| 4 AGerman-A On Mne nravitsya.mp3     3 624       5 AGerman-Nadezhda.mp3     5 470       6 AGerman-Nadezhda.mp3     4 338       7 AGerman-Likho Lyubvi.mp3     3 854       8 AGerman-Sudezhda.mp3     4 650       9 SmertKruzshiVorojem SSuminAHarchikov.wav     7181       10 Wisotsky-BRATSKE MOGULL.mp3     1421       11 Wisotsky-SHTRAFNIE BATALIUONI mp3     2 685       12 Wisotsky-PESNYA 0 DRUGE.mp3     2 451       13 Wisotsky-PESNYA 0 DRUGE.mp3     2 451       14 Wisotsky-VESNYA 0 JETCHIK AISTREPUELVA.mp3     2 445       15 Wisotsky-MIR VASHEMU DOMU.mp3     3 269       16 Wisotsky-MIR VASHEMU DOMU.mp3     3 269       17 Wisotsky-ACKORSAR mp3     2 897       20 Wisotsky-HI NADO SUROSIT S PLREVALA.mp3     3 8661       19 Wisotsky-HI NADO SUROSIT S PLREVALA.mp     1817       22 Wisotsky-Otota na volko.mp3     2 949       23 Zbichevskfia-Mapu caassus 0; maa noitna.mp3     6 645       24 Zbichevskfia-Moguna anoitna.mp3     6 645       25 Zbichevskfia-Bonoge Bacouxon.mp3     4 560       26 GPonomarev/Bichevskfia-Jynoanaa noitna.mp3     3 118       31 Kadisheva-Koreaa runo vanoraa.mp3     4 569                                                      | 3_AGerman-Belaya Cheremukha.mp3                             | 3 030     |
| 5. AGErman-Cori, Gori, Moya Zvezda mp3     5.470       6. AGErman-Sudezha mp3     4.338       7. AGerman-Fikho I yubvi.mp3     3.854       8. AGErman-Sluchaitost.mp3     4.650       9. SmertRuzshiVorojem SkuminAHarchikov.wav     7.181       10. Wisotsky-BRATSKIE MOGIL.mp3     1.421       11. Wisotsky-SHTRAFNE BATALIUONI mp3     2.685       12. Wisotsky-PESNYA 0.2EMLE.mp3     2.445       15. Wisotsky-PESNYA 1.21CHIKA ISTREBUELYA.mp3     2.445       15. Wisotsky-VORSAR.mp3     2.790       16. Wisotsky-WIR VASIEMU DOMU.mp3     2.750       16. Wisotsky-MIR VASIEMU DOMU.mp3     2.750       17. Wisotsky-CORSAR.mp3     2.693       18. Wisotsky-COT KOTOROT NE STRELYAL.mp3     2.897       10. Wisotsky-TOT KOTOROT ST STREPKVAL.mp3     3.661       19. Wisotsky-HI NADO SROST ST STREPKVAL.mp3     2.849       23. ZBichevskfija-Mopur chansomkur (B.Aramenn).mp3     2.449       24. ZBichevskfija-Mopur chansomkur (B.Aramenn).mp3     2.449       23. ZBichevskfija-Mopur chansom (B.Aramenn).mp3     2.449       23. ZBichevskfija-Mopur chanson, mp3     6.045       25. ZBichevskfija-Obnona Bacouxon.mp3     6.045       26. GPon                                 | 4_AGerman-A On Mne nravitsya.mp3                            | 3 624     |
| 6 AGerman-Nadezhda.mp3     4338       7 AGerman-Shuchainost.mp3     4650       9 SmertKruzshirVorojem SkuminAHarchikov.wav     7181       10 Wisotsky-BRATSKE MOGILL.mp3     1421       11 Wisotsky-SHITRAFNIE BATALIUONLmp3     2685       12 Wisotsky-PESNYA 0 DRUGE.mp3     2451       14 Wisotsky-PESNYA 0 DRUGE.mp3     2451       15 Wisotsky-PESNYA 0 DRUGE.mp3     2451       16 Wisotsky-FORNA 0 ACMLE.mp3     2451       17 Wisotsky-PESNYA 0 DRUGE.mp3     2453       18 Wisotsky-KORSAR.mp3     2693       19 Wisotsky-TOT KOTORUTN ES TIRELYAL.mp3     3561       19 Wisotsky-TOT KOTORUTN ES TIRELYAL.mp3     3699       21 Wisotsky-HI NADO SBROSIT S PEREVAL.Amp     1817       22 Wisotsky-Ghota na volkov.mp3     2949       23 ZBichevskfja-Mapu cnasanski (BAranichi).mp3     4930       24 ZBichevskfja-Mapu cnasanski (BAranichi).mp3     4569       25 ZBichevskfja-Mapu cnasanski (BAranichi).mp3     4569       25 ZBichevskfja-Mapu cnasanski (BAranichi).mp3     4569       25 ZBichevskfja-Mapu cnasanski (BAranichi).mp3     4526       26 Gronomare/ZBichevskfja-Mapu cnasanski (BAranichi).mp3     4526       25 ZBichevskfja-Map                                 | 5_AGerman-Gori, Gori, Moya Zvezda.mp3                       | 5 470     |
| 7. AGerman-Ekho Lyubving3   3854     8. AGerman-Stuchanost.mp3   4 650     9. SmettKruzshitVorojem. SkuminAHarchikov.wav   7181     10. Wisotsky-BKATSKIE MOGILL.mp3   1 421     11. Wisotsky-SHTRAFNE BATALIUONI.mp3   2 685     12. Wisotsky-PESNYA 0 ZEMLE.mp3   2 445     13. Wisotsky-PESNYA 0 ZEMLE.mp3   2 445     14. Wisotsky-PESNYA 0 LETCHIKA ISTREBUELYA.mp3   2 445     15. Wisotsky-PESNYA 0 LETCHIKA ISTREBUELYA.mp3   2 693     18. Wisotsky-PESNYA 0 DEM.rp3   2 693     18. Wisotsky-CHERE BUBLALATI.mp3   3 561     19. Wisotsky-RAZVEDKA BOEM.rp3   2 897     20. Wisotsky-TOT KOTORIY NE STRELYAL.mp3   2 897     20. Wisotsky-TH NADO SIRGNIT S PEREVALA.mp   1817     22. Wisotsky-HNADO SIRGNIT S PEREVALA.mp   1817     22. Wisotsky-Ghoan a volkov.mp3   2 949     23. Zibchevskifa-Mpau caasenaku (BAranena).mp3   6 645     25. Zibchevskifa-Mpau caasenaku (BAranena).mp3   6 645     25. Zibchevskifa-Oronopuca nouna souram3   6 999     26 GPonomarc-Vilchevskifa-Jyvosenas aoina.mp3   4 569     28 EsseninKadisheva-I onskap.ofina.mp3   3 118     31 Kadisheva-Oronopuca nouna souramp3   4 000                                                               | 6_AGerman-Nadezhda.mp3                                      | 4 338     |
| 8 AGerman-Sluchainost.mp3     4 650       9 SmertKruzshitVorojem SSuminAHrchikov.wav     7181       10 Wisotsky-BRATSKII: MOGILI.mp3     1 421       11 Wisotsky-BRATSKII: MOGILI.mp3     2 685       12 Wisotsky-PESNYA 0 EMLE.mp3     2 445       15 Wisotsky-PESNYA 1 DRUGE mp3     2 445       15 Wisotsky-FESNYA 1 ETCHIKA ISTREBUELYA.mp3     2 445       15 Wisotsky-KORSAR.mp3     2 693       16 Wisotsky-KORSAR.mp3     2 693       17 Wisotsky-RAZVEDKA BOEM.rp3     3 861       19 Wisotsky-CHERE BUSHI.ATI mp3     3 861       19 Wisotsky-MI VASCHAEM ZEMLYU.mp3     3 469       21 Wisotsky-Othot an avoikov.mp3     2 943       22 Wisotsky-Othot an avoikov.mp3     4 930       24 Zbichevskfja-Mapu cnassnew (B.Aranenn).mp3     6 939       25 Zbichevskfja-MonoRama-Poquink.mp3     6 949       25 Zbichevskfja-Obotan av oikoranaas rp3     4 506       28 SEseninKadisheva-Orronopira porta sonoras.mp3     4 000       20 Kadisheva-Arina moria.map3     4 526       29 SEseninKadisheva-Arina moria.map3     4 688       31 C. Portapy - Jlyna.nyna.mp3     6 636       32 Sestrinkadisheva-Arina moria.map3     6 644                                                   | 7_AGerman-Ekho Lyubvi.mp3                                   | 3 854     |
| 9. SmertkruzshitVorojem, Skurnin, Alfarchikov, wav     7181       10. Wisotsky-BRATSKIE MOGILL mp3     1421       11. Wisotsky-PENYA 0. ZEMLE, mp3     2 685       12. Wisotsky-PENYA 0. DRUGE, mp3     2 451       13. Wisotsky-PENYA 0. DRUGE, mp3     2 451       14. Wisotsky-PENYA 0. DRUGE, mp3     2 451       15. Wisotsky-PENYA 1. ETCHIKA ISTREBUELYA.mp3     2 451       16. Wisotsky-CHERT BUSK NOBAR, mp3     2 750       16. Wisotsky-CHERT BUSK NOBAR, mp3     2 750       17. Wisotsky-RAZVEDKA BOEM, mp3     3 122       17. Wisotsky-CHERT BUSK NOEM, mp3     3 561       19. Wisotsky-OHERT BUSK NOEM, mp3     2 897       20. Wisotsky-HI NADO SBROSIT S PEREVALA.mp3     3 469       21. Wisotsky-Oheta an volkov, mp3     2 9490       23. Zbichevskfia-Mapu Casamkus (B. Aransum),mp3     4 560       25. Zbichevskfia-Mapu Casamkus, B. Aransum,mp3     6 880       27. Kaldisheva-Her aneon, ne roug, ne many,mp3     4 566       28. Stesnin Kadisheva-Her aneon, ne roug, ne many,mp3     4 526       29. Stesnin Kadisheva-Her an woli onanunif.mp3     3 118       31. Kadisheva-Horeas anaror,mang anon, a 500 aras.mp3     3 118       32. Corrapy - Jimanyma mp3 | 8_AGerman-Sluchainost.mp3                                   | 4 650     |
| 10     Wisotsky-BRATSKIE MOGILLmp3     141       11     Wisotsky-PESNYA 0 ZEMLE.mp3     2 685       12     Wisotsky-PESNYA 0 ZEMLE.mp3     2 445       13     Wisotsky-PESNYA 0 ZEMLE.mp3     2 445       14     Wisotsky-PESNYA 10     Z445       15     Wisotsky-PESNYA 20     Z445       15     Wisotsky-KORSAR.mp3     2 445       16     Wisotsky-KORSAR.mp3     2 693       17     Wisotsky-CHERLB USHLATI.mp3     2 693       18     Wisotsky-CHERLB BUSHLATI.mp3     3 469       21     Wisotsky-MI VASCHAEM ZEMLYU.mp3     3 469       21     Wisotsky-Maput chansmuk (B.Arankun).mp3     2 949       23     Zbichevskfja-Maput chansmuk (B.Arankun).mp3     4 930       24     Zhichevsk-Mockan aard norman-Poynuk mp3     6 045       25     ZBichevskfja-Maput chansmuk (B.Arankun).mp3     4 526       29     SEseninKadisheva-Arman-Poynuk mp3     4 526       29     SEseninKadisheva-Arman m3     3118       31     Kadisheva-Ormasa mp3     4 688       32     C- Porapy - Jyna-nyma mp3     5 636                                                                                                    | 9_SmertKruzshitVorojem_SSurninAHarchikov.wav                | 7181      |
| 11   Wisotsky-ERTRAFINE BATALUONLmp3   2 685     12   Wisotsky-PESNYA 0 ZEMLE.mp3   2 451     13   Wisotsky-PESNYA 1 DRUGE.mp3   2 451     14   Wisotsky-VENSA LETCHIKA ISTREEUELYA.mp3   2 445     15   Wisotsky-WORSAR.mp3   2 750     16   Wisotsky-VENSAR.mp3   2 750     16   Wisotsky-COTEXCHERE BUSENTA DOULTYAL.mp3   3 122     17   Wisotsky-CHERE BUSENTA DOEM.rp3   2 693     18   Wisotsky-CHERE BUSENTA TERELYAL.mp3   3 469     20   Wisotsky-CHERE BUSENTS PEREVAL.mp3   3 469     21   Wisotsky-Ohota na volkov.mp3   2 9449     25   Zbichevskfja-Mapu Cansamstus (B.Aranstuu).mp3   4 930     24   Zbichevskfja-Mapu Cansamstus (B.Aranstuu).mp3   6 645     25   Zbichevskfja-Mapu Cansamstus (B.Aranstuu).mp3   4 569     26   GPonomareVBichevskfja-Ugvontas nofina.mp3   4 569     27   Kadisheva-Orosopuna ponta souroras.mp3   4 000     20   SEseninKadisheva-Knënt ma soli onaguniti.mp3   4 582     21   Kadisheva-Torosopuna ponta souroras.mp3   4 688     32   Choropar-Jusanita amp3 <td< td=""><td>10_Wisotsky-BRATSKIE MOGILI.mp3</td><td>1 421</td></td<>                                                                                                    | 10_Wisotsky-BRATSKIE MOGILI.mp3                             | 1 421     |
| 12     Wisotsky-PESNYA 0 ZEMLE.mp3     2 279       13     Wisotsky-PESNYA 0 DRUGE.mp3     2 445       14     Wisotsky-KORSAR.mp3     2 445       15     Wisotsky-KORSAR.mp3     2 750       16     Wisotsky-KORSAR.mp3     2 693       17     Wisotsky-CHERLB UDMU DMU mp3     3 122       17     Wisotsky-CHERLE BUSHLATI.mp3     2 693       18     Wisotsky-CHERLE BUSHLATI.mp3     3 469       20     Wisotsky-MI VRASCHAEM ZEMLYU.mp3     3 469       21     Wisotsky-HI NADO SBROSIT S PEREVAL.mp     1817       22     Wisotsky-Maput cnasmstu (B Aranxuu).mp3     4 930       24     ZBichevskfia-Maput cnasmstu (B Aranxuu).mp3     6 645       25     ZBichevskfia-Maput cnasmstu (B Aranxuu).mp3     4 526       25     ZBichevskfia-Maput cnasmstu (B Aranxuu).mp3     4 526       25     ZBichevskfia-Maput cnasmstu (B Aranxuu).mp3     4 526       25     ZBichevskfia-Maput cnasmstu (B Aranxuu).mp3     4 526       25     ZBichevskfia-Maput cnasmstu (B Aranxuu).mp3     4 526       25     ZBichevskfia-Maput cnasmstu (B Aranxuu).mp3     4 526                                                                                                    | 11_Wisotsky-SHTRAFNIE BATALIUONI.mp3                        | 2 685     |
| 13     Wisotsky-PESNYA 0 DRUGE mp3     2 451       14     Wisotsky-ACNSAR mp3     2 445       15     Wisotsky-KORSAR mp3     2 750       16     Wisotsky-MR VASHEMU D0MU.mp3     3 122       17     Wisotsky-RAZVEDKA BOEM,rp3     2 693       18     Wisotsky-CHERIE BUSHLATI.mp3     2 693       19     Wisotsky-MI V RASTEM ADEM,rp3     2 897       20     Wisotsky-MI VRASTEMAEM ZEMU VLUmp3     3 469       21     Wisotsky-HI NADO SBROSIT S PEREVALA.mp     1817       22     Wisotsky-Gohtan a volkov.mp3     2 949       23     ZBichevskfja-Mapu craasnuxu (B Aranxun).mp3     4 930       24     ZBischevskfja-Mapu craasnuxu mp3     6 045       25     ZBichevskfja-Disonore Bicocutown mp3     6 999       26     GPonomarevZBichevskfja-Jyxonana aoina anina.mp3     4 526       29     StsseninKadisheva-Torasoputa pouta sonoras mp3     4 1000       20     Kadisheva-Torika padoina.mp3     3 116       21     Kadisheva-Torika padoina.mp3     6 282       24     C Porapy - Jinaara, anp3     6 282       24     C                                                                                                    | 12_Wisotsky-PESNYA 0 ZEMLE.mp3                              | 2 279     |
| 14   Wisotsky-PESNYA LETCHIKA ISTREBUELYA.mp3   2 445     15   Wisotsky-KORSAR.mp3   2 750     16   Wisotsky-RAZVEDKA BOEM.rp3   3 122     17   Wisotsky-RAZVEDKA BOEM.rp3   2 693     18   Wisotsky-CHERE BUSHLATI.mp3   3 561     19   Wisotsky-TOT KOTORIY NE STRELYAL.mp3   2 897     20   Wisotsky-OH VRASCHAEM ZEMLYU.mp3   3 469     21   Wisotsky-OH NASCHAEM ZEMLYU.mp3   4 930     21   Wisotsky-Ohta na volkov.mp3   6 045     25   ZBichevskfjae-Mapu cnasusku (B Arankuu).mp3   6 045     24   ZBichevskfjaemonRoman- Ponutuk mp3   6 6 999     26   GPonomarevZBichevskfja-Juxositas aoitua.mp3   6 6 880     27   Kadisheva-Moceas aaroranzana.p3   4 506     28   SEseninKadisheva-Orrosopuna pouta sonoraa.mp3   4 000     30   Kadisheva-Zhusa pa6tuta.mp3   3 118     31   Kadisheva-Zhusa pa6tuta.mp3   6 282     29   SEseninKadisheva-Knæt m5 m6i onannutif.mp3   3 6 636     31   Corapy - Jlasauya.mp3   6 6 282     32   C. Porapy - Jlasauya.mp3   6 744                                                                                                    | 13_Wisotsky-PESNYA 0 DRUGE.mp3                              | 2 451     |
| 15   Wisotsky-KORSAR mp3   2 750     16   Wisotsky-RAZVEDKA BOEM.rp3   2 693     17   Wisotsky-CHZRLE BUSHI ATI mp3   2 693     18   Wisotsky-CHERLE BUSHI ATI mp3   2 897     20   Wisotsky-CHERLE BUSHI ATI mp3   2 897     20   Wisotsky-HNADO SBROSIT S PEREVALA.mp3   2 897     21   Wisotsky-HNADO SBROSIT S PEREVALA.mp   1817     22   Wisotsky-Ohota na volkov.mp3   2 949     23   ZBichevskfja-Mapu canaruku (B.Arankut).mp3   4 930     24   ZBichevskfja-Ohota na volkov.mp3   6 045     25   ZBichevskfja-Ohota na volkov.mp3   6 989     26   GPonomarevZBichevskfja-Jtyxosnara nojia anoraa.mp3   4 569     27   Kadisheva-Onroaopuna ponga anoraa.mp3   4 526     29   SEseninKadisheva-Onroaopuna ponga anoraa.mp3   4 000     30   Kadisheva-Furaarrema.mp3   31176     32   SEseninKadisheva-Knën rus m0 innanunin.mp3   6 636     33   C. Orapy - Jnya-Jnaanga   6 636     35   Seminkadisheva-Knën rus m0 innanunin.mp3   6 744     36   Bepacu - Maanuna awarus noa.mp3   6 6169 <td>14_Wisotsky-PESNYA LETCHIKA ISTREBUELYA.mp3</td> <td>2 445</td>                                                                                                    | 14_Wisotsky-PESNYA LETCHIKA ISTREBUELYA.mp3                 | 2 445     |
| 16     Wisotsky-MIR VASHEMU DOMU mp3     3122       17     Wisotsky-CHEKE BOEM.rp3     2 693       18     Wisotsky-CHERE BUSH.ATI.mp3     3 561       19     Wisotsky-TOT KOTORIY NE STRELYAL.mp3     2 897       20     Wisotsky-HI NADO SBROSIT S PEREVALA.mp     1 817       21     Wisotsky-HI NADO SBROSIT S PEREVALA.mp     1 817       22     Wisotsky-Ohota avolkov.mp3     2 949       32     Zbichevskfja-Mapur caasunku (B.Arankun).mp3     4 930       24     Zbichevskfja-Bonzoge Bacoukow.mp3     6 045       25     Zbichevskfja-Dosonge Bacoukow.mp3     6 880       27     Kadisheva-Mockaa snaror:naasa.mp3     4 569       28     StseninKadisheva-Tonkaa paona sonoraa.mp3     4 000       30     Kadisheva-Tonkaa paona sonoraa.mp3     4 000       30     Kadisheva-Tonkaa paona.mp3     4 688       33     C. Porapy - Janaan,amp3     5 636       33     C. Porapy - Janaan,amp3     6 744       36     Bepack - Manunonoox sachuna ronoca.rp3     3585       71     Itaeria - Maa yaoma.mp3     6 6160       32                                                                                                    | 15_Wisotsky-KORSAR.mp3                                      | 2 750     |
| 17   Wisotsky-RAZVEDKA BOEM.тр3   2 693     18   Wisotsky-CHERLE BUSHLATI.mp3   3 561     19   Wisotsky-TOT KOTORIY NE STRELYAL.mp3   2 897     20   Wisotsky-TOT KOTORIY NE STRELYAL.mp3   3 469     21   Wisotsky-Ohota na volkov.mp3   2 949     23   Zbichevskfja-Mapui cnasanski (B.Arankun).mp3   4 930     24   Zbichevskfja-Mapui cnasanski (B.Arankun).mp3   6 045     25   Zbichevskfja-O Boncoue Buccutkom mp3   6 999     26   GPonomarevZbichevskfja-Jyxoвная война.mp3   4 569     28   StseninKadisheva-The warce, ne sosy, ne nna+y.mp3   4 526     29   StseninKadisheva-The warce, ne sosy, ne nna+y.mp3   3 118     31   Kadisheva-Torikag pafura.mp3   3 118     31   Kadisheva-Torikag pafura.mp3   4 688     32   C. Porapy - Jyna-nyna.mp3   6 282     34   C. Porapy - Jyna-nyna.mp3   6 282     34   C. Porapy - Jasakija.mp3   6 636     38   Pesnyari - Beloverbisky puscha.mp3   6 643     38   Pesnyari - Beloverbisky puscha.mp3   6 644     35   Stastinkatiskeva-Fite wange mange mange mange man                                                                                                    | 16 Wisotsky-MIR VASHEMU D0MU.mp3                            | 3122      |
| 18     Wisotsky-CHERLE BUSHLATLmp3     3 561       19     Wisotsky-TOT KOTORIY NE STRELYALmp3     2 897       20     Wisotsky-MI VRASCHAEM ZEMLYU.mp3     3 469       21     Wisotsky-Ohot na volkov.mp3     2 949       23     Zibichevskfja-Mapu Carasanka (B.Arankun).mp3     4 930       24     Zibichevskfja-Mapu Carasanka (B.Arankun).mp3     6 949       26     GPonomarez/Bichevskfja-Qyoshawa sofiha.mp3     6 880       27     Kadisheva-Mockaa anaror.naaan.rp3     4 569       28     SEseninKadisheva-He waneto, ne зову, ne n.nawy.mp3     4 526       29     SEseninkadisheva-Ourosopuna poma sonoraa.mp3     4 000       30     Kadisheva-Apursanrema.mp3     4 187       21     SEseninkadisheva-Apursanrema.mp3     4 688       32     C. Porapy - Janaanga.mp3     6 282       34     C. Porapy - Janaanga.mp3     6 636       35     Зemare - Mainmoson sanzinua ronoca.rp3     3 563       36     Bepacu - Mainmang3     6 744       36     Bepacu - Mainmang3     5 636       37     Iperta - Ma wenaew cwacris nawinp3     6 069                                                                                                    | 17 Wisotsky-RAZVEDKA BOEM.rp3                               | 2 693     |
| 19     Wisotsky-TOT KOTORIY NE STRELYAL.mp3     2 897       20     Wisotsky-HI VASCHAEM ZEMLYU.mp3     3 469       21     Wisotsky-UH NADO SBROST S PEREVALA.mp     1817       22     Wisotsky-Ohota na volkov.mp3     2 949       23     Zbichevskfja-tomomoma-Pozuuk.mp3     6 045       24     Zbichevskfja-tomomomoma-Pozuuk.mp3     6 045       25     Zbichevskfja-tomomomoma-Pozuuk.mp3     6 045       26     GPonomarevZBichevskfja-Tyxonsmoma-Pozuuk.mp3     4 560       27     Kadisheva-Mockna arantornaaa.mp3     4 560       28     StseninKadisheva-Orronopuna poua sonoraa.mp3     4 100       30     Kadisheva-Corronopuna poua sonoraa.mp3     3 118       31     Kadisheva-Kynaartemas.mp3     3 118       31     Kadisheva-Kynaartemas.mp3     3 118       31     Kadisheva-Keiter ts woii onasuuii.mp3     6 282       34     C. Porapy - Jhua-aryna.mp3     6 282       35     Centrap.     3 385       37     Ugerta - Manutogos acantan ronoca.rp3     3 5636       35     Jeannare - Tpana y nowa mp3     6 049       36                                                                                                    | 18 Wisotsky-CHERIE BUSHLATI.mp3                             | 3 561     |
| 20     Wisotsky- MI VRASCHAEM ZEMLYU.mp3     3 469       21     Wisotsky- HN ADO SBROSIT S PEREVALA.mp     1817       21     Wisotsky-Ohota as volkov.mp3     2 949       23     ZBichevskfja-Mapm славянки (B.Aranкин).mp3     4 930       24     ZBichevskfja-Mapm славянки (B.Aranкин).mp3     6 045       25     ZBichevskfja-O Bonoge Bыcouge Bыcouge on mp3     6 6 880       26     GPonomarevZBichevskfja-Духовная война.mp3     6 880       27     Kadisheva-Mockea златоглавая.rp3     4 569       28     SEseninKadisheva-Orrosopuna pouta sonoraa.mp3     4 000       30     Kadisheva-Auter tas mofi onannuti.mp3     31176       32     SEseninKadisheva-Knën tas mofi onannuti.mp3     4 688       33     C. Porapy - Jlyan-nyua.mp3     6 282       34     C. Porapy - Jlaaana.mp3     5 636       35     Sexinita- Tasa ay goa.mp3     6 669       40     Samoeveti -Vsya zhizn weredi.mp3     8124       35     E.Martinov -Yabloni v cvetu.mp3     6669       40     Samoeveti -Vsya zhizn weredi.mp3     6282       41     Hersti as mosonas constan.mp3     616                                                                                                    | 19 Wisotsky-TOT KOTORIY NE STRELYAL.mp3                     | 2 897     |
| 21     Wisotsky-HH NADO SBROSIT S PEREVALA.mp     1817       22     Wisotsky-Ohota na volkov.mp3     2 949       23     Zbichevskfja-Mapu славянки (B. Аганкин).mp3     4 930       24     Zbichevskfja-Bonoze Biacoukow.mp3     6 045       25     Zbichevskfja-Donoze Biacoukow.mp3     6 999       26     GPonomarevZBichevskfja-Jµxoвная война.mp3     6 880       27     Kadisheva-Mockas anarornasas.mp3     4 569       28     StseninKadisheva-He жалею, не зову, не плачу.mp3     4 526       29     StseninKadisheva-Orrosopuna poua sonoras.mp3     4 000       30     Kadisheva-Kpriauremsd.mp3     3118       31     Kadisheva-Krät ris Moti onasunuit.mp3     4 688       32     C. Porapy - Jlaaang.a.mp3     6 282       34     C. Porapy - Jlaaang.a.mp3     5 636       35     Земляне - Трава у лома.mp3     6 744       36     Верасы - Малиновок заслыша голоса.rp3     3 6609       37     Ценськака     5 636       36     Земляне - Трава у лома.mp3     6 649       37     Ценськака     5 232       34     Ценс                                                                                                    | 20 Wisotsky- MI VRASCHAEM ZEMLYU.mp3                        | 3 469     |
| 22     Жізоtsky-Ohota na volkov.mp3     2 949       23     Zikichevskfja-Mapiu славянки (В.Агапкин).mp3     4 930       24     Zikichevskfja-O Bonoge Высоцком.mp3     6 045       25     Zikichevskfja-O Bonoge Высоцком.mp3     6 999       26     GPonomarevZlichevskfja-Uyxoвная война.mp3     6 880       27     Kadisheva-Mockas знатоглавая.rp3     4 569       28     StseninKadisheva-He жалею, не зову, не плачу.mp3     4 526       29     StseninKadisheva-Orrosopuna pouta зологая.mp3     4 000       30     Kadisheva-Kpiraarresa.imp3     3118       31     Kadisheva-Torikas psőниa.mp3     5 636       32     StseninKadisheva-Knën ты кой опавший.mp3     4 688       33     C. Porapy - Луналуна.mp3     5 636       34     C. Porapy - Луналула.mp3     6 242       34     C. Porapy - Луналула.mp3     6 744       36     Верасы - Малинокок заслына голоса.rp3     3885       37     Ilgerti - Mis желаем счастья вам.mp3     4613       38     Pesnyari - Belovezhskay puscha.mp3     6 609       40     Samocveti -Vsya zhizn vperedi.mp3     5232                                                                                                    | 21 Wisotsky-IH NADO SBROSIT S PEREVALA.mp                   | 1817      |
| 23   ZBichevskfja- Марш славянки (В.Агапкин) тр3   4 930     24   ZBichevskfja-IBronce Высоцком.тр3   6 045     25   ZBichevskfja-B Влоде Высоцком.тр3   6 880     26   GPonomarevZBichevskfja-Духовная война.тр3   6 880     27   Kadisheva-Mockва зпатоглавая.тр3   4 569     28   SEseninKadisheva-Orrosopuna pouja золотая.mp3   4 000     30   Kadisheva-Torusopuna pouja золотая.mp3   4 000     30   Kadisheva-Torusapana pouja золотая.mp3   4 688     31   Kadisheva-Torusapana pouja золотая.mp3   4 688     32   SEseninKadisheva-Torusapana pouja sonoras.mp3   6 282     34   C. Porapy - Луна.луна.mp3   6 282     35   Seninsite - Tpaaa y dowa.mp3   6 744     36   Bepacis - ManitrioBox sacnstina ronoca.rp3   3585     37   Цветы - Мы желаем счастья вам.mp3   4613     38   Pesnyari -Belovezhskay puscha.mp3   6069     40   Samocveti - Vsya zhizn vperedi.mp3   5232     41   Pesnyari -Berezoviy sok.mp3   6169     44   Y.Antonov - Krysha Doma Tvoego.mp3   4 241     45   AGerman Katyusha.mp3                                                                                                    | 22 Wisotsky-Ohota na volkov.mp3                             | 2 949     |
| 24   ZBichevskfjalermonRoman- Родник mp3   6 045     25   ZBichevskfja- 0 Володе Высоцком.mp3   6 999     26   GPonomarevZBichevskfja- Духовная война.mp3   6 880     27   Kadisheva-Mockas алагоглавая.rp3   4 569     28   SEseninKadisheva-Orrosopuna pouta зологая.mp3   4 000     30   Kadisheva-Chreas patrornasa.rp3   4 000     31   Stadisheva-Chreas patrornasa.mp3   4 000     31   Kadisheva-Chreas patronasa.mp3   4 000     31   Kadisheva-Chreas patronasa.mp3   4 000     32   SEseninKadisheva-Knën tai Moñ onasunuñ.mp3   4 688     33   C. Porapy - Jhaa-nyna.mp3   6 6282     34   C. Porapy - Jasanga.mp3   6 744     36   Begacai - Manunobox sachalua ronoca.rp3   3 6 744     37   Цераta - Mai желаем счастья вам.mp3   8 124     39   E.Martinov - Yabloni v cvetu.mp3   6 069     40   Samocveti -Vsya zhizn vperedi.mp3   6 601     43   L.eschenko -Solovinaya roscha.mp3   6 169     44   Y.Atonov - Krysha Doma Tvoego.mp3   4 241     45   AGerman Katyusha.mp3   2 770 <td>23_ZBichevskfja- Марш славянки (В.Агапкин).mp3</td> <td>4 930</td>                                                                                                    | 23_ZBichevskfja- Марш славянки (В.Агапкин).mp3              | 4 930     |
| 25   ZBichevskfja-0 Володе Высоцком.mp3   6 999     26   GPonomarevZBichevskfja-Духовная война.mp3   6 880     27   Kadisheva-Mockва злагоглавая.rp3   4 569     28   SEseninKadisheva-He жалеко, не зову, не плачу.mp3   4 526     29   SEseninKadisheva-Orroворила роща золотая.mp3   4 000     30   Kadisheva-Nursaurema.mp3   3116     31   Kadisheva-Tonkka pa doita.mp3   3176     32   SEseninKadisheva-Knën ты мой опавший.mp3   4 688     33   C. Porapy - Ливанда.mp3   5 636     35   36.7   5 636     35   35.8   585     37   Цветы - Мавида.mp3   4613     38   Ревлуагi - Веночелька вам.mp3   4613     39   Е.Martinov - Yabloni v cvetu.mp3   6069     40   Samoeveti -Vsya zhizn vperedi.mp3   5232     41   Pesnyari - Berovenka.mp3   6169     44   Y.Anonov - Krysha Doma Tvoego.mp3   4 241     45   AGerman Katyusha.mp3   2770     46   LFersidhi U Prirodi net Plohoi Pogodi.wav   30170     47   ATaraiverdievIKobZon - Mgnovenija. wav                                                                                                    | 24_ZBichevskfjaIermonRoman- Родник.mp3                      | 6 045     |
| 26     GPonomarevZBichevskfja-Духовная война.mp3     6 880       27     Kadisheva-Mockba златоглавая.rp3     4 569       28     SEseninKadisheva-He жалею, не зову, не плачу.mp3     4 526       29     SEseninKadisheva-Orroворила роща зологая.mp3     4 000       30     Kadisheva-Orrosopuna poma sonoraя.mp3     3118       31     Kadisheva-Tonkaa psönha.mp3     3116       32     SEseninKadisheva-Knën tai Moï onaBuluñ.mp3     4 688       33     C. Porapy - Лува-лува.mp3     6 282       34     C. Porapy - Лаванда.mp3     5 636       35     Semane - Tpaas y дома.mp3     4613       36     Bepacia - Малиновок заслыша голоса.rp3     3585       37     Ikernia - Mai желаем счастъя вам.mp3     4613       38     Pesnyari - Belovezhskay puscha.mp3     5232       41     Pesnyari - Belovezhskay puscha.mp3     5232       41     Pesnyari - Berezoviy sok.mp3     6601       43     L.leschenko -Solovinaya roscha.mp3     6169       44     Y.Antonov - Krysha Doma Tvoego.mp3     4241       45     AGerman Katyusha.mp3     30170                                                                                                    | 25_ZBichevskfja-0 Володе Высоцком.mp3                       | 6 999     |
| 27   Kadisheva-Mockва златоглавая.тр3   4 569     28   SEseninKadisheva-He жалею, не зову, не плачу.тр3   4 526     29   SEseninKadisheva-Orroворила роща зологая.mp3   4 000     30   Kadisheva-Xpизантемы.mp3   3118     31   Kadisheva-Xpusarremsi.mp3   3176     32   SEseninKadisheva-Knën ты мой опавший.mp3   4 688     33   C. Porapy - Луна-луна.mp3   6 282     34   C. Porapy - Лаванда.mp3   6 6 744     36   Bepacы - Малиновок заслыша голоса.rp3   3585     37   Iцеты - Мы желаем счастья вам.mp3   4613     38   Pesnyari - Belovezhskay puscha.mp3   6 069     40   Samocveti - Vsya zhizn vperedi.mp3   5 232     41   Pesnyari - Berezoviy sok.mp3   6 169     44   Y. Antonov - Krysha Doma Tvoego.mp3   4 241     45   AGerman Katyusha.mp3   2 770     46   LiFeidili U Piriodi net Plohoi Pogodi.wav   30170     47   ATariverdievlKobzon - Mgnovenija. wav   27 678     49   APugacheva-Mne nravitsja.wav   9 200     52   KaSkazatCHjaVina-SlSurninaAHarchikov.wav   6 992                                                                                                    | 26_GPonomarevZBichevskfja- Духовная война.mp3               | 6 880     |
| 28     SEseninKadisheva-He жалею, не зову, не плачу.тр3     4 526       29     SEseninKadisheva-Orroворила роша золотая.тр3     4 000       30     Kadisheva-Aprroворила роша золотая.тр3     3118       31     Kadisheva-Tonkaa рябина.тр3     3118       31     Kadisheva-Tonkaa рябина.тр3     4 688       32     SEseninKadisheva-Knën ты мой опавший.тр3     4 688       32     C. Porapy - Лаванда.тр3     6 282       34     C. Porapy - Лаванда.тр3     6 6 744       36     Bepacu - Малиновок заслыша голоса.тр3     3585       37     Цветы - Мы желаем счастья вам.тр3     4613       38     Pesnyari -Belovezhskay puscha.mp3     6 609       40     Samocveti -Vsya zhizn vperedi.mp3     5 232       41     Pesnyari -Berezoviy sok.mp3     6 601       43     L.Leschenko - Solovinaya roscha.mp3     2 241       45     AGerman Katyusha.mp3     2 770       46     LFreidlih U Piriodi net Plohoi Pogodi wav     30170       47     ATariverdievIKobzon - Mgnovenija. wav     27 678       48     OAnofrice-Est Tolko Mig.wav     3069                                                                                                    | 27_Kadisheva-Москва златоглавая.трЗ                         | 4 569     |
| 29 SEseninKadisheva-Отговорила роща золотая.mp3   4 000     30 Kadisheva-Тонкая рябина.mp3   3118     31_Kadisheva-Tonkkaя рябина.mp3   3176     32 SEseninKadisheva-Knën ты мой опавший.mp3   4 688     33_C. Porapy - Луна-луна.mp3   6 282     34_C. Porapy - Луна-луна.mp3   6 6 282     35_C. Porapy - Лаванда.mp3   5 636     35_Sexnяke - Трава у дома.mp3   6 744     36_Bepacы - Малиновок заслыша голоса.rp3   3585     37_Цветы - Мы желаем счастья вам.mp3   4613     38_Pesnyari -Belovezhskay puscha.mp3   8124     39_E.Martinov - Yabloni v cvetu.mp3   6 069     40_Samocveti -Vsya zhizn vperedi.mp3   5232     41_Pesnyari -Berezoviy sok.mp3   6169     44_Y.Antonov - Krysha Doma Tvoego.mp3   4 241     45_AGerman Katyusha.mp3   2 770     46_LFreidlih U Prirodi net Plohoi Pogodi.wav   30170     47_ATariverdievIKobzon - Mgnovenija. wav   37 692     49_APugacheva-Mne nravitsja.wav   11356     51_Sibrijakam-AHarchikov.wav   8309     52_KakSkazatCHjaVina-SIBzurninaAHarchikov.wav   9200     54_Ne2ksovsjouz-Samocvety.mp3   6888     57_MoyAdresSovSojuz-Samocvety.mp3 <td>28_SEseninKadisheva-He жалею, не зову, не плачу.mp3</td> <td>4 526</td>             | 28_SEseninKadisheva-He жалею, не зову, не плачу.mp3         | 4 526     |
| 30_Каdisheva-Хризантемы.mp3   3118     31_Кadisheva-Тонкая рябина.mp3   3176     32_SEseninKadisheva-Клён ты мой опавший.mp3   4 688     32_C. Porapy - Луна-луна.mp3   6 282     34_C. Porapy - Луна-луна.mp3   5 636     35_SeninKadisheva-Клён ты мой опавший.mp3   6 744     36_Bepacti - Малиновок заслыша голоса.rp3   3585     37_Цветы - Мы желаек счастья вам.mp3   4613     38_Pesnyari -Belovezhskay puscha.mp3   8124     39_E.Martinov -Yabloni v cvetu.mp3   6 069     40_Samocveti -Vsya zhizn vperedi.mp3   5232     41_Pesnyari -Berezoviy sok.mp3   6616     34_Y.Antonov - Krysha Doma Tvoego.mp3   4 241     45_AGerman Katyusha.mp3   2 770     46_UFreidlih U Prirodi net Plohoi Pogodi.wav   37 692     47_ATariverdievIKobzon - Mgnovenija.wav   37 692     49_APugacheva-Mne nravitsja.wav   11356     51_Sibirjakam-AHarchikov.wav   8309     52_VsolediyChasOtvisiDSurinaAHarchikov.wav   5244     55_MiStaliSNimSpinaKSpine-AHarchikov.wav   5244     55_MiStaliSNimSpinaKSpine-AHarchikov.wav   692     54_NezabivaiteEtotDim-AHarchikov.wav   5244     55_MiStaliSNimSpinaKSpi                                                                                     | 29_SEseninKadisheva-Отговорила роща золотая.mp3             | 4 000     |
| 31 Каdisheva-Тонкая рябина.mp3   3176     32 SEseninKadisheva-Клён ты мой опавший.mp3   4 688     33 С. Ротару - Луна-луна.mp3   6 282     34 С. Ротару - Лаванда.mp3   5 636     35 Земляне - Трава у дома.mp3   6 744     36 Верасы - Малиновок заслыша голоса.тр3   3585     37 Цветы - Мы желаем счастья вам.mp3   4613     38 Ревлуагi - Веlovezhskay puscha.mp3   8124     39 Е.Martinov - Yabloni v cvetu.mp3   6 069     40 Samocveti - Vsya zhizn vperedi.mp3   5232     41 Pesnyari - Berezoviy sok.mp3   6601     43 L.Leschenko - Solovinaya roscha.mp3   6169     44 Y.Antonov - Krysha Doma Tvoego.mp3   4 241     45 AGerman Katyusha.mp3   2770     46 LFreidlih U Prirodi net Plohoi Pogodi.wav   30170     47 A TariverdievIKobzon - Mgnovenija. wav   27 678     48 OAnofriev-Est Tolko Mig.wav   9 200     51 Sibirjakam-AHarchikov.wav   9 200     52 KakSkazatCHja Vina-slSSurninaAHarchikov.wav   5244     55 MiStaliSNimSpinaKSpine-AHarchikov.wav   5244     55 MiStaliSNimSpinaKSpine-AHarchikov.wav   5244     55 MiStaliSNimSpinaKSpine-AHarchikov.wav   5244     56 Багульник-И                                                                                     | 30_Kadisheva-Хризантемы.mp3                                 | 3118      |
| 32_SEseninKadisheva-Клён ты мой опавший.mp3   4 688     33_C. Ротару - Луна-пуна.mp3   6 282     34_C. Ротару - Лаванда.mp3   5 636     35_Земляне - Трава у дома.mp3   6 744     36_Верасы - Малиновок заслыша голоса.rp3   3585     37_Цветы - Мы желаем счастья вам.mp3   4613     38_Pesnyari - Belovezhskay puscha.mp3   4613     39_E.Martinov - Yabloni v cvetu.mp3   6 069     40_Samocveti - Vsya zhizn vperedi.mp3   5232     41_Pesnyari - Berezoviy sok.mp3   6601     43_L.Leschenko - Solovinaya roscha.mp3   6169     44   44   441     45_AGerman Katyusha.mp3   2 770     46_LFreidlih U Prirodi net Plohoi Pogodi.wav   30170     47_ATariverdiev/Kobzon - Mgnovenija. wav   27 678     49_APugacheva-Mne nravitsja.wav   11 6 033     50_Poslanie nevedomogo Mira-AHarchikov.wav   8309     53_VPoslediyChasOtVisliDoKuril-AHarchikov.wav   5244     55_MistaliSNimSpinaKSpine-AHarchikov.wav   5244     55_MistaliSNimSpinaKSpine-AHarchikov.wav   692     54_NoyAdresSovSojuz-Samocvety.mp3   6888     57_MoyAdresSovSojuz-Samocvety.mp3   6888     57_MoyAdresSovSojuz-Sa                                                                                                  | 31_Kadisheva-Тонкая рябина.mp3                              | 3176      |
| 33 С. Ротару - Луналуна.mp3   6 282     34 С. Ротару - Лаванда.mp3   5 636     35 Земляне - Трава у дома.mp3   6 744     36 Верасы - Малиновок заслыша голоса.тp3   3585     37 Цветы - Мы желаем счастья вам.mp3   4613     38 Реѕпуаті - Веlovezhskay puscha.mp3   4613     39 Е. Martinov - Yabloni v cvetu.mp3   6 069     40 Samocveti - Vsya zhizn vperedi.mp3   5232     41 Pesnyari - Berezoviy sok.mp3   6601     43 L.Leschenko - Solovinaya roscha.mp3   6169     44 Y. Antonov - Krysha Doma Tvoego.mp3   4 241     45 AGerman Katyusha.mp3   2 770     46 LFreidlih U Prirodi net Plohoi Pogodi.wav   30170     47 _ ATariverdievlKobzon - Mgnovenija. wav   27 678     48 OAnofriev-Est Tolko Mig.wav   37 692     49 _ APugacheva-Mne nravitsja.wav   11 356     51 Sibrijakam-AHarchikov.wav   9 200     52 KakSkazatCHjaVina-slSSurninaAHarchikov.wav   5244     55 MistaliSNimSpinaKSpine-AHarchikov.wav   5244     55 MistaliSNimSpinaKSpine-AHarchikov.wav   6399     56 Багульник-ИМрозовИШаниский Samocvety.mp3   6888     57 MoyAdresSovSojuz-Samocvety.mp3   6488     57 MoyAdresSov                                                                                     | 32_SEseninKadisheva-Клён ты мой опавший.mp3                 | 4 688     |
| 34_С. Ротару - Лаванда.mp35 63635_Земляне - Трава у дома.mp36 74436_Верасы - Малиновок заслыша голоса.тр3358537_Цветы - Мы желаем счастья вам.mp3461338_Pesnyari - Belovezhskay puscha.mp3812439_E.Martinov - Yabloni v cvetu.mp36 06940_Samocveti - Vsya zhizn vperedi.mp3523241_Pesnyari - Berezoviy sok.mp3660143_L.Leschenko - Solovinaya roscha.mp3616944_Y. Antonov - Krysha Doma Tvoego.mp34 24145_AGerman Katyusha.mp32 77046_LFreidlih U Prirodi net Plohoi Pogodi.wav3017047_ATariverdievIKobzon - Mgnovenija. wav27 67848_OAnofriev-Est Tolko Mig.wav37 69249_APugacheva-Mne nravitsja.wav1135651_Sibirjakam-AHarchikov.wav830953_VPoslediyChasOtVisiDoKuril-AHarchikov.wav524455_MistaliSNimSpinaKSpine-AHarchikov.wav924455_MistaliSNimSpinaKSpine-AHarchikov.wav938956_Baryльник-ИмрозовИШаинский Samocvety.mp3688857_MoyAdresSovSojuz-Samocvety.mp3814159_school_vals-MPahomenko.mp34 690                                                                                                    | 33_С. Ротару - Луна-луна.mp3                                | 6 282     |
| 35Земляне - Трава у дома.mp36 74436Верасы - Малиновок заслыша голоса.тр3358537Цветы - Мы желаем счастья вам.mp3461338Реsnyari - Belovezhskay puscha.mp3812439Е. Martinov - Yabloni v cvetu.mp36 06940Samocveti - Vsya zhizn vperedi.mp3523241Pesnyari - Berezoviy sok.mp3660143L. Leschenko - Solovinaya roscha.mp3616944Y. Antonov - Krysha Doma Tvoego.mp34 24145AGerman Katyusha.mp32 77046L.Freidlih U Prirodi net Plohoi Pogodi.wav3017047ATariverdievIKobzon - Mgnovenija. wav27 67848OAnofriev-Est Tolko Mig.wav110 03350Poslanie nevedomogo Mira-AHarchikov.wav9 20052KakSkazatCHjaVina-sISSurninaAHarchikov.wav6 99254NeZabivaiteEtotDim-AHarchikov.wav938955MistaliSNimSpinaKSpine-AHarchikov.wav938956Багульник-ИМрозовИШанский Samocvety.mp36 88857MoyAdresSovSojuz-Samocvety.mp3814159school_vals-MPahomenko.mp34 690                                                                                                    | <u>34_</u> С. Ротару - Лаванда.mp3                          | 5 636     |
| 36Верасы - Малиновок заслыша голоса.тр3358537Цветы - Мы желаем счастья вам.тр3461338Pesnyari - Belovezhskay puscha.mp3812439E. Martinov - Yabloni v cvetu.mp36 06940Samocveti - Vsya zhizn vperedi.mp3523241Pesnyari - Berezoviy sok.mp3660143L. Leschenko - Solovinaya roscha.mp3616944Y. Antonov - Krysha Doma Tvoego.mp34 24145AGerman Katyusha.mp32 77046LFreidlih U Prirodi net Plohoi Pogodi.wav3017047ATariverdievIKobzon - Mgnovenija. wav27 67848OAnofriev-Est Tolko Mig.wav37 69249APugacheva-Mne nravitsja.wav16 03350Poslanie nevedomogo Mira-AHarchikov.wav830953VPoslediyChasOtVisilooKuril-AHarchikov.wav6 99254NeZabivaiteEtotDim-AHarchikov.wav524455MistaliSNimSpinaKSpine-AHarchikov.wav938956Багульник-ИМрозовИШаинский Samocvety.mp3688857MoyAdresSovSojuz-Samocvety.mp36 93158NePovtorjatsjaTakoeNikogda-Samocvety.mp36 141159school_vals-MPahomenko.mp38141                                                                                                    | <u>35_</u> 3емляне - Трава у дома.mp3                       | 6 744     |
| 37   Цветы - Мы желаем счастья вам.mp3   4613     38   Pesnyari -Belovezhskay puscha.mp3   8124     39   E.Martinov -Yabloni v cvetu.mp3   6 069     40   Samocveti -Vsya zhizn vperedi.mp3   5232     41   Pesnyari -Berezoviy sok.mp3   6601     43   L.Leschenko -Solovinaya roscha.mp3   6169     44   Y.Antonov - Krysha Doma Tvoego.mp3   4 241     45   AGerman Katyusha.mp3   2 770     46   LFreidlih U Prirodi net Plohoi Pogodi.wav   30170     47   ATariverdievIKobzon - Mgnovenija. wav   27 678     48   OAnofriev-Est Tolko Mig.wav   37 692     49   APugacheva-Mne nravitsja.wav   16 033     50   Poslanie nevedomogo Mira-AHarchikov.wav   9 200     52   KakSkazatCHjaVina-slSSurninaAHarchikov.wav   8309     53   VPoslediyChasOtVisiloKuril-AHarchikov.wav   5244     55   MiStaliSNimSpinaKSpine-AHarchikov.wav   9389     56   Багульник-ИМрозовИШаинский Samocvety.mp3   6888     57   MoyAdresSovSojuz-Samocvety.mp3   6931     58   NePovtorjatsjaTakoeNikogda-Samocvety.mp3   6931 <td>36_Верасы - Малиновок заслыша голоса.тр3</td> <td>3585</td>                                                                                                    | 36_Верасы - Малиновок заслыша голоса.тр3                    | 3585      |
| 38   Pesnyari -Belovezhskay puscha.mp3   8124     39   E.Martinov -Yabloni v cvetu.mp3   6 069     40   Samocveti -Vsya zhizn vperedi.mp3   5232     41   Pesnyari -Berezoviy sok.mp3   6601     43   L.Leschenko -Solovinaya roscha.mp3   6169     44   Y.Antonov - Krysha Doma Tvoego.mp3   4 241     45   AGerman Katyusha.mp3   2 770     46   LFreidlih U Prirodi net Plohoi Pogodi.wav   30170     47   ATariverdievIKobzon - Mgnovenija. wav   27 678     48   OAnofriev-Est Tolko Mig.wav   37 692     49   APugacheva-Mne nravitsja.wav   116 033     50   Poslanie nevedomogo Mira-AHarchikov.wav   9 200     52   KakSkazatCHjaVina-slSSurninaAHarchikov.wav   8309     53   VPoslediyChasOtVisliDoKuril-AHarchikov.wav   5244     55   MiStaliSNimSpinaKSpine-AHarchikov.wav   9389     56   Багульник-ИМрозовИШаинский Samocvety.mp3   6888     57   MoyAdresSovSojuz-Samocvety.mp3   6931     58   NePovtorjatsjaTakoeNikogda-Samocvety.mp3   6931     58   NePovtorjatsjaTakoeNikogda-Samocvety.mp3 <td< td=""><td>37_Цветы - Мы желаем счастья вам.mp3</td><td>4613</td></td<>                                                                                                   | 37_Цветы - Мы желаем счастья вам.mp3                        | 4613      |
| 39 E.Martinov -Yabloni v cvetu.mp3   6 069     40 Samocveti -Vsya zhizn vperedi.mp3   5232     41 Pesnyari -Berezoviy sok.mp3   6601     43 L.Leschenko -Solovinaya roscha.mp3   6169     44 Y.Antonov - Krysha Doma Tvoego.mp3   4 241     45 AGerman Katyusha.mp3   2 770     46 LFreidlih U Prirodi net Plohoi Pogodi.wav   30170     47 ATariverdievIKobzon - Mgnovenija. wav   27 678     48 OAnofriev-Est Tolko Mig.wav   37 692     49 APugacheva-Mne nravitsja.wav   16 033     50 Poslanie nevedomogo Mira-AHarchikov.wav   9 200     51 Sibirjakam-AHarchikov.wav   8309     53 VPoslediyChasOtVisliDoKuril-AHarchikov.wav   6 992     54 NeZabivaiteEtotDim-AHarchikov.wav   5244     55 MiStaliSNimSpinaKSpine-AHarchikov.wav   9389     56 Багульник-ИМрозовИШаинский Samocvety.mp3   6 888     57 MoyAdresSovSojuz-Samocvety.mp3   6 931     58 NePovtorjatsjaTakoeNikogda-Samocvety.mp3   8141     59 school_vals-MPahomenko.mp3   4 690                                                                                                    | 38_Pesnyari -Belovezhskay puscha.mp3                        | 8124      |
| 40_Samocveti -Vsya zhizn vperedi.mp3   5232     41_Pesnyari -Berezoviy sok.mp3   6601     43_L.Leschenko -Solovinaya roscha.mp3   6169     44_Y.Antonov - Krysha Doma Tvoego.mp3   4 241     45_AGerman Katyusha.mp3   2 770     46_LFreidlih U Prirodi net Plohoi Pogodi.wav   30170     47_ATariverdievIKobzon - Mgnovenija. wav   27 678     48_OAnofriev-Est Tolko Mig.wav   37 692     49_APugacheva-Mne nravitsja.wav   16 033     50_Poslanie nevedomogo Mira-AHarchikov.wav   9 200     52_KakSkazatCHjaVina-sISSurninaAHarchikov.wav   8309     53_VPoslediyChasOtVisliDoKuril-AHarchikov.wav   5244     55_MiStaliSNimSpinaKSpine-AHarchikov.wav   9389     56_Багульник-ИМрозовИШаинский Samocvety.mp3   6888     57_MoyAdresSovSojuz-Samocvety.mp3   6931     58_NePovtorjatsjaTakoeNikogda-Samocvety.mp3   8141     59_school_vals-MPahomenko.mp3   4 690                                                                                                    | 39_E.Martinov - Yabloni v cvetu.mp3                         | б 069     |
| 41   Pesnyari -Berezoviy sok.mp3   6601     43   L.Leschenko -Solovinaya roscha.mp3   6169     44   Y.Antonov - Krysha Doma Tvoego.mp3   4 241     45   AGerman Katyusha.mp3   2 770     46   LFreidlih U Prirodi net Plohoi Pogodi.wav   30170     47   ATariverdievIKobzon - Mgnovenija. wav   27 678     48   OAnofriev-Est Tolko Mig.wav   37 692     49   APugacheva-Mne nravitsja.wav   16 033     50   Poslanie nevedomogo Mira-AHarchikov.wav   11356     51   Sibirjakam-AHarchikov.wav   9 200     52   KakSkazatCHjaVina-slSSurninaAHarchikov.wav   6 992     54   NeZabivaiteEtotDim-AHarchikov.wav   5244     55   MistaliSNimSpinaKSpine-AHarchikov.wav   9389     56   Багульник-ИМрозовИШаинский Samocvety.mp3   6888     57   MoyAdresSovSojuz-Samocvety.mp3   6 931     58   NePovtorjatsjaTakoeNikogda-Samocvety.mp3   8141     59   school_vals-MPahomenko.mp3   4 690                                                                                                    | 40_Samocveti -Vsya zhizn vperedi.mp3                        | 5232      |
| 43 L.Leschenko -Solovinaya roscha.mp3616944 Y.Antonov - Krysha Doma Tvoego.mp34 24145 AGerman Katyusha.mp32 77046 LFreidlih U Prirodi net Plohoi Pogodi.wav3017047 ATariverdievIKobzon - Mgnovenija. wav27 67848 OAnofriev-Est Tolko Mig.wav37 69249 APugacheva-Mne nravitsja.wav16 03350 Poslanie nevedomogo Mira-AHarchikov.wav1135651 Sibirjakam-AHarchikov.wav9 20052 KakSkazatCHjaVina-slSSurninaAHarchikov.wav830953 VPoslediyChasOtVisliDoKuril-AHarchikov.wav524455 MiStaliSNimSpinaKSpine-AHarchikov.wav938956 Багульник-ИМрозовИШаинский Samocvety.mp3688857 MoyAdresSovSojuz-Samocvety.mp3693158 NePovtorjatsjaTakoeNikogda-Samocvety.mp3814159 school_vals-MPahomenko.mp34 690                                                                                                    | 41_Pesnyari -Berezoviy sok.mp3                              | 6601      |
| 44Y.Antonov - Krysha Doma Tvoego.mp34 24145AGerman Katyusha.mp32 77046LFreidlih U Prirodi net Plohoi Pogodi.wav3017047ATariverdievIKobzon - Mgnovenija. wav27 67848OAnofriev-Est Tolko Mig.wav37 69249APugacheva-Mne nravitsja.wav16 03350Poslanie nevedomogo Mira-AHarchikov.wav1135651Sibirjakam-AHarchikov.wav9 20052KakSkazatCHjaVina-sISSurninaAHarchikov.wav830953VPoslediyChasOtVisliDoKuril-AHarchikov.wav6 99254NeZabivaiteEtotDim-AHarchikov.wav524455MiStaliSNimSpinaKSpine-AHarchikov.wav938956Багульник-ИМрозовИШаинский Samocvety.mp3688857MoyAdresSovSojuz-Samocvety.mp36193158NePovtorjatsjaTakoeNikogda-Samocvety.mp3814159school_vals-MPahomenko.mp34 690                                                                                                    | 43_L.Leschenko -Solovinaya roscha.mp3                       | 6169      |
| 45_AGerman Katyusha.mp32 77046_LFreidlih U Prirodi net Plohoi Pogodi.wav3017047_ATariverdievIKobzon - Mgnovenija. wav27 67848_OAnofriev-Est Tolko Mig.wav37 69249_APugacheva-Mne nravitsja.wav16 03350_Poslanie nevedomogo Mira-AHarchikov.wav1135651_Sibirjakam-AHarchikov.wav9 20052_KakSkazatCHjaVina-sISSurninaAHarchikov.wav830953_VPoslediyChasOtVisliDoKuril-AHarchikov.wav6 99254_NeZabivaiteEtotDim-AHarchikov.wav524455_MiStaliSNimSpinaKSpine-AHarchikov.wav938956_Багульник-ИМрозовИШаинский Samocvety.mp3688857_MoyAdresSovSojuz-Samocvety.mp361 93158_NePovtorjatsjaTakoeNikogda-Samocvety.mp3814159_school_vals-MPahomenko.mp34 690                                                                                                    | 44_Y.Antonov - Krysha Doma Tvoego.mp3                       | 4 241     |
| 46_LFreidlih U Prirodi net Plohoi Pogodi.wav3017047_ATariverdievIKobzon - Mgnovenija. wav27 67848_OAnofriev-Est Tolko Mig.wav37 69249_APugacheva-Mne nravitsja.wav16 03350_Poslanie nevedomogo Mira-AHarchikov.wav1135651_Sibirjakam-AHarchikov.wav9 20052_KakSkazatCHjaVina-slSSurninaAHarchikov.wav830953_VPoslediyChasOtVisliDoKuril-AHarchikov.wav6 99254_NeZabivaiteEtotDim-AHarchikov.wav524455_MiStaliSNimSpinaKSpine-AHarchikov.wav938956_Багульник-ИМрозовИШаинский Samocvety.mp3688857_MoyAdresSovSojuz-Samocvety.mp36 93158_NePovtorjatsjaTakoeNikogda-Samocvety.mp3814159_school_vals-MPahomenko.mp34 690                                                                                                    | 45_AGerman Katyusha.mp3                                     | 27/0      |
| 47_ATariverdievIKobzon - Mgnovenija. wav27.67848_OAnofriev-Est Tolko Mig.wav37.69249_APugacheva-Mne nravitsja.wav16.03350_Poslanie nevedomogo Mira-AHarchikov.wav1135651_Sibirjakam-AHarchikov.wav9.20052_KakSkazatCHjaVina-slSSurninaAHarchikov.wav830953_VPoslediyChasOtVisliDoKuril-AHarchikov.wav6.99254_NeZabivaiteEtotDim-AHarchikov.wav524455_MiStaliSNimSpinaKSpine-AHarchikov.wav938956_Багульник-ИМрозовИШаинский Samocvety.mp36.88857_MoyAdresSovSojuz-Samocvety.mp36.93158_NePovtorjatsjaTakoeNikogda-Samocvety.mp3814159_school_vals-MPahomenko.mp34.690                                                                                                    | 46 LFreidlih U Prirodi net Plohoi Pogodi.wav                | 30170     |
| 48_OAnofriev-Est Tolko Mig.wav37 69249_APugacheva-Mne nravitsja.wav16 03350_Poslanie nevedomogo Mira-AHarchikov.wav1135651_Sibirjakam-AHarchikov.wav9 20052_KakSkazatCHjaVina-slSSurninaAHarchikov.wav830953_VPoslediyChasOtVisliDoKuril-AHarchikov.wav6 99254_NeZabivaiteEtotDim-AHarchikov.wav524455_MiStaliSNimSpinaKSpine-AHarchikov.wav938956_Багульник-ИМрозовИШаинский Samocvety.mp3688857_MoyAdresSovSojuz-Samocvety.mp36 93158_NePovtorjatsjaTakoeNikogda-Samocvety.mp3814159_school_vals-MPahomenko.mp34 690                                                                                                    | 4/ A lariverdieviKobzon - Mgnovenija. wav                   | 2/ 6/8    |
| 49_APugacheva-Mne hravitsja.wav16 03350_Poslanie nevedomogo Mira-AHarchikov.wav1135651_Sibirjakam-AHarchikov.wav9 20052_KakSkazatCHjaVina-slSSurninaAHarchikov.wav830953_VPoslediyChasOtVisliDoKuril-AHarchikov.wav6 99254_NeZabivaiteEtotDim-AHarchikov.wav524455_MiStaliSNimSpinaKSpine-AHarchikov.wav938956_Багульник-ИМрозовИШаинский Samocvety.mp3688857_MoyAdresSovSojuz-Samocvety.mp36 93158_NePovtorjatsjaTakoeNikogda-Samocvety.mp3814159_school_vals-MPahomenko.mp34 690                                                                                                    | 48 OAnofriev-Est Tolko Mig.wav                              | 37 692    |
| 30_Postanie nevedomogo_Mira-AHarchikov.wav1133651_Sibirjakam-AHarchikov.wav9 20052_KakSkazatCHjaVina-slSSurninaAHarchikov.wav830953_VPoslediyChasOtVisliDoKuril-AHarchikov.wav6 99254_NeZabivaiteEtotDim-AHarchikov.wav524455_MiStaliSNimSpinaKSpine-AHarchikov.wav938956_Багульник-ИМрозовИШаинский Samocvety.mp3688857_MoyAdresSovSojuz-Samocvety.mp36 93158_NePovtorjatsjaTakoeNikogda-Samocvety.mp3814159_school_vals-MPahomenko.mp34 690                                                                                                    | 49_APugacheva-Mine hravitsja.wav                            | 16 033    |
| 31_Sibijakam-AHarchikov.wav9 20052_KakSkazatCHjaVina-slSSurninaAHarchikov.wav830953_VPoslediyChasOtVisliDoKuril-AHarchikov.wav6 99254_NeZabivaiteEtotDim-AHarchikov.wav524455_MiStaliSNimSpinaKSpine-AHarchikov.wav938956_Багульник-ИМрозовИШаинский Samocvety.mp3688857_MoyAdresSovSojuz-Samocvety.mp36 93158_NePovtorjatsjaTakoeNikogda-Samocvety.mp3814159_school_vals-MPahomenko.mp34 690                                                                                                    | 50 Postanie nevedomogo Milra-Affarchikov.wav                | 0.200     |
| 32_KakSkazatCHja v ina-sitSsuminaAHarchikov.wav830953_VPoslediyChasOtVisliDoKuril-AHarchikov.wav6 99254_NeZabivaiteEtotDim-AHarchikov.wav524455_MiStaliSNimSpinaKSpine-AHarchikov.wav938956_Багульник-ИМрозовИШаинский Samocvety.mp3688857_MoyAdresSovSojuz-Samocvety.mp36 93158_NePovtorjatsjaTakoeNikogda-Samocvety.mp3814159_school_vals-MPahomenko.mp34 690                                                                                                    | 51_SIDIFJAKAM-AHARCHIKOV.WAV                                | 9 200     |
| 35_VPostedryChasOtVIsinDokumi-Artarchikov.wav6 99254_NeZabivaiteEtotDim-AHarchikov.wav524455_MiStaliSNimSpinaKSpine-AHarchikov.wav938956_Багульник-ИМрозовИШаинский Samocvety.mp3688857_MoyAdresSovSojuz-Samocvety.mp36 93158_NePovtorjatsjaTakoeNikogda-Samocvety.mp3814159_school_vals-MPahomenko.mp34 690                                                                                                    | 32_NakSkazalChjavilla-SiSSullillaAnalChikov.wav             | 6,002     |
| 34_ NeZabivaleEtofDini-Ariacinkov.wav324455_MiStaliSNimSpinaKSpine-AHarchikov.wav938956_Багульник-ИМрозовИШаинский Samocvety.mp3688857_MoyAdresSovSojuz-Samocvety.mp3693158_NePovtorjatsjaTakoeNikogda-Samocvety.mp3814159_school_vals-MPahomenko.mp34 690                                                                                                    | 55_VPOSlediyCilasOUVISIIDOKUIII-Affaicilikov.wav            | 5244      |
| 55_Ипзантячныхринс-Анасникоv.wav938956_Багульник-ИМрозовИШаинский Samocvety.mp3688857_MoyAdresSovSojuz-Samocvety.mp36 93158_NePovtorjatsjaTakoeNikogda-Samocvety.mp3814159_school_vals-MPahomenko.mp34 690                                                                                                    | 55 MiStaliSNimSpingK Sping, A Harchikov way                 | 0280      |
| 50_baryninkernypsobrinaaneewn sanoevery.mp3688857_MoyAdresSovSojuz-Samoevery.mp3693158_NePovtorjatsjaTakoeNikogda-Samoevery.mp3814159_school_vals-MPahomenko.mp34 690                                                                                                    | 55 Багульник-ИМпозовИШанновий Samoovety mn2                 | 6888      |
| 58_NePovtorjatsjaTakoeNikogda-Samocvety.mp3 8141   59_school_vals-MPahomenko.mp3 4 690                                                                                                    | 57 MovAdresSovSouiz-Samoevety mp3                           | 6 021     |
| 59_school_vals-MPahomenko.mp381414 690                                                                                                    | 58 NePovtoriatsiaTakoeNikoada-Samoovety mp3                 | <u> </u>  |
| 4 070                                                                                                    | 59 school vals-MPahomenko mp3                               | 4 600     |
| 60 S chego nachiaetsy rodina-VBaser-MMatusovskiy MBeres mn3 2384                                                                                                    | 60 S chego nachiaetsy rodina-VBaser-MMatusovskiv MBeres mn3 | 2384      |

| 61     Sth Tiucheva IspOPogudin-NeProbuzshdai/Vosomi.mp3     1454       62     StH Tiucheva IspOPogudin-JaVstretil/Vas.mp3     1255       63     SIMuzAVetinskogo OPogudin-KapriznajaUprlamaja.mp3     1635       64     Hirzantemi-MuzAHaritoSIVShuskii-OPogudin.mp3     1635       65     Beloi/AkacliforozdjaDushis mVBasnerSIMMatusjvskii TPetrova.mp3     1764       66     Tizizantemi-MuzAHaritoSIVShuskii-OPogudin.mp3     1562       68     Henckynnai Mena 6es nywzuaM.I.nunka - E.Bapartsnecktif ABezepnukos.mp3     3933       69     JaVasI, jubi-ACI Uyunsun/BUPenesca.en Ollory.jun.mp3     1922       71     Jong Steszaawi Bankauckushu-MHcakobeckuiBinaarrep Ollory.jun.mp3     1922       72     Xaooponoc Heyenska Hanuko-Mi NyreneeHA 6aa Ollory.jun.mp3     2 630       74     B Erpernu Bac-DiForceHA Ollory.jun.mp3     2 517       75     Merzevoly. soc-MMarycoocckariHBachep Ilcenups.mp3     10 692       71     Brazopeta Kaprikona.mp3     2 728       72     Ya Dr Tywahuno-Hi/yperneHJakasa Olory.num.mp3     2 728       76     Merzopita Kaprikona.mp3     2 728       77     berezovity. soc-MMarycoocckariHBachep Ilcenups.mp3     10 692 <tr< th=""><th>Песня</th><th>Объём, КБ</th></tr<>                                                                                                    | Песня                                                                          | Объём, КБ |
|----------------------------------------------------------------------------------------------------|--------------------------------------------------------------------------------|-----------|
| 62. SHT/Lucheva IspOPogudin-JaVstretilVas.mp3     1255       63. SIMuzAVetinskogo OPogudin-KapirzanjaUprlamaja.mp3     1635       64. Hrizantemi-MuzAHaritoSIVShuskii-OPogudin.mp3     1399       65. BeloiAkaciiGrozdjaDushist.mV BasnerSIMMatusjvskii TPetrova.mp3     1764       66. TizivalEschoMojaStaruska, Sissenina MIroshin.mp3     1920       67. JanshikNeGoniLoshadey-sAFetMuzJaFeldma OPogudin.mp3     1562       68. He uckyunali Mena 6es nyxanaMLTnunka - E Eaparaınckuli ABezephukos mp3     3933       69. JaVaSLJubil-ACTlytusknibIlepowersee OHoryzun.mp3     942       70. PycckoelLoneMysinka/Indpentkenz.CnoaBiltnihJ olph UtenonfOpriti Tynaes.mp3     942       70. PycckoelLoneMysinka/Indpentkenz.CnoaBiltnihJ olph UtenonfOpriti Tynaes.mp3     1922       72. Xanoponor, HKykonnunk/Trunka OHoryzun.mp3     2657       73. yrpo Tywannoe-HTypreneBA6asa OHoryzun.mp3     2175       76. Menozan-HJOoponganozan Lanxyroan MMarowaes mp3     2175       70. Berezoviy. sok-MMaryconeckliBlachep Elechspin.mp3     10. 692       71. draftodiana ayaAMoposona uncCepr3ukon B. Muryria Mysikni.wma     18. 925       72. crChCennna my3H IonowapenkowenCepr3ukon B. Muryria Mysikni.mm3     2855       73. Urepan.ayaAMoposona uncCepr3ukon B. Muryria Mysikni.mm3     2654       79. Vrma     2672 </td <td>61_St MuzPBulahova IspOPogudin-NeProbuzshdaiVosomi.mp3</td> <td>1 454</td> | 61_St MuzPBulahova IspOPogudin-NeProbuzshdaiVosomi.mp3                         | 1 454     |
| 63     SIMuzAVetinskogo OPogudin-KapriznajaUprlamaja.mp3     1635       64     Hrizantemi-MuzAHaritolNShuskii. DPogudin.mp3     1399       65     BeloiAkaciiGrozdjaDushist.mVBasnerSIMMatusjvskii TPetrova.mp3     1764       66     TiZivataSchoMojaStarushka, SEsenina MTroshin.mp3     1920       67     JamshikNeconiLoshadev-S-AFetMuZJaFeldma OPogudin.mp3     1562       68     Heneymañ mens foes nywa.ndl.Timtka - E. Eapartsnickuñ ABezepninkos.mp3     3933       69     JaVasLjubi-ACIIjunkninEllepewersen OHory.guni.mp3     1922       7     Drog Seestaawi Bankanecknink-Micakoosekniñ Enarrep OHory.guni.mp3     2657       73     Yrpo Tywaanoe-HTypreneBA6asa OHory.guni.mp3     2 810       74     B Erperna Bae-OFTorveeHA OHory.guni.mp3     2 817       75     Sunkniñ BeruepATUjunkundTTytxawa OHory.guni.mp3     2 175       75     Sunkniň BeruepATUjunkundTYtykawa OHory.guni.mp3     2 175       76     Mezopuschiň Garanou A Xappiukon mp3     2 728       79     ertHPyőinoa avy3AMoposona uncCepr3akkon Kypanzu wma     18 807       80     ert HPyőinoa avy3AMoposona uncCepr3akkon Kypanzu wma     18 925       81     ropne rerepaes, Kasavas neceus, Typeukuň Tawfurtym wysaku                                                                                                    | 62_StFTjucheva IspOPogudin-JaVstretilVas.mp3                                   | 1255      |
| 64     Hirizantemi-Muz/AlfaritoSIVShuskii-DPogudin.mp3     1399       65     BeloiAkaciiGrazdjaDushist.mvBasnerSIMMatusjvskii TPetrova.mp3     1764       65     TizivalschoMojaStarushka.SEenina M Iroshin.mp3     1920       67     JamshikNeGoniLoshadey-sAFetMuzJaFeldma OPogudin.mp3     1920       67     JamshikNeGoniLoshadey-sAFetMuzJaFeldma OPogudin.mp3     9333       69     JaVasLjubil-ACIIyunxunHoIILaposeckii/Baarreseni Alexephukos.mp3     942       70     PycexoelLoneMysanzalu-Mpenkenzunc.noaal/mund/oph Ulenon/Opriñ Tynzen.mp3     942       71     Ion 3resznawi barakarotsniku-M/Edacosockii/Biarres OHoryzum.mp3     2657       73     Yrpo Tywanhoe-HTypreneBA6aaa OHoryzum.mp3     2830       74     H Erepertun Bac-OhorseenHA OHoryzum.mp3     2949       75     Jikumid BevepAHJyunkunHJTyxwanto OHoryzum.mp3     2175       70     berezoviy soc-MMarycoackiifHfachep Elechapta.mp3     10 692       78     Mxopckiif Garanovi AXapukoonsonga     2728       79     ertHyfotioba ay3AMoposoba uncCepr3takoa Ekäen tai Moü onaaumut wma     18 925       81     ccClCcennua ayaHaponhaaHencepr3takoa Ekäen tai Moü onaaumut wma     4555       83     Hrops Pacrepaes, Kasavas n                                                                                                    | 63_SIMuzAVetinskogo OPogudin-KapriznajaUprlamaja.mp3                           | 1 635     |
| 65     BeloiAkaciiGrozdjaDushist mVBasnerSIMMatusjvskii TPetrova.mp3     1764       67     TiZivaFschoMojaStaurshka SEsenina MTroshin mp3     1920       67     JamshikNeGoniLoshadey-sAFetMuzJaFeldma OPogudin.mp3     1562       68     He ucxymäň mens бes пуждыМ.Глинка - E. Баратынский ABeдерников.mp3     3933       70     PycecoelToneMyзыкаЯнФренкельСловаИнныГофф ИсполЮрий Гуляев.mp3     863       71     Ilog Звездами Балканскими-МисаковскийБлангер ОПогудин.mp3     2657       72     Жаворонок НКуковланикиМлинка OIforyдин.mp3     2830       74     Я Встретин Вас-ФТютчевНА ОПогудин.mp3     2949       75     Зимний ВечерАПуликин/Пухмаю OIforyдин.mp3     2517       76     Меолдик-НЦоброиравов АПахмутова ММагомаев.mp3     2175       77     регоский багальог. АХарчиков.mp3     2172       70     Рикорский багальог. АХарчиков.mp3     2172       71     регоский у воск-МатусовскийИАвален Гескиры.mp3     10.692       78     Икорский багальог. АХарчиков.mp3     2728       70     слСЕссенина музПономаренкоиспСергЗыков Клён ты мой опавший.wma     18.087       81     слСЕссенина музПономаренкоиспСергЗыков Клён ты мой опавший.wma     4555                                                                                                    | 64_Hrizantemi-MuzAHaritoSIVShuskii-OPogudin.mp3                                | 1399      |
| 66     ТігуаБзсhoMojaStarushka, SEsenina MTroshin.mp3     1920       67     JamshikNeGomiLoshadey-sAFetMuzJaFeldma OPogudin.mp3     1562       68     Не искупкай меня без пуждыМ. Линка - E.Баратынский ABeдерников.mp3     3933       69     JaVasLjubi-ACTUymкинБШерметьсе OTIoryдин.mp3     942       70     Русское1100     942       70     Русское1100     942       70     Русское110     942       70     Русское110     942       70     Русское110     942       70     Pyccrose1100     943       863     71     Под 3вездами Балканскими-МИсаковскийБлангер OTIoryдин.mp3     2830       71     Pyccrose200     74     Я Встретия Вас-ФТютчевНА ОПогудин.mp3     2175       71     Мекари-НДоброправов OIIOхудин.mp3     2175     71       71     Макорскай батальсы АХарчиков m3     2175       71     Мекарскай батальсы АХарчиков m3     2175       72     снетедочу sok-МАрозова испСсергЗыков Куракли.wma     18     805       80     снетерекек Казачаки пссев.турецеки Накой опавний wma     4555       81     <                                                                                                    | 65_BeloiAkaciiGrozdjaDushist_mVBasnerSIMMatusjvskii TPetrova.mp3               | 1764      |
| 67. JamshikNeGonii.oshadey-sAFetMuzJäFeldma OPogudin.mp3   1562     68. Не искущай меня без нуждыМ.Глинка – Е.Баратынский АВедерников.mp3   3933     69. JaVasLjudi-ACITyикинBiUlepesterse Olloryдин.mp3   942     70. РусскоеПолеМузыкаЯнФренкельСловаИнны] офф ИсполЮрий Гуляев.mp3   863     71. Под Звездами Балканскими-МисаковскийБлангер Ofloryдин.mp3   1922     27. Жаворонок НКукольникМ:линка Ofloryдин.mp3   2657     73. Угро Туманное-ИТургеневВАбаза Ofloryдин.mp3   2949     75. Зимлий ВечерАПушкинДТухмавов Ofloryдин.mp3   2949     75. Зимлий ВечерАПушкинДТухмавов Ofloryдин.mp3   2517     76. Мелодик-НДоброиравовАПахмутова ММагомаев.mp3   2175     77. Ретеголу, вок-МАтуговскийИАвснер Песияры.mp3   10 692     78. Икорский батальон АХарчиков mp3   2728     79. стНРубцова музАМорозова испСергЗыков Жураяли.wma   18 087     80. сят Сеснина музПономаренкопсСергЗыков Киракли.wma   18 025     81. слСЕсенина музНароднаяИспСергЗыков Клён ты мой опавший.wma   4555     83. Игорь Расстеряев, Русская лорога (The best versio).mp3   2654     86. Марчиковог - Беспаяна Копылова - Беллад иго завист. (audiopoisk.com) - копия.mp3   3795     88. Светлана Копылова - Беллада про завист. (audiopoisk.com) - копия.mp3   3519     90. Светлана Копыло                                                                                                    | 66_TiZivaEschoMojaStarushka_SEsenina MTroshin.mp3                              | 1920      |
| 68     Не искупнай меня без пужлым Плинка - Е.Баратынский АВедерников.mp3     3933       69     JaVasLjubi-ACПушкинБШереметьев ОПогудин.mp3     942       70     РусскоеПолеМузыкаЯнФренкельсаювАнныї офф ИсполЮрий Гуляев.mp3     863       71     Под Звездами Балканскими-МИсаковскийБлантер ОПогудин.mp3     1922       72     Жаворонок НКуковыним/Тлинка оПогудин.mp3     2657       73     Утро Туманное-ИТургеневВАбаза ОПогудин.mp3     2830       74     Я Ветретия Вас-ФТютченНА ОПогудин.mp3     2517       75     Менодим-НДоброиравовАПахмутова MMaroмаев.mp3     2175       75     Менодий батальов. АХарчиков.mp3     2728       79     стКНубровова испСертЗыков, Журавли.wma     18 087       80     слССенина музНароднаяИспСертЗыков, Куравли.wma     18 925       81     слССенина музНароднаяИспСертЗыков, Киён ты мой опавший.wma     4555       82     Агорь Расстряев, Казачья песня. Турецкий Гамбит.mp3     2076       85     Игорь Расстряев, Казачья песня. Турецкий Гамбит.mp3     2076       84     Мерь Расстряев, Русская лорога (The best versio).mp3     2654       85     Сентана Копылова - Sledi па резкс (audiopoisk.com) - копия.mp3     3519                                                                                                    | 67_JamshikNeGoniLoshadey-sAFetMuzJaFeldma OPogudin.mp3                         | 1562      |
| 69     JaVasLjubil-ACIIyumunHEllepemertsen Olloryдин.mp3     942       70     РусскоеПолеМузыкаЯнФренкельСловаИныГофф ИсполЮрий Гуляев.mp3     863       71     Пол Звездами Балканскими-МИсаковскийБлантер ОПогудин.mp3     1922       72     Жаворопок. НКукольникМглиника ОПогудин.mp3     2830       74     Я Встретил Вас-ФТютченНА ОПогудин.mp3     2 949       75     Эминий ВечерАПушкинДТухманов ОПогудин.mp3     2 949       75     Мароский батальон АХарчиков.Marowaes.mp3     2 175       77     berezoviry. sor-MMarycobeckni/lbacnep Песняры.mp3     10 692       78     Икорский батальон АХарчиков.mp3     2728       79     crtHPyбнова музАМорозова испСергЗыков В минуты музыки.wma     18 987       80     crtH Pyбнов а музАМорозова испСергЗыков. Не жалею,не зову,не пла-<br>чучкта     3937       81     crtEcentnia мy3HapoднаяИспСергЗыков Клён ты мой опавший.wma     4555       82     слСЕсенина мy3HapoднаяИспСергЗыков Клён ты мой опавший.wma     4555       83     Игорь Растеряев. Staatus лесяя. Турецкий Гамбит.mp3     2076       85     Игорь Растеряев. Ресская дорога (The best versio).mp3     2654       86_АХарчиковОТ.Любани до Мги_Избр.mp3     1448                                                                                                    | 68_Не искушай меня без нуждыМ.Глинка - Е.Баратынский АВедерников.mp3           | 3933      |
| 70     РусскоеНолеМузыкаЯнФренкельСловаИнныІ офф ИсполЮрий Гуляев.mp3     863       71     Под Звездами Балканскими-МИсаковскийБлангер ОПогудин.mp3     1922       2     Жаворонок, НКукольник/Мглинка ОПогудин.mp3     2657       73     Угро Туманное-ИТургеневВАбаза ОПогудин.mp3     2 949       75     Зминий ВечерАПушкинДТухманов ОПогудин.mp3     2 517       76     Мелодия-НДобронравовАПахмутова ММагомаев.mp3     2 175       77     berczoviy_sok-MMarycoвскийИБаснер Песияры.mp3     10 692       78     Икорский батальон АХарчиков mp3     2 728       79     crHPyбнова музАМорозова испСергЗыков Журавли.wma     18 087       80     crH Рубнова музАМорозова испСергЗыков, Клён ты мой опавший.wma     4555       81     crCEсенина музПономаренкоиспСергЗыков, Клён ты мой опавший.wma     4555       82     Aropb Рестеряев, Казчы посив. Турецкий Гамбит.mp3     2076       85     Агорь Рестеряев, Казчы посив. Турецкий Гамбит.mp3     2076       86     АхарчиковоТ. Любани до Мти Избр.mp3     2454       87     Cвестана Копылова - Sledi па резке (audiopoisk.com) - копия.mp3     3795       88     Светлана Копылова - Баллада про зависть (audiopoisk.com) - копия.mp3                                                                                                    | 69_JaVasLjubil-АСПушкинБШереметьев ОПогудин.mp3                                | 942       |
| 1     Под Звездами Балканскими-МИсаковскийБлантер ОПотудин.mp3     1922       2     Жаворонок НКукольникМглинкА     2657       3     Упро Туманное-ИТургенеВА/база ОПотудин.mp3     2830       74     Я Встретил Вас-ФТютченА ОПогудин.mp3     2849       75     Зимний ВечерАПушкинДТухманов ОПогудин.mp3     2175       76     Мелодия-НДоброправовАПахмутова ММагомаев.mp3     2175       77     berezoviy, sok-MMarycosckuйИБаснер Песняры.mp3     10 692       78     Ижорский батальон АХарчиков.mp3     2728       79     crH2yбиова музАМорозова испСергЗыков Журавли.wma     18 087       80     crH Рубиова музАМорозова испСергЗыков В минуты музыки wma     18 925       81     cлСЕсенина музПономаренконспСергЗыков Не жалеко,не зову,не пла-<br>чу.wma     3937       82     слСЕсенина музНароднаяИспСергЗыков Клён ты мой опавший.wma     4555       83     Игорь Растеряев, Казачья песня. Турецкий Гамбит.mp3     2076       85     Игорь Растеряев. Казачья песня. Турецкий Гамбит.mp3     2076       86     АХарчиковОт Любани до Мги Избр.mp3     1448       87     Cрестава Копылова - Беллалад про зависть (audiopoisk.com) - копия.mp3     3719                                                                                                    | 70_РусскоеПолеМузыкаЯнФренкельСловаИнныГофф ИсполЮрий Гуляев.mp3               | 863       |
| 72     Жаворонок     НКукольники/плинка ОПогудин.mp3     2657       73     Утро Туманное-ИТургеневВАбаза ОПогудин.mp3     2 830       74     Я Есрегил     Вас-Ф ТютчевНА ОПогудин.mp3     2 949       75     Эмклой ВечерАПушкин,ДТухманов ОПогудин.mp3     2 517       76     Мелодия-НДобронравовАПахмутова ММагомаев.mp3     2 175       77     Бетеогуј Soc-MMarycoseкийИБаснер Песняры.mp3     10 692       78     Ижорский батальон. АХарчиков.mp3     2728       70     стПРубцова музАМорозова испСергЗыков В минуты музыки.wma     18 087       80     crtH Рубцова музАМорозова испСергЗыков В минуты музыки.wma     18 925       81     слСЕсенина музПономаренконспСергЗыков В минуты музыки.wma     18 925       82     слСЕсенина музНародная/IcnCepr3ыков Клён ты мой опавший wma     4555       82     слСесеняяе, Казачья песня. Турецкий Гамбит.mp3     2872       84     Мерцал закат, как блеск кая дорога (The best versio).mp3     2654       85     Игорь Растеряев - Руская дорога (The best versio).mp3     3795       88     Светлана Копылова - Баллада про зависть (audiopoisk.com) - копия.mp3     3791       90     Светлана Копылова - Акизи и смерть (                                                                                                    | 71_Под Звездами Балканскими-МИсаковскийБлантер ОПогудин.mp3                    | 1922      |
| 73   Утро Туманнос-ИТургеневВАбаза ОПогудин.тр3   2 830     74   Я Встретил Вас-ФТютчевНА ОПогудин.тр3   2 949     75   Зимний ВсчерАПушкин/Пухманов ОПогудин.тр3   2 517     76   Мелодия-НДобронравовАПахмутова ММагомаев.тр3   2 175     77   Бетеголур soк-ММатусовскийИБаснер Песняры.тр3   10 692     78   Ижорский батальсон АХарчиков.тр3   2728     79   стНРубцова музАМорозова испСергЗыков В минуты музыки.wma   18 087     80   стП Рубцова музАМорозова испСергЗыков В минуты музыки.wma   18 925     81   слСЕсенина музПономаренконспСергЗыков, Клён ты мой опавший.wma   4555     83   Игорь Рестеряев, Казачья песня. Турецкий Гамбит.тр3   2872     84   Мерцал закат, как блеск клинкаВ-Высоцкий.mp3   2076     85   Игорь Растеряев, Казачья песня. Турецкий Гамбит.тр3   2076     86   АХарчиковот Льобани до Мги Избр.тр3   2448     87   Свеглана Копылова - Sledi та рекек (audiopoisk.com) - копия.тр3   3795     88   Свеглана Копылова - Мать и Смерть (audiopoisk.com) - копия.тр3   3020     90   Свеглана Копылова - Мать и Смерть (audiopoisk.com) - копия.тр3   3071     91   Свеглана Копылова - Извь после род                                                                                                    | 72_Жаворонок_НКукольникМглинка ОПогудин.mp3                                    | 2657      |
| 74 Я Встретил Вас-ФТютчевНА ОПогудин.mp3   2 949     75 Зимний ВечерАПушкинДТухманов ОПогудин.mp3   2 517     76 Мелодия-НДоброправовАПахмутова ММагомаев.mp3   2175     77 berezoviy_soк-ММатусовскийНБаснер Песняры.mp3   10 692     78 Джорский багальон АХарчиков.mp3   2728     79 crHPyбцова музАМорозова испСертЗыков Журавли.wma   18 087     80 crH Рубцов музАМорозова испСертЗыков В минуты музыки.wma   18 087     81 c.CECeнина музПономаренкоиспСертЗыков, Не жалено,не зову,не пла-<br>чу.vma   3337     82 c.nCEceнина музПономаренкоиспСертЗыков, Клён ты мой опавший.wma   4555     83 Игорь Рестервев, Казачья песия. Турецкий Гамбит.mp3   2872     84 Мерцал закат, как блеск клинкав-Высоцкий.mp3   2076     85 Игорь Растервев -Русская дорога (The best versio).mp3   2654     86 Светлана Копылова - Sledi па peske (audiopoisk.com) - копия.mp3   3519     89 Светлана Копылова - Беллада про зависть (audiopoisk.com) - копия.mp3   3020     90 Светлана Копылова - Мать и сын (audiopoisk.com) - копия.mp3   3761     91 Светлана Копылова - Овенальная юстиция.тр3   3771     92 Светлана Копылова - Казнь после родов (audiopoisk.com) - копия.mp3   3020     92 Светлана Копылова - Овенальная юстиция.тр3   3020     92 Светлана Копылова - Роза (audiopois                                                                                                    | 73_Утро Туманное-ИТургеневВАбаза ОПогудин.mp3                                  | 2 830     |
| 75   Зимний ВечерАПушкинДТухманов ОПогудин.тр3   2 517     76   Мелодия-НДобронравовАПахмутова ММагомаев.тр3   2175     77   Бетеголу, вок-ММатусовскийИБаснер Песняры.тр3   10 692     78   Ижорский батальон. АХарчиков.тр3   2728     90   стНРубцова музАМорозова испСертЗыков В минуты музыки.wma   18 925     80   стНРубцова музАМорозова испСертЗыков В минуты музыки.wma   18 925     81   слСЕсенина музПономаренкоиспСертЗыков Клён ты мой опавший.wma   4555     82   слСЕсенина музПароднаяИспСергЗыков Клён ты мой опавший.wma   4555     83   Игорь Рестеряев, Казачья песня. Турецкий Гамбит.тр3   2076     85   Игорь Рестеряев, Казачья песня. Турецкий Гамбит.тр3   2076     85   Агорь Рестеряев, Казачья песня. Турецкий Гамбит.тр3   2076     85   Спорь Рестеряев, Казачья песня. Турецкий самбит.тр3   2076     85   Светлана Копылова - Sledi па резке (audiopoisk.com) - копия.mp3   3519     80   Светлана Копылова - Бесплатные крылья (audiopoisk.com) - копия.mp3   3020     92   Светлана Копылова - Мать и сын (audiopoisk.com) - копия.mp3   3020     92   Светлана Копылова - Мать и сын (audiopoisk.com) - mp3   3020     9                                                                                                    | 74_Я Встретил Вас-ФТютчевНА ОПогудин.mp3                                       | 2 949     |
| 76   Мелодия-НДобронравовАПахмутова MMaroмаев.mp3   2175     77   berezoviy soк-MMarycoвскийИБаснер Песняры.mp3   10 692     78   Ижорский батальон AXapчиков.mp3   2728     79   crtHPyбцова музАМорозова испСергЗыков В минуты музыки.wma   18 087     80   crtH Рубцов а музАМорозова испСергЗыков В минуты музыки.wma   18 925     81   cnCEceнина музПономаренкоиспСергЗыков В минуты музыки.wma   18 925     81   cnCEceнина музНароднаяИспСергЗыков Клён ты мой опавший.wma   4555     82   cnCEceнина музНароднаяИспСергЗыков Клён ты мой опавший.wma   4555     83   Игорь Рестеряев, Казачья песия. Турецкий Гамбит.mp3   2076     84   Мерцал закат, как блеск клинкаВ-Высоцкий.mp3   2076     85   Игорь Растеряев -Русская дорога (The best versio).mp3   2654     86   АХарчиковОт Любани до Мти Избр.mp3   1448     87   Светлана Копылова - Баллада про зависть (audiopoisk.com) - копия.mp3   3519     89   Светлана Копылова - Кизнь и Смерть (audiopoisk.com) - копия.mp3   3071     90   Светлана Копылова - Мазнь и смер (audiopoisk.com) - mp3   3020     92   Светлана Копылова - Роза (audiopoisk.com) - mp3   1577     94                                                                                                    | 75_3имний ВечерАПушкинДТухманов ОПогудин.mp3                                   | 2 517     |
| 77. berezoviy. soк-MMarycoscuil/Bacnep Песняры.mp3   10 692     78. Ижорский батальон. АХарчиков.mp3   2728     79. стНРубцова му3АМорозова испСергЗыков. В минуты музыки.wma   18 087     80. стН Рубцов музАМорозова испСергЗыков. В минуты музыки.wma   18 925     81. с.а.СЕсенина музПономаренкоиспСергЗыков. Не жалею,не зову,не пла-<br>чу.wma   3937     82. сл.СЕсенина музНароднаяИспСергЗыков. Клён ты мой опавший.wma   4555     83. Игорь. Рестеряев, Казачья песня. Турецкий Гамбит.mp3   2872     84. Мерцал закат, как блеек клинкаВ-Высоцкий.mp3   2076     85. Игорь. Рестеряев, Казачья песня. Турецкий Гамбит.mp3   2076     84. Мерцал закат, как блеек клинкаВ-Высоцкий.mp3   2076     85. Игорь. Русская дорога (The best versio).mp3   2654     86. АХарчиковОт Любани до Мги. Избр.mp3   10448     87. Светлана Копылова - Баллада про зависть (audiopoisk.com) - копия.mp3   3519     89. Светлана Копылова - Беллатные крылья (audiopoisk.com) - копия.mp3   3020     91. Светлана Копылова - Мать и сын (audiopoisk.com) - копия.mp3   3771     91. Светлана Копылова - Роза (audiopoisk.com)mp3   3777     92. Светлана Копылова - Роза (audiopoisk.com)mp3   2027     95. Конзаптіп, і Уциту Кгаѕпорегоvy Skazhi predsedatel muzofon.com.mp3   1820 <td< td=""><td>76_Мелодия-НДобронравовАПахмутова ММагомаев.mp3</td><td>2175</td></td<>                                         | 76_Мелодия-НДобронравовАПахмутова ММагомаев.mp3                                | 2175      |
| 78     Ижорский батальон АХарчиков.mp3     2728       79_стНРубцова музАМорозова испСергЗыков В минуты музыки.wma     18 087       80     стН Рубцов а музАМорозова испСергЗыков В минуты музыки.wma     18 925       81_спСЕсенина музПономаренкоиспСергЗыков В минуты музыки.wma     18 925       82_слСЕсенина музНароднаяИспСергЗыков, Клён ты мой опавший.wma     4555       83     Игорь Рестеряев, Казачья песия. Турецкий Гамбит.mp3     2872       84     Мерцал закат, как блеск клинкаВ-Высоцкий.mp3     2076       85     Игорь Растеряев. Русская дорога (The best versio).mp3     2654       86     АХарчиковОТ Любани до Мги Избр.mp3     1448       87     Светлана Копылова - Sledi па реske (audiopoisk.com) - копия.mp3     3519       89     Светлана Копылова - Баллада про зависть (audiopoisk.com) - копия.mp3     1779       91     Светлана Копылова - Жизнь и Смерть (audiopoisk.com) - копия.mp3     3020       92     Светлана Копылова - Иать и сын (audiopoisk.com)mp3     3761       93     Светлана Копылова - Иать и сын (audiopoisk.com)mp3     3020       92     Светлана Копылова - Кизнь после родов (audiopoisk.com)mp3     2027       94     Светлана Копылова - Жизнь после родов (audiopoisk.com)mp                                                                                                    | 77_berezoviy_soк-MMатусовскийИБаснер Песняры.mp3                               | 10 692    |
| 79     стНРубцова музАМорозова испСергЗыков_В минуты музыки.wma     18 087       80     стНРубцова музАМорозова испСергЗыков_В минуты музыки.wma     18 925       81_ слСЕсенина музПономаренкоиспСергЗыков_Не жалею,не зову,не пла-<br>чу.wma     3937       82_слСЕсенина музНароднаяИспСергЗыков_Клён ты мой опавший.wma     4555       83_Игорь Рестеряев, Казачья песня. Турецкий Гамбит.mp3     2872       84_Мерцал закат, как блеск клинкаВ-Высоцкий mp3     2076       85_Игорь Растеряев. Русская дорога (The best versio).mp3     2654       86_АХарчиковОт Любани до Мги_Избр.mp3     1448       87 Светлана Копылова - Sedidi па peske (audiopoisk.com) - копия.mp3     3795       88_Светлана Копылова - Баллада про зависть (audiopoisk.com) - копия.mp3     3020       99_Светлана Копылова - Баллада про зависть (audiopoisk.com) - копия.mp3     1779       90     Светлана Копылова - Мать и сын (audiopoisk.com) - копия.mp3     3020       92     Светлана Копылова - Мать и сын (audiopoisk.com) - mp3     3020       92     Светлана Копылова - Роза (audiopoisk.com) - mp3     2027       94     Светлана Копылова - Кизнь после родов (audiopoisk.com) - mp3     2027       95     Копѕылова - Кизнь после родов (audiopoisk.com) - mp3     2027       95                                                                                                    | 78_Ижорский батальон_АХарчиков.mp3                                             | 2728      |
| 80 стН Рубцов а музАМорозова испСергЗыков В минуты музыки.wma     18 925       81_ слСЕсенина музПономаренкоиспСергЗыков Не жалею, не зову, не пла-<br>чу.wma     3937       82_слСЕсенина музНароднаяИспСергЗыков Клён ты мой опавший.wma     4555       83 Игорь Рестеряев, Казачья песня. Турецкий Гамбит.mp3     2872       84 Мерцал закат, как блеск клинкаВ-Высоцкий.mp3     2076       85 Игорь Растеряев -Русская дорога (The best versio).mp3     2654       86 АХарчиковОТ Любани до Мги_Избр.mp3     1448       87 Светлана Копьлова - Sledi па peske (audiopoisk.com) - копия.mp3     3795       88 Светлана Копьлова - Бесплатные крылья (audiopoisk.com) - копия.mp3     3519       99 Светлана Копьлова - Кизнь и Смерть (audiopoisk.com) - копия.mp3     1779       91 Светлана Копылова - Новенальная юстиция.тр3     3020       92 Светлана Копылова - Новенальная юстиция.тр3     3761       93_Светлана Копылова - Новенальная юстиция.тр3     2027       95 Копstantin i Yuriy Krasnoperovy Skazhi predsedatel muzofon.com.mp3     1820       96_Эго значит, что скоро война (соver version Контрреволюция)     9055       (www.petamusic.ru).mp3     2674       98 Затоtsvety пе паdo ресhalitsya (zaycev.net).mp3     318       101_АХарчиков-Лампадка.mp3     2138       1                                                                                                    | 79_стНРубцова музАМорозова испСергЗыков_Журавли.wma                            | 18 087    |
| 81_слСЕсенина музГПономаренкоиспСергЗыков_Не жалею,не зову,не пла-<br>чу.wma   3937     2у.wma   2     2_слСЕсенина музНароднаяИспСергЗыков_Клён ты мой опавший.wma   4555     82_слСЕсенина музНароднаяИспСергЗыков_Клён ты мой опавший.wma   4555     82_слСЕсенина музНароднаяИспСергЗыков_Клён ты мой опавший.wma   4555     82_слСЕсенина музНароднаяИспСергЗыков_Клён ты мой опавший.wma   4555     84_Мерцал закат, как блеск клинкаВ-Высоцкий.mp3   2076     85_Игорь Растеряев. Русская дорога (The best versio).mp3   2654     86_АХарчиковОТ Любани до Мги_Избр.mp3   1448     87_Светлана Копылова - Sledi na peske (audiopoisk.com) - копия.mp3   3795     88_Светлана Копылова - Баллада про зависть (audiopoisk.com) - копия.mp3   3519     89_Светлана Копылова - Мать и сын (audiopoisk.com) - копия.mp3   3020     92   Светлана Копылова - Мать и сын (audiopoisk.com) - mp3   3020     92   Светлана Копылова - Роза (audiopoisk.com) - mp3   1577     94_Светлана Копылова - Мать и сын (audiopoisk.com) - mp3   1577     94_Светлана Копылова - Жизнь после родов (audiopoisk.com) - mp3   2027     95   Копstantin_i Yuriy_Krasnoperovy_Skazhi predsedatel muzofon.com.mp3   1820     96_Это значит, что скоро война (cover version Контрреволюция)   9055<                                                                                                    | 80_crH Рубцов а музАМорозова испСергЗыков_В минуты музыки.wma                  | 18 925    |
| чу.wma     45.55       82_слСЕсенина музНародная/ИспСергЗыков_Клён ты мой опавший wma     4555       83_Игорь Рестеряев, Казачья песня. Турецкий Гамбит.mp3     2872       84_Мерцал закат, как блеск клинкаВ-Высоцкий.mp3     2076       85_Игорь Растеряев -Русская дорога (The best versio).mp3     2654       86_АХарчиковОт Любани до Мги_Избр.mp3     1448       87_Светлана Копылова - Sledi па реѕке (audiopoisk.com) - копия.mp3     3795       88_Светлана Копылова - Балада про зависть (audiopoisk.com) - копия.mp3     5071       90_Светлана Копылова - Мать и сын (audiopoisk.com) - копия.mp3     5071       90_Светлана Копылова - Мать и сын (audiopoisk.com) - копия.mp3     3020       92_Светлана Копылова - Мать и сын (audiopoisk.com) - mp3     3020       93_Светлана Копылова - Ювенальная юстиция.rp3     3761       93_Светлана Копылова - Ювенальная юстиция.rp3     3761       93_Светлана Копылова - Роза (audiopoisk.com) - mp3     2027       95_Копзtantin i Yuriy Krasnoperovy Skazhi predsedatel muzofon.com.mp3     1820       96_Это значит, что скоро война (соver version Контрреволюция)     9055       (www.petamusic.ru).mp3     2674       98 Samotsvety bagulnik (zaycev.net).mp3     2138       100_АХарчиков Лекий-лаучайный-вальс-песни-военных-                                                                                                    | 81_слСЕсенина музГПономаренкоиспСергЗыков_Не жалею, не зову, не пла-           | 3937      |
| 82 слСЕсенина музНароднаяИспСергЗыков Клён ты мой опавший.vma     4555       83 Игорь Рестеряев, Казачья песня. Турецкий Гамбит.mp3     2872       84 Мерцал закат, как блеск клинкаВ-Высоцкий.mp3     2076       85 Игорь РастеряевРусская дорога (The best versio).mp3     2654       86 АХарчиковОт Любани до Мги_Избр.mp3     1448       87 Светлана Копылова - Sledi па реѕке (audiopoisk.com) - копия.mp3     3795       88 Светлана Копылова - Баллада про зависть (audiopoisk.com) - копия.mp3     3519       89 Светлана Копылова - Баллада про зависть (audiopoisk.com) - копия.mp3     5071       90 Светлана Копылова - Кизнь и Смерть (audiopoisk.com) - копия.mp3     3020       92 Светлана Копылова - Мать и сын (audiopoisk.com)mp3     3020       92 Светлана Копылова - Мизнь и Смерть (audiopoisk.com)mp3     3020       92 Светлана Копылова - Мизнь после родов (audiopoisk.com)mp3     2027       95 Копstantin i _Yuriy Krasnoperovy_Skazhi_predsedatel muzofon.com.mp3     1820       96 Это значит, что скоро война (соver version Контрреволюция)     9055       (www.petamusic.ru).mp3     2138       100_AXарчиков Лееня беды и надежды.mp3     318       101_AXарчиков Пееня беды и надежды.mp3     1997       102_Дмитрий-Хворостовский-дороги-песни-военных-лет-2003.mp3     5151                                                                                                | чу.wma                                                                         |           |
| 83     Игорь Рестеряев, Казачья песня, Турецкий Гамбит.тр3     2872       84     Мерцал закат, как блеск клинкаВ-Высоцкий.тp3     2076       85     Игорь Растеряев -Русская дорога (The best versio).mp3     2654       86     АХарчиковОТ Любани до Мги_Избр.тp3     1448       87     Светлана Копылова - Sledi na peske (audiopoisk.com) - копия.mp3     3795       88     Светлана Копылова - Баллада про зависть (audiopoisk.com) - копия.mp3     3519       89     Светлана Копылова - Бесплатные крылья (audiopoisk.com) - копия.mp3     5071       90     Светлана Копылова - Мизнь и Смерть (audiopoisk.com) - копия.mp3     1779       91     Светлана Копылова - Мать и сын (audiopoisk.com) - копия.mp3     3620       92     Светлана Копылова - Ювенальная юстиция.тp3     3761       93     Светлана Копылова - Ювенальная юстиция.тp3     1577       94     Светлана Копылова - Жизнь после родов (audiopoisk.com)mp3     2027       95     Кольналова - Жизнь после родов (audiopoisk.com)mp3     2027       95     Копьлова - Жизнь после родов (audiopoisk.com)mp3     2027       95     Кольна сочег version Контрреволюция)     9055       (www.petamusic.ru).mp3     2674                                                                                                    | 82_слСЕсенина музНароднаяИспСергЗыков_Клён ты мой опавший.wma                  | 4555      |
| 84   Мерцал закат, как блеск клинкаВ-Высоцкий.mp3   2076     85   Игорь Растеряев -Русская дорога (The best versio).mp3   2654     86_АХарчиковОт Любани до Мги_ Избр.mp3   1448     87_Светлана Копылова - Sledi na peske (audiopoisk.com) - копия.mp3   3795     88_Светлана Копылова - Баллада про зависть (audiopoisk.com) - копия.mp3   3519     89_Светлана Копылова - Баллада про зависть (audiopoisk.com) - копия.mp3   5071     90   Светлана Копылова - Мать и сын (audiopoisk.com) - копия.mp3   1779     91   Светлана Копылова - Мать и сын (audiopoisk.com) - копия.mp3   3020     92   Светлана Копылова - Мать и сын (audiopoisk.com) - мпия.mp3   3761     93_Светлана Копылова - Роза (audiopoisk.com)mp3   1577     94   Светлана Копылова - Жизнь после родов (audiopoisk.com)mp3   2027     95   Копылова - Жизнь после родов (audiopoisk.com)mp3   2027     95   Копылова - Жизнь после родов (audiopoisk.com)mp3   2027     95   Копылова - Кизнь после родов (audiopoisk.com)mp3   2027     95   Копылова - Кизнь после подов (audiopoisk.com)mp3   2027     95   Копылова - Кизнь после подов (audiopoisk.com)mp3   2027     96   Это значит, что скоро война (cover                                                                                                    | 83_Игорь Рестеряев, Казачья песня. Турецкий Гамбит.mp3                         | 2872      |
| 85     Игорь Растеряев -Русская дорога (1 he best versio).mp3     2654       86     АХарчиковОт Любани до Мги "Избр.mp3     1448       87_Светлана Копылова - Sledi na peske (audiopoisk.com) - копия.mp3     3795       88     Светлана Копылова - Sledi na peske (audiopoisk.com) - копия.mp3     3519       89_Светлана Копылова - Баллада про зависть (audiopoisk.com) - копия.mp3     5071       90     Светлана Копылова - Баллада про зависть (audiopoisk.com) - копия.mp3     5071       90     Светлана Копылова - Мать и сын (audiopoisk.com) - копия.mp3     5071       90     Светлана Копылова - Мать и сын (audiopoisk.com) - mp3     3020       92     Светлана Копылова - Ювенальная юстиция.тp3     3761       93_Светлана Копылова - Роза (audiopoisk.com)mp3     1577       94     Светлана Копылова - Жизнь после родов (audiopoisk.com)mp3     2027       95     Копаtnitin i Yuriy Krasnoperovy Skazhi_predsedatel muzofon.com.mp3     1820       96_Это значит, что скоро война (сочеr version Контрреволюция)     9055       (www.petamusic.ru).mp3     2674       98     Samotsvety bagulnik (zaycev.net). mp3     5013       99_HPaчковАХарчиков-Лампадка.mp3     2138     2138       100_AXapчиков Пес                                                                                                    | 84_Мерцал закат, как блеск клинкаВ-Высоцкий.mp3                                | 2076      |
| 80   АХарчиковОт Любани до Мги_Избр.тр3   1448     87   Светлана Копылова - Sledi па peske (audiopoisk.com) - копия.тp3   3795     88   Светлана Копылова - Sledi па peske (audiopoisk.com) - копия.mp3   3519     89   Светлана Копылова - Бесплатные крылья (audiopoisk.com) - копия.mp3   5071     90   Светлана Копылова - Бесплатные крылья (audiopoisk.com) - копия.mp3   1779     91   Светлана Копылова - Мать и сын (audiopoisk.com) - копия.mp3   3020     92   Светлана Копылова - Мать и сын (audiopoisk.com) - копия.mp3   3020     92   Светлана Копылова - Мать и сын (audiopoisk.com) - mp3   3020     92   Светлана Копылова - Мать и сын (audiopoisk.com) - mp3   3020     92   Светлана Копылова - Роза (audiopoisk.com) - mp3   1577     94   Светлана Копылова - Жизнь после родов (audiopoisk.com) - mp3   2027     95   Копяtantin i Yuriy Krasnoperovy Skazhi predsedatel muzofon.com.mp3   1820     96   Это значит, что скоро война (cover version Контрреволюция)   9055     (www.petamusic.ru).mp3   2674     98   Samotsvety bagulnik (zaycev.net). mp3   5013     99   НРачковАхарчиков-Лампадка.mp3   2138     100_AXapчиков Песня беды и на                                                                                                    | 85_Игорь Растеряев -Русская дорога (The best versio).mp3                       | 2654      |
| 87 Светлана Копылова - Stedi па реѕке (audiopoisk.com) - копия.mp3   3795     88 Светлана Копылова - Баллада про зависть (audiopoisk.com) - копия.mp3   3519     89 Светлана Копылова - Бесплатные крылья (audiopoisk.com) - копия.mp3   5071     90 Светлана Копылова - Бесплатные крылья (audiopoisk.com) - копия.mp3   1779     91 Светлана Копылова - Жизнь и смерть (audiopoisk.com) - копия.mp3   3020     92 Светлана Копылова - Мать и сын (audiopoisk.com) - mp3   3020     92 Светлана Копылова - Ювенальная юстиция.rp3   3761     93 Светлана Копылова - Ювенальная юстиция.rp3   1577     94 Светлана Копылова - Воза (audiopoisk.com) - mp3   2027     95 Копstantin i Yuriy Krasnoperovy Skazhi predsedatel muzofon.com.mp3   1820     96 Это значит, что скоро война (cover version Контрреволюция)   9055     (www.petamusic.ru).mp3   2013     97 Samotsvety bagulnik (zaycev.net). mp3   2013     99 НРачковАХарчиков-Лампадка.mp3   2138     100_АХарчиков Песня беды и надежды.mp3   318     101_АХарчиков Песня беды и надежды.mp3   1997     102_Дмитрий-Хворостовский-случайный-вальс-песни-военных-лет-2003.mp3   6961     103_Дмитрий-Хворостовский-явстретил-вас-2002.mp3   5151     105_Дмитрий-Хворостовский-я-встретил-вас-2002.mp3   10 991<                                                                                                    | 80 АХарчиковОт Любани до Мги Избр.тр3                                          | 1448      |
| 88     Светлана Копылова - Баллада про зависть (audiopoisk.com) - копия.mp3     3519       89_Светлана Копылова - Бесплатные крылья (audiopoisk.com) - копия.mp3     5071       90     Светлана Копылова - Жизнь и Смерть (audiopoisk.com) - копия.mp3     1779       91     Светлана Копылова - Мать и сын (audiopoisk.com) - копия.mp3     3020       92     Светлана Копылова - Ювенальная юстиция.тp3     3761       93_Светлана Копылова - Роза (audiopoisk.com)mp3     1577       94     Светлана Копылова - Роза (audiopoisk.com)mp3     2027       95     Копзантіп і Yuriy Krasnoperovy Skazhi predsedatel muzofon.com.mp3     1820       96_Эго значит, что скоро война (cover version KontrppeBoлюция)     9055     9055       (www.petamusic.ru).mp3     2013     2013       97     Samotsvety bagulnik (zaycev.net). mp3     2013       99_HPaчковАХарчиков-Лампадка.mp3     2138     2138       100_AХарчиковРеквием-93.mp3     3 318     1997       102_Дмитрий-Хворостовский-случайный-вальс-песни-военных-лет-2003.mp3     6 961       103_Дмитрий-Хворостовский-дороги-песни-военных-лет-2003.mp3     5151       105_Дмитрий-Хворостовский-я-встретил-вас-2002.mp3     10 991                                                                                                    | 8/ Светлана Копылова - Sledi па peske (audiopoisk.com) - копия.mp3             | 3795      |
| 89 Светлана Копылова - Бесплатные крылья (audiopoisk.com) - копия.mp3   5071     90 Светлана Копылова - Жизнь и Смерть (audiopoisk.com) - копия.mp3   1779     91 Светлана Копылова - Мать и сын (audiopoisk.com) - mp3   3020     92 Светлана Копылова - Ювенальная юстиция.тp3   3761     93_Светлана Копылова - Роза (audiopoisk.com) - mp3   3761     93_Светлана Копылова - Роза (audiopoisk.com) - mp3   1577     94_Светлана Копылова - Жизнь после родов (audiopoisk.com) - mp3   2027     95_Konstantin_i Yuriy Krasnoperovy Skazhi predsedatel muzofon.com.mp3   1820     96_Это значит, что скоро война (cover version KohrppeBoлюция)   9055     (www.petamusic.ru).mp3   2674     98 Samotsvety bagulnik (zaycev.net). mp3   2138     100_AXapчиковРеквием-93.mp3   3 318     101_AXapчиков Песня беды и надежды.mp3   1 997     102_Дмитрий-Хворостовский-случайный-вальс-песни-военных-лет-2003.mp3   6 961     103_Дмитрий-Хворостовский-дороги-песни-военных-лет-2003.mp3   5151     105_Дмитрий-Хворостовский-я-встретил-вас-2002.mp3   10 991                                                                                                    | 88 Светлана Копылова - Баллада про зависть (audiopoisk.com) - копия.mp3        | 5071      |
| 90 Светлана Копылова - Жизнь и Смерть (audiopoisk.com) - копия.mp3   17/9     91 Светлана Копылова - Мать и сын (audiopoisk.com)mp3   3020     92 Светлана Копылова - Ювенальная юстиция.rp3   3761     93_Светлана Копылова - Роза (audiopoisk.com)mp3   1577     94_Светлана Копылова - Жизнь после родов (audiopoisk.com)mp3   2027     95_Копstantin_i_Yuriy_Krasnoperovy_Skazhi_predsedatel muzofon.com.mp3   1820     96_Это значит, что скоро война (cover version KohrppeBoлюция)   9055     (www.petamusic.ru).mp3   2674     98 Samotsvety bagulnik (zaycev.net). mp3   2138     100_AXapчиковРеквием-93.mp3   318     101_AXapчиков Песня беды и надежды.mp3   1 997     102_Дмитрий-Хворостовский-дороги-песни-военных-лет-2003.mp3   6 961     103_Дмитрий-Хворостовский-я-встретил-вас-2002.mp3   5151     105_Дмитрий-Хворостовский-я-встретил-вас-2002.mp3   10 991                                                                                                    | 69 <u>CBethata Kollunoba - Bechnathie kpulls</u> (audiopolsk.com) - kollus.mp3 | 30/1      |
| 91 Светлана Копылова - Мать и сын (audiopoisk.com)mp3   3020     92 Светлана Копылова - Ювенальная юстиция.тp3   3761     93_Светлана Копылова - Роза (audiopoisk.com)mp3   1577     94_Светлана Копылова - Жизнь после родов (audiopoisk.com)mp3   2027     95_Колstantin_i_Yuriy_Krasnoperovy_Skazhi_predsedatel muzofon.com.mp3   1820     96_Это значит, что скоро война (cover version KohrppeBoлюция)   9055     (www.petamusic.ru).mp3   2674     98 Samotsvety_bagulnik (zaycev.net). mp3   2013     99_HPaчковАХарчиков-Лампадка.mp3   2138     100_AXapчиков Песня беды и надежды.mp3   3 318     101_AXapчиков Песня беды и надежды.mp3   1 997     102_Дмитрий-Хворостовский-случайный-вальс-песни-военных-лет-2003.mp3   6 961     103_Дмитрий-Хворостовский-дороги-песни-военных-лет-2003.mp3   5151     105_Дмитрий-Хворостовский-я-встретил-вас-2002.mp3   10 991                                                                                                    | 90 Светлана Копылова - Жизнь и Смерть (audiopoisk.com) - копия.mp3             | 1//9      |
| 92 Светлана Копылова - Ювенальная юстиция.трз   3761     93_Светлана Копылова - Роза (audiopoisk.com)mp3   1577     94_Светлана Копылова - Жизнь после родов (audiopoisk.com)mp3   2027     95 Konstantin_i_Yuriy_Krasnoperovy_Skazhi_predsedatel muzofon.com.mp3   1820     96_Это значит, что скоро война (cover version KontppeBoлюция)   9055     (www.petamusic.ru).mp3   2674     98 Samotsvety_bagulnik (zaycev.net). mp3   2674     98 Samotsvety ne nado pechalitsya (zaycev.net). mp3   5013     99_HPaчковАХарчиков-Лампадка.mp3   2138     100_AXарчиков Песня беды и надежды.mp3   1 997     102_Дмитрий-Хворостовский-случайный-вальс-песни-военных-лет-2003.mp3   6 961     103_Дмитрий-Хворостовский-дороги-песни-военных-лет-2003.mp3   5151     105_Дмитрий-Хворостовский-я-встретил-вас-2002.mp3   10 991                                                                                                    | 91 Светлана Копылова - Мать и сын (audiopoisk.com)mp3                          | 3020      |
| 93_Светлана Копылова - Роза (audiopoisk.com)mp3   1577     94_Светлана Копылова - Жизнь после родов (audiopoisk.com)mp3   2027     95_Konstantin_i_Yuriy_Krasnoperovy_Skazhi_predsedatel muzofon.com.mp3   1820     96_Это значит, что скоро война (cover version KohrppeBoлюция)   9055     (www.petamusic.ru).mp3   2674     97_Samotsvety bagulnik (zaycev.net). mp3   2674     98_Samotsvety ne nado pechalitsya (zaycev.net). mp3   5013     99_HPaчковAXapчиков-Лампадка.mp3   2138     100_AXapчиковPekBueM-93.mp3   3318     101_AXapчиков Песня беды и надежды.mp3   1 997     102_Дмитрий-Хворостовский-случайный-вальс-песни-военных-лет-2003.mp3   6 961     103_Дмитрий-Хворостовский-дороги-песни-военных-лет-2003.mp3   5151     105_Дмитрий-Хворостовский-я-встретил-вас-2002.mp3   10 991                                                                                                    | 92 Светлана Копылова - Ювенальная юстиция трз                                  | 3/01      |
| 94_Светлана Копылова - Жизнь после родов (audiopoisk.com)mp3   2027     95_Konstantin_i_Yuriy_Krasnoperovy_Skazhi_predsedatel muzofon.com.mp3   1820     96_Это значит, что скоро война (cover version KohrppeBoлюция)   9055     (www.petamusic.ru).mp3   2674     97_Samotsvety_bagulnik (zaycev.net). mp3   2674     98_Samotsvety_ne nado pechalitsya (zaycev.net). mp3   2138     100_AXapчиковРеквием-93.mp3   2138     101_AXapчиков Песня беды и надежды.mp3   1 997     102_Дмитрий-Хворостовский-случайный-вальс-песни-военных-лет-2003.mp3   6 961     103_Дмитрий-Хворостовский-дороги-песни-военных-лет-2003.mp3   11 461     104_Дмитрий-Хворостовский-я-встретил-вас-2002.mp3   10 991                                                                                                    | 95_Светлана Копылова - Роза (audiopoisk.com)mp3                                | 15//      |
| 95_Konstantin_i_Yuriy_Krasnoperovy_Skazhi_predsedatel muzoton.com.mp3   1820     96_Это значит, что скоро война (cover version KohrppeBoлюция)   9055     (www.petamusic.ru).mp3   2674     97_Samotsvety_bagulnik (zaycev.net). mp3   2674     98_Samotsvety_ne nado pechalitsya (zaycev.net). mp3   5013     99_HPaчковAXарчиков-Лампадка.mp3   2138     100_AXapчиковРеквием-93.mp3   3 318     101_AXapчиков Песня беды и надежды.mp3   1 997     102_Дмитрий-Хворостовский-случайный-вальс-песни-военных-лет-2003.mp3   6 961     103_Дмитрий-Хворостовский-дороги-песни-военных-лет-2003.mp3   5151     105_Дмитрий-Хворостовский-я-встретил-вас-2002.mp3   10 991                                                                                                    | 94 Светлана Копылова - Жизнь после родов (audiopoisk.com) - mp3                | 2027      |
| 96_Это значит, что скоро воина (cover version Контрреволюция)   9055     (www.petamusic.ru).mp3   2674     97 Samotsvety bagulnik (zaycev.net). mp3   2674     98 Samotsvety ne nado pechalitsya (zaycev.net). mp3   5013     99_HPaчковАХарчиков-Лампадка.mp3   2138     100_AХарчиковРеквием-93.mp3   3 318     101_АХарчиков Песня беды и надежды.mp3   1 997     102_Дмитрий-Хворостовский-случайный-вальс-песни-военных-лет-2003.mp3   6 961     103_Дмитрий-Хворостовский-дороги-песни-военных-лет-2003.mp3   5151     105_Дмитрий-Хворостовский-я-встретил-вас-2002.mp3   10 991                                                                                                    | <u>95_Konstantin_1_Yuriy_Krasnoperovy_Skazhi_predsedatel muzofon.com.mp3</u>   | 1820      |
| (www.petamusic.ru).mp3   2674     97 Samotsvety bagulnik (zaycev.net). mp3   2674     98 Samotsvety_ne nado pechalitsya (zaycev.net). mp3   5013     99_HPaчковAXapчиков-Лампадка.mp3   2138     100_AXapчиковРеквием-93.mp3   3 318     101_AXapчиков Песня беды и надежды.mp3   1 997     102_Дмитрий-Хворостовский-случайный-вальс-песни-военных-лет-2003.mp3   6 961     103_Дмитрий-Хворостовский-дороги-песни-военных-лет-2003.mp3   11 461     104_Дмитрий-Хворостовский-я-встретил-вас-2002.mp3   5151     105_Дмитрий-Хворостовский-я-встретил-вас-2002.mp3   10 991                                                                                                    | 96_Это значит, что скоро воина (cover version Контрреволюция)                  | 9055      |
| 97 Samotsvety bagunik (Zayčev.net). mp3   2674     98 Samotsvety ne nado pechalitsya (zayčev.net). mp3   5013     99_НРачковАХарчиков-Лампадка.mp3   2138     100_АХарчиковРеквием-93.mp3   3 318     101_АХарчиков Песня беды и надежды.mp3   1 997     102_Дмитрий-Хворостовский-случайный-вальс-песни-военных-лет-2003.mp3   6 961     103_Дмитрий-Хворостовский-дороги-песни-военных-лет-2003.mp3   11 461     104_Дмитрий-Хворостовский-русское-поле-свет-берёз-2007.mp3   5151     105_Дмитрий-Хворостовский-я-встретил-вас-2002.mp3   10 991                                                                                                    | (www.petamusic.ru).mp3                                                         | 2674      |
| 98   Saniotsvery не наdo респанкуа (Zaycev.net). mp3   5015     99_НРачковАХарчиков-Лампадка.mp3   2138     100_АХарчиковРеквием-93.mp3   3 318     101_АХарчиков Песня беды и надежды.mp3   1 997     102_Дмитрий-Хворостовский-случайный-вальс-песни-военных-лет-2003.mp3   6 961     103_Дмитрий-Хворостовский-дороги-песни-военных-лет-2003.mp3   5 151     104_Дмитрий-Хворостовский-дороги-песни-воен-берёз-2007.mp3   5 151     105_Дмитрий-Хворостовский-я-встретил-вас-2002.mp3   10 991                                                                                                    | 97_Samotsvety_baguinik_(zaycev.net), mp3                                       | 20/4      |
| 99_нгачковАХарчиков-лампадка.прз   2138     100_АХарчиковРеквием-93.mp3   3 318     101_АХарчиков Песня беды и надежды.mp3   1 997     102_Дмитрий-Хворостовский-случайный-вальс-песни-военных-лет-2003.mp3   6 961     103_Дмитрий-Хворостовский-дороги-песни-военных-лет-2003.mp3   11 461     104_Дмитрий-Хворостовский-русское-поле-свет-берёз-2007.mp3   5151     105_Дмитрий-Хворостовский-я-встретил-вас-2002.mp3   10 991                                                                                                    | 96_Samotsvety_he hado pechantsya (zaycev.het). https://www.action.com/         | 2129      |
| 100_АХарчиковРеквием-93.mp3   3 318     101_АХарчиков Песня беды и надежды.mp3   1 997     102_Дмитрий-Хворостовский-случайный-вальс-песни-военных-лет-2003.mp3   6 961     103_Дмитрий-Хворостовский-дороги-песни-военных-лет-2003.mp3   11 461     104_Дмитрий-Хворостовский-русское-поле-свет-берёз-2007.mp3   5151     105_Дмитрий-Хворостовский-я-встретил-вас-2002.mp3   10 991                                                                                                    | 99_пгачковаларчиков-лампадка.прэ                                               | 2136      |
| 101_АХарчиков Песня беды и надежды.mp3   1 997     102_Дмитрий-Хворостовский-случайный-вальс-песни-военных-лет-2003.mp3   6 961     103_Дмитрий-Хворостовский-дороги-песни-военных-лет-2003.mp3   11 461     104_Дмитрий-Хворостовский-русское-поле-свет-берёз-2007.mp3   5151     105_Дмитрий-Хворостовский-я-встретил-вас-2002.mp3   10 991                                                                                                    | 100_АХарчиковРеквием-93.mp3                                                    | 3 318     |
| 102_Дмитрий-Хворостовский-случайный-вальс-песни-военных-лет-2003.mp3     6 961       103_Дмитрий-Хворостовский-дороги-песни-военных-лет-2003.mp3     11 461       104_Дмитрий-Хворостовский-русское-поле-свет-берёз-2007.mp3     5151       105_Дмитрий-Хворостовский-я-встретил-вас-2002.mp3     10 991                                                                                                    | 101_АХарчиков Песня беды и надежды.mp3                                         | 1 997     |
| 103_Дмитрий-Хворостовский-дороги-песни-военных-лет-2003.mp3   11 461     104_Дмитрий-Хворостовский-русское-поле-свет-берёз-2007.mp3   5151     105_Дмитрий-Хворостовский-я-встретил-вас-2002.mp3   10 991                                                                                                    | 102_Дмитрий-Хворостовский-случайный-вальс-песни-военных-лет-2003.mp3           | б 961     |
| 104_Дмитрий-Хворостовский-русское-поле-свет-берёз-2007.mp3     5151       105_Дмитрий-Хворостовский-я-встретил-вас-2002.mp3     10 991                                                                                                    | 103_Дмитрий-Хворостовский-дороги-песни-военных-лет-2003.mp3                    | 11 461    |
| 105_ Дмитрий-Хворостовский-я-встретил-вас-2002.mp3 10 991                                                                                                    | 104_Дмитрий-Хворостовский-русское-поле-свет-берёз-2007.mp3                     | 5151      |
|                                                                                                    | 105_Дмитрий-Хворостовский-я-встретил-вас-2002.mp3                              | 10 991    |
|                                                                                                    |                                                                                |           |
|                                                                                                    |                                                                                |           |

### Литература

1. ACDSee 4.0 Help. Автор перевода Горчаков Д.А. [Электронный ресурс]/ - https://soft.softodrom.ru/ap/Русский-HELP-к-ACDSee-p2915, 01.07.2017 0:07.

2. Welcome to ACDSee Pro 5. Pro5UserGuide.pdf/ Chapter 1: Getting started/ Welcome to ACDSee Pro 5. [Электронный pecype]/ - http://res.acdsystems.com/support/en/acdsee-pro/5/Pro5UserGuide.pdf. Пос. 9.07.2017 23-01

3. Supported file formats. Pro5UserGuide.pdf/ Chapter 10: Supported file formats. [Электронный ресурс]/ - http://res.acdsystems.com/support/en/acdsee-pro/5/Pro5UserGuide.pdf. Пос. 9.07.2017 23-01.

4. System requirements. Pro5UserGuide.pdf/ System requirements. [Электронный pecypc]/ - http://res.acdsystems.com/support/en/acdsee-pro/5/Pro5UserGuide.pdf. Пос. 9.07.2017 23-01.

5. Цены на фотопечать. Компания «Яркий мир». [Электронный pecypc]/ -https://photo.yarkiy.ru/photos/photos. Пос. 4.08.2017.

6. Получение наилучшего изображения на мониторе. [Электронный ресурс]/ - Справка по Windows 7/ Получение наилучшего изображения на мониторе.

7. Возможности R-Studio. [Электронный ресурс]/ – R-Studio Help/ Введение в R-Studio/ Возможности R-Studio.

8. Особенности Восстановления Данных. [Электронный pecypc]/ – R–Studio Help/ Техническая Информация/ Особенности Восстановления Данных.

9. [Электронный pecypc]/ - https://ru.wikipedia.org/wiki/ACD\_Systems#Deyatenost, вх.04.04.2018 22:25.\

10. [Электронный pecypc]/ – wwv.acdsystems.com/en/about/contact-support, 04.04.2018 23:04.

11. [Электронный pecypc]/ – http://swdb.ru/acd-systems-international-inc/, 2.04.2018.

12. CorelDRAW X7. О программе CorelDRAW X7. [Электронный ресурс]/ – CorelDRAW X7/ Справка/ О программе CorelDRAW X7.

13. Adobe Photoshop CS5.1 (64 Bit). Информация о системе. [Электронный ресурс]/ – Adobe Photoshop CS5.1 (64 Bit)/ Справка/ Информация о системе.

Рыкин Олег Романович

# ОБРАБОТКА ФОТО В ACD SEE PRO: СПЕЦЭФФЕКТЫ, ХУДОЖЕСТВЕННЫЕ НАДПИСИ, ТРИ ТИПА СЛАЙД-ШОУ

Учебное пособие

Налоговая льгота — Общероссийский классификатор продукции ОК 005-93, т. 2; 95 3005 — учебная литература

Подписано в печать 23.05.2018. Формат 60×84/8. Печать цифровая. Усл. печ. л. 10,0. Тираж 24. Заказ 16794b.

Отпечатано с готового оригинал-макета, предоставленного автором, в Издательско-полиграфическом центре Политехнического университета. 195251, Санкт-Петербург, Политехническая ул., 29. Тел.: (812) 552-77-17; 550-40-14.